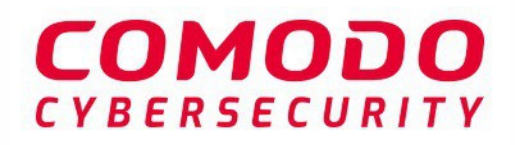

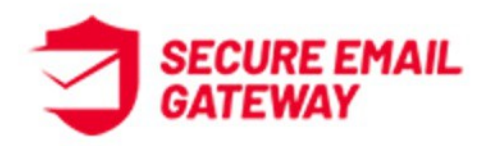

# Comodo Secure Email Gateway Enterprise

Software Version 6.7

Admin Guide Guide Version 6.7.010620

Comodo Security Solutions 1255 Broad Street Clifton, NJ 07013

### **Table of Contents**

| 1 | Introduction to Comodo Secure Email Gateway - Enterprise | 5  |
|---|----------------------------------------------------------|----|
|   | 1.1 Login to the Secure Email Gateway Module             | 7  |
|   | 1.2 Get Started                                          | 8  |
|   | 1.2.1 Cloud Customers                                    | 8  |
|   | 1.2.2 On-premise Customers                               | 8  |
|   | 1.3 The Main Interface                                   | 20 |
| 2 | The Dashboard                                            | 21 |
|   | 2.1 System Usage Graphics                                | 22 |
|   | 2.2 About Software                                       | 23 |
| 3 | System Configurations                                    | 28 |
|   | 3.1 Services                                             | 28 |
|   | 3.2 License                                              | 30 |
|   | 3.3 Configure System Settings                            | 34 |
|   | 3.3.1 System General Settings                            | 34 |
|   | 3.3.2 Cache Settings                                     | 35 |
|   | 3.3.3 Session Settings                                   | 35 |
|   | 3.3.4 GUI Customization                                  | 36 |
|   | 3.3.5 System Backup                                      | 36 |
|   | 3.3.6 System Restore                                     | 38 |
|   | 3.3.7 Log Upload Settings                                | 39 |
|   | 3.3.8 Postmaster Settings                                | 39 |
|   | 3.3.9 Web UI SSL                                         | 40 |
|   | 3.3.10 SMTP TLS Settings                                 | 41 |
|   | 3.3.11 Update Database                                   | 43 |
|   | 3.3.12 Syslog Server                                     | 44 |
|   | 3.4 Logs                                                 | 44 |
|   | 3.4.1 Log Files                                          | 45 |
|   | 3.4.2 Purge Files                                        | 46 |
|   | 3.5 Tools                                                | 47 |
|   | 3.5.1 Check Connectivity                                 | 48 |
|   | 3.5.2 Clear SMTP Queue                                   | 52 |
|   | 3.6 Session Reports                                      | 53 |
|   | 3.7 System Usage Statistics                              | 53 |
| 4 | SMTP Configuration                                       | 61 |
|   | 4.1 SMTP (Send E-Mail Protocol) Settings                 | 62 |
|   | 4.1.1 General Settings                                   | 62 |
|   | 4.1.2 Advanced Settings                                  | 63 |
|   | 4.1.3 Outbound Delivery Queue                            | 65 |
|   | 4.2 Manage Domains                                       | 68 |
|   | 4.2.1 Manage Domain Names                                | 69 |
|   | 4.2.2 Manage Domain Routes                               | 75 |

# Comodo Secure Email Gateway Enterprise - Admin Guide Comodo Creating Trust Online.

| 4.2.3 Manage Smart Hosts                     | 81  |
|----------------------------------------------|-----|
| 4.2.4 Default Domain Routing                 | 85  |
| 4.3 Secure Email Gateway SMTP AUTH Connector | 86  |
| 4.3.1 SMTP Authentication Settings           | 86  |
| 4.3.2 Block Users                            | 89  |
| 4.3.3 Anomaly Detection                      | 95  |
| 4.4 LDAP/Local DB/My SQL User Database       | 96  |
| 4.4.1 LDAP Profile                           | 96  |
| 4.4.2 Local DB Users                         | 100 |
| 4.4.3 My SQL User Database                   | 106 |
| 4.5 Greylist                                 | 109 |
| 4.5.1 Greylist Ignored IP Addresses/Domains  | 110 |
| 4.6 Manage RBL Servers                       | 113 |
| 4.7 Disclaimer                               | 116 |
| 4.8 SMPT Relay                               |     |
| 4.9 DomainKeys Identified Mail (DKIM)        | 118 |
| 4.10 Outgoing SMTP Limits                    |     |
| 4.11 Incoming SMTP Limits                    | 130 |
| 5 Modules                                    | 135 |
| 5.1 Anti-spam                                | 135 |
| 5.1.1 Anti-spam General Settings             | 136 |
| 5.1.2 Authorized Trainers                    | 138 |
| 5.1.3 Advanced Anti-spam Settings            | 139 |
| 5.1.4 Bayesian Training                      | 139 |
| 5.1.5 Content Filter                         | 141 |
| 5.1.6 Signature Whitelist                    | 143 |
| 5.1.7 Attachment Filter                      | 145 |
| 5.2 Anti-Virus                               | 145 |
| 5.2.1 Anti-Virus General Settings            | 146 |
| 5.2.2 Advanced Anti-Virus Settings           | 147 |
| 5.3 Korumail Reputation Network (KRN)        | 149 |
| 5.4 Anti-Spoofing                            | 151 |
| 5.5 SMTP IPS/FW                              | 155 |
| 5.5.1 SMTP IPS General Settings              | 156 |
| 5.5.2 Whitelist IP Addresses                 | 158 |
| 5.5.3 Blocked IP Addresses                   | 160 |
| 5.5.4 Rate Control                           | 163 |
| 5.6 Auto Whitelist                           | 164 |
| 5.7 Containment System                       | 166 |
| 5.8 Data Leak Prevention (DLP)               | 166 |
| 5.9 Attachment Verdict System                | 167 |
| 6 Profile Management                         |     |
| 6.1 Add and Configure a New Profile          | 170 |

# Comodo Secure Email Gateway Enterprise - Admin Guide Comodo Creating Trust Online.

| 6.1.1 Edit a Profile                        | 201 |
|---------------------------------------------|-----|
| 6.1.2 Delete a Profile                      | 202 |
| 7 Reports                                   | 204 |
| 7.1 Mail Logs Report                        | 204 |
| 7.2 SMTP Queue Report                       | 213 |
| 7.3 Delivery Logs Report                    | 215 |
| 7.4 SMTP-AUTH Logs Report                   | 216 |
| 7.5 Summary Reports                         | 218 |
| 7.6 Domain Reports                          | 224 |
| 7.7 Attachment Verdict Reports              | 228 |
| 7.8 Original Mail Request                   | 229 |
| 8 Quarantine & Archive                      | 231 |
| 8.1 Quarantine & Archive Settings           | 232 |
| 8.1.1 Quarantine & Archive General Settings | 232 |
| 8.1.2 Email Reports Settings                | 233 |
| 8.1.3 Admin E-mail Reports Settings         | 235 |
| 8.2 Quarantine Logs                         | 237 |
| 8.3 Archived Mails                          | 245 |
| About Comodo Security Solutions             | 254 |

# 1 Introduction to Comodo Secure Email Gateway - Enterprise

With unsolicited emails increasing with each passing day, employee mail boxes are flooded with spam messages that contain viruses, phishing links and more. Productivity can decline as individuals waste valuable time sorting genuine mails from junk. If a user opens a malicious attachment or visits a fraudulent website then organizations may find their network compromised or infected.

Comodo Secure Email Gateway (CSEG) is an antispam and threat prevention system that uses advanced filtering technologies, antivirus scanners and content analysis engines to quietly and effectively prevent unsolicited mail from entering your network.

#### **Key Features**

- LDAP control
- · Realtime blocking lists
- · Fast integration of MX records
- Reverse DNS
- White / grey / black list configuration
- IP scoring via Korumail reputation network
- Office 365 integration
- Active Directory Integration
- Extensive reports
- Webmail for end-users
- · Containerization of untrusted attachments

#### **Guide Structure**

This guide is intended to take you through the installation, configuration and use of Comodo Secure Email Gateway

- Introduction to Secure Email Gateway
  - Logging-in to the Secure Email Gateway
  - Get Started
  - The Main Interface
- The Dashboard
  - System Usage Graphics
  - About Software
- System Configurations
  - Services
  - License
  - Configure System Settings
  - Logs
  - Tools
  - Session Reports
  - System Usage Statistics
- SMTP Configuration

- SMTP (Send E-Mail Protocol) Settings
- Manage Domains
- Secure Email Gateway SMTP AUTH Connector
- LDAP/Local DB/My SQL User Database
- Greylist
- Manage RBL Servers
- Disclaimer
- SMPT Relay
- DomainKeys Identified Mail (DKIM)
- Outgoing SMTP Limits
- Incoming SMTP Limits
- Modules
  - Anti-spam
  - Anti-Virus
  - Reputation Network (KRN)
  - Anti-Spoofing
  - SMTP IPS/FW
  - Auto Whitelist
  - Containment System
  - Data Leak Prevention (DLP)
  - Attachment Verdict System
- Profile Management
  - Adding and Configuring a New Profile
  - Editing a Profile
  - Deleting a Profile
- Reports
  - Mail Logs Report
  - SMTP Queue Report
  - Delivery Logs Report
  - SMTP-AUTH Logs Report
  - Summary Reports
  - Domain Reports
  - Attachment Verdict Reports
  - Original Mail Request
- Quarantine & Archive
  - Quarantine & Archive General Settings
  - Quarantine Logs
  - Archived Mails

### 1.1 Login to the Secure Email Gateway Module

- Cloud Customers
- On-premise Customers

#### **Cloud Customers**

- Login to your Comodo One / Comodo Dragon / ITarian account (Comodo One portal is shown below as an example)
- Comodo One portal opens at the dashboard.
- · Click 'Applications' then 'Secure Email Gateway Enterprise'

| ONE ENTERPRISE |                                 | ~ 🗄 REPORTS | 🐂 stor |
|----------------|---------------------------------|-------------|--------|
|                | Endpoint Manager                | _           | ^      |
| Help Actions   | Patch Management                |             | Ticket |
|                | RMM                             |             |        |
|                | Device Management               |             |        |
|                | Procedures                      |             |        |
|                | Endpoint Protection             |             |        |
|                | Service Desk                    |             |        |
|                | Secure DNS Filtering            |             |        |
|                | Data Loss Prevention            |             |        |
| ¢              | Secure Email Gateway Enterprise | 2           |        |
|                | Secure Web Gateway              |             |        |
|                | All Applications                |             |        |

Secure Email Gateway Enterprise will open at the dashboard.

#### **On-premise Customers**

- You can login to Secure Email Gateway (SEG) after deployment on your premises. Click here for help to deploy SEG on your network.
- Enter the IP address of your instance that was configured during SEG deployment on any web-browser. For example: https://ip-address: 8443
- Default credentials:
  - Username: admin
  - Password: admin

### 1.2 Get Started

There are two ways to get started with Secure Email Gateway based on the type of customers.

- Cloud Customers
- On-premise Customers

### 1.2.1 Cloud Customers

After creating your account, the first step is to configure your mail server to work with the Secure Email Gateway service.

#### **Incoming Filter Configuration**

- Comodo will set up your antispam instance. After this is done, you will receive a mail that contains your
  account and service URL details. If you think there is a delay in this process, contact Comodo support at
  domesupport@comodo.com
- Change your incoming mail server domain MX records to point to Secure Email Gateway. Mail will be directed to your domain after passing through antispam filtering.
- Enter routing details in 'SMTP' > 'Domains' > 'Routes'. See 'Manage Domains' to find out how to add domain names and their corresponding routing types. If no routing is configured then the default domain routing applies.

#### **Outgoing Filter Configuration**

- The outgoing filter checks mail that is sent from your network. You can enable the feature by routing your outgoing traffic to your Secure Email Gateway service URL.
- This service URL is same as used for incoming filtering. This URL is sent to you after Comodo finish
  provisioning your instance. If you have any questions or need assistance, do not hesitate to contact
  domesupport@comodo.com

### 1.2.2 On-premise Customers

Secure Email Gateway is deployed as a VMware image. Please follow the steps below to install the product.

- 1. Download the virtual machine image:
  - HyperV Template https://download.comodo.com/domeasg/DomeASG\_hyperv.rar
     Or
  - ESX Template https://download.comodo.com/domeasg/DomeASG\_esx.rar
- 2. Extract the contents of the .rar file using Winrar or 7zip.
- 3. Open the VMware Vsphere client and login to the ESXi server.
- 4. Follow the steps below to deploy SEG (Korumail) to your ESX server:
- Click 'File' > 'Deploy OVF Template'

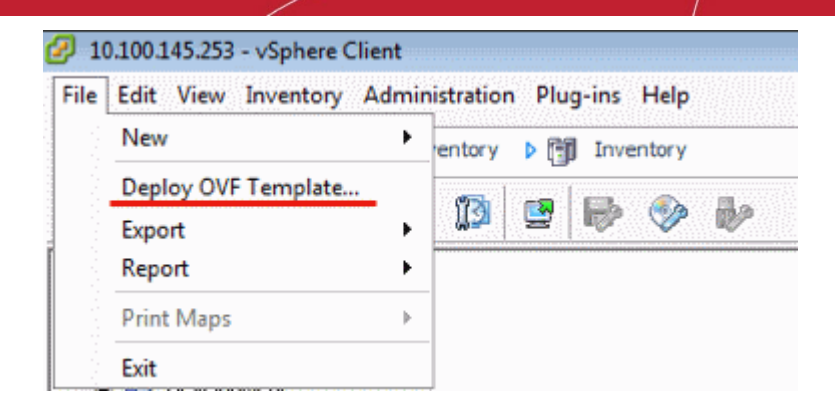

Enter the URL of the OVF template file, or browse for the file's location on your computer:

| 🕗 Deploy OVF Template                                                                                               |                                                                                                    |
|----------------------------------------------------------------------------------------------------|----------------------------------------------------------------------------------------------------|
| Source<br>Select the source location.                                                                               |                                                                                                    |
| Source<br>OVF Template Details<br>Name and Location<br>Resource Pool<br>Storage<br>Disk Format<br>Ready to Complete | Deploy from a file or URL<br>Trowse<br>Ther a URL to download and install the OVF package from the Internet, or specify a location accessible from your computer, such as a local hard drive, a network share, or a CD/DVD drive. |
|                                                                                                    | <pre> &lt; Back Next &gt; Cancel</pre>                                                                                                    |

Review the information in the details screen, especially the default username/password, then click 'Next':

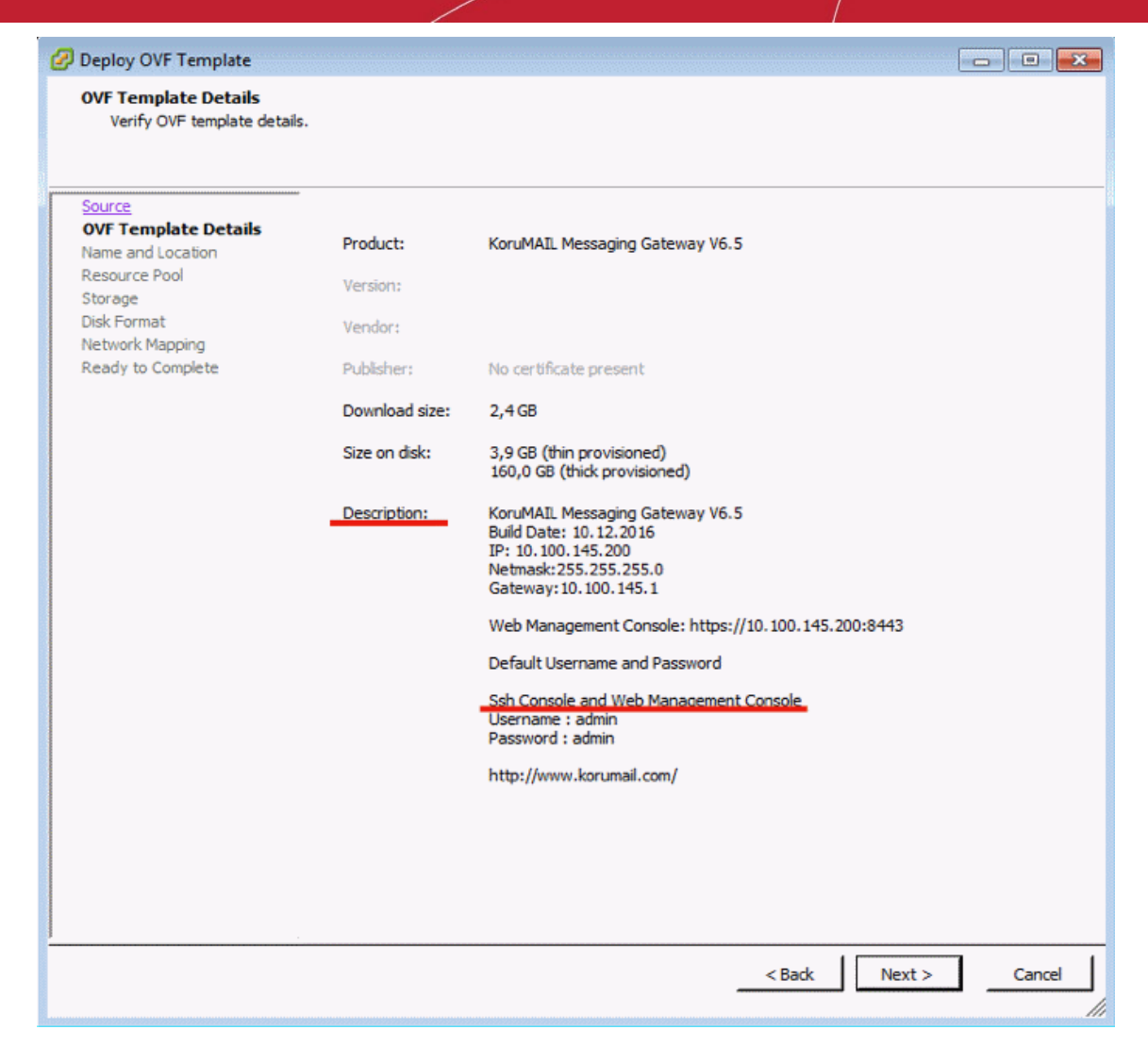

Specify a name for the server, or leave it at the default:

| 🕜 Deploy OVF Template   |                                                                                             |
|-------------------------|---------------------------------------------------------------------------------------------|
| Name and Location       |                                                                                             |
| Specify a name and loca | tion for the deployed template                                                              |
|                         |                                                                                             |
| Source                  | Name:                                                                                       |
| Name and Location       | KoruMAIL Messaging Gateway V6.5                                                             |
| Resource Pool           | The name can contain up to 80 characters and it must be unique within the inventory folder. |
| Storage<br>Disk Format  |                                                                                             |
| Network Mapping         |                                                                                             |
| Ready to Complete       |                                                                                             |
|                         |                                                                                             |
|                         |                                                                                             |
|                         |                                                                                             |
|                         |                                                                                             |
|                         |                                                                                             |
|                         |                                                                                             |
|                         |                                                                                             |
|                         |                                                                                             |
|                         |                                                                                             |
|                         |                                                                                             |
|                         |                                                                                             |
|                         |                                                                                             |
|                         |                                                                                             |
|                         |                                                                                             |
|                         |                                                                                             |
|                         |                                                                                             |
|                         |                                                                                             |
|                         | Cancel                                                                                      |

- Click 'Next.'
- · Select a server on the ESX server with sufficient resources and click 'Next':

| Deploy OVF Template<br>Resource Pool<br>Select a resource pool.                                                                        |                                                                                                    |
|----------------------------------------------------------------------------------------------------|----------------------------------------------------------------------------------------------------|
| Source<br>OVF Template Details<br>Name and Location<br>Resource Pool<br>Storage<br>Disk Format<br>Network Mapping<br>Ready to Complete | Select the resource pool within which you wish to deploy this template.<br>Resource pools allow hierarchical management of computing resources within a host or duster. Virtual machines and child pools share the resources of their parent pool. |
|                                                                                                    | < Back Next > Cancel                                                                                                    |

• Choose which storage area your virtual machine image should be copied to. SEG (Korumail) requires 160 Gb of disk space. Click 'Next' when done.

| Source<br>OVF Template Details<br>Name and Location<br>Resource Pool<br>Storage<br>Disk Format<br>Network Mapping<br>Ready to Complete | Datastore:<br>Available space (GB):<br>Thick Provision Lazy Z<br>Thick Provision Eager<br>Thin Provision | Vm's<br>826,8<br>eroed<br>Zeroed |  |
|----------------------------------------------------------------------------------------------------|----------------------------------------------------------------------------------------------------|----------------------------------|--|
|                                                                                                    |                                                                                                    |                                  |  |
|                                                                                                    |                                                                                                    |                                  |  |

| plate Details | Select a destination                           | n storage for the virtua                    | al machine files        | :           |           |       |             |
|---------------|------------------------------------------------|---------------------------------------------|-------------------------|-------------|-----------|-------|-------------|
| d Location    | Name                                           | Drive Type                                  | Capacity                | Provisioned | Free      | Туре  | Thin Prov   |
| ol            | Iso's                                          | Non-SSD                                     | 924,00 GE               | 678,73 GB   | 786,05 GB | VMFS5 | Supporte    |
| plete         |                                                |                                             |                         |             |           |       |             |
|               |                                                |                                             |                         |             |           |       |             |
|               | Disable Storage                                | ge DRS for this virtual                     | machine                 |             |           |       | Þ           |
|               | Disable Storag     Select a datastore          | ge DRS for this virtual                     | machine                 |             |           |       | •           |
|               | Disable Storag     Select a datastore     Name | ge DRS for this virtual<br>to<br>Drive Type | machine<br>Capacity   P | rovisioned  | Free      | Туре  | Thin Provis |

• Select 'Thick Provision' as 'Disk Format' and click 'Next':

Select a network with an active internet connection:

•

| Source<br>OVF Template Details     | Map the networks used in this OVF te      | mplate to networks in your inventory |     |
|------------------------------------|-------------------------------------------|--------------------------------------|-----|
| Name and Location<br>Resource Pool | Source Networks                           | Destination Networks                 |     |
| <u>Storage</u><br>Dick Format      | ComodoNetwork                             | VM Network                           | 144 |
|                                    | Description:                              |                                      |     |
|                                    | Description:<br>The ComodoNetwork network |                                      |     |
|                                    |                                           |                                      |     |
|                                    |                                           |                                      |     |
|                                    |                                           |                                      |     |
|                                    |                                           |                                      |     |
|                                    |                                           |                                      |     |
|                                    |                                           |                                      |     |

Review the setup details then click 'Finish' to begin installation:

| Are these the options yn<br>ource<br>IVF Template Details<br>lame and Location<br>lessource Pool<br>torage<br>lisk Format<br>letwork Mapping<br>teady to Complete | When you dick Finish, the deployme<br>Deployment settings:<br>OVF file:<br>Download size:<br>Size on disk:<br>Name:<br>Host/Cluster:<br>Resource Pool:<br>Datastore:<br>Disk provisioning:<br>Network Mapping: | nt task wil be started.<br>C:\Users\ilyas.pala\Downloads\KoruMAIL Messaging Gat<br>2,4 GB<br>160,0 GB<br>KoruMAIL Messaging Gateway<br>KoruMAIL.ESX<br>Demo<br>Vm's<br>Thick Provision Lazy Zeroed<br>"ComodoNetwork" to "ComodoNetwork" |
|----------------------------------------------------------------------------------------------------|----------------------------------------------------------------------------------------------------|----------------------------------------------------------------------------------------------------|
|                                                                                                    | Power on after deployment                                                                                                    | < Back Finish Cancel                                                                                                    |

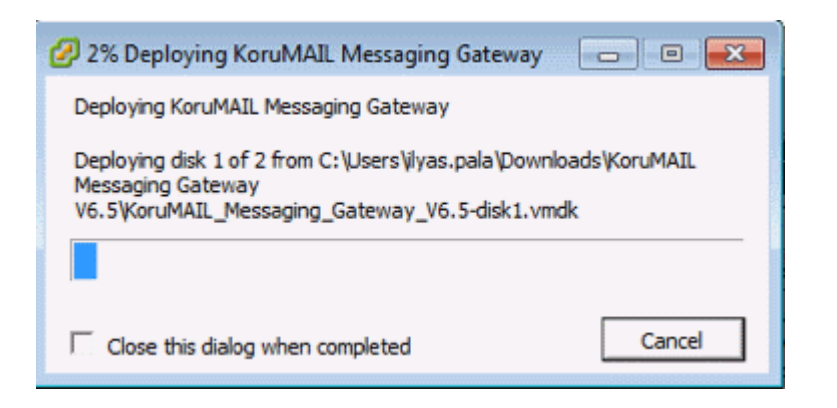

The deployment process takes a few minutes to complete.

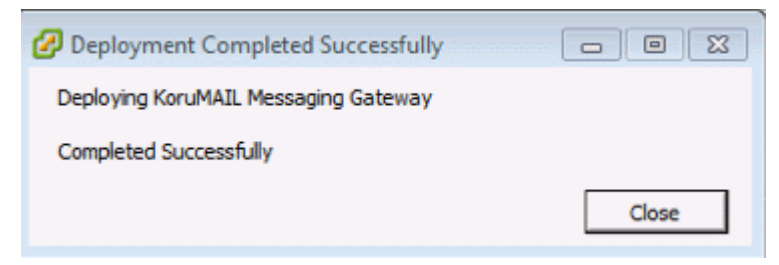

• Select the SEG (Korumail) server, right-click then select 'Power On':

# Comodo Secure Email Gateway Enterprise - Admin Guide Creating Trust Online.

| <ul> <li>□ 10.</li> <li>♥ </li> <li>♥ </li> <li>♥ </li> </ul> |                          | Ko | oruMAIL Messaging (<br>ummary Resource A | Gateway |
|---------------------------------------------------------------|--------------------------|----|------------------------------------------|---------|
| E 🥏 Demo                                                      |                          | 0  | Seneral                                  |         |
| KoruMAIL Me                                                   | Power •                  |    | Power On                                 | Ctrl+B  |
|                                                               | Guest >                  |    | Power Off                                | Ctrl+E  |
|                                                               | Snapshot 🕨               |    | Suspend                                  | Ctrl+Z  |
| P                                                             | Open Console             |    | Reset                                    | Ctrl+T  |
| D                                                             | Edit Settings            |    | Shut Down Guest                          | Ctrl+D  |
|                                                               | Upgrade Virtual Hardware |    | Restart Guest                            | Ctrl+R  |
|                                                               | Add Permission Ctrl+P    |    | DNS Name:                                |         |

Wait for the server to boot-up.

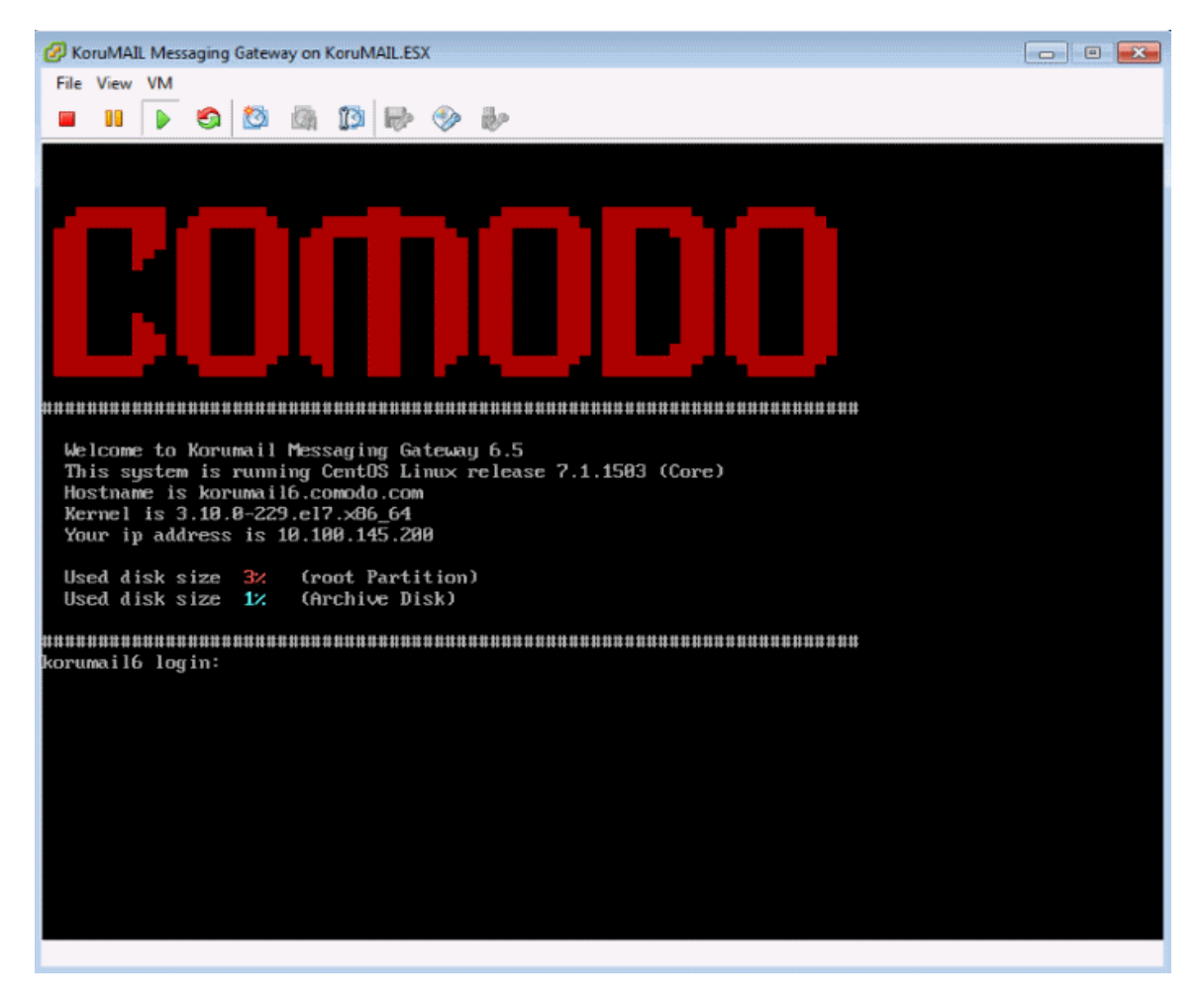

We next need to enter a new hostname, ip, netmask, gateway and DNS information. The following steps explain this process:

1. Login with the default username and password (admin/admin).

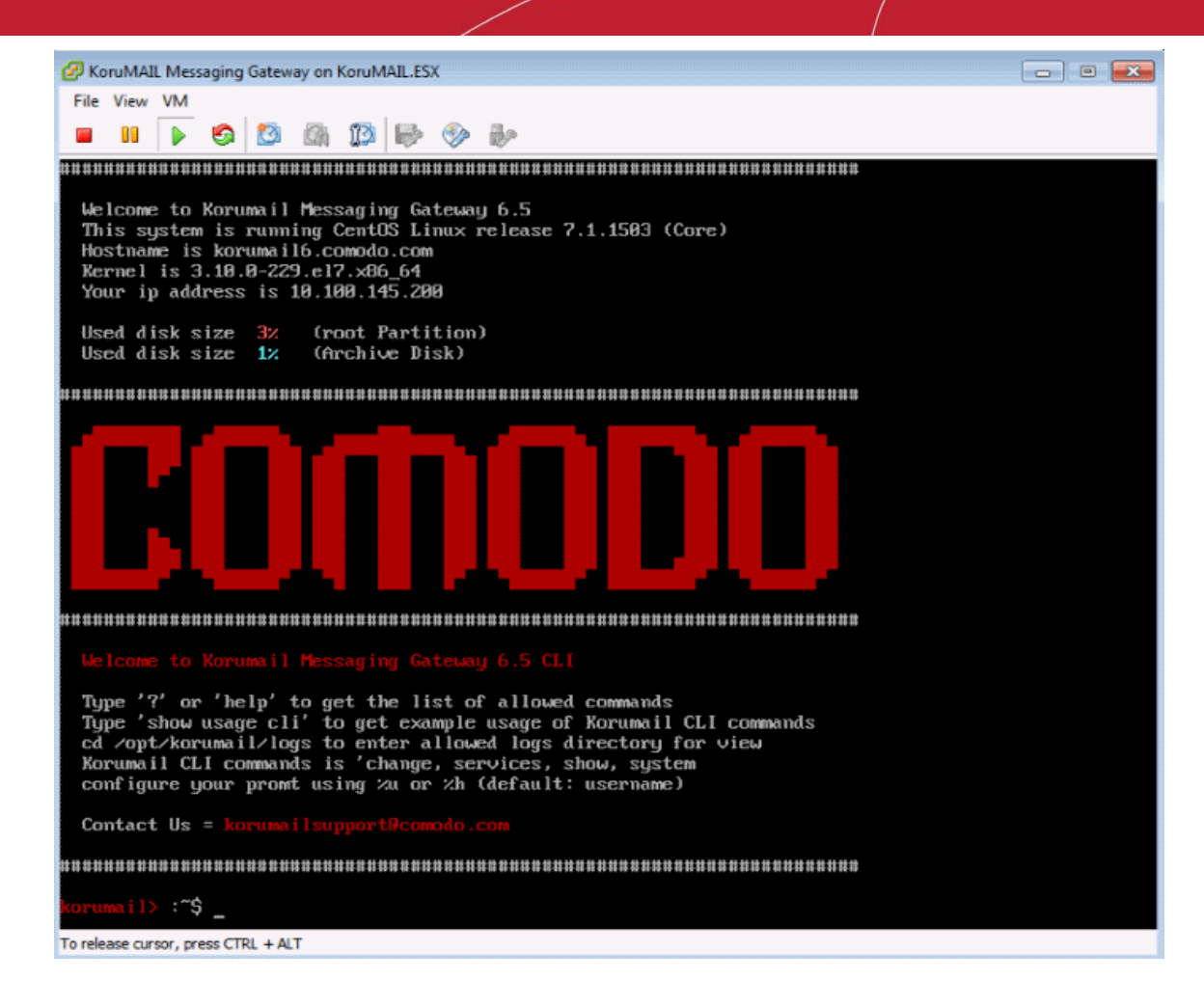

2. Enter the command 'change network all' and press 'Enter'.

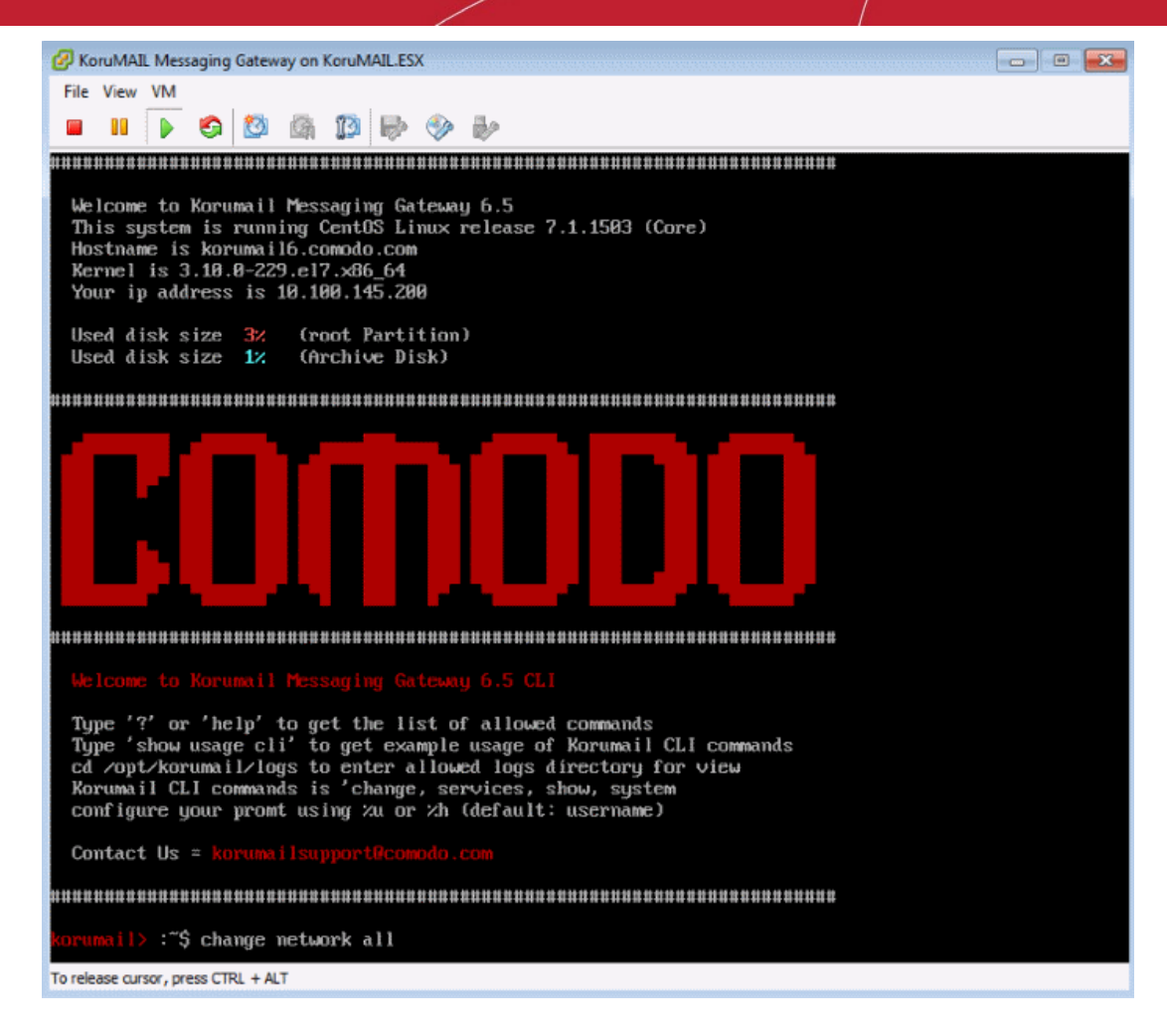

3. After entering the command, the system will ask for a new hostname, ip, netmask, gateway and DNS.

This option will change network settings Do you want to proceed [y|n] (Default is NO) ? > Y

- Enter the hostname of the machine: korumail.your-domain.com
- Enter the IP address: 192.168.1.10
- Enter the netmask: 255.255.255.0
- Enter the default gateway: 192.168.1.1
- Enter the first nameserver: 8.8.8.8
- Enter the second nameserver: 8.8.4.4

The following changes will be made to network configuration

- IP Address: 19.168.1.10
- Netmask : 255.255.255.0
- Hostname : korumail.yourdomain.com
- Gateway : 192.168.1.1
- Nameserver: 8.8.8.8 , 8.8.4.4
- 4. After confirming the above, type 'y' then press enter. Wait for the device to restart.

 The device will restart. You can then configure the device with the help of the setup wizard. Login at the IP address via a web-browser -

https: // ip-address: 8443 (user: admin pass: admin).

### 1.3 The Main Interface

The admin console provides easy access to all modules, statistics and configuration screens in Comodo Secure Email Gateway.

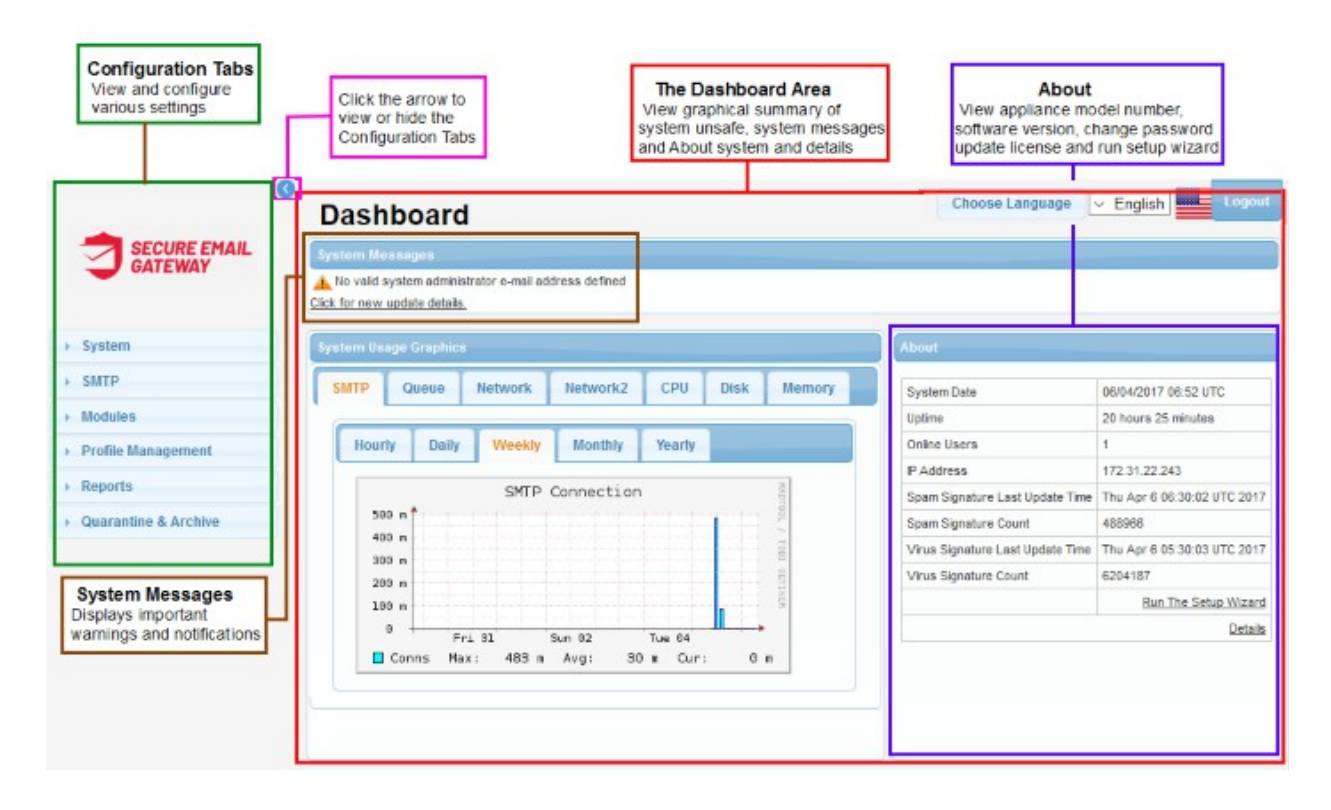

#### **Configuration Tabs**

The menu on the left allows you to add new domains for filtering, add users, user groups, configure various settings, view reports and more.

- **System:** Configure network settings, add NTP servers, enable or disable services, view license information and more. See 'System Configuration' for more details.
- **SMTP:** Configure SMTP settings, add domains, add new LDAP profiles, create IP/domain greylists, set outgoing limits and more. See 'System Configuration' for more details.
- **Modules:** Enable or disable anti-spam, anti-virus, anti-spoofing, anti-phishing and configure settings for anti-spam training and content filter. See **Modules** for more details.
- **Profile Management:** Configure various settings such as anti-virus, anti-spam, blacklist and more for default incoming and outgoing profile. See '**Profile Management**' for more details.
- **Reports:** View and generate log reports for incoming and outgoing mails and a summary of mails categorized as spam, RBL, phishing and more. See '**Reports**' for more details.
- Quarantine & Archive: Enables to configure Quarantine and Archive settings, view quarantined mail logs and archived mails. See 'Quarantine & Archive' for more details.

#### Dashboard

After logging-in to the console, the first screen displayed is the 'Dashboard'. It provides at-a-glance view of system usage such as SMTP, Queue mails, network utilization rate, CPU and memory utilization.

- System Messages: Displays error messages or important notifications that might affect the performance of the messaging gateway.
- System Usage Graphics: Provides a graphical representation of the system usage such as SMTP connection rate in hourly, daily, weekly, monthly or yearly basis, utilization of network, CPU, disk and memory. See 'System Usage Graphics' for more details.
- About: Allows you to change your current password, view software details and manage the license. See About Software.
- Run the Setup Wizard: Enables administrators to quickly configure the Secure Email Gateway system.

You can change the theme from the settings interface. Click here to know how.

# 2 The Dashboard

The dashboard displays statistics about your mail traffic and provides overall system details. You can also view important system messages and update the license.

The dashboard is displayed by default whenever you login to the administrative interface. To switch to 'Dashboard' from a different configuration screen, click the 'Secure Email Gateway' logo at the top left.

| ashboard                                 |                                     |                                |
|------------------------------------------|-------------------------------------|--------------------------------|
| item Messages                            |                                     |                                |
| for new update details.<br>ystem Message |                                     |                                |
| tem Usage Graphics                       | About                               |                                |
| MTP Queue Network Network2 CPU Disk      | System Date                         | 13/07/2018 09:27 UTC           |
| Temory                                   | Uptime                              | 36 days 19 hours 15 minutes    |
|                                          | Online Users                        | 1                              |
| Hourly Daily Weekly Monthly Yearly       | Rule Version                        | 12501                          |
|                                          | IP Address                          | 172.31.25.154                  |
| SMTP Connection                          | Spam Signature Last Update<br>Time  | Fri Jul 13 09:09:16 UT<br>2018 |
| 600 m                                    | Spam Signature Count                | 311090                         |
| 400 m                                    | Virus Signature Last Update<br>Time | Fri Jul 13 05:07:48 UT<br>2016 |
| 200 m                                    | Virus Signature Count               | 6578617                        |
| 0 18:20 18:40 14:00                      |                                     | Run The Setup Wi               |
| 10.20 10.40 14.00                        |                                     | De                             |

The 'System Messages' displays error messages or important notifications that might affect the performance of the messaging gateway.

You can change the theme from the settings interface. Click here to know how.

Click the following links for more details about other areas in the dashboard:

System Usage Graphics

#### About Software

### 2.1 System Usage Graphics

The 'System Usage Graphics' area displays a graphical summary of SMTP connections, the number of queued mails, network utilization rate, CPU utilization rate, disk usage and system memory usage. The tabs in the second row allow you to view summaries on an hourly, daily, weekly, monthly and yearly basis.

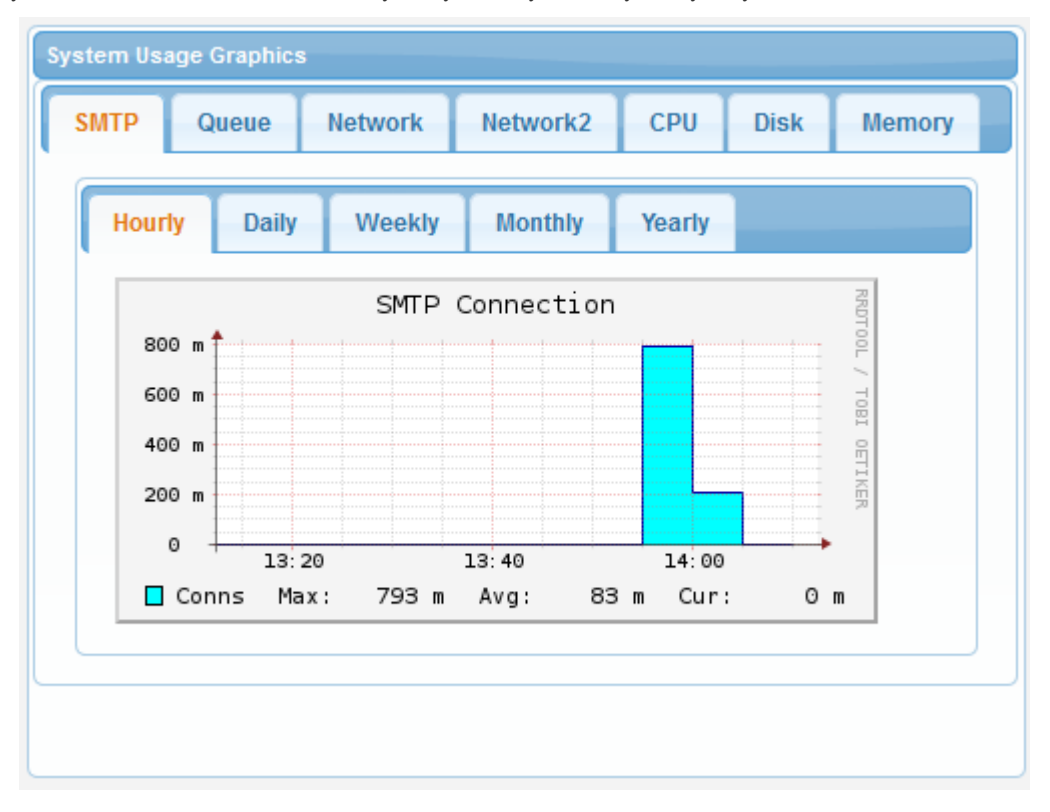

- SMTP: Displays the maximum, average and current SMTP connections to Secure Email Gateway for the selected period.
- Queue: Displays the maximum, average and current emails in queue for the selected period.
- Network: Displays the network utilization rate of the system for the selected period.
- CPU: The maximum, average and current CPU utilization rate for the selected period.
- **Disk:** Displays the system's disk usage ratio for the selected period.
- Memory: Displays the system's memory utilization rate for the selected period.

See the System Usage Statistics section for more details about each of the item.

### 2.2 About Software

The 'About' section in the 'Dashboard' area displays hardware, software and virus update details.

| System Date                      | 23/12/2019 08:03 01C         |
|----------------------------------|------------------------------|
| Uptime                           | 229 days 19 hours 13 minutes |
| Online Users                     | 1                            |
| Rule Version                     | 13575                        |
| IP Address                       | 172.31.19.251                |
| Spam Signature Last Update Time  | Mon Dec 23 07:30:02 UTC 2019 |
| Spam Signature Count             | 187863                       |
| Virus Signature Last Update Time | Sun Dec 22 10:30:03 UTC 2019 |
| Virus Signature Count            | 6639252                      |
|                                  | Run The Setup Wizard         |
|                                  | Details                      |

Clicking the 'Details' link at the bottom opens another 'About' screen that provides more details:

| About                            |                                            |  |  |
|----------------------------------|--------------------------------------------|--|--|
| About System Admin               |                                            |  |  |
| Engine Version                   | Korumail SMTP Filter Engine Korumail 6.7.8 |  |  |
| User Interface Version           | Release 6.7.8 - Build 5225ada              |  |  |
| Patch Level                      | 6708                                       |  |  |
| Spam Signature Last Update Time  | Mon Dec 23 08:07:17 UTC 2019               |  |  |
| Spam Signature Count             | 188079                                     |  |  |
| Virus Signature Last Update Time | Sun Dec 22 10:30:03 UTC 2019               |  |  |
| Virus Signature Count            | 6639252                                    |  |  |

By default, the 'About' tab will be displayed.

• Click the 'System Admin' tab to view or update administrator details:

| bout System | Admin                |                        |
|-------------|----------------------|------------------------|
|             | System Admin Nam     | e: SEG                 |
|             | System Admin Surnam  | e: Demo                |
|             | System Admin Tel. No | L; [                   |
|             | System Admin E-mail  | * ilyas.pala@comodo.cd |

- When the SMTP IPS module blocks IP addresses, a list of the blocked IP's will be sent to the e-mail address shown in this interface.
- If the field 'System Admin E-mail' is left blank then an error message will be displayed in 'System Messages' in the dashboard.
- Click 'Save' after completing all fields.

#### **Run Setup Wizard**

Allows you to quickly configure protection on a mail server.

To run the setup wizard:

- Click the 'Run the setup wizard' link.
- The setup wizard screen will be displayed. This allows you to choose the SSL certificate you wish to use on your console, as well as system admin details, LDAP profiles, 'Managed Domains', 'Routes' and 'Relay' details.

| SMIP Connection 3                                                                                                    |                                                            |
|----------------------------------------------------------------------------------------------------|------------------------------------------------------------|
| 1.0 +                                                                                                    | Spam Signature Last Update Time - Mon Dec 23 09 09 53 UTC  |
| 0.8                                                                                                    | Spare Signature Count 188455                               |
| 0.6                                                                                                    | Virus Signature Last Update Time Sun Dec 22 10:30:03 UTC 3 |
| 0.4                                                                                                    | Virus Signature Count 6639252                              |
| 6.2                                                                                                    | Run The Setup W                                            |
|                                                                                                    |                                                            |
| Setup Wizard<br>Certificate Entrance                                                                                                  |                                                            |
| Setup Wizard<br>Certificate Entrance                                                                                                  |                                                            |
| Setup Wizard<br>Certificate Entrance Use Default Certificate Certificate File (Please just upload file which has format. p12 or .ptc) | ad                                                         |

An SSL certificate is required to provide secure, HTTPS access to your Secure Email Gateway admin console. The 'Certificate Entrance' screen lets you choose which type of SSL certificate you wish to use. You have two options:

- Upload a certificate you have on file. Ideally, this will be a certificate which you have obtained from a
  trusted certificate authority. Using such a certificate means you will not see browser error messages
  when you access the admin console. Note: The certificate should be for the domain that Comodo has
  setup for your Secure Email Gateway console on the AWS instance. Details of your Secure Email
  Gateway domain will have been sent to your registered email after you signed up for the account.
- Use the default, self-signed certificate. Secure Email Gateway will automatically install a self-signed certificate on your console. Your connection to the console will be just as secure as above, but your

browser will show error messages as the certificate is not signed by a trusted certificate authority. You can bypass these errors and create an exception in your browser to avoid these messages in future.

- You can also upload SSL certificate from the setting interface. Click here for details.
- Click next to enter admin details such as 'System Admin Name', 'System Admin Surname', 'System Admin Tel. No' and 'System Admin E-mail'.

|                                   |                     | Choose Language | English | Logout |
|-----------------------------------|---------------------|-----------------|---------|--------|
| Setup Wizard                      |                     |                 |         |        |
| System Admin                      |                     |                 |         |        |
| Default Certificate will be used. |                     |                 |         |        |
| System Admin Name                 | Dome AS             |                 |         |        |
| System Admin Surname              | Demo                |                 |         |        |
| System Admin Tel. No.             | 123456789           |                 |         |        |
| System Admin E-mail *             | domersa@yopmail.com |                 |         |        |
| Prev                              |                     |                 |         | Next   |

Click 'Next', to enter 'LDAP' information:

|                       | Choose Language | e 🗸 English | Logout |
|-----------------------|-----------------|-------------|--------|
| Setup Wizard          |                 |             |        |
| Add LDAP profile      |                 |             |        |
| LDAP Profile Name     |                 | Action      |        |
| Default AD            |                 | 6           |        |
| Default OpenLDAP      |                 | 6           |        |
| Default OpenLDAP AUTH |                 | 6           |        |
| Default AD AUTH       |                 | 6           |        |
| company LDAP          |                 | <b>a</b>    |        |
| Prev                  |                 |             | Next   |

See the LDAP section for more details.

Click 'Next', to enter details of 'Managed Domains'.

~

| Setup | Wizard |
|-------|--------|
|-------|--------|

### Managed Domains

| Managed Domain Name | Generate Report | Owner | Action |
|---------------------|-----------------|-------|--------|
|                     |                 |       |        |
| arda.com            |                 | admin |        |
| office365domain.com |                 | admin |        |
| outlook.com         |                 | admin | R      |
| pala.com            |                 | admin | R      |
| steven.com          |                 | admin |        |
|                     |                 |       |        |
|                     |                 | admin |        |
|                     |                 | admin |        |
| testcustomer.com    |                 | admin |        |
| testdomain.com      |                 | admin |        |
| testtest.com        |                 | admin |        |
| yahoo.com           |                 | admin |        |
| yandex.com          |                 | admin |        |
| yeni.com            |                 | admin |        |
| yopmail.com         |                 | admin |        |
|                     |                 |       |        |
| Prev                |                 |       | Ne     |

See the Manage Domains section for more details.

• Click 'Next', to enter details of 'Routes'.

#### Choose Language V English

Choose Language 🗸 English Logout

### Setup Wizard

#### Routes

| Managed Domain Name     | Routing Type     | SMTP Server         | Port<br>Number | User Verification | LDAP/DB<br>Profile  | Action |
|-------------------------|------------------|---------------------|----------------|-------------------|---------------------|--------|
| -Choose- v              | IPv4 ~           |                     | 25             | None v            | None                | 2 /    |
| bilisim.ml              | IPv4             | 217.79.179.102      | 25             | None              | -None-              |        |
| bulut.ml                | IPv4             | 78.31.65.172        | 25             | None              | -None-              |        |
| comodo.ordabirbahce.com | IPv4             | 213.14.70.194       | 25             | None              | -None-              |        |
| example.com             | IPv4             | 192.168.199.31      | 25             | None              | -None-              |        |
| steven.com              | IPv6 or HOSTNAME | mail.steven.com     | 25             | LDAP              | company LDAP        |        |
| test.com                | LDAP             |                     |                | LDAP              | Default<br>OpenLDAP |        |
| testcustomer.com        | IPv4             | 213.168.32.78       | 25             | None              | -None-              |        |
| yahoo.com               | IPv6 or HOSTNAME | smtp.mail.yahoo.com | 25             | LocalUserDB       | LocalUserDB         |        |
| yopmail.com             | MX RECORD        |                     |                | MySQL             |                     |        |
|                         |                  | 44 K                | 30.00          |                   |                     |        |
| Prev                    |                  |                     |                |                   |                     | Next   |

#### See the **Routes** section for more details.

• Click 'Next', to enter details of 'Relay'.

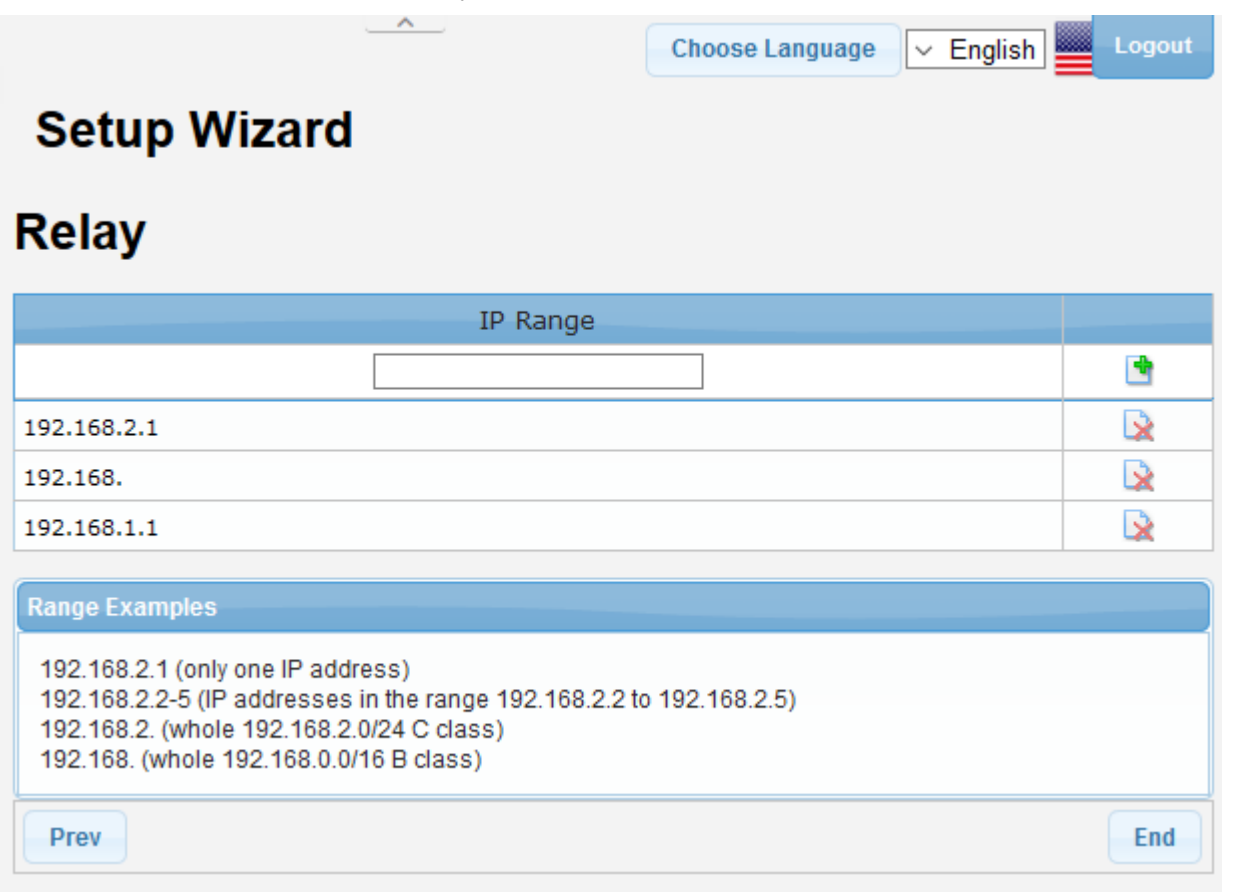

See the Relay section for more details.

# 3 System Configurations

The 'System' link in the left menu allows you to configure important parameters after initial configuration

|                        | Services                |        |              |         | Choose Language 🗸 English Logou |
|------------------------|-------------------------|--------|--------------|---------|---------------------------------|
| > System               | Services                | -      |              |         | Ð                               |
|                        | Service                 | Status | Start / Stop | Restart |                                 |
| + SMTP                 | Delivery Agent          |        | ۲            | 55      |                                 |
| Modules                | SMTP Service            |        | ۲            | 55      | Legend                          |
| Profile Management     | SMTP Submission Service |        | ۲            | 53      | 🔺 Not Available                 |
| Reports                | Main Filtering Engine   |        | ۲            | 55      | Service is running              |
| + Quarantine & Archive | Anti-spam Engine        |        | ۲            | 55      | Start service                   |
|                        | Syslogd                 |        | ۲            | 65      | Stop service     Stop service   |
|                        | Snmpd Service           | -      | ۲            | 65      |                                 |
|                        | Scheduler Service       |        |              | 55      |                                 |

- Services: Allows you to start or stop various services such as delivery agent, SMTP, Snmpd, scheduler and more. See 'Services' for more details.
- License: View and update Secure Email Gateway licenses from this interface. See 'License' for more details.
- Settings: Configure various system settings such as Cache, Session, Backup and more. See 'Configuring System Settings' for more details.
- Logs: View and download mail log files and configure how long the system should retain mail log records, archived mails and quarantined mails. See 'Logs' for more details.
- Tools: Allows admin users to check connectivity such as SMTP, Ping, Nslookup, Telnet as well as clear SMTP queue. See 'Tools' for more details.
- Session Reports: Enables you to view the details of last login and last activity performed on the user interface. See 'Session Reports' for more details
- Statistics: View the graphical summary of system usage. See 'System Usage Statistics' for more details.

### 3.1 Services

The 'Services' screen shows the current status of various Secure Email Gateway services. You can stop or restart a service and also shutdown or reboot Secure Email Gateway.

• To view and configure Secure Email Gateway services, click the 'System' tab on the left then 'Services':

| vices                   | ······································ |              |         | _                         |
|-------------------------|----------------------------------------|--------------|---------|---------------------------|
| Service                 | Status                                 | Start / Stop | Restart | Û                         |
| Delivery Agent          | -                                      | ۲            | 55      |                           |
| SMTP Service            | -                                      | ۲            | 55      | Legend                    |
| SMTP Submission Service | -                                      | ۲            | 55      | 🛕 Not Available           |
| Main Filtering Engine   | -                                      | ۲            | 55      | Service is running        |
| Anti-spam Engine        | •                                      | ۲            | 55      | Start service             |
| Syslogd                 | -                                      | ۲            | 65      | Stop service Stop service |
| Snmpd Service           | -                                      | ۲            | 55      |                           |
| Scheduler Service       |                                        | ۲            | 55      |                           |

The icons in the 'Legend' screen provides the status details of the services.

|                         | Description of the Services                                                                                                    |
|-------------------------|----------------------------------------------------------------------------------------------------|
| Column Header           | Description                                                                                                    |
| Delivery Agent          | The service forwards the emails processed by Secure Email Gateway to target email server.                                                                                                    |
| SMTP Service            | The service that filters emails on hosted domain names on Secure Email Gateway.<br>This service accepts incoming e-mail connections listening to port 25 of SMTP. The<br>SMTP service filters the emails per the settings configured by the administrator<br>(Reverse DNS, RBL, SRN, MX control the White List, Black List, Grey List, etc.) in<br>SMTP level first and then the filtered emails are passed to the next stage - Secure<br>Email Gateway Main Engine for spam and virus analysis. |
| Submission SMTP Service | Submission port (587), is a mail delivery port as port 25 (SMTP) but it requires additional authentication. If you do not have an account on this server, you cannot send an e-mail.                                                                                                    |
| Main Filtering Engine   | The emails that are filtered by 'SMTP Service' are passed to the main filtering<br>engine software that checks for spam and virus in the mails. This module performs<br>the actions specified by administrator such as rejecting, quarantining the infected<br>email or saving the email to another register area or address. If e-mail is required to<br>be sent to recipient then it is forwarded by the Secure Email Gateway Delivery<br>Agent.                                               |
| Anti-spam Engine        | Secure Email Gateway engines scans emails and specifies spam scores controlling thousands of spam signatures such as header and bayesian-based content filtering. This scores are used to define an e-mail as spam.                                                                                                    |
| Syslogd                 | The daemon service that stores system logs in rsyslog format.                                                                                                    |
| Snmpd Service           | It is a Simple Network Management Protocol (SNMP) agent which binds to port and acts on SNMP management application's requests and sends the requested information to the requester.                                                                                                    |
| Scheduler Service       | This service organizes the programs that runs periodically. This feature in Secure Email Gateway creates periodic reports and graphics about system usage.                                                                                                    |

To start or stop a service, click on the buttons beside it.

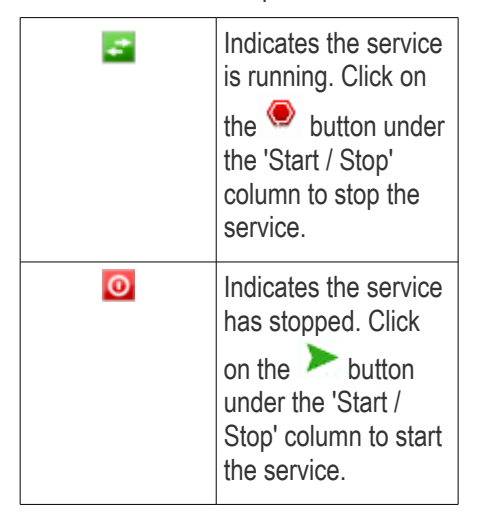

- To restart a service, click on the 55 button under the 'Restart' column. If the service is running, it will stop and restart again. If the service is stopped, then it will restart.
- To shutdown the Secure Email Gateway, click on the Web button.
- To reboot the Secure Email Gateway, click on the W button.

### 3.2 License

The 'License' screen allows you to view current license details as well as to create a license requests and install a new license. Secure Email Gateway licenses can be purchased by logging into your Comodo account at https://accounts.comodo.com/account/login

Licenses are priced according to the number of users and license period.

 To view and purchase a new Secure Email Gateway license, click the 'System' tab on the left menu then 'License'

| Lic  | cens  | ie                 |                      |                 |                                    |
|------|-------|--------------------|----------------------|-----------------|------------------------------------|
| Lice | enses | License Activation | End User License A   | greement        |                                    |
|      |       |                    |                      |                 |                                    |
|      |       |                    | Automatic Renewal    | No              |                                    |
|      |       |                    | Users                | 100             |                                    |
|      |       |                    | Current Users Count  |                 |                                    |
|      |       |                    | Activation Date      | 2017-10-12      | 00:00:00                           |
|      |       | Lic                | ense Expiration Date | 2020-04-26      | 23:59:59                           |
|      |       |                    | Remaining Days       | 125             |                                    |
|      |       | Curren             | t CAM Activation Key | (10.04) (10.05) | and work while infinite a state of |
|      |       |                    | Status               | VALID           |                                    |
|      |       |                    | CI                   | ick here to get | CAM license key                    |
|      |       |                    |                      |                 |                                    |

From here you can:

• View the details of your current license

- Purchase a license
- Activate your license
- View the End User License Agreement (EULA)

#### View details of current license

• Click the 'Licenses' tab

| Licer   | ise                |                       |                                     |
|---------|--------------------|-----------------------|-------------------------------------|
| License | License Activation | End User License A    | greement                            |
|         |                    |                       |                                     |
|         |                    | Automatic Renewal     | No                                  |
|         |                    | Users                 | 100                                 |
|         |                    | Current Users Count   |                                     |
|         |                    | Activation Date       | 2017-10-12 00:00:00                 |
|         | Lie                | cense Expiration Date | 2020-04-26 23:59:59                 |
|         |                    | Remaining Days        | 125                                 |
|         | Curren             | t CAM Activation Key  | anipality can ave all the field and |
|         |                    | Status                | VALID                               |
|         |                    | Cl                    | ick here to get CAM license key     |

|                               | License - Table of Column Descriptions                  |
|-------------------------------|---------------------------------------------------------|
| Column Header                 | Description                                             |
| Automatic Renewal             | Indicates whether automatic license renewal is enabled. |
| Users                         | Maximum quantity of users that can be enrolled          |
| Current User Count            | Number of users currently using the product license     |
| Activation Date               | Date when the license was activated.                    |
| License Expiration Date       | Date when the license expires.                          |
| Remaining Days                | Number of days left before the license expires.         |
| Current CAM Activation<br>Key | Details of license key                                  |
| Status                        | Indicates whether the license is valid or expired.      |

#### Purchase a license

• Click the 'Click here to get CAM license key' in the 'Licenses' tab or in the 'License Activation' tab.

| Licens   | se                   |                                          |  |
|----------|----------------------|------------------------------------------|--|
| Licenses | License Activation   | End User License Agreement               |  |
|          | CAM Activation Key * |                                          |  |
|          | New License          | <u>Click here to get CAM license key</u> |  |
|          |                      | Save                                     |  |
|          |                      |                                          |  |

You will be taken to Comodo Accounts Manager (CAM) login page at https://accounts.comodo.com/account/login

 Login to your CAM account or create a new one and complete the Secure Email Gateway license purchase procedure.

A license key will be sent to your email address that was provided at the time of CAM sign-up.

#### Activate your license

Click the 'License Activation' tab.

| Licens   | e                  | n an an an an an an an an an an an an an      |  |
|----------|--------------------|-----------------------------------------------|--|
| Licenses | License Activation | End User License Agreement                    |  |
|          |                    | AM Activation Key *                           |  |
|          |                    | New License Click here to get CAM license key |  |
|          |                    | Save                                          |  |

- Copy and paste the license key that was sent to your email address from Comodo in the 'CAM Activation Key' field.
- Click 'Save'.

The license key will be checked and if validated, the 'Licenses' interface will be updated accordingly.

#### End User License Agreement (EULA)

• Click the 'End User License Agreement' tab.

|                                                                           |                                                                                                    |                                                                                                    | Choose Language                                                                                                    | V English Logout                                                                                     |
|---------------------------------------------------------------------------|----------------------------------------------------------------------------------------------------|----------------------------------------------------------------------------------------------------|----------------------------------------------------------------------------------------------------|----------------------------------------------------------------------------------------------------|
| Licens                                                                    | se in the second second second second second second second second second second second second second second se                            |                                                                                                    |                                                                                                    |                                                                                                    |
| Licenses                                                                  | License Activation                                                                                                    | End User License Agreement                                                                                                    |                                                                                                    |                                                                                                    |
| END USER                                                                  | LICENSE AGREEMENT                                                                                                    | COMODO DOME ANTISPAM                                                                                                    |                                                                                                    |                                                                                                    |
| THIS AGREE                                                                | EMENT CONTAINS A BIN<br>G ITS TERMS AND COND                                                                                              | IDING ARBITRATION CLAUSE. PLE<br>DITIONS                                                                                                    | ASE READ THIS AGREEME                                                                                                    | NT CAREFULLY BEFORE                                                                                  |
| IMPORTANT<br>COMODO'S<br>PROVIDED<br>ACCEPT* BI<br>YOU AGREE<br>SUBSCRIBE | - PLEASE READ THESI<br>DOME ANTISPAM, INCLI<br>THEREIN, EXCEPT AS E<br>ELOW, YOU ACKNOWLE<br>TO BE BOUND BY ITS 1<br>E TO OR USE THE SERV | E TERMS CAREFULLY BEFORE US<br>UDING ALL OF THE ELECTRONIC<br>XPRESSLY STATED HEREIN. BY U<br>DGE THAT YOU HAVE READ THIS /<br>TERMS. IF YOU DO NOT AGREE TO<br>'ICES, OR CLICK ON "I ACCEPT". | ING THE PRODUCT. THE "<br>FILES, DOCUMENTATION, A<br>SING THE PRODUCT, OR E<br>GREEMENT, THAT YOU UN<br>THE TERMS HEREIN, DO | PRODUCT" MEANS<br>ND SOFTWARE<br>IY CLICKING ON "I<br>IDERSTAND IT, AND THAT<br>NOT USE THE PRODUCT, |
| DAMAGES ()<br>DATA, OR PI<br>CONTRACT<br>USE OF THI                       | INCLUDING, BUT NOT L<br>ROFITS; OR BUSINESS I<br>; STRICT LIABILITY, OR T<br>IS SOFTWARE, EVEN IF /                                       | IMITED TO, PROCUREMENT OF SI<br>INTERRUPTION) HOWEVER CAUS<br>'ORT (INCLUDING NEGLIGENCE O<br>ADVISED OF THE POSSIBILITY OF                                                                    | JESTITUTE GOODS OK SE<br>ED AND ON ANY THEORY (<br>OR OTHERWISE) ARISING II<br>SUCH DAMAGE.                                  | RVICES, EUSS OF USE,<br>DF LIABILITY, WHETHER IN<br>N ANY WAY OUT OF THE                             |
| ACCEPTAN                                                                  | CE                                                                                                    |                                                                                                    |                                                                                                    |                                                                                                    |
| 10<br>EULA – Con                                                          | nodo Dome Antispam (2                                                                                                    | 0161031)                                                                                                    |                                                                                                    |                                                                                                    |
| BY CLICKIN<br>THAT IT WIL<br>SUBSCRIBE                                    | IG "I ACCEPT" BELOW, S<br>L BE BOUND BY AND C<br>ER DOES NOT AGREE T                                                                      | UBSCRIBER AGREES THAT IT HAS<br>OMPLY WITH ALL OF ITS TERMS. D<br>O THE TERMS OF THIS AGREEMEI                                                                                                 | READ AND UNDERSTAND<br>O NOT CLICK THE "I ACCE<br>NT.                                                                        | )S THIS AGREEMENT AND<br>PT° BUTTON IF                                                               |
| Download A                                                                | SPDF                                                                                                    |                                                                                                    |                                                                                                    |                                                                                                    |

• Read the EULA fully.

You can also download the EULA from the screen by clicking the 'Download As PDF' link at the bottom.

• To download the PDF, click 'Download Ad PDF' link at the bottom left corner of the interface.

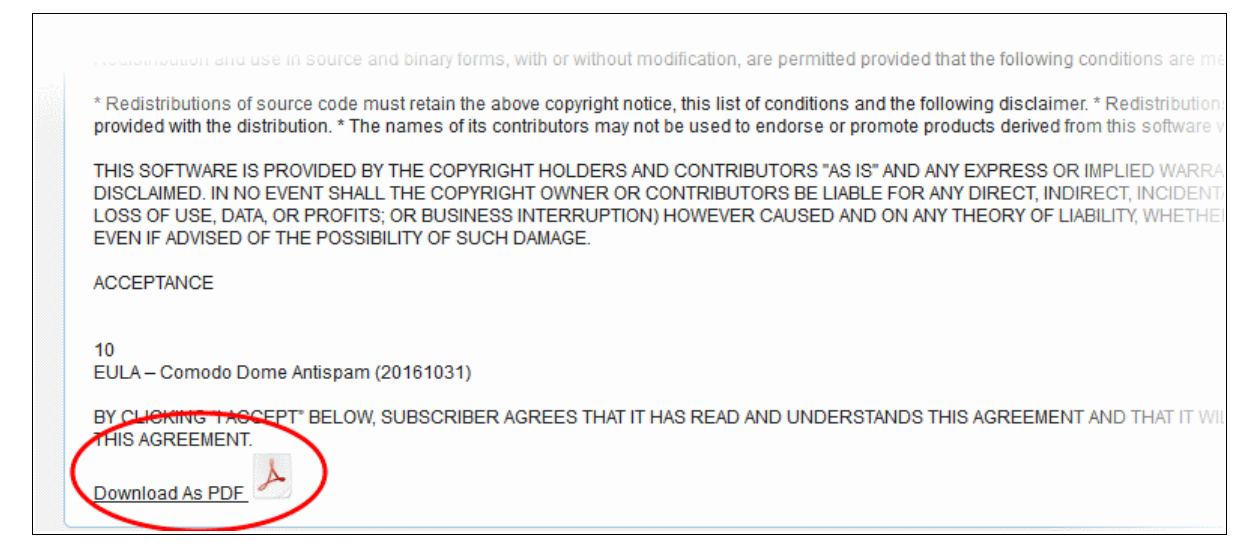

The pdf will be downloaded.

### 3.3 Configure System Settings

The 'Settings' interface lets you configure all aspects of Secure Email Gateway.

• To open the interface, click the 'System' tab and then the 'Settings' sub tab.

| 0                          |                        |                                                                                                    |              |                          |               |               |               | Choose I   | anguage 💌  | English                           | Logout |
|----------------------------|------------------------|----------------------------------------------------------------------------------------------------|--------------|--------------------------|---------------|---------------|---------------|------------|------------|-----------------------------------|--------|
| SECURE EMAIL               | Settin                 | gs                                                                                                    |              |                          |               |               |               |            |            |                                   |        |
|                            | General                | Cache                                                                                                    | Session      | GUI Customization        | Backup        | Restore       | Log Upload    | Postmaster | Web UI SSL | SMTP TLS                          |        |
| <ul> <li>System</li> </ul> | Database               | Update                                                                                                    | Syslog       |                          |               |               |               |            |            |                                   |        |
| ► SMTP                     |                        |                                                                                                    |              |                          |               |               |               |            |            |                                   |        |
| + Modules                  |                        |                                                                                                    | F            | ermit Processing User Da | ata 🖲 Perm    | it 🔍 Anonyn   | nous 🔍 None   |            |            |                                   |        |
| Profile Management         | Enabling               | this option                                                                                                    | to send some | e spam messages to our   | abs for analy | sing is certa | inly advised. |            |            |                                   |        |
| + Reports                  | Informati<br>recipient | Information that is sent to Comodo AntiSpam Lab includes spam score, queue id, engine decision, receive time, thresholds, remote ip, host name,<br>recipient and sender addresses, mail headers, message id and system processing details. Mail body is sent only mails that is determined as a span |              |                          |               |               |               |            |            | p, host name, r<br>ned as a spam. | eal    |
| Quarantine & Archive       |                        |                                                                                                    |              |                          |               |               |               |            |            | 5                                 | ave    |

Click the following links for more details:

- General
- Cache
- Session
- GUI Customization
- Backup
- Restore
- Log Upload
- Postmaster
- Web UI SSL Certificate
- SMTP TLS
- Update Database
- Syslog

### 3.3.1 System General Settings

The 'General' settings tab lets you enable or disable automatic upload of selected spam messages to Comodo for analysis.

• To open the interface, click 'System' on the left then 'Settings' > 'General'.

| Settin                  | gs                         |                                |                                                      |                           |                                           |                                         |                                          |                                      |                                          |     |
|-------------------------|----------------------------|--------------------------------|------------------------------------------------------|---------------------------|-------------------------------------------|-----------------------------------------|------------------------------------------|--------------------------------------|------------------------------------------|-----|
| General                 | Cache                      | Session                        | GUI Customization                                    | Backup                    | Restore                                   | Log Upload                              | Postmaster                               | Web UI SSL                           | SMTP TLS                                 |     |
| Database                | Update                     | Syslog                         |                                                      |                           |                                           |                                         |                                          |                                      |                                          |     |
| Enabling                | this option                | P<br>to send some              | ermit Processing User Da<br>spam messages to our     | ata   Perm labs for analy | iit <sup>©</sup> Anonyr<br>ysing is certa | nous 🔍 None<br>inly advised.            |                                          |                                      |                                          |     |
| Information recipient a | on that is s<br>and sender | ent to Comod<br>r addresses, n | lo AntiSpam Lab includes<br>nail headers, message id | spam score<br>and system  | , queue id, er<br>processing d            | ngine decision, re<br>etails. Mail body | eceive time, thres<br>is sent only mails | holds, remote ip<br>that is determin | o, host name, re<br>ned as a spam.<br>Sa | ave |

#### • Permit Processing User Data:

- Permit Selected spam messages will be uploaded to Comodo labs for analysis.
- Anonymous Selected spam messages will be uploaded anonymously, without data which links them to your company or users.
- None Spam messages will not be uploaded to Comodo.
- Click 'Save' to apply your changes.

### 3.3.2 Cache Settings

The 'Cache' settings tab allow administrators to set the cache expire time for Greylist IP addresses, SMTP Auth logs and LDAP.

• To open the 'Cache' settings interface, click the 'System' tab on the left menu, then 'Settings' and 'Cache' tab.

| Settings                         |                                        |                      |                       |  |
|----------------------------------|----------------------------------------|----------------------|-----------------------|--|
| General Cache Session GUI Custom | ization Backup Restore                 | Log Upload Postmaste | r Web UI SSL SMTP TLS |  |
| Database Update Syslog           | ······································ |                      |                       |  |
| Greylist IP Cache expire time    | 720 minutes                            | Clear Now            |                       |  |
| SMTP-AUTH logs expire time       | 7 day                                  | Clear Now            |                       |  |
| LDAP Cache                       |                                        | Clear Now            |                       |  |
|                                  | Save                                   |                      |                       |  |
|                                  |                                        |                      |                       |  |

- **Greylist IP Cache expire time:** Secure Email Gateway greylists IP addresses from which emails are received for the first time and rejects it. If the sender is using a proper mail server, it automatically resends the email. The greylisted IP becomes whitelisted and email is not rejected. If the mail is from a spam source, then normally it will not resend mails. Enter the time for which the greylisted IPs should be cached. If within this time emails are resent from greylisted IPs, they are whitelisted. After the entered time, the greylisted IPs are deleted from the greylist.
- **SMTP AUTH logs expire time:** The end user authentication log details of SMTP clients are cached for the entered days and after that they are deleted.
- LDAP Cache: LDAP authentication details are cached and Secure Email Gateway does not query the LDAP server.
- Click the 'Clear Now' beside an item to clear the cache immediately.
- Click 'Save' to apply your changes.

### 3.3.3 Session Settings

The 'Session' tab lets you configure the session timeout period and to limit the number of times an admin can log into the console before the password has to be changed.

• To open the interface, click 'System' on the left then 'Settings' > 'Session'.

|   | Settin   | gs     |         |                    |            |         |            |            |            |          |  |
|---|----------|--------|---------|--------------------|------------|---------|------------|------------|------------|----------|--|
| ſ | General  | Cache  | Session | GUI Customization  | Backup     | Restore | Log Upload | Postmaster | Web UI SSL | SMTP TLS |  |
|   | Database | Update | Syslog  |                    |            |         |            |            |            |          |  |
|   |          |        |         | Session Timeout Du | ration: 3  | )       | minute     | 15         |            |          |  |
|   |          |        |         | Logi               | n Limit: 1 | 00      |            |            |            |          |  |
|   |          |        |         |                    | -          | Sav     | /e         |            |            |          |  |
|   |          |        |         |                    |            |         |            |            |            |          |  |

- Session Timeout Duration: Determines how many minutes of inactivity should be allowed before all users are automatically logged out.
- Login Limit: Enter the maximum amount of users that can login to the portal at the same time.
- Click 'Save' to apply your changes.

### 3.3.4 GUI Customization

The 'GUI Customization' tab lets you customize the look and feel of the console according to your preferences. You can also change the name and the logo which is displayed in the interface.

• To open the interface, click 'System' on the left then 'Settings' > 'GUI Customization'

| Settin   | gs            |              |                        |          |                                       |                  |            |            |          |  |
|----------|---------------|--------------|------------------------|----------|---------------------------------------|------------------|------------|------------|----------|--|
| General  | Cache         | Session      | GUI Customization      | Backup   | Restore                               | Log Upload       | Postmaster | Web UI SSL | SMTP TLS |  |
| Database | Update        | Syslog       |                        |          | · · · · · · · · · · · · · · · · · · · |                  | ······     |            | •••••••• |  |
| lag      |               | ant he great | C                      | Logo     | me Antispam                           | a dafault chaosa |            |            |          |  |
| LUG      | J SIZE IIIUSI | not be great | pixels and format must | be PNG.  | opioad Cos                            | e default choose | -          |            |          |  |
|          |               |              |                        | Theme Re | dmond 🔹                               |                  |            |            |          |  |
|          |               |              |                        |          | Sav                                   | /e               |            |            |          |  |

- Company: Type the name of the company to be shown in the interface.
- Logo: Upload your company logo. The logo will be shown in the interface to all users. Images should be in .png format and no larger than 150 px L x 100 px H.
  - Click 'Upload', choose file then again click 'Upload'
  - To remove the logo, click the 'Clear' link.
  - Click the 'Save' button to upload the logo.
- **Theme:** The 'Themes' drop-down allows you to choose the colors and appearance of the GUI as you prefer (*Default = Redmond Theme*).
- Click 'Save' to apply your changes.

### 3.3.5 System Backup

The 'Backup' tab allows you store copies of all configurations and logs. You can also automate the backup process by scheduling the backup dates and time. You can restore your antispam configuration from your backup at any time.

• To open the 'Backup' settings interface, click the 'System' tab on the left menu, then 'Settings' and 'Backup' tab.
#### **Instant Backup**

• To take an instant backup, enter the password, confirm it and click the 'Create Backup' button.

The system will backup the files and the backup download link will be displayed.

| Session<br>Syslog | GUI Customization<br>Backup Pa<br>Backup Pa | Backup         Restore         Log Upload         Postmaster         Web UI SSL         SMTP TLS           issword |
|-------------------|---------------------------------------------|----------------------------------------------------------------------------------------------------|
| Syslog            | Backup Pa<br>Backup Pa                      | issword                                                                                                    |
|                   | Backup Pa<br>Backup Pa                      | issword ·····                                                                                                    |
|                   | Backup Pa                                   | issword                                                                                                    |
|                   |                                             |                                                                                                    |
|                   |                                             | Create Backup Cancel                                                                                               |
|                   |                                             | Parkun                                                                                                    |
|                   |                                             | Click here to download backup                                                                                      |
|                   | Enable Auto I                               | Backup 🔲                                                                                                    |
|                   |                                             | Save                                                                                                    |
|                   |                                             | Enable Auto                                                                                                    |

• 'Click here to download backup' - Click this link to save the backup.

The file is downloaded to your system. The 'Backup' file can be restored later from the 'Restore' tab.

#### **Scheduled Backup**

You can automate the backup process by scheduling the jobs.

• To schedule a backup job, select the 'Enable Auto Backup' check box.

| Settin   | gs     |         |                   |          |                                                                           |            |            |            |          |  |  |  |  |
|----------|--------|---------|-------------------|----------|---------------------------------------------------------------------------|------------|------------|------------|----------|--|--|--|--|
| General  | Cache  | Session | GUI Customization | Backup   | Restore                                                                   | Log Upload | Postmaster | Web UI SSL | SMTP TLS |  |  |  |  |
| Database | Update | Syslog  |                   | *******  | <u>1. sente trans.</u>                                                    |            |            |            |          |  |  |  |  |
|          |        |         | Backup Pas        | sword    |                                                                           |            |            |            |          |  |  |  |  |
|          |        |         | Backup Pas        | sword    |                                                                           |            |            |            |          |  |  |  |  |
|          |        |         |                   |          | Create Backup Cancel                                                      |            |            |            |          |  |  |  |  |
|          |        |         | Enable Auto E     | Backup 🗹 | 2                                                                         |            |            |            |          |  |  |  |  |
|          |        |         |                   | Host 🛽   | 10.108.51.100                                                             |            |            |            |          |  |  |  |  |
|          |        |         |                   | User 🧵   | hn                                                                        |            |            |            |          |  |  |  |  |
|          |        |         | Pas               | sword    | J                                                                         |            |            |            |          |  |  |  |  |
|          |        |         | Pas               | sword    | d ••••••                                                                  |            |            |            |          |  |  |  |  |
|          |        |         | Remot             | te Path  |                                                                           |            |            |            |          |  |  |  |  |
|          |        |         | Backu             | p type   | TP 🔻                                                                      |            |            |            |          |  |  |  |  |
|          |        |         | Days to b         | ackup    | ip 🗷 Monday 🗇 Tuesday 🔍 Wednesday 🔍 Thursday 🔍 Friday 💭 Saturday 💭 Sunday |            |            |            |          |  |  |  |  |
|          |        |         | Backu             | p hour   | 7:00 🔻                                                                    |            |            |            |          |  |  |  |  |
|          |        |         |                   |          | Sav                                                                       | /e         |            |            |          |  |  |  |  |

- Host: The name or IP of the system where the data should be backed up.
- User: The user name of the system
- **Password:** Enter the password to access the system
- Remote Path: Enter the remote path of the system including the folder name. Leaving the field blank
  means the backup will be uploaded to the default FTP folder.
- Backup type: Select the backup type from the drop-down. Currently only FTP option is available.

- Days to backup: Schedule the backup day(s) from the options.
- **Backup hour:** Select the hour when the scheduled backup should run on the selected backup day(s)
- Click 'Save'. The scheduled job will be saved. To change the schedule or the backup location, edit the settings accordingly and click 'Save'.

### 3.3.6 System Restore

•

The 'Restore' feature allows you to revert your Secure Email Gateway configuration and logs to a previous system state. The console will need to be rebooted in order to complete a restore operation.

To open the 'Restore' settings interface, click the 'System' tab on the left menu, then 'Settings' and 'Restore' tab

| Settin   | gs     |         |                   |            |         |            |            |            |          |  |
|----------|--------|---------|-------------------|------------|---------|------------|------------|------------|----------|--|
| General  | Cache  | Session | GUI Customization | Backup     | Restore | Log Upload | Postmaster | Web UI SSL | SMTP TLS |  |
| Database | Update | Syslog  |                   |            |         |            |            |            |          |  |
|          |        |         | Back              | up File: U | pload   |            |            |            |          |  |
|          |        |         | Backup Pas        | sword:     |         |            |            |            |          |  |
|          |        |         |                   |            | Rest    | ore        |            |            |          |  |
|          |        |         |                   |            |         |            |            |            |          |  |

- Backup Password Enter the password that you provided while backing up.
- Click the 'Upload' button
- · Click 'Choose File', navigate to the location and click 'Upload'

| File Upload - Google Chrome                     | - | $\times$ |
|-------------------------------------------------|---|----------|
| demo-das.cdome.net:8443/fileUploader.xhtml      |   |          |
| File Upload                                     |   |          |
| Choose File No file chosen                      |   |          |
| Upload                                          |   | Close    |
| Installed Files :                               |   |          |
| korumail_backup-2019-12-23-11_1.sgb, 5373448 KB |   |          |
|                                                 |   |          |
|                                                 |   |          |
|                                                 |   |          |

Click 'Restore'

| Settin  | ngs                                     |         |                   |        |         |            |            |            |          |  |  |  |
|---------|-----------------------------------------|---------|-------------------|--------|---------|------------|------------|------------|----------|--|--|--|
| General | Cache                                   | Session | GUI Customization | Backup | Restore | Log Upload | Postmaster | Web UI SSL | SMTP TLS |  |  |  |
| Databas | Update                                  | Syslog  |                   |        |         |            |            |            |          |  |  |  |
|         | Backup File: Upload<br>Backup Password. |         |                   |        |         |            |            |            |          |  |  |  |
|         |                                         |         | Backup Pas        | sword: |         |            |            |            |          |  |  |  |
|         |                                         |         |                   |        | Rest    | ore        |            |            |          |  |  |  |

The console has to be rebooted to complete the restore operation.

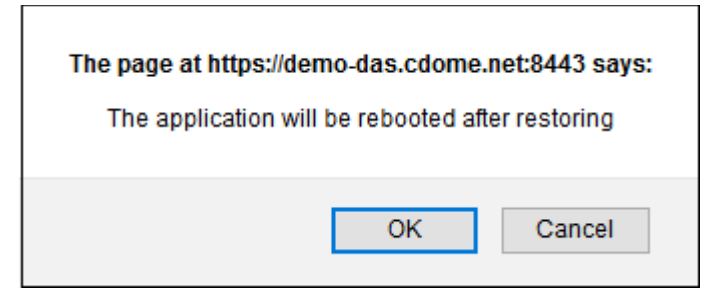

• Click 'OK' to confirm.

## 3.3.7 Log Upload Settings

The 'Log Upload' tab allows you to configure the automated upload of various types of Secure Email Gateway logs.

Click the 'System' tab and then the 'Statistics' sub tab.

| Settin   | gs     |         |                   |          |         |               |                 |                    |            |                   |  |  |
|----------|--------|---------|-------------------|----------|---------|---------------|-----------------|--------------------|------------|-------------------|--|--|
| General  | Cache  | Session | GUI Customization | Backup   | Restore | Log Upload    | Postmaster      | Web UI SSL         | SMTP TLS   |                   |  |  |
| Database | Update | Syslog  |                   |          |         |               | sarahan dént    | e fotos de la como | *******    | ang di kanala pan |  |  |
|          |        |         | 1                 | Host *   |         |               |                 |                    |            |                   |  |  |
|          |        |         |                   | User *   |         |               |                 |                    |            |                   |  |  |
|          |        |         | Passy             | word *   |         |               |                 |                    |            |                   |  |  |
|          |        |         | Passv             | word *   |         |               |                 |                    |            |                   |  |  |
|          |        |         | Remote            | path *   |         |               |                 |                    |            |                   |  |  |
|          |        |         | Uploa             | d type   | TP V    |               |                 |                    |            |                   |  |  |
|          |        |         | Days to up        | load * E | Monday  | Tuesday 🗐 Wed | nesday 🗐 Thurse | day 🗏 Friday 🛙     | Saturday 🗐 | Sunday            |  |  |
|          |        |         | Upload            | hour *   | ▼ 00:00 |               |                 |                    |            |                   |  |  |
|          |        |         |                   |          | Sa      | ve            |                 |                    |            |                   |  |  |
|          |        |         |                   |          |         |               |                 |                    |            |                   |  |  |

- Host: The name or IP of the system where the logs should be uploaded.
- User: The user name of the system
- Password: Enter the password to access the system
- **Remote Path:** Enter the remote path of the system including the folder name. Leaving the field blank means the logs will be uploaded to the default FTP folder.
- **Upload type:** Select the upload type from the drop-down. Currently only FTP option is available.
- Days to upload: Schedule the upload day(s) from the options.
- Upload hour: Select the hour when the scheduled upload should run on the selected upload day(s)
- Click 'Save'. The scheduled job will be saved. To change the schedule or the upload location, edit the settings accordingly and click the 'Save' button.

### 3.3.8 Postmaster Settings

It is a statutory requirement to set a postmaster address to which email errors will be directed for an SMTP domain. Postmaster addresses are commonly targeted by spammers to send unsolicited messages. Similarly, spammers also use the mailer-daemon route to flood users with spam messages. Secure Email Gateway allow administrators to forward these to other addresses and /or reject emails sent to these addresses.

Click System' on the left then 'Settings' > 'Postmaster'

| S | ettin                                                   | gs     |         |                   |        |         |            |            |            |          |  |  |
|---|---------------------------------------------------------|--------|---------|-------------------|--------|---------|------------|------------|------------|----------|--|--|
| G | eneral                                                  | Cache  | Session | GUI Customization | Backup | Restore | Log Upload | Postmaster | Web UI SSL | SMTP TLS |  |  |
| D | atabase (                                               | Update | Syslog  |                   |        |         |            |            |            |          |  |  |
| Γ | Postmaster Forwarding Address                           |        |         |                   |        |         |            |            |            |          |  |  |
|   | MAILER-DAEMON Forwarding Address Discard incoming mails |        |         |                   |        |         |            |            |            |          |  |  |
|   |                                                         |        |         |                   |        | Sav     | e          |            |            |          |  |  |
|   |                                                         |        |         |                   |        |         |            |            |            |          |  |  |

- **Postmaster Forwarding Address:** Enter the forwarding address to which the email to postmaster are directed.
- **MAILER-DAEMON Forwarding Address:** Enter the forwarding address to which the Mailer Daemon notifications are to be directed.
- Discard incoming mails: Select the check box if the mails to the forwarded address is to be rejected.
- · Click 'Save'.

### 3.3.9 Web UI SSL

An SSL certificate is required to provide secure, HTTPS access to your Secure Email Gateway admin console. You can choose to upload an SSL certificate from this interface or in the **SEG dashboard**. The latest certificate that you uploaded from either of the interfaces is active.

• Click System' on the left then 'Settings' > 'Postmaster'

| Settings                                                       |                     |            |            |            |          |      |
|----------------------------------------------------------------|---------------------|------------|------------|------------|----------|------|
| General Cache Session GUI Customization                        | Backup Restore      | Log Upload | Postmaster | Web UI SSL | SMTP TLS |      |
| Database Update                                                |                     |            |            |            |          |      |
| Certificate Entrance                                           |                     |            |            |            |          |      |
| Use Default Certif                                             | cate 🗐              |            |            |            |          |      |
| Certificate File (Please just upload file which has format .pl | 2 or<br>pfx) Upload |            |            |            |          |      |
| Pass                                                           | vord                |            |            |            |          |      |
|                                                                |                     |            |            |            |          | Save |

- Use Default Certificate This is an SEG self-signed certificate. Secure Email Gateway will
  automatically install a self-signed certificate on your console. Your connection to the console will be just
  as secure as above, but your browser will show error messages as the certificate is not signed by a
  trusted certificate authority. You can bypass these errors and create an exception in your browser to
  avoid these messages in future.
- Certificate File Upload a certificate you have on file. Ideally, this will be a certificate which you have
  obtained from a trusted certificate authority. Using such a certificate means you will not see browser
  error messages when you access the admin console. Note: The certificate should be for the domain
  that Comodo has setup for your Secure Email Gateway console on the AWS instance. Details of your
  Secure Email Gateway domain will have been sent to your registered email after you signed up for the
  account.
  - Click 'Upload'

| File Upload                |       |
|----------------------------|-------|
| Choose File No file chosen |       |
| Upload                     | Close |
| Installed Files :          |       |

- Click 'Choose File' then select the cert file and click 'Upload'
- Enter the certificate password in the SEG interface
- Click 'Save'

### 3.3.10 SMTP TLS Settings

- Transport layer security (TLS) is a cryptographic protocol which provides encryption and privacy for email traffic.
- You need to install a certificate on your mail server in order to enable TLS.
- The 'SMTP TLS' area lets you create a new certificate or upload an existing certificate.

#### Open the 'SMTP TLS' settings interface

• Click 'System' > 'Settings' > 'SMTP TLS' tab.

| Settings                                                                       |                   |                |            |            |                                                     |
|--------------------------------------------------------------------------------|-------------------|----------------|------------|------------|-----------------------------------------------------|
| General Cache Session                                                          | GUI Customization | Backup Restore | Log Upload | Postmaster | Web UI SSL                                          |
| SMTP TLS Database Update                                                       | Syslog            |                |            |            | ina na sa na sa sa sa sa sa sa sa sa sa sa sa sa sa |
| Create certificate<br>Upload certificate                                       |                   |                |            |            |                                                     |
|                                                                                | Enable SMTP TLS   | <b>€</b>       |            |            |                                                     |
| Private<br>Key(Please<br>Just<br>upload<br>file which<br>has<br>format<br>pem) |                   |                |            |            |                                                     |
| Import                                                                         |                   |                |            |            |                                                     |
|                                                                                |                   | Save           |            |            |                                                     |

Enable SMTP TLS – Select to activate SMTP TLS

#### Create a certificate

• Click the 'Create certificate' link and enter the mandatory details:

| : | Settin      | gs       |                |                             |        |         |            |            |            |  |
|---|-------------|----------|----------------|-----------------------------|--------|---------|------------|------------|------------|--|
|   | General     | Cache    | Session        | GUI Customization           | Backup | Restore | Log Upload | Postmaster | Web UI SSL |  |
| ſ | SMTP TLS    | Databa   | ase Update     | Syslog                      |        |         |            |            |            |  |
| < | Create cert | tificate |                |                             |        |         |            |            |            |  |
|   |             |          | 4              | Enable SMTP TLS             | ¥      |         |            |            |            |  |
|   |             | The numb | per of days of | f validity of certificate * | 360    |         |            |            |            |  |
|   |             |          |                | Country *                   | •      |         |            |            |            |  |
|   |             |          |                | State *                     |        |         |            |            |            |  |
|   |             |          |                | City *                      |        |         |            |            |            |  |
|   |             |          |                | Department *                |        |         |            |            |            |  |
|   |             |          | Hos            | t Name or IP Address *      |        |         |            |            |            |  |
|   |             |          |                | E-mail *                    |        |         |            |            |            |  |
|   |             |          |                | Created Date                |        |         |            |            |            |  |
|   |             |          |                |                             |        | Save    |            |            |            |  |

- Validity Specify the term length of the certificate in days. Note certificates for public-facing websites have a maximum term length of 720 days.
- Country Select the two-character code for your country.
- State Two character code of the state/province in which your organization is located.
- City/Locality The name of the city in which your organization is located
- E-mail Your contact email address
- Department Name of the department
- Host or IP address Type the domain, hostname or IP address of the server you want to secure
- Click 'Save' to create the certificate.

#### Upload a certificate

Click 'Upload certificate' then click 'Import'

| General                                                                      | Cache            | Session    | GUI Custo | omization  | Backup | Restore | Log Upload | Pos |
|------------------------------------------------------------------------------|------------------|------------|-----------|------------|--------|---------|------------|-----|
| SMTP TLS                                                                     | Databa           | ase Update | Syslog    |            |        |         |            |     |
| Create cert                                                                  | ificate          | 8          |           |            |        |         |            |     |
| opioud cer                                                                   |                  |            | Enabl     | e SMTP TLS | •      |         |            |     |
| Private<br>Key(Please<br>jus<br>upload<br>file which<br>has<br>forma<br>.pem |                  | >          |           |            |        |         |            |     |
|                                                                              | T                |            |           |            | s      | ave     |            |     |
|                                                                              | Ipload<br>ave Cl | ose        |           |            |        |         |            |     |

- · Click the upload button to browse for the certificate you wish to import
- Click 'Save'.

### 3.3.11 Update Database

Secure Email Gateway updates virus and spam databases once per day. If required, the databases can be updated instantly from 'Database Update' tab.

Click 'System' > 'Settings' > 'Database Update'.

| etting  | gs                           |                                           |                                                            |                                                                                                    |                                                                                                    |                                                                                                    |                                                                                                    |                                                                                                    |                                                                                                    |
|---------|------------------------------|-------------------------------------------|------------------------------------------------------------|----------------------------------------------------------------------------------------------------|----------------------------------------------------------------------------------------------------|----------------------------------------------------------------------------------------------------|----------------------------------------------------------------------------------------------------|----------------------------------------------------------------------------------------------------|----------------------------------------------------------------------------------------------------|
| eneral  | Cache                        | Session                                   | GUI Customization                                          | Backup                                                                                                    | Restore                                                                                                    | Log Upload                                                                                                    | Postmaster                                                                                                    | Web UI SSL                                                                                                    |                                                                                                    |
| MTP TLS | Databa                       | ise Update                                | Syslog                                                     |                                                                                                    | an sa ang sa sa sa sa sa sa sa sa sa sa sa sa sa                                                                                        |                                                                                                    |                                                                                                    |                                                                                                    | <u> - Fristander († 1997)</u><br>1997 - Fristander († 1997)                                                                                                    |
|         |                              |                                           | Virus Update                                               | Update                                                                                                    |                                                                                                    |                                                                                                    |                                                                                                    |                                                                                                    |                                                                                                    |
|         |                              |                                           | Spam Update                                                | Update                                                                                                    |                                                                                                    |                                                                                                    |                                                                                                    |                                                                                                    |                                                                                                    |
|         | etting<br>ieneral<br>MTP TLS | ettings<br>eneral Cache<br>MTP TLS Databa | ettings<br>eneral Cache Session<br>MTP TLS Database Update | ettings<br>eneral Cache Session GUI Customization<br>MTP TLS Database Update Syslog<br>Virus Update<br>Spam Update | ettings<br>eneral Cache Session GUI Customization Backup<br>MTP TLS Database Update Syslog<br>Virus Update Update<br>Spam Update Update | ettings<br>eneral Cache Session GUI Customization Backup Restore<br>MTP TLS Database Update Syslog<br>Virus Update Update<br>Spam Update Update | ettings<br>eneral Cache Session GUI Customization Backup Restore Log Upload<br>MTP TLS Database Update Syslog<br>Virus Update Update<br>Spam Update Update | ettings<br>eneral Cache Session GUI Customization Backup Restore Log Upload Postmaster<br>MTP TLS Database Update Syslog<br>Virus Update Update<br>Spam Update Update | ettings<br>eneral Cache Session GUI Customization Backup Restore Log Upload Postmaster Web UI SSL<br>MTP TLS Database Update Syslog<br>Virus Update Update Spam Update Update |

- Virus Update: Click to update the virus database manually
- Spam Update: Click to update the spam database manually

### 3.3.12 Syslog Server

Secure Email Gateway has the ability to forward logs pertaining to various operations and configuration changes to a remote Syslog server.

Click 'System' in the left menu then 'Settings' > 'Syslog' tab

| ; | Setting  | gs     | la here her |                      |                    | al a hal a hal |                         |                |              |              |
|---|----------|--------|-------------|----------------------|--------------------|----------------|-------------------------|----------------|--------------|--------------|
|   | General  | Cache  | Session     | GUI Customization    | Backup             | Restore        | Log Upload              | Postmaster     | Web UI SSL   |              |
|   | SMTP TLS | Databa | ase Update  | Syslog               | unisjunje gevoleti |                | ann an tao ta bha ann a |                |              | armanal mala |
|   |          |        |             | Enable Syslog Serve  | r 🗹                |                |                         |                |              |              |
|   |          |        | Hos         | t Name or IP Address |                    |                |                         |                |              |              |
|   |          |        |             | Port                 | 514                |                |                         |                |              |              |
|   |          |        |             | Level                | Emerg 🛙            | 🗏 Alert 🗐 Cr   | it 🗎 Error 🗐 W          | arn 🗐 Notice 🗐 | Info 🗐 Debug | 1            |
|   |          |        |             |                      | 2                  | Save           |                         |                |              |              |

- Enable Syslog Server: Enable this to store logs on your remote server. Enter your Syslog server details in the fields provided:
- Host Name or IP Address: Enter the host name or the IP address of the remote logging server to which the logs should be passed.
- Port: Enter the port number through which the server receives the logs. Default is 514.
- Level: Specify the types of logs by severity level that you want to forward to the remote logging server.
- Click 'Save'

## 3.4 Logs

- Secure Email Gateway stores log files for various activities and connections in the local database and uploads the logs to the server as specified under 'System' > 'Settings' > 'Log Upload'.
- Administrators can download logs from the database through the 'Logs' interface. The logs interface also allows administrators to delete unwanted logs. Logged details include mail subject, sender domain and receiver domain and more.
- Click 'System' > 'Log Files' to open this interface

|            |                               |              |                     |       |         | Choose Language | ŀ | English | Logou |
|------------|-------------------------------|--------------|---------------------|-------|---------|-----------------|---|---------|-------|
| -0         | gs                            |              |                     |       |         |                 |   |         |       |
| Log I      | Files Purge Files             |              |                     |       |         |                 |   |         |       |
| Total      | Log size: 1.7M Refresh        |              |                     |       |         |                 |   |         |       |
| <u>SMT</u> | P Filtering SMTP Service SMTF | Submission E | ngine <u>E-mail</u> | Deliv | erv     |                 |   |         |       |
|            | File Name                     | File Date    | File Size           |       | Action  |                 |   |         |       |
|            | smtpproxy.log                 | Jul 9 08:01  | 0                   |       | Downloa | ad              |   |         |       |
|            | smtpproxy.log-20180708        | Jul 8 17:20  | 254                 |       | Downloa | ad              |   |         |       |
|            | smtpproxy.log-20180711        | Jul 11 15:03 | 259                 |       | Downloa | ad              |   |         |       |
|            | smtpproxy.log-20180712        | Jul 12 13:12 | 2.3K                |       | Downloa | ad              |   |         |       |
|            |                               |              | 3.0                 |       |         |                 |   |         |       |
|            |                               |              |                     |       |         |                 |   |         |       |
| De         | elete                         |              |                     |       |         |                 |   |         |       |
|            |                               |              |                     |       |         |                 |   |         |       |

The 'Logs' interface has the following tabs:

- Log Files
- Purge Files

### 3.4.1 Log Files

The 'Log Files' tab contains logs of different activities and connection attempts. These include:

- SMTP Filtering
- SMTP Services
- SMTP Submission
- Engine Activities
- E-mail Delivery

Admins can download or delete logs as required.

Tip: You can also view real-time logs in the 'Reports' interface. See Reports for more details.

#### Open the log files interface

• Click 'System' > 'Logs' > 'Log Files' in the left-hand menu

|      |                               |              |                     |       | CI       | hoose Language | English | Logout |
|------|-------------------------------|--------------|---------------------|-------|----------|----------------|---------|--------|
| Lo   | gs                            |              |                     |       |          |                |         |        |
| Log  | Files Purge Files             |              |                     |       |          |                |         |        |
| Tota | Log size: 1.7M Refresh        |              |                     |       |          |                |         |        |
| SMT  | P Filtering SMTP Service SMTF | Submission E | ngine <u>E-mail</u> | Deliv | erv      | _              |         |        |
|      | File Name                     | File Date    | File Size           |       | Action   |                |         |        |
|      | smtpproxy.log                 | Jul 9 08:01  | 0                   |       | Download |                |         |        |
|      | smtpproxy.log-20180708        | Jul 8 17:20  | 254                 |       | Download |                |         |        |
|      | smtpproxy.log-20180711        | Jul 11 15:03 | 259                 |       | Download |                |         |        |
|      | smtpproxy.log-20180712        | Jul 12 13:12 | 2.3K                |       | Download |                |         |        |
|      |                               |              | 3.0                 |       |          |                |         |        |
|      |                               |              |                     |       |          |                |         |        |
| De   | elete                         |              |                     |       |          |                |         |        |

- The interface lists all available log files along with the size and date
- Use the links above the table to view a specific category of logs
- Click 'Refresh' to reload the list with the latest logs.

|               | L           | og Files - Table of Column Descriptions |
|---------------|-------------|-----------------------------------------|
| Column Header |             | Description                             |
| File Name     | Log label   |                                         |
| File Date     | Date and t  | ime the file was created                |
| File Size     | Size of the | log file                                |
| Actions       |             | Delete selected logs.                   |
|               | Download    | Save a copy of a log.                   |

## 3.4.2 Purge Files

The 'Purge Files' interface allows you to configure the time limit for preserving log files, archived mails and quarantine mails. Items that are older than the period specified in this interface will be automatically removed.

- · Click 'System' on the left then 'Logs'
- Click the 'Purge Files' tab

|                                                        |        | Choose Lang | juage 🗸 English | Logout |
|--------------------------------------------------------|--------|-------------|-----------------|--------|
| Logs                                                   |        |             |                 |        |
| Log Files Purge Files                                  |        |             |                 |        |
| Delete older mail log<br>records in database<br>(Days) | 0      |             |                 |        |
| Delete older archived<br>mails (Days)                  | 0      |             |                 |        |
| Delete older quarantine<br>mails (Days)                | 0      |             |                 |        |
|                                                        | Delete |             |                 |        |

- Delete older mail log records in database (Days) Specify the number of days to store the log files. The log files older than the days specified here will be automatically deleted.
- Delete older archived mails (Days) Specify the number of days for which the quarantined mails are to be retained in the local database. Mails older than the days specified here, will be automatically deleted.
- Delete older quarantine mails (Days) Specify the number of days for which the quarantined mails are to be
  preserved in the local database for review by the administrators. Mails older than the days specified here,
  will be automatically deleted.
- Click 'Delete' to run the remove operation.

## 3.5 Tools

Secure Email Gateway has built-in tools to quickly check the connectivity to the mail servers and clients and to clear the mails in the SMTP delivery queue.

• Click 'System' on the left then 'Tools'

|                           |      | Choose Language V English |
|---------------------------|------|---------------------------|
| Tools                     |      |                           |
| Connectivity Checks Queue |      |                           |
| SMTP connectivity         | Test |                           |
| Ping                      | Test |                           |
| Nslookup                  | Test |                           |
| Telnet                    | Test |                           |
|                           |      |                           |

The tools interface has two tabs:

- Connectivity Checks
- SMTP Queue

### 3.5.1 Check Connectivity

The 'Connectivity Checks' tab allows you to test Secure Email Gateway's connectivity to external mail servers and clients

- Click 'System' on the left then 'Tools'
- Click 'Connectivity Checks' tab if not already open

|                           |      | Choose Language | ✓ English Logout    |
|---------------------------|------|-----------------|---------------------|
| Tools                     |      |                 | ge v English Logout |
| Connectivity Checks Queue |      |                 |                     |
| SMTP connectivity         | Test |                 |                     |
| Ping                      | Test |                 |                     |
| Nslookup                  | Test |                 |                     |
| Telnet                    | Test |                 |                     |
|                           |      |                 |                     |

You can check for the following:

- Connectivity to a remote SMTP server
- Connectivity to a remote host
- Name server lookup for a remote host or a mail server
- Telnet connectivity for a remote host

Check connection to a SMTP server

• Click 'Test' beside 'SMTP connectivity' from the 'Connectivity Checks' interface.

|                                | Choose Language V English |
|--------------------------------|---------------------------|
| Tools                          |                           |
| Connectivity Checks Queue      |                           |
| SMTP connecti                  | /it. Test                 |
| P                              | ng Test                   |
| Natook                         | up Test                   |
| Tel                            | net Test                  |
|                                |                           |
| Check remote SMTP Connectivity | ×                         |
| Host Name or IP Address *      |                           |
| Port                           | 25                        |
| Sender*                        |                           |
| Recipient -                    |                           |
| Result                         |                           |
|                                |                           |

The 'Check remote SMTP Connectivity' interface will appear.

- Enter the details of the external or remote mail server as given below:
  - Host Name or IP Address The hostname or IP address of the remote SMTP server
  - Port The port used by the server for SMTP connections. This depends on whether or not the server uses SSL for SMTP connections (Default = 25)
  - Sender A valid email address at the local SMTP server to send a test mail to the remote server for testing
  - Recipient A valid email address at the remote SMTP server to which the test email needs to be sent
- Click 'Send'

.

Secure Email Gateway will send a test email to check the connectivity and display the results in the 'Result' field.

#### Check connectivity to a remote host

• Click 'Test' beside 'Ping' from the 'Connectivity Checks' interface.

|                         |       |                  |      |       |           |         |                             | 100000 |
|-------------------------|-------|------------------|------|-------|-----------|---------|-----------------------------|--------|
|                         |       |                  |      |       | Choose La | anguage | <ul> <li>English</li> </ul> | Logo   |
| Teele                   |       |                  |      |       |           |         |                             |        |
| 10015                   |       |                  |      |       |           |         |                             |        |
| Connectivity Checks     | Queue |                  |      |       |           |         |                             |        |
| connectivity checks     | Queue |                  |      |       |           |         |                             |        |
|                         | S     | MTP connectivity | Test |       |           |         |                             |        |
|                         |       | Ping             | Test | )     |           |         |                             |        |
|                         |       | Nsloekup         | Test |       |           |         |                             |        |
|                         | /     | Teinet           | Test |       |           |         |                             |        |
|                         |       |                  |      |       |           |         |                             |        |
|                         |       |                  |      |       |           |         |                             |        |
| ing 📕                   |       |                  |      |       |           |         |                             | ×      |
|                         |       |                  | _    |       |           |         |                             |        |
| Host Name or IP Address |       |                  |      |       |           |         |                             |        |
|                         |       |                  |      |       |           |         |                             |        |
|                         |       |                  |      |       |           |         |                             |        |
|                         |       |                  |      |       |           |         |                             |        |
|                         |       |                  |      |       |           |         |                             |        |
| Resu                    | It    |                  |      |       |           |         |                             |        |
|                         |       |                  |      |       |           |         |                             |        |
|                         |       |                  |      |       |           |         |                             |        |
|                         |       |                  |      |       |           |         |                             |        |
|                         |       |                  |      |       |           |         |                             |        |
|                         |       |                  |      |       |           |         |                             |        |
|                         |       |                  | Send | Close |           |         |                             |        |
|                         |       |                  |      |       |           |         |                             |        |

The 'Ping' interface will appear.

- Enter the hostname or IP address of the remote host to check whether it can be reached by Secure Email Gateway
- Click 'Send'

Secure Email Gateway will ping the remote host and display the results in the 'Result' field.

#### Lookup name server for a remote host

Click 'Test' beside 'Nslookup' from the 'Connectivity Checks' interface.

|                           |                   |      | Choos | e Language | English | Logo |
|---------------------------|-------------------|------|-------|------------|---------|------|
| Tools                     |                   |      |       |            |         |      |
| Connectivity Checks Queue |                   |      |       |            |         | <br> |
|                           | SMTP connectivity | Test |       |            |         |      |
|                           | Ping              | Test |       |            |         |      |
|                           | Nslookup          | Test |       |            |         |      |
|                           | Telnet            | Test |       |            |         |      |
| lookup                    |                   |      |       |            |         |      |
| lookup<br>Host Name o     | or IP Address *   |      |       |            |         |      |

The 'Nslookup' interface will appear.

- · Enter the hostname or IP address of the remote host to check the domain name associated with it
- Click 'Send'

Secure Email Gateway will lookup the name server to identify the domain name associated with the IP address or the hostname and display the results in the 'Result' field.

#### Check Telnet connectivity to a remote host

Click 'Test' beside 'Telnet' from the 'Connectivity Checks' interface.

| Tools               |                           |        |     |                |     | Choose L | anguage | ✓ Er | nglish | Logo | -U                                                                                                    |
|---------------------|---------------------------|--------|-----|----------------|-----|----------|---------|------|--------|------|----------------------------------------------------------------------------------------------------|
| Connectivity Checks | Queue                     |        |     | 2<br>          |     |          | ownets  |      |        | N    |                                                                                                    |
|                     | SMTP connecti             | rity T | est |                |     |          |         |      |        |      | 1                                                                                                    |
|                     | Pi                        | ng T   | est |                |     |          |         |      |        |      | 1                                                                                                    |
|                     | Nslook                    | up 🔽   | est |                |     |          |         |      |        |      | 1                                                                                                    |
|                     | Tel                       | net T  | est | >              |     |          |         |      |        |      | 1                                                                                                    |
| net                 |                           |        |     |                |     | 1        |         |      |        |      |                                                                                                    |
| Н                   | lost Name or IP Address * |        |     |                |     |          |         |      |        |      | Contraction of the                                                                                                    |
|                     | Port                      | 25     |     | share UTTD/4 0 |     |          |         |      |        |      | Contraction of the local section of the local secti |
|                     | Result                    |        |     |                |     |          |         |      |        |      |                                                                                                    |
|                     |                           |        |     | Send           | Clo | ose      |         |      |        |      | Call Control of Call                                                                                                    |

The 'Telnet' interface will appear.

- Enter the hostname or IP address of the remote host to check whether it is connecting through Telnet protocol
- Enter the port use by the remote host for Telnet connections (Default = 25).
- Secure Email Gateway send a request 'GET /login.xhtml HTTP/1.0' to the remote host to check the connectivity, If you wish to send a custom request, edit the same in the 'Request' field.
- Click 'Send'

Secure Email Gateway will send the request to the remote host for checking the Telnet connectivity and display the results in the 'Result' field.

### 3.5.2 Clear SMTP Queue

The 'Queue' tab under the 'Tools' interface allows admins to remove mails that have been queued for SMTP forwarding.

#### **Clear the SMTP queue**

• Click the 'System' tab from the left, then 'Tools' and 'Queue' tab.

|                           | Choose Language V English |
|---------------------------|---------------------------|
| Tools                     |                           |
| Connectivity Checks Queue |                           |
| Clean SMTP queue          | Clear                     |

• Click the Clear button beside CLEAN SMTP queue.

## 3.6 Session Reports

- Click the 'System' tab from the left, then click 'Session Reports'.
- Session reports show all currently active logins.
- Details include the IP address of the user, the last login time and the details of last activity performed on the user interface.

|                                            | <u> </u>                                                                                                    | Choose Language 🔽 English 📕 Logout |
|--------------------------------------------|----------------------------------------------------------------------------------------------------|------------------------------------|
| Session Repo                               | rts                                                                                                    |                                    |
| IP Address                                 | Creation Date                                                                                                    | Last Accessed Time                 |
| 182.74.23.22                               | 16/07/2018 10:50:24                                                                                                    | 16/07/2018 11:27:20                |
| Copyright© 2006-20<br>Dome Antispam name a | 18 Comodo Security Solutions, Inc. All rights reserved.<br>Ind logo are trademarks of Comodo Security Solutions, Inc.<br>Release: 6.7.1.8972932 |                                    |

## 3.7 System Usage Statistics

Secure Email Gateway displays SMTP connection statistics, mail statistics and utilization statistics of hardware and software resources like network, CPU, hard disks and system memory as graphs in the 'Statistics' interface.

Click 'System' on the left then 'Statistics'

|                       |            |                                                                                                    |                                                                                                    |                                                                                                    |                                                                                                    |        | Choose Langu | iage 🗸 | English |  |
|-----------------------|------------|----------------------------------------------------------------------------------------------------|----------------------------------------------------------------------------------------------------|----------------------------------------------------------------------------------------------------|----------------------------------------------------------------------------------------------------|--------|--------------|--------|---------|--|
| atisti                | cs         |                                                                                                    |                                                                                                    |                                                                                                    |                                                                                                    |        |              |        |         |  |
| utic undate in        | terrush Di | ashlad                                                                                                    | Pofrach N                                                                                                    | low                                                                                                    |                                                                                                    |        |              |        |         |  |
| nic update in         |            | sabled V                                                                                                    | Refrestin                                                                                                    | IOW                                                                                                    |                                                                                                    |        |              |        |         |  |
| em Usage (            | Graphics   |                                                                                                    |                                                                                                    |                                                                                                    |                                                                                                    |        |              |        |         |  |
|                       |            | Notwork                                                                                                    | Notwork2                                                                                                    | CDU                                                                                                    | Diek                                                                                                    | Homony |              |        |         |  |
| IIP Q                 | ueue       | Network                                                                                                    | Network2                                                                                                    | CPU                                                                                                    | DISK                                                                                                    | memory |              |        |         |  |
|                       |            |                                                                                                    | T                                                                                                    | T.u. i                                                                                                    | 1                                                                                                    |        |              |        |         |  |
| Hourly                | Daily      | Weekly                                                                                                    | Monthly                                                                                                    | Yearly                                                                                                    |                                                                                                    |        |              |        |         |  |
|                       |            | CMTD                                                                                                    | Connoctio                                                                                                    | n.                                                                                                    |                                                                                                    | 2      |              |        |         |  |
| 800 m 1               | •          | SMIP                                                                                                    | Connectio                                                                                                    |                                                                                                    |                                                                                                    | DTOO   |              |        |         |  |
| 600 m                 |            |                                                                                                    |                                                                                                    |                                                                                                    |                                                                                                    | -/ 1   |              |        |         |  |
| 400 m                 |            |                                                                                                    |                                                                                                    |                                                                                                    |                                                                                                    | 0 130  |              |        |         |  |
| 400 m                 |            |                                                                                                    |                                                                                                    |                                                                                                    |                                                                                                    | ELIK   |              |        |         |  |
| 200 m                 |            |                                                                                                    |                                                                                                    |                                                                                                    |                                                                                                    | ER     |              |        |         |  |
| 0 +                   | 13:20      | 1                                                                                                    | 13:40                                                                                                    | 14:00                                                                                                    |                                                                                                    |        |              |        |         |  |
| Con                   | ns Max     | : 793 m                                                                                                    | Avg: 8                                                                                                    | 33 m Cur:                                                                                                    | 0                                                                                                    | m      |              |        |         |  |
| and states and states |            | the second second second second second second second second second second second second second second second s | The second of the second second second second second second second second second second second second second s | 100 C 100 C 100 C 100 C 100 C 100 C 100 C 100 C 100 C 100 C 100 C 100 C 100 C 100 C 100 C 100 C 100 C 100 C 100 | and the second second se |        |              |        |         |  |

The administrator can set the update interval for the statistics or can instantly update the statistics to view the realtime usage graphs.

• To set the update interval, choose the interval from the 'Automatic update interval' drop-down.

| utomatic upd | late interval: | Disabled V<br>1 minute  | Refresh Now |     |      |
|--------------|----------------|-------------------------|-------------|-----|------|
| System Us    | age Graphic    | 5 minutes<br>10 minutes |             |     |      |
| SMTP         | Queue          | Disabled<br>Network     | Network2    | CPU | Disk |

Click 'Refresh Now' to instantly update the statistics

The 'System Usage Graphics' area displays the connection and usage statistics graphs under the following tabs:

- SMTP: A graphical representation of the number of SMTP connections between Secure Email Gateway and different mail servers during the selected time period. Shows data for both for incoming and outgoing mails.
- Queue: Displays the graphical representation of number of mails that were in queue for processing and delivering to the mail servers, during the selected time period.
- Network and Network2: Shows network utilization statistics through various network interfaces for the selected period.
- CPU: Shows the load on the Secure Email Gateway CPU over the selected period.
- **Disk:** Shows disk access levels over the selected period.

• Memory: Shows system memory usage over the selected period.

#### SMTP

The 'SMTP' tab displays the numbers of SMTP connections made to different mail servers over the period chosen from the sub tabs:

- Hourly Shows the log of connections for the past one hour
- Daily Shows the log of connections for the past 24 hours
- · Weekly Shows the log of connections for the past seven days
- Monthly Shows the log of connections for the past four weeks
- · Yearly Shows the log of connections for the past twelve months

The numbers of maximum and average connections within the selected period and the current number of connections are displayed below the graph.

#### Queue

Secure Email Gateway receives all the emails and analyzes them for spam filtering, virus scanning, content filtering and so on, before delivering it to the mail servers. The 'Queue' tab displays the log of mails that were under processing and not delivered to the mail servers during the selected period.

|                                                      | Choose Language 🗸 English 📕 Lo |
|------------------------------------------------------|--------------------------------|
| atistics                                             |                                |
| tic update interval: Disabled V Refresh Now          |                                |
| em Usage Graphics                                    |                                |
| MTP Queue Network Network2 CPU Disk Mem              | nory                           |
|                                                      |                                |
| Hourly Daily Weekly Monthly Yearly                   |                                |
| SMTP Queue                                           |                                |
| 500 m t                                              |                                |
| 400 m                                                |                                |
| 300 m                                                |                                |
| 200 m                                                |                                |
| 100 m                                                |                                |
| 0 Jun Jul Aug Sen Oct Nov Dec Jan Eeb Mar Ann May    |                                |
| IQ Cur: 0 Avg: 0 Max: 0<br>■ NP Cur: 0 Avg: 0 Max: 0 |                                |
|                                                      |                                |
|                                                      |                                |

You can choose the time period for which you wish to see the logs from the sub tabs:

- · Hourly Shows the log of number of mails in queue for the past one hour
- · Daily Shows the log of number of mails in queue for the past 24 hours
- · Weekly Shows the log of number of mails in queue for the past seven days
- · Monthly Shows the log of number of mails in queue for the past four weeks
- · Yearly Shows the log of number of mails in queue for the past twelve months

#### **Network and Network2**

The Network tabs display the log of network resource utilization through the respective interface, for the period chosen from the sub-tabs.

| atistics                         |                                                                                                    |            |      |  |
|----------------------------------|----------------------------------------------------------------------------------------------------|------------|------|--|
|                                  |                                                                                                    |            |      |  |
| atic update interval: Disabled 🧹 | Refresh Now                                                                                                    |            |      |  |
| em Ilsage Graphics               |                                                                                                    |            |      |  |
| on beage or aprile               |                                                                                                    |            | <br> |  |
| MTP Queue Network                | letwork2 CPU Disk                                                                                              | Memory     |      |  |
|                                  | our of the block                                                                                               |            |      |  |
|                                  |                                                                                                    |            |      |  |
| Hourly Daily Weekly              | Monthly Yearly                                                                                                 |            |      |  |
|                                  |                                                                                                    |            | <br> |  |
| النبين بالمحد بلمدار             | anting int #0                                                                                                  | 2          |      |  |
| Network Util                     | zation int #0                                                                                                  | RUTO       |      |  |
| 7.0 k                            |                                                                                                    |            |      |  |
| 6.0 k                            |                                                                                                    |            |      |  |
| 5.0 k                            | the second second second second second second second second second second second second second second second s | - 81       |      |  |
| 4.0 K                            |                                                                                                    | e e        |      |  |
| 204                              |                                                                                                    | - <u>-</u> |      |  |
| 10k                              |                                                                                                    | - 9        |      |  |
| 0.0                              |                                                                                                    | →          |      |  |
| 13:20 13                         | :40 14:00                                                                                                    |            |      |  |
| In In                            |                                                                                                    | Out        |      |  |
| In: 51.92 k                      | 0ut: 51.92                                                                                                    | 2 k        |      |  |
| Ava To: 40 18 k                  | Avg Out:40.18                                                                                                  | 3 k        |      |  |
| AV9 11. 40.10 K                  |                                                                                                    |            |      |  |

- · Hourly Shows the log of network usage for the past one hour
- Daily Shows the log of network usage for the past 24 hours
- Weekly Shows the log of network usage for the past seven days
- Monthly Shows the log of network usage for the past four weeks
- Yearly Shows the log of network usage for the past twelve months

The incoming and outgoing traffic are represented with different colors in the graph.

- Green Incoming traffic
- Blue Outgoing traffic

The current incoming/outgoing traffic and the average incoming and outgoing traffic for the selected period of time are indicated below the graph.

#### CPU

The CPU tab displays the log of load on Secure Email Gateway CPU, for the period chosen from the sub-tabs.

|                  |              |                    |            |        |                                       |        | Choose L | anguage | ✓ Eng | glish 📕 | Lo |
|------------------|--------------|--------------------|------------|--------|---------------------------------------|--------|----------|---------|-------|---------|----|
| tatisti          | cs           |                    |            |        |                                       |        |          |         |       |         |    |
| natic update int | terval: Disa | abled $\checkmark$ | Refresh No | w      |                                       |        |          |         |       |         |    |
| tem Usage G      | Graphics     |                    |            |        |                                       |        |          |         |       |         |    |
|                  | ueue N       | letwork            | Network2   | CPU    | Disk                                  | Memory | /        |         |       |         |    |
|                  |              |                    |            |        |                                       |        |          |         |       |         |    |
| Hourly           | Daily        | Weekly             | Monthly    | Yearly |                                       |        |          |         |       |         |    |
|                  |              | CPU Ut             | tilization |        |                                       | 20     |          |         |       |         |    |
| 120              |              |                    |            |        |                                       | TOOL / |          |         |       |         |    |
| 100              |              |                    |            |        | · · · · · · · · · · · · · · · · · · · | TOBI   |          |         |       |         |    |
| 60               |              |                    |            |        |                                       | OFTI   |          |         |       |         |    |
| 20               |              |                    |            |        |                                       | NER .  |          |         |       |         |    |
| 0-               | 13:20        |                    | 13:40      | 14:00  | ,                                     |        |          |         |       |         |    |
|                  | у с          | ur: 5%             | Avg: 3     | 3%     | Max: 5                                | 2      |          |         |       |         |    |
| Dus              |              | LICE OF            | Ava: 0     | 7%     | Max: 07                               | 9      |          |         |       |         |    |

- Hourly Shows the CPU usage for the past one hour
- Daily Shows the CPU usage for the past 24 hours
- · Weekly Shows the CPU usage for the past seven days
- · Monthly Shows the CPU usage for the past four weeks
- Yearly Shows the CPU usage for the past twelve months

The processes that are responsible for CPU usage are indicated with different colors.

- Green Idle, CPU was not used by any of the processes
  - Red System processes

The table below the graph shows the current, average and maximum load of the CPU for the selected period from the respective processes.

#### Disk

The 'Disk' tab displays a graphical representation of the log of the ratio of disk usage with respect to total disk space in Secure Email Gateway, for the period chosen from the sub-tabs.

| atistics<br>tic update interval: Disabled Refresh Now<br>m Usage Graphics<br>TTP Queue Network Network2 CPU Disk Memory<br>Hourly Daily Weekly Monthly Yearly<br>Disk Usage Ratio                    |  |  |
|----------------------------------------------------------------------------------------------------|--|--|
| tic update intervat Disabled Refresh Now TP Queue Network Network2 CPU Disk Memory Hourly Daily Weekly Monthly Yearly Disk Usage Ratio                                                               |  |  |
| ITP Queue Network Network2 CPU Disk Memory Hourly Daily Weekly Monthly Yearly Disk Usage Ratio                                                                                                    |  |  |
| TTP     Queue     Network     Network2     CPU     Disk     Memory       Hourly     Daily     Weekly     Monthly     Yearly       Disk     Usage     Ratio     1000000000000000000000000000000000000 |  |  |
| Hourly Daily Weekly Monthly Yearly Disk Usage Ratio                                                                                                    |  |  |
| Disk Usage Ratio                                                                                                    |  |  |
| 20<br>15                                                                                                    |  |  |
| 15                                                                                                    |  |  |
|                                                                                                    |  |  |
| 10                                                                                                    |  |  |
| 5                                                                                                    |  |  |
| 0                                                                                                    |  |  |
| system Cur: 16% Avg: 16% Max: 16%                                                                                                    |  |  |
| mail Cur: 0% Avg: 0% Max: 0%<br>Total Capacity mail: system:32G                                                                                                    |  |  |
|                                                                                                    |  |  |

- Hourly Shows the disk usage for the past one hour
- Daily Shows the disk usage for the past 24 hours
- Weekly Shows the disk usage for the past seven days
- Monthly Shows the disk usage for the past four weeks
- · Yearly Shows the disk usage for the past twelve months

The disk usage by different types of data are indicated with different colors.

- Yellow Space occupied by system configuration
- Magenta Space occupied by mail archive

The table below the graph shows the current, average and maximum disk usages for the selected period.

#### Memory

The 'Memory' tab displays a graphical representation of the usage of system memory of Secure Email Gateway, for the period chosen from the sub-tabs.

|                                                             | Choose Language 🔽 English 📕 Logo |
|-------------------------------------------------------------|----------------------------------|
| Statistics                                                  |                                  |
| matic update interval: Disabled V Refresh Now               |                                  |
| stem Usage Graphics                                         |                                  |
| SMTP Queue Network Network2 CPU Disk M                      | lemory                           |
| Hourty Daily Weakly Monthly Yaarty                          |                                  |
| Houry Daily Weekly Monthly Tearly                           |                                  |
| Memory Utilization 3.0 G                                    |                                  |
| 2.0 6                                                       |                                  |
| 1.0 G                                                       |                                  |
| 0.0 13:20 13:40 14:00                                       |                                  |
| Used Max: 2.6 G Avg: 2.6 G Cur: 2.6 G<br>Total Mem: 7821 MB |                                  |
| Total Mem: 7821 MB                                          |                                  |
|                                                             |                                  |
|                                                             |                                  |

- Hourly Shows the memory usage for the past one hour
- Daily Shows the memory usage for the past 24 hours
- · Weekly Shows the memory usage for the past seven days
- · Monthly Shows the memory usage for the past four weeks
- · Yearly Shows the memory usage for the past twelve months

The maximum, average and current memory usage statistics are indicated below the graph.

# 4 SMTP Configuration

The 'SMTP' area allows you to configure settings for outgoing mails. This includes settings such as maximum file size, denial-of-service protection, outgoing/incoming limits and more.

|                      | SMTP Settings                                                                                          |
|----------------------|----------------------------------------------------------------------------------------------------|
|                      | General Settings Advanced Settings Outbound Delivery Queue                                             |
| System               | SMTP server banner text Comodo Secure Email Gateway                                                    |
| SMTP                 | Maximum acceptable mail size * 20 MB                                                                   |
| SMTP Settings        | Activate DoS protection *                                                                              |
| Domains              | Enable SMTP submission port * 🕑                                                                        |
| SMTP-AUTH            | Enable SPF 0 - Disabled 🔹 🗐 Only for hosted                                                            |
| LDAP/DB              | Recommended value: 3 domains                                                                           |
| Greylist             | Enable IP Based Geolocation Restriction                                                                |
| RBL                  | Save                                                                                                   |
| Disclaimer           |                                                                                                    |
| Relay                | Copyright@ 2006-2019 Comodo Security Solutions, Inc. All rights reserved.                              |
| DKIM (               | Dome Antispam name and logo are trademarks of Comodo Security Solutions, Inc.<br>Release: 6.7.9.5060ec |
| Outgoing Limits      |                                                                                                    |
| Incoming Limits      |                                                                                                    |
| Modules              |                                                                                                    |
| Profile Management   |                                                                                                    |
| Reports              |                                                                                                    |
| Quarantine & Archive |                                                                                                    |
|                      |                                                                                                    |

Click the following links for more details:

- SMTP Settings
- Manage Domains
- Secure Email Gateway SMTP AUTH Connector
- LDAP/Local DB/My SQL User Database
- Greylist
- Managing RBL Servers
- Disclaimer
- SMPT Relay
- DomainKeys Identified Mail (DKIM)
- Outgoing SMTP Limits
- Incoming SMTP Limits

## 4.1 SMTP (Send E-Mail Protocol) Settings

The 'SMTP' settings area allows you to configure the SMTP connection response message, activate DoS protection, and configure the maximum number of processes that the filtering engine can use. The area also lets you set the number of mails that can be queued and sent at a time for a particular domain.

Open the SMTP screen:

• Click 'SMTP' > 'SMTP Settings' in the left-hand menu

| GATEWAY              | SMIPSettings                                                              |                 |
|----------------------|---------------------------------------------------------------------------|-----------------|
|                      | General Settings Advanced Settings Outbound Delivery Queue                |                 |
| System               | SMTP server banner text Comodo Secure Email Gate                          | way             |
| SMIT                 | Maximum acceptable mail size * 20 MB                                      |                 |
| SMTP Settings        | Activate DoS protection * 🗷                                               |                 |
| Domains              | Enable SMTP submission port * 🗑                                           |                 |
| SMTP-AUTH<br>LDAP/DB | Enable SPF 0 - Disabled<br>Recommended value: 3 domains                   | Only for hosted |
| Greylist             | Enable IP Based Geolocation Restriction                                   |                 |
| RBL                  | Save                                                                      |                 |
| Disclaimer           |                                                                           |                 |
| Relay                | Copyright© 2006-2019 Comodo Security Solutions, Inc. All rights reserved. |                 |
| DKIM                 | Release: 6.7.9.5060ec                                                     | -               |
| Incoming Limits      |                                                                           |                 |
| Modules              |                                                                           |                 |
| Profile Management   |                                                                           |                 |
| Reports              |                                                                           |                 |
| Quarantine & Archive |                                                                           |                 |

Click the following links for more details:

- General Settings
- Advanced Settings
- Outbound Delivery Queue

### 4.1.1 General Settings

'General Settings' allow you to configure banner text, the maximum size of outgoing mails, denial of service protection and more.

- Click the 'SMTP' > 'SMTP Settings' on the left menu
- Click the 'General Settings' tab if not already open

| General Settings Advanced Settings | Outb               | ound Delivery Queue                     |
|------------------------------------|--------------------|-----------------------------------------|
| SMTP server banne                  | er text            | Comodo Secure Email Gateway             |
| Maximum acceptable mail            | size *             | 20 MB                                   |
| Activate DoS protec                | ction *            | 0                                       |
| Enable SMTP submission             | port *             | 8                                       |
| Enab<br>Recommended va             | ole SPF<br>alue: 3 | 0 - Disabled   Only for hosted  domains |
| Enable IP Based Geolocation Restr  | riction            |                                         |

|                                      | SMTP Settings - General Settings Table of Parameters                                                                                                    |
|--------------------------------------|----------------------------------------------------------------------------------------------------|
| Parameter                            | Description                                                                                                    |
| SMTP server banner text              | The welcome message displayed on the SMTP server when connection to Secure Email Gateway port 25 is established.                                                                                                    |
| Maximum acceptable<br>mail size (MB) | The maximum permitted size of a single email + attachments. The default value is 20 MB.                                                                                                    |
| Activate DoS protection              | A DoS (Denial of Service) attack occurs when a malicious sender attempts to overload your mail server by bombarding it with unsolicited mail. DoS protection implements limits to help ensure your servers are not stopped or brought to a standstill by such attacks. |
| Enable SMTP<br>submission port       | If enabled, Secure Email Gateway will not accept outgoing messages from unauthenticated sources, thus helping to protect your network and users from spam emails.                                                                                                    |
| Enable SPF                           | SPF (Sender Policy Framework) is a security standard to block the forgery of sender address.<br>SPF values                                                                                                    |
|                                      | 1. Just add received-SPF header                                                                                                    |
|                                      | 2. Return temporary failure in DNS query error                                                                                                    |
|                                      | 3. If SPF result fails (ban) then reject it (recommended)                                                                                                    |
|                                      | 4. If SPF result is softfail then reject it                                                                                                    |
|                                      | 5. If SPF result is neutral then reject it                                                                                                    |
|                                      | 6. If SPF result is not passed then reject it                                                                                                    |
|                                      | You can disable SPF by selecting '0' from the list. If the check box 'Only for hosted domains' is selected, then the SPF check will be performed for outgoing mails for domains that are hosted in the network.                                                        |

• Click 'Save' to apply your changes.

### 4.1.2 Advanced Settings

• 'Advanced Settings' let you configure the max/min number of processors that the filtering engine should

use. More processors will improve the performance of Secure Email Gateway

· You can also specify the maximum number of recipients per SMTP transaction.

#### Open the advanced settings screen

- Click 'SMTP' >'SMTP Settings' in the left menu
- Click the 'Advanced Settings' tab

| eneral Settings Advanced Settings Out                  | bound Delivery Queue |
|--------------------------------------------------------|----------------------|
| Minimum number of filter processors *                  | 10                   |
| Maximum number of filter processors *                  | 50                   |
| Maximum number of recipients per SMTF<br>transaction * | 0                    |
| Incoming SMTP session timeout in seconds *             | 60                   |
| RBL Timeout (second) *                                 | 2                    |
| Early talker drop time (second)                        | 0                    |
| Reject invalid addresses                               | Ø                    |
| Queue life time (hour) *                               | 24                   |
| Enable tarpitting                                      |                      |
| Tarpit count                                           | 0                    |
| Tarpit delay (second)                                  | 0                    |
| Maximum number of SMTP sessions *<br>Maximum: 500      | 200                  |
| Maximum number of concurrent mail delivery *           | 500                  |
| Main Filter engine log level                           | Info 🔻               |

|                                                   | SMTP Settings - Advanced Settings Table of Parameters                                                                                |
|---------------------------------------------------|----------------------------------------------------------------------------------------------------|
| Parameter                                         | Description                                                                                                    |
| Minimum number of filter processors               | Minimum amount of filter processes that the filtering engine should use. Filter processors are threads used to scan and handle mail. |
|                                                   | Fewer processors = Lower resource overhead / slower performance                                                                      |
| Maximum number of filter processors               | Maximum amount of filter processes that the filtering engine should use. Filter processors are threads used to scan and handle mail. |
|                                                   | More processors = Higher resource overhead / better performance                                                                      |
| Maximum number of recipients per SMTP transaction | Maximum number of recipients for each incoming SMTP request that comes to Secure Email Gateway.                                      |
| Incoming SMTP session timeout (seconds)           | Timeout duration of each SMTP session.                                                                                               |

| RBL Timeout (seconds)                      | If this time is exceeded, the RBL query is canceled and next filter is applied to the e-<br>mail.                                                                                                    |
|--------------------------------------------|----------------------------------------------------------------------------------------------------|
| Early talker drop time<br>(seconds)        | The SMTP server has a waiting time before sending a first greeting message after which the client replys with a HELO or a EHLO command. On receiving this (premature) message before the server sends greetings, then the client could be serving spam. The waiting time of SMTP server to send a greeting message is called Early talker drop time. |
| Reject invalid addresses                   | If enabled, outgoing mails with invalid address will be rejected                                                                                                    |
| Queue life time (hour)                     | Enter the number of hours that a mail can be queued for delivery before it is bounced.                                                                                                    |
| Enable tarpitting                          | Tarpitting helps thwart spammers by slowing the transmission of bulk emails. If a spammer sends an email to several recipients on your server during one SMTP session, enabling this feature will slow down the communication. Spammers may stop sending emails to your server if the response to their requests is very slow.                       |
| Tarpit count                               | Tarpitting will become active if the number of recipients exceeds the Tarpit count.                                                                                                    |
| Tarpit delay (second)                      | The number of seconds that Tarpitting will delay the transmission response                                                                                                    |
| Maximum number of SMTP sessions            | Maximum number of concurrent SMTP sessions.                                                                                                    |
| Maximum number of concurrent mail delivery | Maximum number of concurrent messages that can be sent by SMTP server.                                                                                                    |
| Main Filter engine log<br>level            | Select the level of main filtering engine event that should be logged. Selecting 'Notice' will log all the levels.                                                                                                    |

• Click 'Save' to apply your changes.

## 4.1.3 Outbound Delivery Queue

- Click 'SMTP' > 'SMTP Settings' in the left menu then the 'Outbound Delivery Queue' tab
- The 'Outbound Delivery Queue' lets you restrict how many emails can be delivered simultaneously from a source domain.
- Secure Email Gateway has three preset queues with 50, 100 and 150 concurrent mails. You can add multiple domains to any of these queues.
- You can also change the concurrent mail numbers if required
- Queuing mail ensures only a certain number of mails are delivered at once, preventing outbound spam and protecting your mail server from overload.

| General Settings               | Advanced Setting   | 15  | Outbound Delivery Q | ueue   |               |              |
|--------------------------------|--------------------|-----|---------------------|--------|---------------|--------------|
| Queue 1                        |                    |     |                     |        |               |              |
| c                              | oncurrency Number  | 50  |                     | Save   | )             |              |
| - 17-11 - 1952 (Marine - 1973) | Domai              | n   |                     | Act    | ion           |              |
| vahoo.com                      |                    |     |                     |        | 3             |              |
|                                |                    |     |                     | Export | <u>Import</u> | <u>Delet</u> |
| Queue 2                        |                    |     |                     |        |               |              |
| с                              | concurrency Number | 100 |                     | Save   | )             |              |
|                                | Domai              | n   |                     | Act    | ion           |              |
|                                |                    |     |                     |        |               |              |
| aol.com                        |                    |     |                     | 5      | 2             |              |
|                                |                    |     |                     | Export | <u>Import</u> | <u>Delet</u> |
| Queue 3                        |                    |     |                     |        |               |              |
| с                              | oncurrency Number  | 150 |                     | Save   | )             |              |
| - Anna - Stationara - Station  | Domai              | n   |                     | Act    | ion           |              |
|                                |                    |     |                     |        |               |              |
| att.net                        |                    |     |                     | 5      | 2             |              |

The interface has three preset delivery queue numbers that can be configured according to your organizational needs. The 'Concurrency Number' for each of the queue can be changed.

• To set the number of emails that can be sent at a time, enter the number in the 'Concurrency Number' field and click the 'Save' button.

## SMTP

|                   |                   | í.                | -      |                 |
|-------------------|-------------------|-------------------|--------|-----------------|
| General Settings  | Advanced Settings | Outbound Delivery | Queue  |                 |
| Successfully Save | ed.               |                   |        |                 |
| Queue 1           |                   |                   |        |                 |
| Concu             | rrency Number 350 | Sav               | e      |                 |
|                   |                   |                   |        |                 |
|                   | Domain            |                   |        | Action          |
|                   |                   |                   |        | •               |
| yahoo.com         |                   |                   |        |                 |
| amazon.com        |                   |                   |        |                 |
|                   |                   | Export            | Import | <u>Delete a</u> |

• Add a domain to a queue by typing the domain name in the field then clicking the '+' button

| Successfully Saved.<br>Queue 1 |        |               |               |                  |
|--------------------------------|--------|---------------|---------------|------------------|
| Concurrency Number             | 350    | Sav           | /e            |                  |
|                                | Domain |               |               | Action           |
| hotmail                        |        |               |               | •                |
| yahoo.com                      |        |               |               |                  |
| amazon.com                     |        |               |               |                  |
|                                |        | <u>Export</u> | <u>Import</u> | <u>Delete al</u> |

- To remove a domain from the list, click the Solution beside it.
- To remove all domains from the list, click the 'Delete all' link and confirm the removal in the 'Confirmation Dialog'.
- To save the list of domains in a 'Queue', click the 'Export' link and save it to your system.
- To import a list of domains, click the 'Import' link. The 'Import' dialog will be displayed:

| Import     |  |  |
|------------|--|--|
| - Upload   |  |  |
|            |  |  |
|            |  |  |
| Save Close |  |  |
|            |  |  |
|            |  |  |

• Click the 'Upload' button, browse to the location where the file is saved and click 'Open'. The file will be added.

| nport                           |              |
|---------------------------------|--------------|
| 🕂 Upload                        | × Clear All  |
| C:\fakepath\Queue-1.txt<br>Done | <u>Clear</u> |
| Save Close                      |              |

- Repeat the process to add more files.
- To remove a file, click the 'Clear' link beside it.
- To remove all the added files, click the 'Clear All' button at the top right.
- To import the list of domains from the files, click the 'Save' button.

## 4.2 Manage Domains

- The 'Manage Domains' area lets you add, edit and view the domains you wish to filter.
- You can also configure routes and domain 'Smart Hosts', whereby mail is routed to an intermediate/relay server instead of direct to the recipient server.

#### Open the domains screen

Click 'SMTP' > 'Domains' in the left-menu

| GATEWAY                          | Dom         | anis                    |                                | -                           |                                                |                                          |                                 |       |              |  |  |  |
|----------------------------------|-------------|-------------------------|--------------------------------|-----------------------------|------------------------------------------------|------------------------------------------|---------------------------------|-------|--------------|--|--|--|
| System                           | Manage      | d Domains               | Routes                         | Sma                         | art Hosts                                      |                                          |                                 | -10   |              |  |  |  |
| SMTP                             | Total: 3    | domain(s)<br><u>Add</u> |                                |                             |                                                |                                          |                                 |       |              |  |  |  |
| SMTP Settings<br>Domains         | All<br>None | Managed                 | Domain Na                      | ame                         | Genera                                         | te Report                                | Owner                           | Act   | tion         |  |  |  |
| SMTP-AUTH                        |             |                         |                                |                             |                                                | 8                                        |                                 | Ę     | 3            |  |  |  |
| LDAP/DB                          | 8           | bulut.ml                |                                |                             |                                                |                                          | admin                           | 3     |              |  |  |  |
| Greylist                         |             | ilyaspala.ml            |                                |                             |                                                |                                          | admin                           | X     |              |  |  |  |
| RBL                              |             | korumail.tk             |                                |                             |                                                |                                          | admin                           | i.Y   | 2            |  |  |  |
| Disclaimer                       |             |                         |                                | e                           |                                                | 22                                       |                                 |       |              |  |  |  |
| Relay<br>DKIM<br>Outgoing Limits | Export      | Delete                  |                                |                             |                                                |                                          |                                 |       |              |  |  |  |
| Incoming Limits                  |             | Copyriş<br>Dome Antis   | ght© 2006-2011<br>spam name an | 9 Como<br>d logo ar<br>Rele | do Security S<br>re trademark<br>sase: 6.7.9.5 | olutions, Inc.<br>s of Comodo 3<br>060ec | All rights res<br>Security Soli | arved | l.<br>, Inc. |  |  |  |
| Profile Management               |             |                         |                                |                             |                                                |                                          |                                 |       |              |  |  |  |
| leports                          |             |                         |                                |                             |                                                |                                          |                                 |       |              |  |  |  |
| Juarantine & Archive             |             |                         |                                |                             |                                                |                                          |                                 |       |              |  |  |  |

Click the following the links for more details:

- Manage Domain Names
- Manage Domain Routes
- Manage Smart Hosts
- Default Domain Routing

### 4.2.1 Manage Domain Names

The 'Managed Domains' tab lets you view, add and edit your protected domains.

#### Open the managed domains screen:

- Click 'SMTP' > 'Domains' in the left menu
- Click the 'Managed Domains' tab if not already open

| manay              | ed Domains Routes Sn | nart Hosts      |       |     |      |
|--------------------|----------------------|-----------------|-------|-----|------|
| Total:             | 3 domain(s)          |                 |       |     |      |
| 🗿 <u>Bull</u>      | k Add                |                 |       |     |      |
| <u>All</u><br>None | Managed Domain Name  | Generate Report | Owner | Act | tion |
|                    |                      |                 |       | C   | •    |
|                    | bulut.ml             |                 | admin |     |      |
|                    | ilyaspala.ml         |                 | admin | 1   |      |
|                    | korumail.tk          |                 | admin | Ż   |      |
|                    |                      |                 |       |     |      |

| Managed Domains - Table of Column Descriptions |                                                                                                    |                                                                                                    |  |  |  |  |
|------------------------------------------------|----------------------------------------------------------------------------------------------------|----------------------------------------------------------------------------------------------------|--|--|--|--|
| Column Header                                  | Description                                                                                                    |                                                                                                    |  |  |  |  |
| Managed Domain Name                            | The FQDN of the protected domain                                                                                                    |                                                                                                    |  |  |  |  |
| Generate Report                                | <ul> <li>Will create a report containing email statistics for the domain. The report will be available in 'Domain Reports'</li> <li>Click 'Reports' &gt; 'Domain Reports' to open this interface.</li> </ul> |                                                                                                    |  |  |  |  |
| Owner                                          | The name of the admin who added the domain.                                                                                                    |                                                                                                    |  |  |  |  |
| Actions                                        |                                                                                                    | <ul> <li>Type the domain you wish to add in the field under the 'Managed Domain Name' column header.</li> <li>Next, click this button to add the domain to the list.</li> </ul> |  |  |  |  |
|                                                | R                                                                                                    | Delete a domain.                                                                                                    |  |  |  |  |
|                                                | Ĩ                                                                                                    | Edit domain details.                                                                                                    |  |  |  |  |

The interface allows you to:

- Add a domain name
- Add multiple domain names
- Edit a domain owner
- Delete domain names
- Export domain names

Add a domain name

- Click 'SMTP' > 'Domains' in the left menu
- Click the 'Managed Domains' tab
- Enter the domain name in the field under 'Managed Domain Name' column

#### Domains Routes Smart Hosts Managed Domains Total: 4 domain(s) Bulk Add Managed Domain Name Generate Report Owner Action mail.comodo.net $\Box$ comodo.ordabirbahce.com $\checkmark$ X admin $\square$ $\checkmark$ X mail.postmanllc.net admin X $\square$ Π mail.vega.com admin $\checkmark$ X www.mail.yahoo.com admin

- Select 'Generate Report' if you want to record email statistics for the domain in 'Domain Reports'. Click 'Reports' > 'Domain Reports' to view this interface.
- Click the 🖄 button under the 'Action' column.

The domain will be added and the next step is to define route for the added domain. If left undefined, then the default route will apply for the domain.

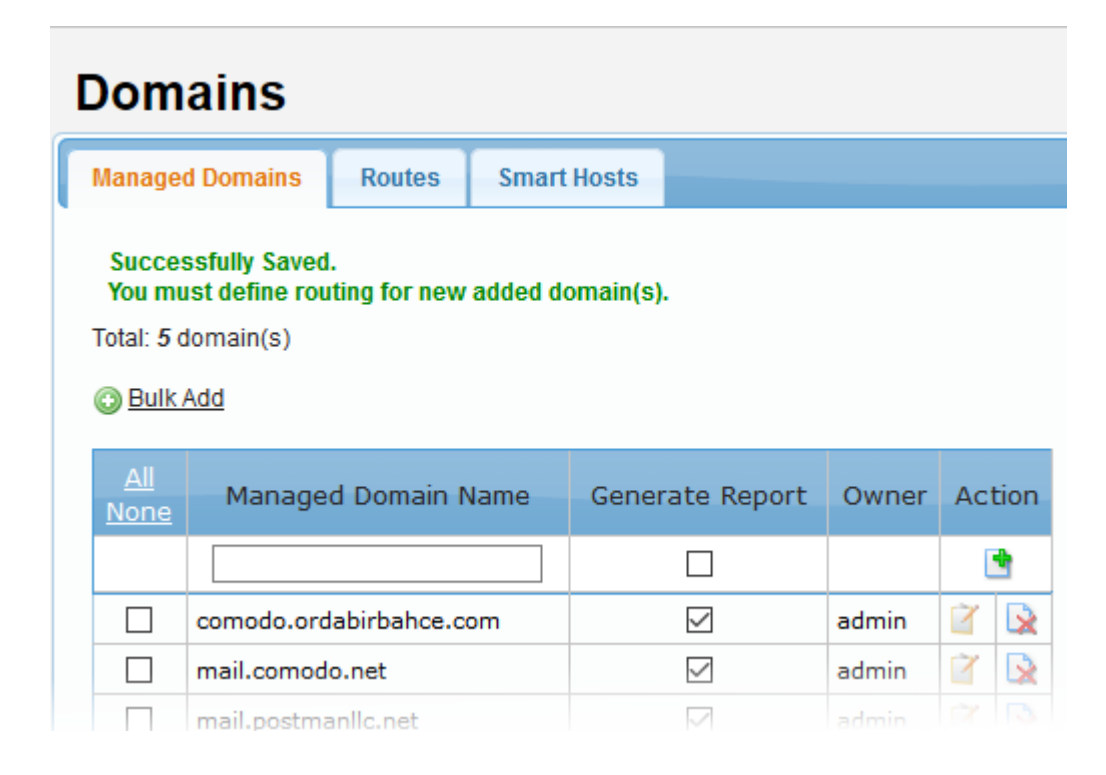

See 'Managing Routes' on how to add routes.

#### Add multiple domain names

The most significant feature of this menu is when you add the domain name you can route the domain name at the

same time. For doing this lines must be written in Domain Name; Target IP Address; Port; LDAP name format. If target IP address is left blank no routing is done for this domain name. If port field left blank, port 25 is used as default.

· Click the 'Bulk Add' link in the 'Managed Domains' screen

| Managed Don           | nains | Routes | Smart | t Hosts |  |
|-----------------------|-------|--------|-------|---------|--|
|                       |       |        |       |         |  |
| Total: <b>5</b> domai | n(s)  |        |       |         |  |
| Total: 5 domai        | n(s)  |        |       |         |  |
| Total: 5 domai        | n(s)  |        |       |         |  |

The 'Bulk Add' screen will be displayed.

| Add domains                                                                                                    |
|----------------------------------------------------------------------------------------------------|
| Bulk Add                                                                                                    |
| You must write one domain for each line (max. 500 entries).                                                                          |
| example1.com<br>example2.com: 10.0.0.1;25<br>example3.com; ;2525;ldapName                                                            |
|                                                                                                    |
|                                                                                                    |
|                                                                                                    |
|                                                                                                    |
|                                                                                                    |
|                                                                                                    |
| Add <u>Cancel</u>                                                                                                    |
| Format: Domain; Destination IP; Port; LDAP Profile Name<br>example1.com<br>example2.com; 10.0.0.1;25<br>example3.com; ;2525;ldapName |
- Enter the domain names each per line.
- You can also define routes, port number and LDAP profile name here for the domains. The items should be separated by a semicolon as shown in the screen.
- Click 'Add'.

The domains will be added and the next step is to define routes for the added domains if not defined while entering the domain names. If left undefined, then the default route will apply for the domains.

| Managed Domains                                                           | Routes                         | Smart Hosts              |                   |       |       |
|---------------------------------------------------------------------------|--------------------------------|--------------------------|-------------------|-------|-------|
| Successfully Save<br>You must define re<br>Successfully Save              | ed.<br>outing for new<br>ed.   | added domain(s           | ).                |       |       |
| 2 domains were a<br>Total: 7 domain(s)                                    | added success                  | added domain(s<br>fully. | <b>,</b> .        |       |       |
| 2 domains were a<br>Total: 7 domain(s)<br>3 Bulk Add<br>All<br>None Manag | added successi<br>ged Domain N | added domain(s<br>fully. | ).<br>rate Report | Owner | Actio |

#### Edit a domain owner

When you add a domain name, your user name will be displayed in the screen under the 'Owner' column header.

• To change the name of domain owner, click the *state* button beside the 'Owner' name.

The 'Edit Managed Domain' screen will be displayed.

|                     | Choose Language 🗸 English Logout |  |  |  |
|---------------------|----------------------------------|--|--|--|
| Edit Managed Domain |                                  |  |  |  |
| Managed Domain Name | arda.com                         |  |  |  |
| Owner               | admin 🗸                          |  |  |  |
|                     | Save Cancel                      |  |  |  |

- · Select the name that you want to change as the owner from the 'Owner' drop-down
- Click 'Save'

#### Delete domain names

- To delete domain names one at a time, click the 🖄 button under the 'Action' column header and confirm the deletion in 'Confirmation' dialog.
- To delete multiple domain names, select the check boxes beside them and click 'Delete' at the bottom.

|   |                                    |            |                                         | Choose Langua      | age 🗸      | Engl | ish |   | Logout |
|---|------------------------------------|------------|-----------------------------------------|--------------------|------------|------|-----|---|--------|
|   | Domains                            |            |                                         |                    |            |      |     |   |        |
| ſ | Managed Domains Routes Smart Hosts |            |                                         |                    |            |      |     |   |        |
|   | Filter:                            |            | Filte                                   | er! Clear Total: 2 | 21 domain( | s)   |     |   |        |
|   | O Bulk /                           | Add        |                                         |                    |            |      |     |   |        |
|   | <u>All</u><br>None                 | Managed    | Domain Name                             | Generate Report    | Owner      | Act  | ion |   |        |
|   |                                    |            |                                         |                    |            | 0    | •   |   |        |
|   | A                                  | arda.com   |                                         |                    | admin      |      |     | ] |        |
|   | $\square$                          | bilisim.ml |                                         |                    | admin      | 1    |     |   |        |
|   | $\square$                          | bulut.ml   |                                         |                    | admin      |      |     |   |        |
|   | $\square$                          | yandex.com | n                                       |                    | admin      | 1    |     |   |        |
|   | $\square$                          | yeni.com   |                                         |                    | admin      | 1    |     |   |        |
|   | yopmail.com                        |            |                                         |                    | admin      |      |     |   |        |
|   | v                                  |            | 8 8 8 N N N N N N N N N N N N N N N N N | 5 55               |            |      |     |   |        |
|   | Export                             | Delete     |                                         |                    |            |      |     |   |        |

Click 'OK' to confirm the deletion of the selected domains.

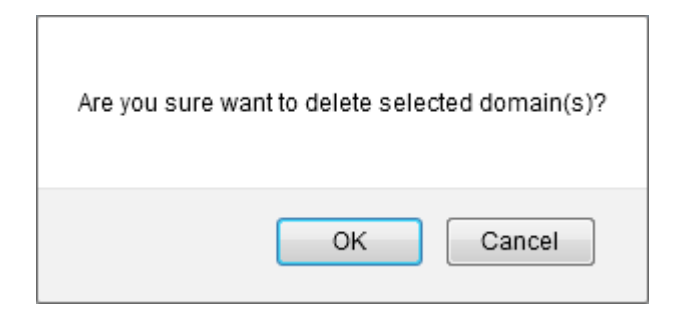

#### Export the domain names to a file

• Click the 'Export' link at the bottom of the screen

| <u>All</u><br>lone | Managed Domain Name     | Generate Report | Owner | Ac | tior |
|--------------------|-------------------------|-----------------|-------|----|------|
|                    |                         |                 |       | Į  | •    |
|                    | comodo.ordabirbahce.com |                 | admin | ľ  |      |
|                    | mail.comodo.net         |                 | admin | 2  |      |
|                    | mail.postmanllc.net     |                 | admin |    |      |
|                    | mail.vega.com           |                 | admin | Ľ  |      |
|                    | www.gmail.com           |                 | admin |    |      |
|                    | www.google.com          |                 | admin |    |      |
|                    | www.mail.yahoo.com      |                 | admin | 2  | 3    |

Click 'OK' to download and save the domains list as a text file to your system.

| Opening manageddomains.txt                                     | × |
|----------------------------------------------------------------|---|
| You have chosen to open:                                       |   |
| manageddomains.txt                                             |   |
| which is: Text Document (142 bytes)                            |   |
| from: https://34.203.148.26:8443                               |   |
| What should Firefox do with this file?                         |   |
| Open with Notepad (default)                                    |   |
| Save File                                                      |   |
| Do this <u>a</u> utomatically for files like this from now on. |   |
| OK Cance                                                       | I |

### 4.2.2 Manage Domain Routes

- Click 'SMTP' > 'Domains' > 'Routes' to open this interface.
- A domain route is the path that a domain should use to deliver mail after it has been filtered.
- If no route is defined then the default domain route is applied. See 'Default Domain Routing' for more info.
  - Note. You must already have added a domain before you can configure its route.
  - Click 'SMTP' > 'Domains' > 'Managed Domains' to add new domains. Click here if you need more help.

| nage              | ed Domains Routes S     | Smart Hosts      |                     |                |                   |                     |     |    |
|-------------------|-------------------------|------------------|---------------------|----------------|-------------------|---------------------|-----|----|
| <u>All</u><br>one | Managed Domain<br>Name  | Routing Type     | SMTP Server         | Port<br>Number | User Verification | LDAP/DB<br>Profile  | Act | jo |
|                   | -Choose- v              | IPv4 ~           |                     | 25             | None ~            | None                |     | 1  |
|                   | bilisim.ml              | IPv4             | 217.79.179.102      | 25             | None              | -None-              |     | 1  |
|                   | bulut.ml                | IPv4             | 78.31.65.172        | 25             | None              | -None-              |     | 1  |
|                   | comodo.ordabirbahce.com | IPv4             | 213.14.70.194       | 25             | None              | -None-              |     | f  |
|                   | example.com             | IPv4             | 192.168.199.31      | 25             | None              | -None-              |     | 1  |
|                   | steven.com              | IPv6 or HOSTNAME | mail.steven.com     | 25             | LDAP              | company LDAP        |     | í  |
|                   | test.com                | LDAP             |                     |                | LDAP              | Default<br>OpenLDAP |     |    |
|                   | testcustomer.com        | IPv4             | 213.168.32.78       | 25             | None              | -None-              |     | í  |
|                   | yahoo.com               | IPv6 or HOSTNAME | smtp.mail.yahoo.com | 25             | LocalUserDB       | LocalUserDB         |     | 1  |
|                   | yopmail.com             | MX RECORD        |                     |                | MySQL             |                     |     | 6  |

IPV4 :192.166.199.31(IPV4 address only) IPV6 or HOSTNAME :smtp.mail.example.com (IPV6 address or Hostname only) MX RECORD: (Mail Exchanger Record, no need to input any server address) LDAP :(Lightweight Directory Access Protocol, no need to input any server address)

Export Delete

| Domain Route - Table of Column Descriptions |                                                                                                    |  |  |  |
|---------------------------------------------|----------------------------------------------------------------------------------------------------|--|--|--|
| Column Header                               | Description                                                                                                    |  |  |  |
| Managed Domain Name                         | he FQDN of the protected domain                                                                                                    |  |  |  |
| Routing Type                                | <ul> <li>Select the routing type that should be used to send mail to the SMTP server. The options available are:</li> <li>IPv4</li> <li>IPv6 Hostname</li> <li>MX Record</li> <li>LDAP</li> </ul>                   |  |  |  |
| SMTP Server                                 | Enter the IP address or the SMTP server name                                                                                                    |  |  |  |
| Port Number                                 | The port number to which the Secure Email Gateway should forward the mail                                                                                                    |  |  |  |
| User Verification                           | <ul> <li>The type of user authentication that Secure Email Gateway should use before forwarding the mails. The options available are:</li> <li>None</li> <li>Local User DB</li> <li>My SQL</li> <li>LDAP</li> </ul> |  |  |  |
| LDAP/DB Profile                             | This field will be populated depending on the type of 'User Verification' selected. If 'LDAP' is chosen, then the option to choose the LDAP type will be available.                                                 |  |  |  |

| Action | • | After completing all routing details, click this button to save the domain route. |
|--------|---|-----------------------------------------------------------------------------------|
|        | / | Check connectivity between Secure Email Gateway and the SMTP server.              |
|        |   | Delete a domain route from the list.                                              |
|        | Ĩ | Edit a domain route.                                                              |

The interface allows you to:

- Configure domain route for the added domains
- Edit a domain route
- Delete domain routes
- Export domain routes

#### Configure a domain route

- Click 'SMTP' > 'Domains' > 'Routes'
- Click the 'Choose' drop-down
- Select the **domain** for which you want to configure a route.
  - Click the 'Managed Domains' tab if you still need to add a domain

|                    |                        |                  |                     |                | Choose Language   | V English           |     | Log |
|--------------------|------------------------|------------------|---------------------|----------------|-------------------|---------------------|-----|-----|
| Dom                | ains                   |                  |                     |                |                   |                     |     |     |
| Manage             | d Domains Routes       | Smart Hosts      |                     |                |                   |                     |     |     |
| <u>All</u><br>None | Managed Domain<br>Name | Routing Type     | SMTP Server         | Port<br>Number | User Verification | LDAP/DB<br>Profile  | Act | ion |
|                    | -Choose-               | / IPv4 v         |                     | 25             | None 🗸            | None                |     | 1   |
|                    | -Choose-               | IPv4             | 217.79.179.102      | 25             | None              | -None-              |     | 1   |
|                    | arda.com               | IPv4             | 78.31.65.172        | 25             | None              | -None-              |     | 1   |
|                    | gmail.com              | IPv4             | 213.14.70.194       | 25             | None              | -None-              |     | 12  |
|                    | mydomain.com           | IPv4             | 192.168.199.31      | 25             | None              | -None-              |     | 2   |
|                    | office365domain.com    | IPv6 or HOSTNAME | mail.steven.com     | 25             | LDAP              | company LDAP        |     | 12  |
|                    | outlook.com            | LDAP             |                     |                | LDAP              | Default<br>OpenLDAP |     | 8   |
|                    | pala.com               | IPv4             | 213.168.32.78       | 25             | None              | -None-              |     |     |
|                    | test/domain.com        | IPv6 or HOSTNAME | smtp.mail.yahoo.com | 25             | LocalUserDB       | LocalUserDB         |     | 8   |
|                    | testest.com            | MX RECORD        |                     |                | MySQL             |                     |     | R   |
|                    | yandex.com             | 0                | 66 8 30             |                |                   |                     |     |     |
|                    | yeni.com               |                  |                     |                |                   |                     |     |     |

• Select the routing type that should be used to send mail to the SMTP server.

|                   |                         |                  |                 |                | Choose Language   | English             |     | Logo |
|-------------------|-------------------------|------------------|-----------------|----------------|-------------------|---------------------|-----|------|
| Don               | Domains                 |                  |                 |                |                   |                     |     |      |
| Mana              | ged Domains Routes      | Smart Hosts      |                 |                |                   |                     |     |      |
| <u>All</u><br>Non | Managed Domain<br>Name  | Routing Type     | SMTP Server     | Port<br>Number | User Verification | LDAP/DB<br>Profile  | Act | ion  |
|                   | -Choose- v              | IPv4 🗸           |                 | 25             | None 🗸            | None                |     | 1    |
|                   | bilisim.ml              | IPv4             | 217.79.179.102  | 25             | None              | -None-              |     | 8    |
|                   | bulut.ml                | IPv4             | 78.31.65.172    | 25             | None              | -None-              |     | X    |
|                   | comodo.ordabirbahce.com | IPv6 or HOSTNAME | 213.14.70.194   | 25             | None              | -None-              |     | 1    |
|                   | example.com             | MX RECORD        | 192.168.199.31  | 25             | None              | -None-              |     | 1    |
|                   | steven.com              | LDAP             | mail.steven.com | 25             | LDAP              | company LDAP        |     | 8    |
|                   | test.com                | LDAP             |                 |                | LDAP              | Default<br>OpenLDAP |     | 8    |

- 'SMTP Server' field Enter the hostname or IP of the SMTP server to which SEG should forward mails after filtering
  - Enter the server port number in the next column
- 'User verification' drop-down Choose the type of authentication that Secure Email Gateway should use to verify the recipient.
  - The options available are: 'None', 'Local User DB', 'My SQL' and 'LDAP'.
  - SEG will only forward mails after successful verification. Unless you choose 'None', of course.
  - The verification database can be configured in the LDAP/DB section. Click 'SMTP' > 'LDAP/DB' to open this interface.
- Depending on the 'User Verification' type chosen, the 'LDAP/DB Profile' column will be populated. If 'LDAP' is chosen as 'User Verification' then the LDAP profiles added in LDAP/DB section will be displayed from the drop-down. Select the LDAP profile from the options.

| rver                                   | Port<br>Number | User Verification   | LDA   |
|----------------------------------------|----------------|---------------------|-------|
|                                        | 25             | LDAP 🗸              | Defa  |
|                                        | 25             | None<br>LocalUserDB | -None |
|                                        |                | MySQL               | -None |
| >> >> >> >> >> >> >> >>>>>>>>>>>>>>>>> |                | LDAP                |       |

- To check the connectivity between Secure Email Gateway and the configured remote server, click the 

   button under the 'Action' column header. The connection will be checked and the result displayed at the top.
- To add a domain route to the list, click the İ button under the 'Action' column header.

The configured domain route will be added for the domain and displayed in the list.

#### Edit a domain route

Click the 🦉 button under the 'Action' column header for the domain route that you want to edit.

The 'Edit domain route' screen will be displayed.

|                   | Choose Language 🗸 English Logout |
|-------------------|----------------------------------|
| Edit domain route |                                  |
| Domain            | comodo.ordabirbahce.com          |
| Routing Type      | IPv4 V                           |
| SMTP Server       | 213.14.70.194                    |
| Port Number       | 25                               |
| User Verification | None ~                           |
| LDAP/DB Profile   | None                             |
|                   | Save Cancel                      |

- Edit the required parameters. This is similar to the method explained in the 'Add' section.
- Click the 'Save' button to apply your changes.

#### **Delete domain routes**

- To delete domain routes one at a time, click the 🔯 button under the 'Action' column header and confirm the deletion in the 'Confirmation' dialog.
- To delete multiple domain routes, select the check boxes beside them and click the 'Delete' button at the bottom.

| ll Manag<br>ne N                     | ed Domain<br>Iame   | Routing Type     | SMTP Server          | Port<br>Number | User Verification | LDAP/DB<br>Profile  | Act | ior |
|--------------------------------------|---------------------|------------------|----------------------|----------------|-------------------|---------------------|-----|-----|
| -Choose-                             |                     | V IPv4           | 2                    | 25             | None ~            | None                |     | 1   |
| bilisim.ml                           |                     | IPv4             | 217.79.179.102       | 25             | None              | -None-              |     | R   |
| bulut.ml                             |                     | IPv4             | 78.31.65.172         | 25             | None              | -None-              |     |     |
| comodo.or                            | dabirbahce.co       | om IPv4          | 213.14.70.194        | 25             | None              | -None-              |     |     |
| ] example.co                         | m                   | IPv4             | 192.168.199.31       | 25             | None              | -None-              |     |     |
| steven.com                           | 1                   | IPv6 or HOSTNAME | mail.steven.com      | 25             | LDAP              | company LDAP        |     |     |
| est.com                              |                     | LDAP             |                      |                | LDAP              | Default<br>OpenLDAP |     |     |
| testcustom                           | er.com              | IPv4             | 213.168.32.78        | 25             | None              | -None-              |     | 2   |
| ] yzhoo.com                          |                     | IPv6 or HOSTNAME | smtp.mail.yahoo.com  | 25             | LocalUserDB       | LocalUserDB         |     |     |
| yopmail.co                           | m                   | MX RECORD        |                      |                | MySQL             |                     |     |     |
|                                      |                     |                  | KK 62 30 30 30 30 30 |                |                   |                     |     |     |
| p server examples<br>192 168 199 310 | ;<br>IPV4 address ( | anly)            |                      | nd             |                   |                     |     |     |

Click 'OK' to confirm the deletion of the selected domain routes

Choose Language

| Are you sure want | to delete selec | ted domain(s)? |
|-------------------|-----------------|----------------|
|                   | ОК              | Cancel         |

#### To export the domain routes to a file

Click the 'Export' link at the bottom of the screen

| Dom                                                           | ains                                                                                                    |                                                                                                    |                                         |                |       |
|---------------------------------------------------------------|----------------------------------------------------------------------------------------------------|----------------------------------------------------------------------------------------------------|-----------------------------------------|----------------|-------|
| Manage                                                        | ed Domains Routes                                                                                                    | Smart Hosts                                                                                           |                                         |                |       |
| <u>All</u><br><u>None</u>                                     | Managed Domain<br>Name                                                                                                    | Routing Type                                                                                          | SMTP Server                             | Port<br>Number |       |
|                                                               | -Choose- v                                                                                                    | IPv4 🗸                                                                                                |                                         | 25             | None  |
| $\checkmark$                                                  | bilisim.ml                                                                                                    | IPv4                                                                                                  | 217.79.179.102                          | 25             | None  |
|                                                               | bulut.ml                                                                                                    | IPv6 or HOSTNAME                                                                                      | 78.31.65.172                            | 25             | None  |
|                                                               | comodo.ordabirbahce.com                                                                                                    |                                                                                                    | 213.14.70.194                           | 25             | None  |
|                                                               | example.com                                                                                                    | IPv4                                                                                                  | 192.168.199.31                          | 25             | None  |
|                                                               | yopmail.com                                                                                                    | MX RECORD                                                                                             |                                         |                | MySQL |
|                                                               |                                                                                                    |                                                                                                    | «« « » »                                |                |       |
| Smtp se<br>IPV4 :19<br>IPV6 or<br>MX REC<br>LDAP :(<br>Export | rver examples;<br>02.168.199.31(IPV4 address only<br>HOSTNAME :smtp.mail.example<br>ORD :(Mail Exchanger Record, r<br>Lightweight Directory Access Pr<br>Delete | /)<br>com (IPV6 address or Hostn<br>to need to input any server ad<br>rotocol, no need to input any s | ame only)<br>Idress)<br>server address) |                |       |

Click 'OK' to download and save the domain routes list as a text file to your system.

| Opening domainroutes.txt                                     | $\times$ |
|--------------------------------------------------------------|----------|
| You have chosen to open:                                     |          |
| domainroutes.txt                                             |          |
| which is: Text Document (186 bytes)                          |          |
| from: https://34.203.148.26:8443                             |          |
| What should Firefox do with this file?                       |          |
| O Open with Notepad (default)                                | ~        |
| Save File                                                    |          |
| Do this <u>a</u> utomatically for files like this from now o | n.       |
|                                                              |          |
| ОК                                                           | Cancel   |

### 4.2.3 Manage Smart Hosts

- Click 'SMTP' > 'Domains' > 'Smart Hosts' to open the smart hosts screen.
- Smart hosts are intermediate servers that receive mail and, after applying their own policy, forward them to
  end user mail boxes.
- Smart hosts require sender-authentication to verify that they have permission to send mails.
- This is different to an open mail relay that will forward mails directly to the recipient server without authentication.
- Please note that a domain added to 'Managed Domains' cannot be used for smart host routing.
- The interface also allows you to configure default domain routing. This applies to 'Managed Domains' whose routing has not been configured. See 'Default Domain Routing' for more details.

|                    |                |                   |                            |       |              | Choose Langua | age 🗸 English    | Logout |
|--------------------|----------------|-------------------|----------------------------|-------|--------------|---------------|------------------|--------|
| Dom                | nains          |                   |                            |       |              |               |                  |        |
| Manag              | ed Domains     | Routes            | Smart Hosts                |       |              |               |                  |        |
| Total: 2           | domain(s)      |                   |                            |       |              |               |                  |        |
| O Bulk             | Add            |                   |                            |       |              |               |                  |        |
| <u>All</u><br>None | Domain         | Name              | Host Name or IP<br>Address | Port  | Username     | Password      | Confirm Password | Action |
|                    |                |                   |                            | 25    |              |               |                  |        |
|                    | comodo.che     | nnai.com          | mail1.comodo.chennai.com   | 25    | example name | ***           | ***              |        |
|                    | comodo.net     |                   | mail1.comodo.net           | 25    | John         | ***           | ***              | 3      |
|                    |                |                   |                            | 6.d R | 8 30         |               |                  |        |
| Export             | Delete         |                   |                            |       |              |               |                  |        |
|                    | Enable Default | Domain<br>Routing |                            |       |              |               |                  |        |
|                    |                | (                 | Save                       |       |              |               |                  |        |

| Smart Hosts - Table of Column Descriptions |            |                                                                                                    |  |  |  |  |
|--------------------------------------------|------------|----------------------------------------------------------------------------------------------------|--|--|--|--|
| Column Header                              |            | Description                                                                                                    |  |  |  |  |
| Domain Name                                | The name   | he name of the domain added to Secure Email Gateway.                                                                                                    |  |  |  |  |
| Host Name or IP<br>Address                 | Host Nam   | e or IP address of the 'Smart Host'.                                                                                                    |  |  |  |  |
| Port                                       | The port n | umber to which the Secure Email Gateway should forward the mail.                                                                                                 |  |  |  |  |
| Action                                     |            | To route the domain to a 'Smart Host', click this button after entering all the routing details. Allows you to delete a domain 'Smart Host' route from the list. |  |  |  |  |
|                                            |            | Allows you to delete a domain 'Smart Host' route from the list.                                                                                                  |  |  |  |  |

The interface allow administrators to:

- Configure 'Smart Host' route for domains
- Delete 'Smart Host' routes for domains
- Export 'Smart Host' routes list for domains

#### Configure smart host route for domains

- Enter the domain whose mail you wish to route to a Smart Host in the 'Domain Name' column
- Enter the host name or IP address of the 'Smart Host' you wish to use for that domain
- · Add the port number to which Secure Email Gateway should forward the mail
- To add the 'Smart Host' route to the list, click the 📑 button under the 'Action' column header.

#### Delete smart host route for domains

- To delete 'Smart Host' routes one at a time, click the 🔯 button under the 'Action' column header and confirm the deletion in 'Confirmation' dialog.
- To delete 'Smart Host' routes, select the check boxes beside them and click the 'Delete' button at the bottom.

Comodo Secure Email Gateway Enterprise - Admin Guide Comodo Creating Trust Online.

\_\_\_\_

| Domains                 |                 |                            |      |
|-------------------------|-----------------|----------------------------|------|
| Managed Domains         | Routes          | Smart Hosts                |      |
| Total: 2 domain(s)      |                 |                            |      |
| O Bulk Add              |                 |                            |      |
| All Domain M            | Name            | Host Name or IP<br>Address | Port |
|                         |                 |                            | 25   |
| comodo.chenna           | ii.com          | mail1.comodo.chennai.com   | 25   |
| comodo.net              |                 | mail1.comodo.net           | 25   |
| Export Delete           |                 |                            |      |
| Enable Default De<br>Re | omain<br>outing |                            |      |
|                         |                 | Save                       |      |

· Click 'OK' to confirm the deletion of the selected 'Smart Host' routes

| Are you sure want to delete selected domain(s)? |
|-------------------------------------------------|
| OK Cancel                                       |

#### Export smart host routes list for domains

Click the 'Export' link at the bottom of the screen

## Domains

|   | Manage            | d Domains     | Routes              |   | Smart Hosts  |               |               |    |
|---|-------------------|---------------|---------------------|---|--------------|---------------|---------------|----|
|   | Total: <b>2</b> o | domain(s)     |                     |   |              |               |               |    |
|   | O Bulk            | Add           |                     |   |              |               |               |    |
|   | All               | Domai         | n Name              |   | Host Na      | me or IP      |               | Po |
|   | None              |               |                     |   | Add          | ress          |               |    |
|   |                   |               |                     |   |              |               | 25            |    |
|   | $\checkmark$      | comodo.cher   | nnai.com            |   | mail1.comodo | o.chennai.com | 25            |    |
|   | $\square$         | comodo.net    |                     |   | mail1.comodo | o.net         | 25            |    |
|   |                   |               |                     |   |              |               |               |    |
| ( | Export            | Delete        |                     |   |              |               | - 17 2 C 11 C |    |
|   |                   | Enable Defaul | t Domain<br>Routing |   |              |               |               |    |
|   |                   |               |                     | 5 | Save         |               |               |    |
|   |                   |               |                     |   |              |               |               |    |

Click 'OK' to download and save the 'Smart Host' routes list as a text file to your system.

| Opening smarthosts.  | bxt                                        | $\times$ |
|----------------------|--------------------------------------------|----------|
| You have chosen to   | open:                                      |          |
| smarthosts.tx        | t                                          |          |
| which is: Text       | Document (135 bytes)                       |          |
| from: https://       | 34.203.148.26:8443                         |          |
| What should Firefo   | x do with this file?                       |          |
| ○ <u>O</u> pen with  | Notepad (default)                          |          |
| Save File            |                                            | -<br>    |
| Do this <u>a</u> uto | matically for files like this from now on. |          |
|                      | OK Cance                                   | I        |

### 4.2.4 Default Domain Routing

- Secure Email Gateway lets you configure routing for Managed Domains that are protected by its filtering engine. See 'Manage Domain Routes' to find out how to configure routing for managed domains.
- If no routing is configured, then the default domain routing will be applied. This default route can be configured in the 'Smart Hosts' section.
- Click 'SMTP' > 'Domains' > 'Smart Hosts' to open this interface.

|                    |                                  |                            |      |              | Choose Languag | e v English      | Logout |
|--------------------|----------------------------------|----------------------------|------|--------------|----------------|------------------|--------|
| Dom                | ains                             |                            |      |              |                |                  |        |
| Manage             | ed Domains Routes                | Smart Hosts                |      |              |                |                  |        |
| Total: 2           | domain(s)                        |                            |      |              |                |                  |        |
| O Bulk             | Add                              |                            |      |              |                |                  |        |
| <u>All</u><br>None | Domain Name                      | Host Name or IP<br>Address | Port | Username     | Password       | Confirm Password | Action |
|                    |                                  |                            | 25   |              |                |                  |        |
|                    | comodo.chennai.com               | mail1.comodo.chennai.com   | 25   | example name | ***            | ***              |        |
|                    | comodo.net                       | mail1.comodo.net           | 25   | John         | ***            | ***              |        |
|                    |                                  |                            |      |              |                |                  |        |
| Export             | Delete                           |                            |      |              |                |                  |        |
|                    | Enable Default Domain<br>Routing | ]                          |      |              |                |                  |        |
|                    |                                  | Save                       |      |              |                |                  |        |
|                    |                                  |                            |      |              |                |                  |        |

- Select the 'Enable Default Domain Routing' check box
- The will open the route configuration section:

| Delete                           |        |  |
|----------------------------------|--------|--|
| Enable Default Domain<br>Routing |        |  |
| SMTP Server                      |        |  |
| SMTP Port                        | 25     |  |
| LDAP Profile                     | -None- |  |
|                                  | Save   |  |

- **SMTP Server:** Enter the host name or IP address of the SMTP server to which SEG should forward email.
- **SMTP Port:** Enter the port number to which SEG should forward mail.
- **LDAP Profile:** Select the LDAP profile that SEG should use to verify users before forwarding mail. LDAP Profiles are configured in the **LDAP/DB** section.
- Click 'Save' to apply your changes.

## 4.3 Secure Email Gateway SMTP AUTH Connector

The 'SMTP-AUTH' section lets you configure authentication settings for outgoing mails, to block users, and to configure 'Anomaly Detection'. Anomaly detection lets you track the IP addresses used to send mail for an email address.

• Click 'SMTP' > 'SMTP-AUTH' to open this interface.

| SECURE EMAIL                                            | SMTP-AUTH                                                                                                    |             |               |                                                                               | Choose Languag | e 🔻 English | -Logout |  |
|---------------------------------------------------------|----------------------------------------------------------------------------------------------------|-------------|---------------|-------------------------------------------------------------------------------|----------------|-------------|---------|--|
| GATEWAY                                                 | SMTP Authentication Settings                                                                                                    | Block Users | Anomaly Detec | lon                                                                           |                |             |         |  |
| * SMTP                                                  | Enable SMTP Authentication<br>Only allow SMTP AUTH with TLS                                                                                                    |             |               | n 🖌                                                                           |                |             |         |  |
| SMTP Settings<br>Domains                                | Fake Sender Control<br>Authentication method                                                                                                    |             |               | rol and LDAP / AD •                                                           |                |             |         |  |
| SMTP-AUTH<br>LDAP/D8                                    | Connection Timeout<br>LDAP Profile                                                                                                    |             |               | but S<br>Default OpenLDAP AUTH V                                              |                |             |         |  |
| Creylist<br>RBL                                         | Envelope sender must match SMTP-AUTH username<br>Default domain                                                                                                    |             |               |                                                                               |                |             |         |  |
| Relay<br>DKIM                                           | SMTP-AUTH username format                                                                                                    |             |               | <ul> <li>Bomain:</li> <li>user#domain.com</li> <li>user#domain.com</li> </ul> |                |             |         |  |
| Outgoing Limits<br>Incoming Limits                      | Save                                                                                                    |             |               |                                                                               |                |             |         |  |
| Modules                                                 | Copyright® 2006-2019 Comodo Security Solutions, Inc. All rights reserved.<br>Dome Antispam name and logo are trademarks of Comodo Security Solutions, Inc.<br>Release: 6.7.9.50060ec |             |               |                                                                               |                |             |         |  |
| Profile Management     Reports     Quarantine & Archive |                                                                                                    |             |               |                                                                               |                |             |         |  |

Click the following links for more details:

- SMTP Authentication Settings
- Block Users
- Anomaly Detection

### 4.3.1 SMTP Authentication Settings

- This area lets you choose the method of user authentication that SEG should use on outgoing mail.
- User authentication verifies that the sender is entitled to send mail from a specific domain.
- Click 'SMTP' > 'SMTP-AUTH' > 'SMTP Authentication Settings' to open this interface

|   | SMTP-AUTH                    |                    |                                     |
|---|------------------------------|--------------------|-------------------------------------|
| ſ | SMTP Authentication Settings | Block Users        | Anomaly Detection                   |
|   | Enal                         | ble SMTP Authentic | ation 🗹                             |
|   | Only all                     | ow SMTP AUTH with  | ITLS 🗔                              |
|   |                              | Fake Sender Co     | ntrol 🗔                             |
|   |                              | Authentication me  | thod LDAP / AD 🔻                    |
|   |                              | Connection Tim     | eout 5                              |
|   |                              | LDAP Pr            | ofile Default OpenLDAP AUTH 🔻       |
|   | Envelope sender must match   | h SMTP-AUTH usern  | ame 🗹                               |
|   |                              | Default do         | main                                |
|   |                              |                    | Username                            |
|   | SMTP-A                       | UTH username forr  | nat * 🗐 Domain:                     |
|   |                              |                    | 🖲 user@domain.com 💿 user%domain.com |
|   |                              |                    | Save                                |
|   |                              |                    |                                     |

|                                         | SMTP Authentication Settings - Table of Parameters                                                                                                    |                                                                                                    |  |  |  |  |
|-----------------------------------------|----------------------------------------------------------------------------------------------------|----------------------------------------------------------------------------------------------------|--|--|--|--|
| Parameter                               |                                                                                                    | Description                                                                                                    |  |  |  |  |
| Enable SMTP<br>Authentication           | If enabled, admins can configure an SMTP authentication method for senders. This option is disabled by default.                                                                                                    |                                                                                                    |  |  |  |  |
| Only allow SMTP AUTH with TLS           | If enabled,                                                                                                    | If enabled, authentication must be conducted over a secure TLS connection.                                                    |  |  |  |  |
| Fake Sender Control                     | Will preven<br>disabled                                                                                                    | Will prevent outgoing mails that have a spoofed 'from' address. By default this option is disabled                            |  |  |  |  |
| Authentication Method                   | Select the user authentication method from the drop-down. The options available are POP3/IMAP and LDAP/AD. The settings fields depend on the options chosen. See 'POP3/IMAP Authentication Method' and 'LDAP Authentication Method' for details on the respective settings. |                                                                                                    |  |  |  |  |
| Connection Timeout                      | Enter the time in seconds during which authentication between the client and the POP3/IMAP/LDAP server must be completed. The user will be prompted to enter credentials again if the time elapses.                                                                         |                                                                                                    |  |  |  |  |
| Envelope sender must<br>match SMTP-AUTH | SEG check<br>authenticate                                                                                                    | s whether the envelope sender name and username is same. SEG es the users via the servers added in the SMTP-AUTH server list. |  |  |  |  |
| username                                | If enabled,                                                                                                    | you have to select any of the authentication type below:                                                                      |  |  |  |  |
|                                         | SMTP-AUT                                                                                                    | H username format:                                                                                                    |  |  |  |  |
|                                         | Username – Enter the domain in the default domain field. SEG appends the domain to the username and checks in the SMTP auth servers.                                                                                                    |                                                                                                    |  |  |  |  |
|                                         | <ul> <li>Domain – Select the domain format. SEG checks the usernames for all<br/>domains in the SMTP auth servers.</li> </ul>                                                                                                    |                                                                                                    |  |  |  |  |
| POP3/IMAP Authentication                | Method                                                                                                    |                                                                                                    |  |  |  |  |
| SMTP-AUTH server list                   | Authentica<br>tion<br>method                                                                                                    | a Select authentication method - either POP3 or IMAP.                                                                         |  |  |  |  |

|                               | Connectio<br>n type     | Select the type of connection (clear text or encrypted SSL/TLS). |                                                                                            |  |  |  |
|-------------------------------|-------------------------|------------------------------------------------------------------|--------------------------------------------------------------------------------------------|--|--|--|
|                               | Hostname                | Enter th                                                         | e server name or IP address of the SMTP-AUTH server.                                       |  |  |  |
|                               | Port                    | Enter th connect                                                 | Enter the port of the server to which Secure Email Gateway should connect to.              |  |  |  |
|                               | Enabled                 | Activate                                                         | ctivate or disable the server.                                                             |  |  |  |
|                               | Action                  |                                                                  | Click this button to add an SMTP-AUTH server to the list after configuring all parameters. |  |  |  |
|                               |                         | ×                                                                | Allows you to delete an auth server from the list.                                         |  |  |  |
|                               |                         |                                                                  | Allows you to edit the parameters of an auth server.                                       |  |  |  |
| LDAP/AD Authentication Method |                         |                                                                  |                                                                                            |  |  |  |
| LDAP Profile                  | Select the t configured | type of Ll<br>in <b>LDAP</b>                                     | ype of LDAP profile from the drop-down. The profiles available are n LDAP/DB section.      |  |  |  |

#### **Configure SMTP authentication settings**

- Select the 'Enable SMTP Authentication' check box
- Select the 'Only allow SMTP AUTH with TLS' check box to allow only encrypted SMTP AUTH sessions
- Select the 'Fake Sender Control' to block fake sender email address in the SMTP Server.
- Select the type of authentication method from the 'Authentication method' drop-down. The options available are POP3 / IMAP and LDAP. See 'POP3/IMAP Authentication Method' and 'LDAP Authentication Method ' for details on the respective settings.
- Enter the time in seconds after which the SMTP Auth session will end.

#### **POP3/IMAP** Authentication Method

- Authentication method Select the POP3 or IMAP type of authentication method from the drop-down.
- Connection type Selection the type of connection, whether it should clear text or encrypted. The
  options available are 'Plain', 'SSL' and 'TLS'.
- Hostname Enter the IP address or the server name of the SMTP AUTH server.
- Port Enter the port of the server to which Secure Email Gateway should connect.
- Click the is button to add the server to the list.
- Repeat the process to add more auth servers.

| SMTP-AUTH server list<br>Drag and drop to change server<br>order. | Authentication<br>method | Connection type | Hostname       | Port | Enabled | Action |
|-------------------------------------------------------------------|--------------------------|-----------------|----------------|------|---------|--------|
|                                                                   | POP3 V                   | Plain 🔻         |                | 0    |         |        |
|                                                                   | POP3                     | Plain           | 192.168.199.31 | 25   | Yes     | 🙀 🗹    |
|                                                                   | IMAP                     | Plain           | 192.168.199.30 | 25   | Yes     | 🙀 🗹    |

- You can change the server order by dragging and dropping them.
- To edit the details of an auth server, click the G button.

| Authentication method | POP3 V         |
|-----------------------|----------------|
| Connection type       | SSL 🗸          |
| Hostname *            | 192.168.199.31 |
| Port *                | 25             |

- Edit the parameters as required and click 'Save'.
- To delete an auth server from the list, click the k button and click 'OK' in the confirmation dialog.
- Click 'Save' to apply your changes.

#### LDAP Authentication Method

 LDAP Profile - Select the type of LDAP profile from the drop-down. The profiles available here are configured in LDAP/DB section.

|                              |                                            |                    |       | Choose Language | <ul> <li>English</li> </ul> | Logou |
|------------------------------|--------------------------------------------|--------------------|-------|-----------------|-----------------------------|-------|
| SMTP-AUTH                    |                                            |                    |       |                 |                             |       |
| SMTP Authentication Settings | Block Users                                | Anomaly Detection  |       |                 |                             |       |
| Enable                       | SMTP Authentication                        |                    |       |                 |                             |       |
| Only allow                   | Only allow SMTP AUTH with TLS              |                    |       |                 |                             |       |
| Fake Sender Control          |                                            |                    |       |                 |                             |       |
| Authentication method        |                                            | LDAP / AD 🗸        |       |                 |                             |       |
|                              | Connection Timeout                         |                    |       |                 |                             |       |
|                              | LDAP Profile                               | Default OpenLDAP A | UTH 🗸 |                 |                             |       |
|                              |                                            | Default AD         |       |                 |                             |       |
|                              |                                            | Default OpenLDAP   |       |                 |                             |       |
|                              |                                            | Default OpenLDAP A | лн    |                 |                             |       |
| Copyright@ 2006-20           | 18 Comodo Security S                       | o Default AD AUTH  |       |                 |                             |       |
| Dome Antispam name a         | nd logo are trademark<br>Release: 6.7.1.89 | company LDAP       | 10.   |                 |                             |       |

• Click 'Save' to apply your changes.

### 4.3.2 Block Users

- The 'Block Users' area lets you block outgoing mail that is routed through Secure Email Gateway. You can block individual users or entire domains.
- The interface lets you view existing blocks, add new block rules, and search users by name and domain.
- Click 'SMTP' > 'SMTP-AUTH' > 'Block Users' to open the interface

|                    | SMTP-AUTH                |                                            |                         |  |
|--------------------|--------------------------|--------------------------------------------|-------------------------|--|
| SECURE EMAIL       | SMTP Authentication Sett | ings Block Users Anomaly Dete              | ection -                |  |
| GATEWAY            | Search                   |                                            |                         |  |
| System             | [                        | Search                                     | Clear                   |  |
| SMTP               |                          | Blocking Lifetime Unlimited 🗸              | 7                       |  |
| SMTP Settings      |                          | Se                                         | ave                     |  |
| Domains            | Date                     | Username                                   | Action                  |  |
| SMTP-AUTH          | Starts Wit               | th v Alice                                 |                         |  |
| LDAP/DB            | 20/10/2017 15:35:47      | Contains: faka                             |                         |  |
| Greyist            | 18/07/2018 08:30:53      | Contains: race                             | 2                       |  |
| RBL                | 18/07/2018 08:31:23      | Equals To: Bob®domain.com                  |                         |  |
| Disclaimer         | 18/07/2018 08:31:44      | Starts With- Smith                         |                         |  |
| Relay              | 18/07/2018 08:32:03      | Starts With: Alice                         |                         |  |
| DKIM               |                          | 8 K 8 3 30                                 |                         |  |
| Outgoing Limits    |                          | 1                                          |                         |  |
| Incoming Limits    | Export Import Delete all |                                            |                         |  |
| Modules            | Consistin                | 1008 2018 Comeda Paravila Palationa Inc. A |                         |  |
| Profile Management | Dome Antispam            | name and logo are trademarks of Comodo Se  | ecurity Solutions. Inc. |  |

The interface allow administrators to:

- Add blocked users
- Blocking Lifetime
- Remove users from the blocked list
- Search for blocked users
- Export lists of blocked users
- · Import lists of blocked users from file

#### To Add a Blocked User

Type the username (or part of the username) of the user you wish to block in the 'Username' field. You can then set how the rule should be applied using the drop-down menu:

- · Starts With Blocks users whose names begin with the entered text
- Equals To Blocks users whose names exactly match the entered text
- Contains Blocks users whose names contain the entered text somewhere in their name. Will also block
   exact matches

| Da           | ate                      | Username                     | Action |
|--------------|--------------------------|------------------------------|--------|
|              | Contains 🗸               | example.domain.com           |        |
| 13.04 2017 1 | Starts With<br>Equals To | Starts With: Alice           |        |
| 13.04.2017 1 | Contains                 | Starts With: Smith           |        |
| 13.04.2017 1 | 0:17:10                  | Equals To: Bob@eample.com    |        |
| 13.04.2017 1 | 0:17:25                  | Contains: example.domain.com |        |

Click the 'Add' button to apply your choice. The item will be added to the list with the category type displaying on the left side.

|                             |                                        |        |  | English | Logout |  |
|-----------------------------|----------------------------------------|--------|--|---------|--------|--|
| SMTP-AUTH                   |                                        |        |  |         |        |  |
| SMTP Authentication Setting | gs Block Users Anomaly Detection       | on     |  |         |        |  |
| Search                      |                                        |        |  |         |        |  |
|                             | Blocking Lifetime Unlimited 🤍          |        |  |         |        |  |
|                             | Save                                   |        |  |         |        |  |
| Date                        | Username                               | Action |  |         |        |  |
| Starts With                 | ~ Alice                                |        |  |         |        |  |
| 20/10/2017 15:35:47         | Contains: fake                         |        |  |         |        |  |
| 18/07/2018 08:30:53         | Contains: example.domain.com           |        |  |         |        |  |
| 18/07/2018 08:31:23         | Equals To: Bob@domain.com              |        |  |         |        |  |
| 18/07/2018 08:31:44         | 18/07/2018 08:31:44 Starts With: Smith |        |  |         |        |  |
| 18/07/2018 08:32:03         | 18/07/2018 08:32:03 Starts With: Alice |        |  |         |        |  |
|                             | « « »»»»                               |        |  |         |        |  |
| Export Import Delete all    |                                        |        |  |         |        |  |

#### **Blocking Lifetime**

The 'Blocking lifetime' refers to the number of hours the email address will remain blocked at the SMTP Server. The available intervals are 'Unlimited', '1 hour', '6 hours', '12 hours' and '24 hours'.

| SMTP-AUTH                    |                 |         |                     |        |
|------------------------------|-----------------|---------|---------------------|--------|
| SMTP Authentication Settings | Block Users     | Anon    | naly Detection      |        |
| Search                       |                 |         |                     |        |
|                              | Blocking L      | ifetime | Unlimited 🗸         |        |
|                              |                 |         | Unlimited<br>1 hour | е      |
| Date                         | Use             | ername  | 6 hours<br>12 hours | Action |
| Contains 🗸 e                 | xample.domain.c | om      | 24 nours            |        |

#### To remove users from the blocked list

- To remove users one at a time, click the 🔯 button under the 'Action' column header and confirm the deletion in the 'Confirmation' dialog.
- To delete all the blocked users in the list, click the 'Delete all' button at the bottom.

| Are you sure you want to de | elete all entries? |
|-----------------------------|--------------------|
| ОК                          | Cancel             |

• Click 'OK' to confirm the deletion of all blocked users.

#### To search for blocked users

Click the 'Search' link at the top of the interface

| SMTP-AUTH                   |                    |                     |          |
|-----------------------------|--------------------|---------------------|----------|
| SMTP Authentication Setting | s Block Users      | Anomaly Detection   |          |
| Search                      |                    |                     |          |
|                             | *                  | Search              | Clear    |
|                             | Blocking L         | ifetime Unlimited ~ |          |
|                             |                    | Save                |          |
| Date                        | Use                | ername              | Action   |
| Contains                    | example.domain.c   | om                  | <b>•</b> |
| 13.04.2017 10:16:40         | Starts With: Alice |                     |          |
| 13.04.2017 10:16:48         | Starts With: Smit  | h                   |          |

• In the search field, enter a full or partial name and click 'Search'.

The items that contain the entered search text will be displayed.

|                |                                              |                   | -                 |      | Choose Language | ✓ English | Logout |
|----------------|----------------------------------------------|-------------------|-------------------|------|-----------------|-----------|--------|
| SMTP-AU        | JTH                                          |                   |                   |      |                 |           |        |
| SMTP Authentic | ation Settings                               | Block Users       | Anomaly Detection |      |                 |           |        |
| Search         |                                              |                   |                   |      |                 |           |        |
|                | exam                                         | ble               | Search            | r    |                 |           |        |
|                |                                              | Blocking Lifeti   | ime Unlimited 🧹   |      |                 |           |        |
|                |                                              |                   | Save              |      |                 |           |        |
| Date           | 2                                            | Userr             | name A            | tion |                 |           |        |
| [              | Starts With ${\scriptstyle\bigtriangledown}$ | Alice             |                   |      |                 |           |        |
| 18/07/2018 08  | :30:53 C                                     | ontains: example. | .domain.com 🙀     |      |                 |           |        |
|                | <u></u>                                      | « »               | »»                |      |                 |           |        |
| Export Import  | elete all                                    |                   |                   |      |                 |           |        |

- To display all the items again, click 'Clear'.
- To remove the search field, click the 'Search' link again.

#### To export blocked users to file

Click the 'Export' link at the bottom of the screen

|                     | Blocking Lifetime Unlimited 🤍 |         |
|---------------------|-------------------------------|---------|
|                     | Sa                            | ive     |
| Date                | Username                      | Action  |
| Starts Wi           | th 🗸 Alice                    | <b></b> |
| 20/10/2017 15:35:47 | Contains: fake                |         |
| 18/07/2018 08:30:53 | Contains: example.domain.com  |         |
| 18/07/2018 08:31:23 | Equals To: Bob@domain.com     |         |
| 18/07/2018 08:31:44 | Starts With: Smith            |         |
| 18/07/2018 08:32:03 | Starts With: Alice            |         |
|                     | «« « »»»                      |         |

• The user list will be exported as a .txt file. Save the file as required.

#### To import blocked users from file

Click the 'Import' link at the bottom of the screen

| Da            | to         | Usornamo                     | Action |
|---------------|------------|------------------------------|--------|
| Da            | ite        | Osemane                      | ACTION |
|               | Contains ~ | example.domain.com           |        |
| 13.04.2017 10 | 0:16:40    | Starts With: Alice           |        |
| 13.04.2017 10 | 0:16:48    | Starts With: Smith           |        |
| 13.04.2017 10 | 0:17:10    | Equals To: Bob@eample.com    |        |
| 13.04.2017 10 | 0:17:25    | Contains: example.domain.com |        |

The 'Import' dialog will be displayed.

| Import     |  |  |
|------------|--|--|
| 🕂 Upload   |  |  |
|            |  |  |
|            |  |  |
| Save Close |  |  |
|            |  |  |
|            |  |  |

• Click the 'Upload' button, navigate to the the location where the file is saved, select it and click 'Open'.

| nport                                        |              |
|----------------------------------------------|--------------|
| 🕂 Upload                                     | 🗙 Clear All  |
| C:\fakepath\smtpauthblockbusters.txt<br>Done | <u>Clear</u> |
| Save Close                                   |              |

- Repeat the process to add more files.
- To remove a file, click the 'Clear' link beside it.
- To remove all added files, click 'Clear All' at top right.

### 4.3.3 Anomaly Detection

- 'Anomaly Detection' will alert you if a user has sent messages from multiple IP addresses within a set time period.
- You can choose to block these users if the outgoing mail IP addresses exceed the number set in this tab.
  - This value cannot be '0'. Set a value between 1 and 10,000 to block users, IP addresses or SMTP auth requests.
- Click 'SMTP' > 'SMTP-AUTH' > 'Anomaly Detection' to open this area.

|                                                                                         |                      | -                 | Choose | e Language | v English | Logo |
|-----------------------------------------------------------------------------------------|----------------------|-------------------|--------|------------|-----------|------|
| SMTP-AUTH                                                                               |                      |                   |        |            |           |      |
| SMTP Authentication Settings                                                            | Block Users          | Anomaly Detection |        |            |           |      |
| Enable Anomaly Detec                                                                    | tion 🔽               |                   |        |            |           |      |
| Enable Monitoring M                                                                     | ode 🗹                |                   |        |            |           |      |
| Interval(                                                                               | min) 30              |                   |        |            |           |      |
| Number of failed SMTP-AUTH require<br>from a same IP to block the                       | at IP 5              |                   |        |            |           |      |
| Number of users from the same IP<br>makes failed SMTP-AUTH requi                        | that<br>ests         |                   |        |            |           |      |
| Number of different IP addresses<br>makes successful SMTP-A<br>requests with same usern | that<br>UTH 3<br>ame |                   |        |            |           |      |
|                                                                                         | Save                 |                   |        |            |           |      |

|                                                                             | Anomaly Detection Settings - Table of Parameters                                                                                                    |
|-----------------------------------------------------------------------------|----------------------------------------------------------------------------------------------------|
| Parameter                                                                   | Description                                                                                                    |
| Enable Anomaly<br>Detection                                                 | Enable the feature with the parameters listed directly below this setting. Anomaly detection is disabled by default.                                                                                                    |
| Enable monitoring mode                                                      | If enabled, the SMTP-AUTH controller monitors authorization requests from the specified IP addresses. By default this setting is disabled.                                                                                                    |
| Interval (min)                                                              | The auditing time period for anomaly detection. To use the default settings as an example, a user will be blocked if detected IP addresses exceed 100 in any 30 minute period. Administrators will receive an alert if more than 30 IPs are detected in 30 minutes. |
| Number of failed SMTP-<br>AUTH requests from a<br>same IP to block that IP  | Number of failed SMTP-AUTH requests from a particular IP before it is rejected.                                                                                                    |
| Number of users from the<br>same IP that makes failed<br>SMTP-AUTH requests | The minimum number of users with same IP address that can make failed SMTP-<br>AUTH requests. Any request beyond the threshold set will not be processed                                                                                                    |
| Number of different IP                                                      | The minimum number of different IP addresses that can make successful SMTP-AUTH                                                                                                    |

<sup>•</sup> To finalize the import, click 'Save'.

addresses that makes successful SMTP-AUTH requests with same username

requests with the same username. Any request beyond the threshold set will not be processed

Click 'Save' to apply your changes.

## 4.4 LDAP/Local DB/My SQL User Database

- Secure Email Gateway can be configured to check the validity of a recipient before filtering begins. This helps ensure resources are not wasted on invalid recipients.
- If the email servers behind Secure Email Gateway are integrated with LDAP, Local DB or MY SQL Database, then Secure Email Gateway will check the validity of recipients. If they are not valid then it will reject the emails at the SMTP level.
- To open the 'LDAP/DB' screen, click the 'SMTP' tab on the left menu and click 'LDAP/DB'.

|                                  |                                                        |                     |                |        |                                                                                             | Choose | Language | ✓ English |  |
|----------------------------------|--------------------------------------------------------|---------------------|----------------|--------|---------------------------------------------------------------------------------------------|--------|----------|-----------|--|
| _DAP/DB                          |                                                        |                     |                |        |                                                                                             |        |          |           |  |
| LDAP                             | Local DB Users                                         | MySQL User Database |                |        |                                                                                             |        |          |           |  |
| <u>Add</u>                       | LDAP profile                                           |                     |                |        |                                                                                             |        |          |           |  |
|                                  | LDAP Prof                                              | ie Name             |                | Action |                                                                                             |        |          |           |  |
|                                  |                                                        |                     |                |        |                                                                                             |        |          |           |  |
| Defau                            | lt AD                                                  |                     | 1              |        |                                                                                             |        |          |           |  |
| Defau<br>Defau                   | lt AD<br>lt OpenLDAP                                   |                     | ii<br>ii       |        |                                                                                             |        |          |           |  |
| Defau<br>Defau<br>Defau          | lt AD<br>lt OpenLDAP<br>lt OpenLDAP AUTH               |                     | ii<br>ii<br>ii |        | 2<br>2<br>2<br>2<br>2<br>2<br>2<br>2<br>2<br>2<br>2<br>2<br>2<br>2<br>2<br>2<br>2<br>2<br>2 |        |          |           |  |
| Defau<br>Defau<br>Defau<br>Defau | lt AD<br>lt OpenLDAP<br>lt OpenLDAP AUTH<br>lt AD AUTH |                     |                |        | 2<br>2<br>2<br>2<br>2<br>2<br>2<br>2<br>2<br>2<br>2<br>2<br>2<br>2<br>2<br>2<br>2<br>2<br>2 |        |          |           |  |

See the following sections for more details:

- LDAP (Lightweight Directory Access Protocol)
- Local DB Users
- MySQL User Database

### 4.4.1 LDAP Profile

- The lightweight directory access protocol (LDAP) is a protocol for querying and modifying data using directory services running over TCP/IP.
- If you integrate LDAP database with Secure Email Gateway then the service can check whether a recipient is a valid
  - If the recipient is not a valid user then the email is rejected.
- This avoids wasting resources by filtering mail for invalid recipients. The LDAP profiles added here are available for selection in interfaces such as 'Manage Domains' > 'Routes' and 'SMTP AUTH > SMTP Authentication Settings'.
- Click 'SMTP' > 'LDAP/DB' > 'LDAP', to open the configuration screen.

|                                       | Choose Lang | uage 🗸 English |  |  |  |
|---------------------------------------|-------------|----------------|--|--|--|
| AP/DB                                 |             |                |  |  |  |
| AP Local DB Users MySQL User Database |             |                |  |  |  |
| Add LDAP profile                      |             |                |  |  |  |
| LDAP Profile Name                     |             | Action         |  |  |  |
| Default AD                            | 1           | •              |  |  |  |
| Default OpenLDAP                      | 1           |                |  |  |  |
| Default OpenLDAP AUTH                 | 8           |                |  |  |  |
|                                       | 8           |                |  |  |  |
| Default AD AUTH                       | 100         |                |  |  |  |

| LDAP Profile - Table of Column Descriptions |                                                                                                    |                                                                  |  |  |  |  |  |
|---------------------------------------------|----------------------------------------------------------------------------------------------------|------------------------------------------------------------------|--|--|--|--|--|
| Column Header                               | Description                                                                                                    |                                                                  |  |  |  |  |  |
| LDAP Profile Name                           | The label provided for the custom LDAP policy. Each profile contains connection information and search settings to query the database. |                                                                  |  |  |  |  |  |
| Action                                      | Ĩ                                                                                                    | Edit the details of a profile                                    |  |  |  |  |  |
|                                             | i da                                                                                                    | Copy a profile so it can be used as the basis for a new profile. |  |  |  |  |  |
|                                             | ×                                                                                                    | Delete the profile from the list.                                |  |  |  |  |  |

From this screen administrators can:

- Create and add a new LDAP profile
- Edit a LDAP profile
- Delete a LDAP profile

#### To create a new LDAP profile

You can create a new LDAP profile in two ways:

- By clicking the copy button beside an LDAP profile. This will open the 'New LDAP Profile' screen with details pre-populated for the copied profile.
- By clicking the 'Add LDAP profile' link at the top

|                                                                                                    | Choose Language 🗸 English |
|----------------------------------------------------------------------------------------------------|---------------------------|
| w LDAP Profile                                                                                                    |                           |
| Profile Name *                                                                                                    |                           |
| Connection type                                                                                                    | Plain 🗸                   |
| Host Name or IP Address *                                                                                                    |                           |
| Port *                                                                                                    | 389                       |
| Host Name or IP Address (Secondary)                                                                                           |                           |
| Port (Secondary)                                                                                                    | 0                         |
| Search Type                                                                                                    | Realtime 🗸                |
| Cache Time (minutes) *                                                                                                    | 0                         |
| Anonymous Access                                                                                                    |                           |
| Login DN *                                                                                                    |                           |
| Password *                                                                                                    |                           |
| Enable catch-all for this profile                                                                                             |                           |
| Search Base *                                                                                                    |                           |
| Search Pattern *<br>%u = "user" for "user@domain.com"<br>%d = "domain.com" for "user@domain.com"<br>%m = Whole e-mail address | (mail=%m)                 |
| Test E-mail Address                                                                                                    |                           |
| Email host attribute name                                                                                                    |                           |
| Check Local DB Users Also                                                                                                    |                           |
|                                                                                                    | Save Verify Cancel        |

|                         | LDAP Profile -Table of Parameters                                                                                                    |  |  |  |
|-------------------------|----------------------------------------------------------------------------------------------------|--|--|--|
| Parameter               | Description                                                                                                    |  |  |  |
| Profile Name            | Enter the name of the new LDAP profile                                                                                                    |  |  |  |
| Connection type         | Determines how Secure Email Gateway should connect to the LDAP server. The options available are:                                                                                            |  |  |  |
|                         | <ul> <li>TLS (Encrypted with the TLS protocol. Recommended)</li> </ul>                                                                                                    |  |  |  |
|                         | SSL (Encrypted using the SSL protocol. Use if your systems have compatibility issues with TLS)                                                                                               |  |  |  |
| Host Name or IP Address | Enter the hostname or IP address of the LDAP/Active Directory. Secure Email Gateway will first check the primary server and will check the secondary server if the primary is not available. |  |  |  |
| Port                    | Specify the LDAP server port number. If you use 'Active Directory' then, instead of the default LDAP port 389, port 3826 must be used as Active Directory Catalog port.                      |  |  |  |
| Search Type             | <ul><li>Select the type of search from the drop-down. The options available are:</li><li>Realtime - Checks the AD server each time for user validity</li></ul>                               |  |  |  |
|                         | <ul> <li>Cache - Checks the user validity from the system's cache memory and if not<br/>available checks the AD server.</li> </ul>                                                           |  |  |  |
| Cache Time (minutes)    | If the 'Cache' option is enabled as 'Search Type', this field becomes active. Enter the time in minutes the details of users are cached after which they are wiped out.                      |  |  |  |

| Anonymous Access                  | If this feature is enabled, the connection to LDAP server will be created anonymously so that username and password are not required.                                                                                                    |
|-----------------------------------|----------------------------------------------------------------------------------------------------|
| Login DN                          | LDAP username to connect LDAP / Active Directory server.                                                                                                    |
| Password                          | Enter the LDAP user password.                                                                                                    |
| Enable catch-all for this profile | When this feature is enabled, if the recipient's address is value1-value2-<br>value3@domain.com then Secure Email Gateway first checks whether this address is<br>registered in LDAP. If it does not find it, it deletes value1 and checks the remaining<br>value2-value3@domain.com address. If it does not find it again then it delete value2 and<br>checks value3@domain.com |
| Search Base                       | Specify the search starting criteria to be used in LDAP tree.                                                                                                    |
| Search Pattern                    | Determines which LDAP attributes will be searched in search base.                                                                                                    |
| Test E-Mail Address               | Enter the email address to test the LDAP connection.                                                                                                    |
| Email host attribute name         | Enter the mail host attribute name for the LDAP / Active Directory server.                                                                                                    |
| Check Local DB Users<br>Also      | Checks for users in Local Data base users list as well.                                                                                                    |

- Click 'Verify' to check the entered parameters and connectivity are correct. If verification fails, the error message will be displayed.
- Click 'Save' to apply your changes.

#### To edit a LDAP profile

• Click the 🗹 button beside a LDAP profile that you want to edit.

|                                                                                                    | Choose Language V English Logout |
|----------------------------------------------------------------------------------------------------|----------------------------------|
| Edit LDAP profile                                                                                                    |                                  |
| Profile Name *                                                                                                    | Comodo Open LDAP                 |
| Connection type                                                                                                    | Plain 🗸                          |
| Host Name or IP Address *                                                                                                    | 192.168.193.31                   |
| Port *                                                                                                    | 389                              |
| Host Name or IP Address (Secondary)                                                                                           |                                  |
| Port (Secondary)                                                                                                    | 0                                |
| Search Type                                                                                                    | Realtime 🗸                       |
| Cache Time (minutes) *                                                                                                    | 0                                |
| Anonymous Access                                                                                                    |                                  |
| Login DN *                                                                                                    | comodo                           |
| Password *                                                                                                    | •••••                            |
| Enable catch-all for this profile                                                                                             |                                  |
| Search Base *                                                                                                    | Support dc=comodo                |
| Search Pattern *<br>%u = "user" for "user@domain.com"<br>%d = "domain.com" for "user@domain.com"<br>%m = Whole e-mail address | (mail=%m)                        |
| Test E-mail Address                                                                                                    |                                  |
| Email host attribute name                                                                                                    |                                  |
| Check Local DB Users Also                                                                                                    |                                  |
|                                                                                                    | Save Verify Cancel               |

- Edit the required parameters. This is similar to the method explained in the 'Add' section.
- Click 'Save' to apply your changes.

#### To delete a LDAP profile

• Click the delete button 🔯 beside a LDAP profile that you want to remove.

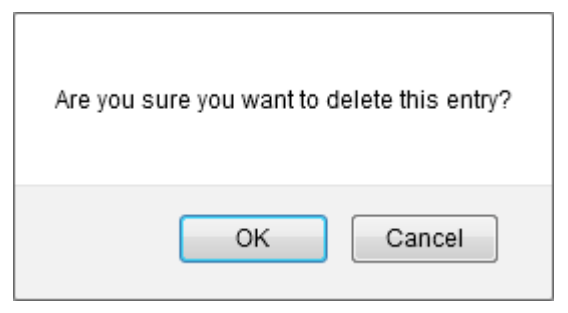

• Click 'OK' to confirm the deletion.

### 4.4.2 Local DB Users

- Secure Email Gateway allows you to add users to its local database for managed domains.
- This helps to ensure mails to invalid recipients are rejected before filtering begins.
- The users added here are available for selection in interfaces such as 'Managed Domains > Routes'.
- Click 'SMTP' > 'LDAP/DB' > 'Local DB Users' to open this interface.

|                    |                  |                                            | hoose Language | v English | Logo |
|--------------------|------------------|--------------------------------------------|----------------|-----------|------|
| DAP/               | DB               |                                            |                |           |      |
| LDAP L             | ocal DB Users    | MySQL User Database                        |                | ·····.    |      |
|                    | s                | earch                                      |                |           |      |
| Bulk Add           |                  |                                            |                |           |      |
| <u>All</u><br>None |                  | E-mail                                     | Action         |           |      |
|                    |                  |                                            |                |           |      |
|                    | alice@example.co | m                                          | ×              |           |      |
|                    | john@example.co  | m                                          |                |           |      |
| Actions ~          | Do!              | First Previous Page 1 / 1 50 V Records per | page Next Last |           |      |

| Local DB Users - Table of Column Descriptions |             |                                                                                          |  |  |
|-----------------------------------------------|-------------|------------------------------------------------------------------------------------------|--|--|
| Column Header                                 | Description |                                                                                          |  |  |
| Email                                         | The addre   | ess of the user added to Secure Email Gateway                                            |  |  |
| Actions                                       |             | Add a user. Enter the user's email address in the field provided then click this button. |  |  |
|                                               | ×           | Delete a user from the list. Use the check-boxes on the left to select users.            |  |  |

The number of users to be displayed on the screen can be set from the 'Records per page' drop-down field.

| Page <mark>1 / 1</mark> | 10 👻              | Records per page | Next |
|-------------------------|-------------------|------------------|------|
| E-mail                  | 10<br>25<br>50    |                  | A    |
|                         | 100<br>250<br>500 |                  |      |

Click the 'First, Previous, Next and Last' buttons to view all the items in the list.

The interface allows administrators to:

- Add a user
- Add multiple users
- Search for users
- Delete users
- Export user list

#### To add a user

· Enter the user's email address in the field under 'E-mail' column

| LDAP                      | Local DB Users MySQL User Database                                   |           |
|---------------------------|----------------------------------------------------------------------|-----------|
| <u>Bulk Ad</u>            | Search Clear                                                         |           |
| <u>All</u><br><u>None</u> | E-mail                                                               | Action    |
|                           | user6@example.com                                                    |           |
|                           | alice@example.com                                                    |           |
|                           | john@example.com                                                     |           |
|                           | user1@example.com                                                    |           |
|                           | user2@example.com                                                    |           |
|                           | user3@example.com                                                    |           |
|                           | user4@example.com                                                    |           |
|                           | user5@example.com                                                    |           |
| Actions                   | ✓ Do!     First     Previous     Page1     / 1 50 ∨ Records per page | Next Last |

Click the 📑 button under the 'Action' column.

| Note: You can add users for managed domains only. |
|---------------------------------------------------|
|---------------------------------------------------|

The user will be added and displayed in the list. You can also add multiple users at a time. See 'To add multiple users' for more details.

#### To add multiple users

• Click the 'Bulk Add' link in the 'Local DB Users' screen

| LDAP                      | Local DB Users | MySQL User Database |        |
|---------------------------|----------------|---------------------|--------|
| Bulk Add                  |                | Search Clear        |        |
| and and a state of the    |                |                     |        |
| <u>All</u><br><u>None</u> |                | E-mail              | Action |

The 'Bulk Add' screen will be displayed.

## Add Local DB Users

|                        |     | M. |   | a 1 |
|------------------------|-----|----|---|-----|
| $\mathbf{D}\mathbf{U}$ | IN. | н  | u | u   |

| You must write one user for each line (max. 500 entries). |  |
|-----------------------------------------------------------|--|
|                                                           |  |
|                                                           |  |
|                                                           |  |
|                                                           |  |
|                                                           |  |
|                                                           |  |
|                                                           |  |
|                                                           |  |
|                                                           |  |
|                                                           |  |
|                                                           |  |
|                                                           |  |
|                                                           |  |
|                                                           |  |
|                                                           |  |
| Add Cancel                                                |  |
|                                                           |  |

- Enter the users' email addresses each per line. The maximum allowed at a time is 500 users.
- Click 'Add'.

Note: You can add users for managed domains only.

The users will be added and displayed in the list.

#### To search for users

• In the search field, enter a full or partial name.

| LDAP/DB      |                                          |        |
|--------------|------------------------------------------|--------|
| LDAP Local D | B Users MySQL User Database Search Clear |        |
| All<br>None  | E-mail                                   | Action |
|              |                                          |        |
| alice        | a@example.com                            |        |
| johr         | i@example.com                            |        |
| use          | r1@example.com                           |        |
|              |                                          |        |

Click 'Search'.

The items that contain the entered search text will be displayed.

|                           | Choos                                    | e Language | v English | Logout |  |  |  |
|---------------------------|------------------------------------------|------------|-----------|--------|--|--|--|
| LDAP/                     | LDAP/DB                                  |            |           |        |  |  |  |
| LDAP L                    | ocal DB Users MySQL User Database        |            |           |        |  |  |  |
| user                      | Search Clear                             |            |           |        |  |  |  |
| Bulk Add                  |                                          |            |           |        |  |  |  |
| <u>All</u><br><u>None</u> | E-mail                                   | Action     |           |        |  |  |  |
|                           |                                          |            |           |        |  |  |  |
|                           | user1@example.com                        |            |           |        |  |  |  |
|                           | user2@example.com                        |            |           |        |  |  |  |
|                           | user3@example.com                        |            |           |        |  |  |  |
|                           | user4@example.com                        |            |           |        |  |  |  |
|                           | user5@example.com                        |            |           |        |  |  |  |
| Actions 🗸                 | Previous Page1 / 1 50 √ Records per page | Next Last  |           |        |  |  |  |

• To display all the items again, click 'Clear'.

#### To delete users

- To remove users one at a time, click the 🔯 button under the 'Action' column header and confirm the deletion in the 'Confirmation' dialog.
- To delete multiple users in the list in one go, select the check boxes beside them.

| LDAP/DB                     |                                |            |                       |                     |  |  |
|-----------------------------|--------------------------------|------------|-----------------------|---------------------|--|--|
| LDAP                        | Local DB Users                 | MySQL User | <sup>-</sup> Database |                     |  |  |
| O Bulk A                    | dd                             | rch Clear  | -                     |                     |  |  |
| Actions                     | ✓ Do!                          | First      | Previous              | Page <mark>1</mark> |  |  |
| <u>All</u><br><u>None</u>   |                                |            | E                     | -mail               |  |  |
|                             |                                |            |                       |                     |  |  |
|                             | user1@example<br>user2@example | e.com      |                       |                     |  |  |
|                             | user3@example                  | e.com      |                       |                     |  |  |
|                             | user4@example                  | e.com      |                       |                     |  |  |
|                             | user5@example                  | e.com      |                       |                     |  |  |
|                             | user6@example                  | e.com      |                       |                     |  |  |
|                             | user7@example                  | e.com      |                       |                     |  |  |
|                             | user8@example                  | e.com      |                       |                     |  |  |
|                             | user9@example                  | e.com      |                       |                     |  |  |
|                             | user12@examp                   | le.com     |                       |                     |  |  |
| Export<br>Actions<br>Delete | Do!                            | First      | Previous              | Page1               |  |  |
| Expert                      |                                |            |                       |                     |  |  |

• Select 'Delete' from the 'Actions' drop-down and click the 'Do!' button.

The selected users will be deleted from the list.

#### To export the user list to a file

- Use the check-boxes on the left to select specific users OR click the 'All' link
- · Click the 'Export' link at the upper-left
- The exported file in in .txt format. Save the file as required

| LDAP/DB                   |                                                                                            |           |  |  |
|---------------------------|--------------------------------------------------------------------------------------------|-----------|--|--|
| LDAP Lo                   | ocal DB Users MySQL User Database                                                          |           |  |  |
| Bulk Add                  | Search Clear                                                                               |           |  |  |
| <u>All</u><br><u>None</u> | E-mail                                                                                     | Action    |  |  |
|                           |                                                                                            |           |  |  |
|                           | alice@example.com                                                                          |           |  |  |
|                           | john@example.com                                                                           |           |  |  |
| $\checkmark$              | user1@example.com                                                                          |           |  |  |
|                           | user2@example.com                                                                          |           |  |  |
|                           | user3@example.com                                                                          |           |  |  |
|                           | user4@example.com                                                                          |           |  |  |
| $\checkmark$              | user5@example.com                                                                          |           |  |  |
| $\checkmark$              | user6@example.com                                                                          |           |  |  |
| Actions 🗸                 | Do!         First         Previous         Page1         / 1 50         ✓ Records per page | Next Last |  |  |

### 4.4.3 My SQL User Database

- Secure Email Gateway is capable of verifying the validity of users by referring to a 'MySQL User Database' located on a remote server.
- If the recipient is not a valid user then email is rejected at the SMTP level. Since the filtering process is not engaged for invalid recipients, Secure Email Gateway's resources are not wasted.
- The 'MySQL User Database profiles' added here are available for selection in interfaces such as 'Managed Domains > Routes'.
- To open the 'MySQL User Database' screen,
  - Click 'SMTP' > 'LDAP/DB' > 'MySQL User Database':

| LDAP Local Di | BUsers MySQL User Datab | ase  |          |            |      |    |
|---------------|-------------------------|------|----------|------------|------|----|
| Add MySQL Use | r Database              |      |          |            |      |    |
| Profile Name  | Host Name or IP Address | Port | Database | SQL Clause | Acti | on |
| Dome Antispam | 192.168.199.31          | 25   | DAS_DB   | mail='%m'  |      | 2  |
|               |                         |      |          |            |      |    |

| MySQL User Database Profile - Table of Column Descriptions |                                                                                |                                                                  |  |  |  |  |
|------------------------------------------------------------|--------------------------------------------------------------------------------|------------------------------------------------------------------|--|--|--|--|
| Column Header                                              | Description                                                                    |                                                                  |  |  |  |  |
| Profile Name                                               | The name                                                                       | of the MySQL User Database profile added to Secure Email Gateway |  |  |  |  |
| Host Name or IP<br>Address                                 | Displays the address of the system where the 'MySQL User Database' is located. |                                                                  |  |  |  |  |
| Port                                                       | Displays the port number to which Secure Email Gateway connects to.            |                                                                  |  |  |  |  |
| Database                                                   | The name of the 'MySQL User Database'.                                         |                                                                  |  |  |  |  |
| SQL Clause                                                 | The 'SQL                                                                       | clause' used to fetch the users' details.                        |  |  |  |  |
| Action                                                     | ľ                                                                              | Allows you to edit the details of the 'MySQL' profile            |  |  |  |  |
|                                                            | R                                                                              | Allows you to delete a 'MySQL' profile from the list.            |  |  |  |  |

From this screen administrators can:

- Add a new MySQL profile
- Edit a MySQL profile
- Delete a MySQL profile

#### To add a new MySQL profile

• Click 'Add MySQL User Database' link at the top of the screen.

| DAP Local DI  | BUsers MySQL User Datab | ase  |          |            |     |     |  |  |
|---------------|-------------------------|------|----------|------------|-----|-----|--|--|
| Add MySQL Use | r Database              |      |          |            |     |     |  |  |
| Profile Name  | Host Name or IP Address | Port | Database | SQL Clause | Act | ion |  |  |
| Dome Antispam | 192.168.199.31          | 25   | DAS_DB   | mail='%m'  | X   | 8   |  |  |
|               |                         | 25   | DAS DR   | mail='% m' |     | 02  |  |  |

The 'New MySQL User Database' screen will be displayed.

|                                           | Choose Language V English Logout |
|-------------------------------------------|----------------------------------|
| New MySQL User Database                   | )                                |
| Profile Name *                            | Dome Antispam                    |
| Host Name or IP Address *                 | 192.168.199.31                   |
| Port *                                    | 25                               |
| Search Type                               | Realtime 🗸                       |
| Cache Time (minutes) *                    | 0                                |
| Database *                                | DAS_DB                           |
| Username *                                | DAS1                             |
| Password *                                |                                  |
| SQL Clause *<br>%m = Whole e-mail address | mail='%m'                        |
| Check Local DB Users Also                 |                                  |
| E-mail address for Testing *              | example@comodo.com               |
|                                           | Save Verify Cancel               |

| MySQL User Database Profile -Table of Parameters |                                                                                                    |  |  |  |  |
|--------------------------------------------------|----------------------------------------------------------------------------------------------------|--|--|--|--|
| Parameter                                        | Description                                                                                                    |  |  |  |  |
| Profile Name                                     | Enter the name of the MySQL profile                                                                                                    |  |  |  |  |
| Host Name or IP Address                          | Enter the hostname or IP address of the system where MySQL database is located.                                                                                         |  |  |  |  |
| Port                                             | Enter the port number to which Secure Email Gateway should connect to.                                                                                                  |  |  |  |  |
| Search Type                                      | <ul> <li>Select the type of search from the drop-down. The options available are:</li> <li>Realtime - Checks the MySQL server each time for user validity</li> </ul>    |  |  |  |  |
|                                                  | <ul> <li>Cache - Checks the user validity from the system's cache memory and if not<br/>available checks the MYSQL server.</li> </ul>                                   |  |  |  |  |
| Cache Time (minutes)                             | If the 'Cache' option is enabled as 'Search Type', this field becomes active. Enter the time in minutes the details of users are cached after which they are wiped out. |  |  |  |  |
| Database                                         | Enter the MySQL database name                                                                                                    |  |  |  |  |
| Username                                         | The username to access the MySQL server                                                                                                    |  |  |  |  |
| Password                                         | Enter the password to access the MySQL server                                                                                                    |  |  |  |  |
| SQL Clause                                       | The SQL clause to fetch the users' details                                                                                                    |  |  |  |  |
| Check Local DB Users<br>Also                     | Checks for users in Local Data base users list as well.                                                                                                    |  |  |  |  |
| E-Mail address for testing                       | Enter the email address to test the MySQL database connection.                                                                                                    |  |  |  |  |

- Click 'Verify' to check the entered parameters and connectivity are correct. If verification fails, the error message will be displayed.
- Click the 'Save' button to apply your changes.
### To edit a MySQL profile

Click the dutton beside a 'MySQL' profile that you want to edit.

| <u> </u>                                  | Choose Language 🗸 English Logout |
|-------------------------------------------|----------------------------------|
| Edit MySQL User Database                  |                                  |
| Profile Name *                            | Dome Antispam                    |
| Host Name or IP Address *                 | 192.168.199.31                   |
| Port *                                    | 25                               |
| Search Type                               | Realtime 🗸                       |
| Cache Time (minutes) *                    | 0                                |
| Database *                                | DAS_DB                           |
| Username *                                | DAS1                             |
| Password *                                | ••••••                           |
| SQL Clause *<br>%m = Whole e-mail address | mail='%m'                        |
| Check Local DB Users Also                 |                                  |
| E-mail address for Testing *              | example@comodo.com               |
|                                           | Save Verify Cancel               |

- Edit the required parameters. This is similar to the method explained in the 'Add' section.
- Click 'Save' to apply your changes.

#### To delete a MySQL profile

Click the delete button 🖄 beside a 'MySQL' profile that you want to remove.

| The page at https://dei | no-das.cdome.net:8443 says: |
|-------------------------|-----------------------------|
| Are you sure you        | want to delete this entry?  |
|                         | OK Cancel                   |

• Click 'OK' to confirm the deletion.

### 4.5 Greylist

- Click 'SMTP' > 'Greylist' in the left menu.
- Greylisting is another form of spam control whereby Secure Email Gateway will temporarily reject mail from senders it does not recognize. Instead, it will send a 'try again later' message to the sending mail server.
- Upon receiving this message, legitimate mail servers will try to resend the mail after a delay. Secure Email Gateway will accept the resent mail providing it does not fall foul of its other filters.
- However, because of the prohibitive cost of re-sending millions of mails, spam servers are unlikely to perform this simple resend This means greylisting can be very effective at blocking large amounts of spam at source.

 You have the option to disable greylisting entirely, or you can specify IP addresses/domains as exceptions (so CSEG will accept mail from them on first contact).

|                                    |                                                                               |                         | Choose Language | English | Logout |
|------------------------------------|-------------------------------------------------------------------------------|-------------------------|-----------------|---------|--------|
| Greylist                           |                                                                               |                         |                 |         |        |
| The record is added successfully   | 6                                                                             |                         |                 |         |        |
| You can create greylist ignore rea | cord here for IP, Network and domains.                                        |                         |                 |         |        |
| Greylist Type                      | Greylist Value                                                                | Action                  |                 |         |        |
| IP or Network Address 🗸            |                                                                               |                         |                 |         |        |
| IP or Network Address              | 10.0.0.1                                                                      |                         |                 |         |        |
| Domain                             | teest.com                                                                     |                         |                 |         |        |
| Export                             |                                                                               |                         |                 |         |        |
| Copyright® 20<br>Dome Antispam p   | 06-2018 Comodo Security Solutions, In<br>ame and Iono are trademarks of Comod | c. All rights reserved. | lac.            |         |        |
| Dome Antispani in                  | Release: 6.7.1.8972932                                                        | o Security Solutions,   |                 |         |        |
|                                    |                                                                               |                         |                 |         |        |

See 'Greylist Ignored IP Addresses/Domains' for how to add domains, networks and IP addresses to the ignore list.

### 4.5.1 Greylist Ignored IP Addresses/Domains

- Click 'SMTP' > 'Greylist' to open the greylist screen.
- You can add IP addresses and domains as exceptions to the greylist policy.
- Mail from these addresses will be accepted immediately, without requiring the source mail server to resend. See 'Greylist', if you'd like to read a description of greylisting.

|                                                 |                                       |        | Choose Language | English | Logout |
|-------------------------------------------------|---------------------------------------|--------|-----------------|---------|--------|
| Greylist                                        |                                       |        |                 |         |        |
| The record is added successfully.               |                                       |        |                 |         |        |
| You can create greylist <mark>ignore</mark> rec | ord here for IP, Network and domains. |        |                 |         |        |
| Greylist Type                                   | Greylist Value                        | Action |                 |         |        |
| IP or Network Address $\smallsetminus$          |                                       |        |                 |         |        |
| IP or Network Address                           | 10.0.0.1                              |        |                 |         |        |
| Domain                                          | teest.com                             |        |                 |         |        |
| Export                                          |                                       |        |                 |         |        |

| Greylist Ignored Record List - Table of Column Descriptions |                                                               |  |
|-------------------------------------------------------------|---------------------------------------------------------------|--|
| Column Header                                               | Description                                                   |  |
| Greylist Type                                               | The type of Greylist whether domain name or IP address added. |  |
| Greylist Value                                              | The domain name or the IP/Network address added.              |  |

| Action | To add an email source to Greylist ignore record, click this button after selecting and entering the details in the fields under 'Greylist Type' and 'Greylist Value' columns respectively. |
|--------|----------------------------------------------------------------------------------------------------|
|        | Allows you to delete a record from the list.                                                                                                    |

The interface allows administrators to:

- Add an IP address/domain name to Greylist ignore list
- Delete an IP address/domain name from Greylist ignore list
- Export Greylist ignore list to a file

### To add a domain name or IP address to Greylist ignore list

• For 'Greylist Type' select whether you want to create an exception for a domain or an IP address:

|                                          |                                                                                |                                                  | Choose Language | v English | Logout |
|------------------------------------------|--------------------------------------------------------------------------------|--------------------------------------------------|-----------------|-----------|--------|
| Greylist                                 |                                                                                |                                                  |                 |           |        |
| The record is added successfully         | ŀ.                                                                             |                                                  |                 |           |        |
| You can create greylist <b>ignore</b> re | cord here for IP, Network and domains.                                         |                                                  |                 |           |        |
| Greylist Type                            | Greylist Value                                                                 | Action                                           |                 |           |        |
| IP or Network Address $\smallsetminus$   |                                                                                |                                                  |                 |           |        |
| IP or Network Address                    | 10.0.0.1                                                                       |                                                  |                 |           |        |
| Domain                                   | teest.com                                                                      |                                                  |                 |           |        |
| Export                                   |                                                                                |                                                  |                 |           |        |
| Copyright® 20<br>Dome Antispam n         | 106-2018 Comodo Security Solutions, In<br>ame and logo are trademarks of Comod | c. All rights reserved.<br>o Security Solutions, | Inc.            |           |        |
|                                          | Release: 0.7.1.8972932                                                         |                                                  |                 |           |        |

- Type the specific domain name or IP address in the 'Greylist Value' field.
- Click the state button under the 'Action' column.

The domain name/IP address will be added and displayed in the list.

|                                                                                                    | Choose                                                                               | e Language | English |
|----------------------------------------------------------------------------------------------------|--------------------------------------------------------------------------------------|------------|---------|
| Greylist                                                                                                    |                                                                                      |            |         |
| The record is added successfully.                                                                                                    |                                                                                      |            |         |
|                                                                                                    |                                                                                      |            |         |
| ′ou can create greylist <b>ignore</b> rec<br>Greylist Type                                                                              | ord here for IP, Network and domains.                                                | Action     |         |
| ′ou can create greylist <b>ignore</b> rec<br>Greylist Type<br>IP or Network Address ∽                                                   | ord here for IP, Network and domains.<br>Greylist Value                              | Action     |         |
| 'ou can create greylist <b>ignore</b> rec<br>Greylist Type<br>IP or Network Address →<br>IP or Network Address                          | ord here for IP, Network and domains.<br>Greylist Value<br>10.0.0.1                  | Action     |         |
| 'ou can create greylist <b>ignore</b> rec<br>Greylist Type<br>IP or Network Address ∽<br>IP or Network Address<br>IP or Network Address | ord here for IP, Network and domains.<br>Greylist Value<br>10.0.0.1<br>10.108.51.202 | Action     |         |

### To delete a domain name or IP address from Greylist ignore list

• To delete a domain name/IP address from the Greylist ignore list , click the 🔯 button under the 'Action' column header.

| Are you sure you want t | o delete this entry? |
|-------------------------|----------------------|
| ок                      | Cancel               |

• Click 'OK' to confirm the deletion.

#### To export Greylist ignore list to a file

Click the 'Export' link at the bottom of the screen

| Greylist Type                          | Greylist Value    |  |
|----------------------------------------|-------------------|--|
| IP or Network Address $\smallsetminus$ |                   |  |
| IP or Network Address                  | 10.0.0.1          |  |
| Domain                                 | notsuredomain.com |  |
| Export                                 |                   |  |

• Save the exported file to your system.

### 4.6 Manage RBL Servers

- Click 'SMTP' > 'RBL' to open this screen.
- A realtime blackhole list (RBL) is a list of mail servers that send spam, act as spam relays, or have sent mail containing viruses.
- Secure Email Gateway can block connections from addresses found in the realtime blackhole lists.
- You can add as many RBL servers as you wish. You can also enable or disable individual lists as required.

Choose Language

## RBL

Add RBL server

| Server Host Address      | Description                                 | Туре | Enabled    |  |
|--------------------------|---------------------------------------------|------|------------|--|
| bl.score.senderscore.com | Return Path Reputation<br>Network Blacklist | RBL  | <u>Yes</u> |  |
| zen.spamhaus.org         | spamhaus                                    | RBL  | Yes        |  |
| psbl.surriel.com         | Passive Spam Block List                     | RBL  | Yes        |  |
| bl.spamcop.net           | spamcop                                     | RBL  | Yes        |  |

#### Export

| RBL Servers - Table of Column Descriptions |                                                   |                                                                       |  |  |
|--------------------------------------------|---------------------------------------------------|-----------------------------------------------------------------------|--|--|
| Column Header                              |                                                   | Description                                                           |  |  |
| Server Host Address                        | The addres                                        | ss of the RBL server.                                                 |  |  |
| Description                                | The descri                                        | otion provided at the time of adding the RBL server.                  |  |  |
| Туре                                       | The type o                                        | The type of block list selected.                                      |  |  |
| Enabled                                    | Indicates w                                       | ndicates whether the RBL server is enabled or not for the 'Profiles'. |  |  |
| Action                                     | Allows you to delete an RBL server from the list. |                                                                       |  |  |

The interface allow administrators to:

- Add a RBL server
- Enable/disable a RBL server
- Delete a RBL server
- Export RBL server list to a file

#### To add a RBL server

Click the 'Add RBL Server' link at the top

Logout

English

| RBL                      |                                             |      |         |  |
|--------------------------|---------------------------------------------|------|---------|--|
| Add RBL server           | Description                                 | Туре | Enabled |  |
| bl.score.senderscore.com | Return Path Reputation<br>Network Blacklist | RBL  | Yes     |  |
| zen.spamhaus.org         | spamhaus                                    | RBL  | Yes     |  |
| psbl.surriel.com         | Passive Spam Block List                     | RBL  | Yes     |  |
| bl.spamcop.net           | spamcop                                     | RBL  | Yes     |  |

The 'Add RBL server' screen will be displayed:

|                              | Choose Language V English Logout |
|------------------------------|----------------------------------|
| Add RBL server               |                                  |
| Server Host Address *        |                                  |
| Description                  |                                  |
| Туре                         | RBL ~                            |
| Enable this RBL all profiles |                                  |
|                              | Save Cancel                      |

- Server Host Address: Enter the address of the RBL server
- · Description: Enter an appropriate description for the server
- **Type:** Select the type of block list from the options.
  - RBL Realtime Black Hole Lists
  - SBL Spamhaus Block List
  - XBL Spamhaus Exploits List
  - SMTP Email server List
- Enable this RBL for all profiles: If selected, the server will be enabled for all the profiles in Secure Email Gateway. See 'Profile Management' for more details about profiles.
- Click 'Save' to add the new RBL server.

#### To enable/disable a RBL server

· Click the 'Yes/No' link under the 'Enabled' column

| RBL                      |                                             |      |          |   |
|--------------------------|---------------------------------------------|------|----------|---|
| Add RBL server           |                                             |      | $\frown$ |   |
| Server Host Address      | Description                                 | Туре | Enabled  |   |
| bl.score.senderscore.com | Return Path Reputation<br>Network Blacklist | RBL  | Yes      | 2 |
| zen.spamhaus.org         | spamhaus                                    | RBL  | Yes      | 2 |
| psbl.surriel.com         | Passive Spam Block List                     | RBL  | Yes      | 2 |
| bl.spamcop.net           | spamcop                                     | RBL  | Yes      |   |

- Click 'Yes' to enable the server for all the profiles.
- Click 'No' to enable the server for the current profile.

The RBL servers can be enabled/disabled independently also for the profiles available in Secure Email Gateway. Refer to the section '**Profile Management**' for more details.

| Selection |             |            |                     | × |
|-----------|-------------|------------|---------------------|---|
| Do you wa | nt to apply | this chang | ge for all profiles | ? |
|           | Yes         | No         | Cancel              |   |
|           |             |            |                     |   |

#### To delete a RBL server

•

To delete a RBL server from the list , click the 这 button.

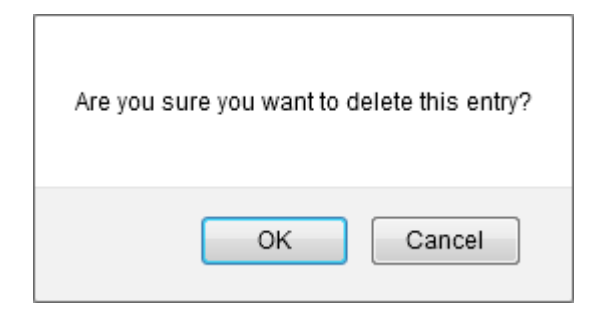

• Click 'OK' to confirm the deletion.

#### To export RBL server list to a file

Click the 'Export' link at the bottom of the screen

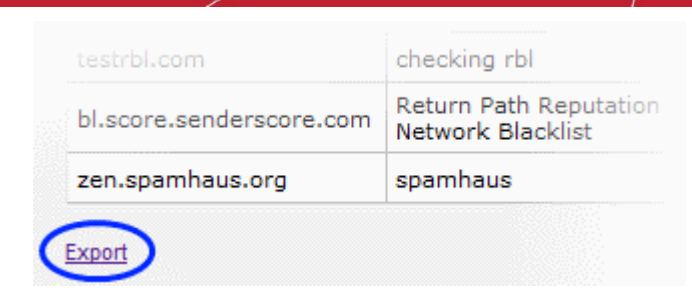

• Download and save the list as a text file to your system.

## 4.7 Disclaimer

- Secure Email Gateway allows you to insert disclaimers in outgoing mails for managed domains.
- The screen has two sections 'Text Footer' and 'HTML Footer'.
  - The 'Text Footer' is for the disclaimer content, and the 'HTML Footer' can be used for corporate messages.
- Click 'SMTP' > 'Disclaimer' to open this screen.

| Disc                        | laimer      | Logout |
|-----------------------------|-------------|--------|
| Managed<br>Domain<br>Name * | -Choose-    |        |
| Enabled                     |             |        |
| Text<br>Footer              |             |        |
| HTML<br>Footer              |             |        |
|                             | Save Cancel |        |

- Managed Domain Name: Select the managed domain from the drop-down for which you want to add a disclaimer.
- Enabled: If selected, the messages will be inserted in the outgoing mails of the domain.

- Text Footer: Enter the disclaimer content in this field.
- HTML Footer: Enter content such as corporate message and so on in this field.
- Click 'Save'

To edit the disclaimer, open the screen, select the domain from the drop-down, edit the messages and click 'Save'.

### 4.8 SMPT Relay

- Click 'SMTP' > 'Relay' in the left-menu to open this interface.
- Adding endpoint details to relay list lets recipients not added to managed domains also send mails.

|                                                              |                                                                                                    | Choose Lang                                       | juage 🖂 Eng | glish Logout |
|--------------------------------------------------------------|----------------------------------------------------------------------------------------------------|---------------------------------------------------|-------------|--------------|
| Relay                                                        |                                                                                                    |                                                   |             |              |
| IP Based                                                     | Office 365 Check                                                                                                    |                                                   |             |              |
|                                                              | IP Range                                                                                                    | Sender Domain Check                               | Action      |              |
|                                                              |                                                                                                    |                                                   |             |              |
| 192.168.2                                                    | 2.1                                                                                                    | 0                                                 |             |              |
| 192.168.                                                     |                                                                                                    | 0                                                 |             |              |
| 192.168.1                                                    | .1                                                                                                    | 0                                                 |             |              |
| Range Ex<br>192.168.2<br>192.168.2<br>192.168.2<br>192.168.2 | amples<br>2.1 (only one IP address)<br>2.2-5 (IP addresses in the ra<br>2. (whole 192.168.2.0/24 C c<br>(whole 192.168.0.0/16 B cla | nge 192.168.2.2 to 192.168.2.5)<br>:lass)<br>iss) |             |              |

The screen allows you to add a single IP address, a range of IP addresses or a IP address class range.

• To add an IP address, range or class, enter the details in the field under 'IP Range' and click the 🖻 button.

The IP address will be added and displayed.

• To remove an address, click the 🔯 button.

| Are you sure you want to delete this entry? |
|---------------------------------------------|
| OK Cancel                                   |

Click 'OK' to confirm the deletion.

#### **Office 365 Check**

Secure Email Gateway supports Microsoft Office 365. Click here to know how to integrate and deploy Secure Email Gateway protection.

### 4.9 DomainKeys Identified Mail (DKIM)

- Click 'SMTP' > 'DKIM' to open this interface.
- DomainKeys Identified Mail (DKIM) is a method of authenticating outgoing mail. It allows senders to
  associate a domain with an outgoing mail.
- An electronic signature is inserted into the header of an outgoing mail to identify the mail source.
- Secure Email Gateway lets you create a new domain key for managed domains to authenticate outgoing mails.
- After the domain key is generated, it has to be entered in the DNS record. Please refer to your domain or web hosting documentation to add DKIM records for your domain.

|                                                                                                    |                             | Choos | e Language    | English         | Logout |
|----------------------------------------------------------------------------------------------------|-----------------------------|-------|---------------|-----------------|--------|
| DKIM                                                                                                 | I                           |       |               |                 |        |
| Managed<br>Domain<br>Name *                                                                          | -Choose-                    |       |               |                 |        |
| Enable<br>DKIM                                                                                       |                             |       |               |                 |        |
| Create New<br>Domainkey                                                                              | Create                      |       |               |                 |        |
| Private<br>Key(Please<br>just upload<br>file which<br>has format<br>.pem    key<br>  <br>.publickey) |                             |       |               |                 |        |
|                                                                                                    | Download private key Import |       |               |                 |        |
| Public<br>Key(Please<br>just upload<br>file which<br>has format<br>.pem    key<br>  <br>.publickey)  |                             |       |               |                 |        |
|                                                                                                    | Download public key Import  |       |               |                 |        |
|                                                                                                    |                             | Save  | View DNS regi | ister text Cano | :el    |

Select the domain from the drop-down for which you authenticate with DKIM

| Managed<br>Domain | Choose                  | ~ |  |
|-------------------|-------------------------|---|--|
| Name *            | -Choose-                | ^ |  |
| Enable            | arda.com                |   |  |
| Croate New        | bilisim.ml              |   |  |
| Domainkey         | bulut.ml                |   |  |
|                   | comodo.ordabirbahce.com |   |  |
| Drivoto           | example.com             |   |  |
| Key(Please        | gmail.com               |   |  |
| just upload       | ilyas.com               |   |  |
| has format        |                         |   |  |

If you have the domain key that needs to be associated with your mails, then follow the steps below:

- Leave the 'DKIM' check box, unchecked.
- Click the 'Import' link

| Ir | nport      |  |
|----|------------|--|
|    | 🖶 Upload   |  |
|    |            |  |
|    |            |  |
|    | Save Close |  |
|    |            |  |
|    |            |  |

Click the 'Upload' link, navigate to the location where the private key for the selected domain is saved and click 'Open'

| mport                               |             |
|-------------------------------------|-------------|
| - Upload                            | × Clear All |
| C:\fakepath\Private Key.txt<br>Done | Clear       |
| Save Close                          |             |

- To remove the selected file from the field, click 'Clear'
- To upload the private key, click the 'Save' button.
- Repeat the above steps to upload the public key.
- To download and save the private and public keys, click the respective download links.

If you do not have the domain key, then follow these steps:

- Select the 'Create New Domainkey' check box.
- Click 'Create' to generate a new domain key for the selected domain.

|                                                                                                    | Choose Language V English Logout                                                                                                    |  |  |
|----------------------------------------------------------------------------------------------------|----------------------------------------------------------------------------------------------------|--|--|
| DKIM                                                                                                 |                                                                                                    |  |  |
| Managed<br>Domain<br>Name *                                                                          | comodo.ordabirbahce.com ~                                                                                                    |  |  |
| Enable<br>DKIM                                                                                       |                                                                                                    |  |  |
| Create New<br>Domainkey                                                                              | Create                                                                                                    |  |  |
| Private<br>Key(Please<br>just upload<br>file which<br>has format<br>.pem    key<br>  <br>.publickey) | BEGIN RSA PRIVATE KEY<br>MIICXgIBAAKBgQCwN6d4uE/od2wCfxdhqfulWSuNFLWBHg/RMS+Jfiok10/Qpi/f<br>nm35Rmc9ZrkYb5KFVK8NkhXuTervT8QV2kHFbFfJeJFFA2sAJu91KjYJTkDiOcEF<br>VAOTjwu7mF5pDzE42glwSTihqBHgR5XS3+GqygunC+q3NY3bFuPXRixuPwIDAQAB<br>AoGBAKOfecSxN5I+Ue9bfSV1RZbMXZEJWqOCe2NeDWrYmF9PAdCWjztPi4P76F7u<br>JA5Zgy6EfGrYa76z40LHKSa1W31f0QpJPWdRUvUKg9Hc6EkN48XOr8de78r4ZuGO<br>NqKAEMDjWidfufCQBAIGEnv1meOeqvoHWXIIs+7pr3tDeNeJAkEA2jZzyJnNx8QH<br>0WHQRRNPXsa5EYCL2ksE4DJPPaguN6TChaBtp39H+QiHIYIeus0m+TCA5PFjaMHF<br>r7QRM/X9dQJBAM67hAMamnIRGWKwDOkqSlf0jEkIo4L4m2/4UqRBXmQmNeN8PJ2J<br>cP+TDi6bgxMa2GWISJnQm0Lbio2W4T0+gmMCQGSskqa0Lx5nFqRHWGtGCWxUirXE<br>dMF1sv4st9peaVRKs2QrK+wHERGYGaAjXI0acUyuUAIQROjj3Wy+yuEKMLECQQCX<br>Download private key_Import |  |  |
| Public<br>Key(Please<br>just upload<br>file which<br>has format<br>.pem    key<br>  <br>.publickey)  | BEGIN PUBLIC KEY<br>MIGfMA0GCSqGSlb3DQEBAQUAA4GNADCBiQKBgQCwN6d4uE/od2wCfxdhqfulWSuN<br>FLWBHg/RMS+Jfiok10/Qpi/fnm35Rmc9ZrkYb5KFVK8NkhXuTervT8QV2kHFbFfJ<br>eJFFA2sAJu91KjYJTkDiOcEFVAOTjwu7mF5pDzE42glwSTihqBHgR5XS3+Gqygun<br>C+q3NY3bFuPXRixuPwIDAQAB<br>END PUBLIC KEY                                                                                                    |  |  |
|                                                                                                    | Download public key Import                                                                                                    |  |  |
|                                                                                                    | Save View DNS register text Cancel                                                                                                    |  |  |

The domain key will be generated and the same must be entered in the DNS register for authenticating the domain.

| WAR  | INING 🔀                                                                                                    |
|------|----------------------------------------------------------------------------------------------------|
| Your | nust entry following DNS register:                                                                                                    |
| p=   | TXT record for BIND: dkimdomainkey.comodo.ordabirbahce.com. IN TXT 'v=DKIM1; k=rsa; l=y;<br>MIGfM40GCSqGSlb3DQEBAQUAA4GNADCBiQKBgQD9ADv2F0YHgIPg3hzCqERzWn41AKUSeymDEut7B9EBliYmmeJmnxbV3ct3XR3Xyjk+lsx5UVmeWj22xEfdHV<br>/7/X9iqaRir9CX3CxSgWznIdJINJMQIDAQAB" |
| <    | >                                                                                                    |
|      | Close                                                                                                    |

You can view and copy the details of domain key anytime by clicking the 'View DNS register text' link at the bottom. For more details about how to update the DNS record, refer to your domain or web hosting documentation.

### 4.10 Outgoing SMTP Limits

- Secure Email Gateway lets you limit how many outgoing mails can be sent by a user, or sent from a specific domain.
- You can configure the system to allow a certain number of outgoing mails per hour and per day.
- The interface lets you add domains or usernames individually or in bulk.

To open the 'Outgoing Limits' screen,

· Click the 'SMTP' tab on the left menu, then click 'Outgoing Limits'.

|                                                                                                    | Choose Language 🔽 English Logout      |  |  |  |  |  |
|----------------------------------------------------------------------------------------------------|---------------------------------------|--|--|--|--|--|
| Outgoing Limits                                                                                                    |                                       |  |  |  |  |  |
| General Settings Usage                                                                                                    |                                       |  |  |  |  |  |
| Default Template Loaded  Control Add new limit  Control Add bulk domain limit  Control Add bulk domain limit  Control Add bu | ulk user limit                        |  |  |  |  |  |
| Limitation type Limitation object Descriptio                                                                                                    | n Limit per-hour Limit per-day Action |  |  |  |  |  |
| There are no avail                                                                                                    | able records.                         |  |  |  |  |  |

The interface allows administrators to:

- · Set outgoing limits for domains and users
- Configure outgoing limits settings
- View outgoing mail usage details for domains and users

### Configuring outgoing limits for domains and users

To configure outgoing limits for domains and users:

Click the 'General' tab

|                                                         |                                                   |                                    |                             | Choose Languag               | e 🗸 E  | nglish | Log |
|---------------------------------------------------------|---------------------------------------------------|------------------------------------|-----------------------------|------------------------------|--------|--------|-----|
| Outgoing Limits                                         |                                                   |                                    |                             |                              |        |        |     |
| General Setting                                         | gs Usage                                          |                                    |                             |                              |        |        |     |
| Add new limit Add bulk domain limit Add bulk user limit |                                                   |                                    |                             |                              |        |        |     |
|                                                         |                                                   |                                    |                             |                              |        |        |     |
| Limitation type                                         | Limitation object                                 | Description                        | Limit per-hour              | Limit per-day                | Action |        |     |
| Limitation type<br>Domain                               | Limitation object<br>example.com                  | Description<br>test                | Limit per-hour              | Limit per-day                | Action |        |     |
| Limitation type<br>Domain<br>Username                   | Limitation object<br>example.com<br>10.51.108.202 | Description<br>test<br>comodo user | Limit per-hour<br>20<br>200 | Limit per-day<br>100<br>1000 | Action |        |     |

| Outgoing Limits: General - Table of Column Descriptions |             |                                                            |  |  |  |  |
|---------------------------------------------------------|-------------|------------------------------------------------------------|--|--|--|--|
| Column Header                                           |             | Description                                                |  |  |  |  |
| Limitation Type                                         | Indicates v | vhether the limitation is for a domain or user             |  |  |  |  |
| Limitation Object                                       | The details | s of the domain or the user                                |  |  |  |  |
| Description                                             | The descri  | The description for the limitation                         |  |  |  |  |
| Limit per-hour                                          | Indicates t | Indicates the number of outgoing mails allowed per hour    |  |  |  |  |
| Limit per-day                                           | Indicates t | he number of outgoing mails allowed per day                |  |  |  |  |
| Action                                                  |             | Allows you to delete a limitation set for a domain or user |  |  |  |  |
|                                                         | ľ           | Allows you to edit a limitation set for a domain or user   |  |  |  |  |

• To set a limitation for a domain or user individually, click the 'Add new limit' link at the top

|                                                             |                                                   | <u> </u>                           |                             | Choose Languag               | e    | <ul> <li>English</li> </ul> | Logo |
|-------------------------------------------------------------|---------------------------------------------------|------------------------------------|-----------------------------|------------------------------|------|-----------------------------|------|
| Outgoing Limits                                             |                                                   |                                    |                             |                              |      |                             |      |
| General Setting                                             | gs Usage                                          |                                    |                             |                              |      |                             |      |
| Add new limit O Add bulk domain limit O Add bulk user limit |                                                   |                                    |                             |                              |      |                             |      |
|                                                             | <b></b>                                           |                                    | dire user in the            |                              |      |                             |      |
| Limitation type                                             | Limitation object                                 | Description                        | Limit per-hour              | Limit per-day                | Act  | ion                         |      |
| Limitation type                                             | Limitation object<br>example.com                  | Description<br>test                | Limit per-hour              | Limit per-day                | Acti | ion<br>i                    |      |
| Limitation type<br>Domain<br>Username                       | Limitation object<br>example.com<br>10.51.108.202 | Description<br>test<br>comodo user | Limit per-hour<br>20<br>200 | Limit per-day<br>100<br>1000 | Acti | ion<br>M                    |      |

The 'Add outgoing SMTP limit' screen will be displayed.

|                       | Choose Language V English Logout |
|-----------------------|----------------------------------|
| Add outgoing SMTP lin | nit                              |
| Limitation type *     | Domain 🗸                         |
| Limitation object *   |                                  |
| Description:          |                                  |
| Limit per-hour *      |                                  |
| Limit per-day *       |                                  |
|                       | Save <u>Cancel</u>               |

- Limitation type: Select whether you want to configure the limit for a domain or user from the dropdown
- Limitation object: Enter the name of the domain or username depending on your 'Limitation type' selection
- Description: Enter an appropriate description for the limitation
- · Limit per-hour: Enter the number of outgoing mails allowed per hour for a domain or user
- Limit per-day: Enter the number of outgoing mails allowed per day for a domain or user

Click 'Save'. The newly added limitation will be displayed in the list.

• To set a limitation for multiple domains at a time, click the 'Add bulk domain limit' link at the top

|                                       |                                                   |                                    |                             | Choose Languag               | e v E  | nglish | Log |
|---------------------------------------|---------------------------------------------------|------------------------------------|-----------------------------|------------------------------|--------|--------|-----|
| Outgoing Limits                       |                                                   |                                    |                             |                              |        |        |     |
| General Settin                        | gs Usage                                          |                                    |                             |                              |        |        |     |
| Add new limit                         | Add bulk domain li                                | mit) 🙆 Add b                       | ulk user limit              |                              |        |        |     |
| <u> </u>                              |                                                   |                                    |                             |                              |        |        |     |
| Limitation type                       | Limitation object                                 | Description                        | Limit per-hour              | Limit per-day                | Action |        |     |
| Limitation type                       | Limitation object<br>example.com                  | Description                        | Limit per-hour              | Limit per-day                | Action |        |     |
| Limitation type<br>Domain<br>Username | Limitation object<br>example.com<br>10.51.108.202 | Description<br>test<br>comodo user | Limit per-hour<br>20<br>200 | Limit per-day<br>100<br>1000 | Action |        |     |

The 'Add Bulk outgoing SMTP limit' screen will be displayed.

|                                                            | Choose Language | e v English | Logou |
|------------------------------------------------------------|-----------------|-------------|-------|
| Add Bulk outgoing SMTP lim                                 | it              |             |       |
| ou must write one domain for each line (max. 500 entries). |                 |             |       |
|                                                            |                 |             |       |
|                                                            |                 |             |       |
|                                                            |                 |             |       |
|                                                            |                 |             |       |
|                                                            |                 |             |       |
|                                                            |                 |             |       |
|                                                            |                 |             |       |
|                                                            |                 |             |       |
|                                                            |                 |             |       |
| Save Cancel                                                |                 |             |       |

- Enter the limitation for each domain per line as per the format shown in the screen..
- Click 'Save'.

The limitations for the added domains will be displayed in the 'General' screen.

• To set a limitation for multiple user at a time, click the 'Add bulk user limit' link at the top

|                 |                             |             |                | Choose Languag | e 🗸 Ei | nglish | Logout |
|-----------------|-----------------------------|-------------|----------------|----------------|--------|--------|--------|
| Outgoing        | Outgoing Limits             |             |                |                |        |        |        |
| General Settin  | gs Usage                    | ·           |                |                |        |        |        |
| O Add new limit | 🔇 <u>Add bulk domain li</u> | mit 🕜 Add b | ulk user limit |                |        |        |        |
| Limitation type | Limitation object           | Description | Limit per-hour | Limit per-day  | Action |        |        |
| Domain          | example.com                 | test        | 20             | 100            | 😧 🗭    |        |        |
| Username        | 10.51.108.202               | comodo user | 200            | 1000           | 😧 😰    |        |        |
| Username        | 10.202.51.203               | user1       | 40             | 400            | 🖹 🖉    |        |        |

The 'Add Bulk outgoing SMTP limit' screen will be displayed.

| Add Bulk outgoing SMTP limit                                   | Logout |
|----------------------------------------------------------------|--------|
| You must write one user for each line (max. 500 entries).      |        |
|                                                                |        |
|                                                                |        |
|                                                                |        |
|                                                                |        |
|                                                                |        |
|                                                                |        |
|                                                                |        |
|                                                                |        |
|                                                                |        |
| Save Cancel                                                    |        |
| Format: Domain; description; limit-per-hour<br>example1; ex 10 |        |

- Enter the limitation for each user per line as per the format shown in the screen.
- Click the 'Save' button to apply your changes.

The limitations for the added users will be displayed in the 'General' screen.

|                 |                      | <u>^</u>     |                | Choose Languag | e 🗸 E  | English <b>and</b> | Logout |
|-----------------|----------------------|--------------|----------------|----------------|--------|--------------------|--------|
| Outgoing        | Outgoing Limits      |              |                |                |        |                    |        |
| General Settin  | gs Usage             |              |                |                |        |                    |        |
| O Add new limit | O Add bulk domain li | imit 💿 Add b | ulk user limit |                |        |                    |        |
| Limitation type | Limitation object    | Description  | Limit per-hour | Limit per-day  | Action |                    |        |
| Domain          | example.com          | test         | 20             | 100            | 😧 🗹    |                    |        |
| Username        | 10.51.108.202        | comodo user  | 200            | 1000           | 😧 🗹    |                    |        |
| Username        | 10.202.51.203        | user1        | 40             | 400            | 😧 🗹    |                    |        |

- To delete a limitation from the list, click the button under the 'Action' column and confirm it in the confirmation screen.
- To edit a limitation, click the 🗹 button under the 'Action' column.

The 'Edit outgoing SMTP limit' screen will be displayed.

|                          | Choose Language V English Logout |  |  |  |  |  |
|--------------------------|----------------------------------|--|--|--|--|--|
| Edit outgoing SMTP limit |                                  |  |  |  |  |  |
| Limitation type          | Domain ~                         |  |  |  |  |  |
| Limitation object *      | example.com                      |  |  |  |  |  |
| Description:             | test                             |  |  |  |  |  |
| Limit per-hour *         | 20                               |  |  |  |  |  |
| Limit per-day *          | 100                              |  |  |  |  |  |
|                          | Save Cancel                      |  |  |  |  |  |

The screen is similar to the 'Add outgoing SMTP limit' interface. Refer to the section for 'Configuring outgoing limits for domains and users' for more details.

### **Configuring outgoing limits settings**

The 'Settings' tab allows you to customize the limitations added in the 'General' tab.

· To configure outgoing limit settings, click the 'Settings' tab

|         |          |       | <br>Choose Language | <ul> <li>English</li> </ul> | Log | out |
|---------|----------|-------|---------------------|-----------------------------|-----|-----|
| Outgo   | oing Li  | mits  |                     |                             |     |     |
| General | Settings | Usage |                     |                             |     |     |

| General  | Setungs                             | Usaye                  |                                                                                                    |
|----------|-------------------------------------|------------------------|----------------------------------------------------------------------------------------------------|
| SM       | TP AUTH is en<br>ne limit for out   | abled by us            | er<br>I*                                                                                                    |
| Enablett | he Limit for Fro                    | om Address             | ²s <mark>↓</mark>                                                                                                    |
|          | Defau                               | It hourly limi         | t* 100                                                                                                    |
|          | Det                                 | fault daily lin        | nit [500                                                                                                    |
| Envelope | e sender must<br>AU                 | match SMT<br>TH useman |                                                                                                    |
|          | D                                   | efault doma            | in 10.108.51.202                                                                                                    |
| SMT      | IP-AUTH user                        | name forma             | I Username<br>t* ☑ Domain:<br>● user@domain.com ○ user%domain.com                                                                                                    |
| E        | Enable System<br>atification for ex | Admin e-ma             | ail<br>ts ☑                                                                                                    |
|          |                                     | Mail Subje             | ct Outgoing Limits Notifie                                                                                                    |
|          |                                     | Mail Fro               | m korumail@comodo.co                                                                                                    |
|          |                                     | Mail Templa            | <pre><!DOCTYPE HTML PUBLIC "-//W3C//DTD HTML 4.01 Transitional//EN"     "http://www.w3.org/TR/html4/loose.dtd">         <html>     <head>     <meta content="text/html; charset=utf-8" http-equiv="Content-Type"/>     <style>     body { tont-tamily: Arial, Helvetica, sans-sent; }     a { text-decoration: none; }     h1 { font-size: 100%; }     .mail { font-weight: bold; }     #list thead { background-color: #RAAEA8; color: #FFFFFF; }     #list tr.even { background-color: #EEEEEE; }     #footer { font-size: 11px; text-align: center; }     </style> </head></html></pre> |
|          |                                     |                        | Merhaba <span class="mail">\${sysAdmin}</span> ,<br>Giden e-posta limitini gecen hesap listesi                                                                                                    |
|          |                                     |                        | Save Defaults                                                                                                    |

|                                                                  | Outgoing Limits: Settings - Table of Parameters                                                                                    |  |  |  |  |  |  |  |  |
|------------------------------------------------------------------|----------------------------------------------------------------------------------------------------|--|--|--|--|--|--|--|--|
| Parameter                                                        | Description                                                                                                    |  |  |  |  |  |  |  |  |
| SMTP AUTH is enabled<br>by user name limit for<br>outgoing email | If enabled, SMTP AUTH is required for outgoing mails sent by users who are configured in the 'General' tab to send limited mails.  |  |  |  |  |  |  |  |  |
| Enable the Limit for From Addresses                              | If enabled, the limit configured in the 'General' tab will apply. Otherwise, the default hourly and daily values below will apply. |  |  |  |  |  |  |  |  |

| Default hourly limit                                               | The maximum number of outgoing mails that can be sent by users per hour                                                         |
|--------------------------------------------------------------------|----------------------------------------------------------------------------------------------------|
| Default daily limit                                                | The maximum number of outgoing mails that can be sent by users per day                                                          |
| Envelope sender must<br>match SMTP-AUTH<br>username                | If enabled, the address of the sender must match the SMTP-AUTH username                                                         |
| Default domain                                                     | The default domain of the outgoing emails.                                                                                      |
| SMTP-AUTH username format                                          | Method of authenticating the user. Choose from username or domain methods.                                                      |
| Enable System Admin e-<br>mail notification for<br>exceeded limits | Will send a notification if the number of mails sent by users who are configured in the <b>'General'</b> tab exceeds the limit. |
| Mail subject                                                       | Subject of the notification mail mentioned above.                                                                               |
| Mail From                                                          | The email address from which the notification mail is sent                                                                      |
| Mail Template                                                      | The template of the notification mail.                                                                                          |

• Click 'Save' to apply your changes.

### Viewing outgoing mail usage details for domains and users

The 'Usage' tab allows you to view outgoing mails from users and domains covered by outgoing limits.

|                       |                          |               |              |                  | Choose Language                         | English | Logout |  |  |
|-----------------------|--------------------------|---------------|--------------|------------------|-----------------------------------------|---------|--------|--|--|
| Outgoing Limit        | ts                       |               |              |                  |                                         |         |        |  |  |
| General Settings Usa  | ige                      |               |              |                  |                                         |         |        |  |  |
|                       | User                     |               |              |                  | Domain                                  |         |        |  |  |
| Name                  | Time                     | Total(hourly) | Total(daily) | Name             | Time Total(hourly) Total                |         |        |  |  |
|                       | •                        | •             | ÷            |                  | ÷                                       | ÷       | ÷      |  |  |
| test@testcustomer.com | 2018-07-24<br>10:00:00.0 | 12            | 0            | testcustomer.com | 2018-07-24<br>10:00:00.0                | 12      | 0      |  |  |
|                       | ee e                     |               |              |                  | (c) (c) (c) (c) (c) (c) (c) (c) (c) (c) |         |        |  |  |
|                       |                          |               |              |                  |                                         |         |        |  |  |

|        | Outgoing Limits: Usage - Table of Parameters |                                                                |  |  |  |  |  |  |  |  |
|--------|----------------------------------------------|----------------------------------------------------------------|--|--|--|--|--|--|--|--|
|        | Parameter                                    | Description                                                    |  |  |  |  |  |  |  |  |
| User   | Name                                         | Displays the email address of the sender                       |  |  |  |  |  |  |  |  |
|        | Time                                         | The time at which the mail was sent.                           |  |  |  |  |  |  |  |  |
|        | Total (Hourly)                               | The total number of mails sent in an hour.                     |  |  |  |  |  |  |  |  |
|        | Total (Daily)                                | The total number of mails sent in a day.                       |  |  |  |  |  |  |  |  |
| Domain | Name                                         | Displays the email address of the sender on the limited domain |  |  |  |  |  |  |  |  |
|        | Time                                         | The time at which the mail was sent.                           |  |  |  |  |  |  |  |  |

| Total (Hourly) | The total number of mails sent in an hour. |
|----------------|--------------------------------------------|
| Total (Daily)  | The total number of mails sent in a day.   |

To search for a particular recipient, enter the first few letters of the recipient's name in either the 'User' or 'Domain' search field:

| Outgoing Lim          | its                      |               |              |         |        |               | ]            |
|-----------------------|--------------------------|---------------|--------------|---------|--------|---------------|--------------|
| General Settings U    | sage                     |               |              |         |        |               |              |
|                       | User                     |               |              |         | Domain |               |              |
| Name                  | Time                     | Total(hourly) | Total(daily) | Name    | Time   | Total(hourly) | Total(daily) |
| test                  | ÷ (                      |               | ÷            | example |        | ÷             | +            |
| test@testcustomer.com | 2018-07-24<br>10:00:00.0 | 12            | 0            |         | ax x   | 2 23          |              |
|                       | 8K K                     | 98            |              |         |        |               |              |

Clicking the button in a column header will sort the table in ascending or descending order of the items in the column.

## 4.11 Incoming SMTP Limits

Secure Email Gateway lets you set limits for incoming mails for users as well as for domain names. Secure Email Gateway can be configured to allow only a certain number of incoming mails per hour and per day. You can add domains/usernames individually or in bulk.

| GATEWAY                                                                                      | General Setting  | gs Usage          |                  |                |               |      |     |  |  |
|----------------------------------------------------------------------------------------------|------------------|-------------------|------------------|----------------|---------------|------|-----|--|--|
| ystem                                                                                        | Limitation type  | Limitation object | Description      | Limit per-hour | Limit per-day | Acti | ion |  |  |
| 4TP                                                                                          | Domain<br>Domain | comodo.com        | test user        | 20             | 200           | 1    | 2   |  |  |
| SMTP Settings                                                                                | Domain           | example.com       | incoming example | 10             | 100           | 12   | 3   |  |  |
| RBL.                                                                                         |                  |                   |                  |                |               |      |     |  |  |
| REL<br>Disclaimer<br>Relay<br>DKIN<br>Outgoing Limits<br>Incoming Limits                     |                  |                   |                  |                |               |      |     |  |  |
| RBL<br>Disclaimer<br>Retay<br>DKIM<br>Outgoing Limits<br>Incoming Limits<br>Modules          |                  |                   |                  |                |               |      |     |  |  |
| RBL Disclaimer Relay DKIM Outgoing Limits Incoming Limits Nodules Profile Management         |                  |                   |                  |                |               |      |     |  |  |
| REL Disclaimer Relay DKIM Outgeing Limits Incoming Limits Modules Profile Management Reports |                  |                   |                  |                |               |      |     |  |  |

• Click 'SMTP' > 'Incoming Limits' to open this screen The interface allows you to:

Configuring Incoming limits for domains and users

- Configure Incoming limits settings
- View Incoming mail usage details for domains and users

### Configuring Incoming limits for domains and users

• Click 'SMTP' > 'Incoming Limits' then click the 'General' tab

|   |                 |                   |                  |                |               |     |     | Choose Language 🔍 English | Logout |
|---|-----------------|-------------------|------------------|----------------|---------------|-----|-----|---------------------------|--------|
| I | ncoming         | Limits            |                  |                |               |     |     |                           |        |
| ٢ | General Settin  | gs Usage          |                  |                |               |     |     |                           |        |
|   | Add new limit   |                   |                  |                |               |     |     |                           |        |
|   | Limitation type | Limitation object | Description      | Limit per-hour | Limit per-day | Act | ion |                           |        |
|   | Domain          | comodo.com        | test user        | 20             | 200           |     | X   |                           |        |
|   | Domain          | example.com       |                  | 600            | 60000         |     | 7   |                           |        |
|   | Domain          | example.com       | incoming example | 10             | 100           |     | 2   |                           |        |

|                   | Incoming Limits: General - Table of Column Descriptions |                                                   |  |  |  |  |  |  |
|-------------------|---------------------------------------------------------|---------------------------------------------------|--|--|--|--|--|--|
| Column Header     | Column Header Description                               |                                                   |  |  |  |  |  |  |
| Limitation Type   | Indicates v                                             | dicates whether the limit is for a domain or user |  |  |  |  |  |  |
| Limitation Object | The domai                                               | n or user to which the limit applies              |  |  |  |  |  |  |
| Description       | Text summ                                               | ary of the limitation                             |  |  |  |  |  |  |
| Limit per-hour    | The numb                                                | er of incoming mails allowed per hour             |  |  |  |  |  |  |
| Limit per-day     | The numb                                                | er of incoming mails allowed per day              |  |  |  |  |  |  |
| Action            |                                                         | Delete a limitation                               |  |  |  |  |  |  |
|                   | Edit a limitation                                       |                                                   |  |  |  |  |  |  |

The 'Add Incoming Limit' screen will open:

•

|   |                 |                   |                  |                |               |     |     | Choose Language | ~ | English | Logout |
|---|-----------------|-------------------|------------------|----------------|---------------|-----|-----|-----------------|---|---------|--------|
| I | ncoming         | Limits            |                  |                |               |     |     |                 |   |         |        |
| Γ | General Settin  | gs Usage          |                  |                |               |     |     |                 |   |         |        |
| C | Add new limit   | )                 |                  |                |               |     |     |                 |   |         |        |
|   | Limitation type | Limitation object | Description      | Limit per-hour | Limit per-day | Act | ion |                 |   |         |        |
|   | Domain          | comodo.com        | test user        | 20             | 200           |     | 8   |                 |   |         |        |
|   | Domain          | example.com       |                  | 600            | 60000         |     | 1   |                 |   |         |        |
|   | Domain          | example.com       | incoming example | 10             | 100           |     | 7   |                 |   |         |        |

The 'Add Incoming Limit' screen will be displayed.

- Limitation type: Select whether you want to configure the limit for a domain or a user
- Limitation object: Enter the name of the domain or username depending on your 'Limitation type' selection
- **Description:** Enter an appropriate description for the limitation
- · Limit per-hour: Enter the number of outgoing mails allowed per hour for a domain or user
- Limit per-day: Enter the number of outgoing mails allowed per day for a domain or user

Click 'Save'. The newly added limitation will be displayed in the list.

The limitations for the added users will be displayed in the 'General' screen.

- To delete a limitation from the list, click the 🔯 button under the 'Action' column and confirm it in the confirmation screen.
- To edit a limitation, click the *i* button under the 'Action' column.

The 'Edit Incoming Limit' screen will be displayed.

|                     | Choose Language V English Logout |  |  |  |  |  |
|---------------------|----------------------------------|--|--|--|--|--|
| Edit Incoming Limit |                                  |  |  |  |  |  |
| Limitation type     | Domain ~                         |  |  |  |  |  |
| Limitation object * | comodo.com                       |  |  |  |  |  |
| Description:        | test user                        |  |  |  |  |  |
| Limit per-hour *    | 20                               |  |  |  |  |  |
| Limit per-day *     | 200                              |  |  |  |  |  |
| Save Cancel         |                                  |  |  |  |  |  |

The screen is similar to the 'Add Incoming Limit' interface. Refer to the section for 'Configuring incoming limits for domains and users' for more details.

### **Configuring Incoming limits settings**

The 'Settings' tab in the 'Incoming Limits' screen allows you to configure the settings such that the Secure Email Gateway server sends an automated email when the incoming limits exceed the set limitations added in the 'General' tab. Please note that the email content will be available in the Secure Email Gateway console by default.

• To configure incoming limit settings, click the 'Settings' tab

|                                                                | Choose Language V English                                                                   | L L |
|----------------------------------------------------------------|---------------------------------------------------------------------------------------------|-----|
| coming Limits                                                  |                                                                                             |     |
| neral <mark>Settings</mark> Usage                              |                                                                                             |     |
| Default Template Loaded                                        |                                                                                             |     |
| Enable System Admin e-mail notification for exceeded<br>limits |                                                                                             |     |
| Mail Subject                                                   | Sender Limits Notifica                                                                      |     |
| Mail From                                                      | korumail@ip-172-31-                                                                         |     |
| Mail Template                                                  | <pre><!DOCTYPE HTML PUBLIC "-//W3C//DTD HTML 4.01 Transitional//EN"</td>    <td></td></pre> |     |

| Incoming Limits: Settings - Table of Parameters                    |                                                                                                    |  |  |  |  |  |
|--------------------------------------------------------------------|----------------------------------------------------------------------------------------------------|--|--|--|--|--|
| Parameter                                                          | Description                                                                                                    |  |  |  |  |  |
| Enable System Admin e-<br>mail notification for<br>exceeded limits | Will send a notification if the number of mails sent by users who are configured in the 'General' tab exceeds the limit. |  |  |  |  |  |
| Mail subject                                                       | Subject of the notification mail mentioned above.                                                                        |  |  |  |  |  |
| Mail From                                                          | The email address from which the notification mail is sent                                                               |  |  |  |  |  |
| Mail Template                                                      | The template of the notification mail.                                                                                   |  |  |  |  |  |

Click 'Save' to apply your changes.

### Viewing incoming mail usage details for domains and users

The 'Usage' tab in the 'Incoming Limits' screen allows you to view the emails details of the 'Users' and 'Domains'. The parameters that can be viewed via the usage screen for 'Users' and 'Domains' are 'Name'(Name of the recipient), 'Time'(The time and date of the incoming email) and Hourly and daily based count of incoming emails.

|                         |                          |               |              |                       | Choose Language          | English       | Logout       |  |  |
|-------------------------|--------------------------|---------------|--------------|-----------------------|--------------------------|---------------|--------------|--|--|
| ncoming Limits          |                          |               |              |                       |                          |               |              |  |  |
| General Settings Usage  |                          |               |              |                       |                          |               |              |  |  |
| Default Template Loaded | Default Template Loaded  |               |              |                       |                          |               |              |  |  |
|                         | User                     |               |              | Domain                |                          |               |              |  |  |
| Name                    | Time                     | Total(hourly) | Total(daily) | Name                  | Time                     | Total(hourly) | Total(daily) |  |  |
|                         | •                        | •             | •            |                       | •                        | •             |              |  |  |
| test@testcustomer.com   | 2018-07-24<br>10:00:00.0 | 12            | 0            | test@korumail.tk      | 2018-07-24<br>10:00:00.0 | 9             | 0            |  |  |
| test@example.com        | 2018-07-24<br>10:00:00.0 | 7             | 0            | test@example.com      | 2018-07-24<br>10:00:00.0 | 7             | 0            |  |  |
| test@korumail.tk        | 2018-07-24<br>10:00:00.0 | 9             | 0            | test@testcustomer.com | 2018-07-24<br>10:00:00.0 | 12            | 0            |  |  |
|                         | KK K 31                  | 3N            |              |                       | 40° 4 X                  | **            |              |  |  |

| Incoming Limits: Usage - Table of Parameters |               |                                                                    |  |  |  |  |  |
|----------------------------------------------|---------------|--------------------------------------------------------------------|--|--|--|--|--|
| Pa                                           | rameter       | Description                                                        |  |  |  |  |  |
| User                                         | Name          | Displays the email address of the recipient.                       |  |  |  |  |  |
|                                              | Time          | The time at which the mail is received.                            |  |  |  |  |  |
|                                              | Total(Hourly) | The total number of emails received in an hour.                    |  |  |  |  |  |
|                                              | Total(Daily)  | The total number of emails received in a day.                      |  |  |  |  |  |
| Domain                                       | Name          | Displays the email address of the recipient on the limited domain. |  |  |  |  |  |
|                                              | Time          | The time at which the mail is received.                            |  |  |  |  |  |
|                                              | Total(Hourly) | The total number of emails received in an hour.                    |  |  |  |  |  |
|                                              | Total(Daily)  | The total number of emails received in a day.                      |  |  |  |  |  |

To 'Search' for a particular incoming recipient,

• Enter the first few alphabets of the recipient's name, in the usage details of 'User' and 'Domain'.

|                         |                          |               |              |                  | Choose Language          | <ul> <li>English</li> </ul> | Logout       |
|-------------------------|--------------------------|---------------|--------------|------------------|--------------------------|-----------------------------|--------------|
| Incoming Limit          | s                        |               |              |                  |                          |                             |              |
| General Settings Usage  |                          |               |              |                  |                          |                             |              |
| Default Template Loaded |                          |               |              |                  |                          |                             |              |
|                         | User                     |               |              |                  | Domain                   |                             |              |
| Name                    | Time                     | Total(hourly) | Total(daily) | Name             | Time                     | Total(hourly)               | Total(daily) |
| еха                     | > •                      | -             | <b>&lt;</b>  | ko               | <b>)</b> :               | ÷                           | ÷            |
| test@example.com        | 2018-07-24<br>10:00:00.0 | 7             | 0            | test@korumail.tk | 2018-07-24<br>10:00:00.0 | 9                           | 0            |
| 0                       | ee a 3                   |               | EE E 3       | 33               |                          |                             |              |

The intended recipient name will be displayed.

Clicking the 
 button, you can view the bottom-most or top-most recipients.

# 5 Modules

- The 'Modules' area lets you configure the core security components of Secure Email Gateway's email defense system.
- The 'Anti-spam' module lets you configure anti-spam settings, containment, auto-whitelists, authorized trainers, content filters and more.
- See the links under the screenshot for more information on each module

|                              |            |                                                                                                    |                                                        |                                                               | Choose           | Language • English  | Log               |  |  |
|------------------------------|------------|----------------------------------------------------------------------------------------------------|--------------------------------------------------------|---------------------------------------------------------------|------------------|---------------------|-------------------|--|--|
| SECURE EMAIL                 | Anti-sp    | am                                                                                                    |                                                        |                                                               |                  |                     |                   |  |  |
|                              | Anti-spam  | Authorized Trainers                                                                                                    | Advanced Settings                                      | Bayesian Training                                             | Content Filter   | Signature Whitelist |                   |  |  |
| System                       | Attachment | Filter                                                                                                    |                                                        |                                                               |                  |                     |                   |  |  |
| SMTP                         |            |                                                                                                    | atta tan araa (8                                       |                                                               |                  |                     |                   |  |  |
| Modules                      |            | Enable In                                                                                                    | nable Anti-spam 🕑                                      |                                                               |                  |                     |                   |  |  |
| Anti-spam                    |            | Enable Ham Mail Auto Trainer                                                                                                    |                                                        |                                                               |                  |                     |                   |  |  |
| Anti-virus<br>KRN®           |            | Save                                                                                                    |                                                        |                                                               |                  |                     |                   |  |  |
| Anti-spoofing                | Training D | estination Addresses                                                                                                    |                                                        |                                                               |                  |                     | · · · · · · · · · |  |  |
| Auto Whitelist               |            | SPAM T                                                                                                    | raining Address:                                       | spamtrain Ødem                                                | o-das.cdome.net  |                     |                   |  |  |
| Containment System           |            | CLEAN T                                                                                                    | raining Address:                                       | hamtrain @dem                                                 | o-das.cdome.net  |                     |                   |  |  |
| DLP                          |            |                                                                                                    |                                                        | Update                                                        |                  |                     |                   |  |  |
| Attachment Verdict<br>System |            | The original e-mail subject to spam training should be sent as an attachment (attachment name should only contain English characters). |                                                        |                                                               |                  |                     |                   |  |  |
| Profile Management           |            |                                                                                                    | Please refer to the relation                           | ed Profile Settings for more d                                | etailed options. |                     |                   |  |  |
| Reports                      |            | Copyright® 2006-2019<br>Dome Antispam name and                                                                                         | Comodo Security Solution<br>Llogo are trademarks of Co | s, Inc. All rights reserved.<br>nodo Security Solutions, Inc. |                  |                     |                   |  |  |
| Quarantine & Archive         |            |                                                                                                    | Release: 6.7.9.5f060ec                                 |                                                               |                  |                     |                   |  |  |

Click the following links for more details:

- Anti-spam
- Anti-Virus
- Reputation Network (KRN)
- Anti-Spoofing
- SMTP IPS/FW
- Auto Whitelist
- Containment System
- Data Leak Prevention (DLP)
- Attachment Verdict System

## 5.1 Anti-spam

- The anti-spam module lets you configure general and advanced settings, define authorized persons who
  can submit mail for spam training, upload material for Bayesian spam and HAM training, and add content
  filters.
- Secure Email Gateway uses our huge anti-spam database to accurately assign a spam-probability score to each message.
  - Depending on this score, the email is categorized as 'OK' (default = 40 points or below), 'Probable Spam' (default = 40-50 points), 'Spam' (default = 50-100 points) or 'Certainly Spam' (default = 100

points and above).

- The anti-spam module must be enabled in order to activate the parameters in the profile settings. See 'Profile Management' for more details about profile settings.
- Click 'Modules' > 'Anti-spam' to open the interface.

|             |                                                                                                    | _^_                                        |              |                          |               | Choo     | se Language 🔍 Engli | sh 📕 | Logout |
|-------------|----------------------------------------------------------------------------------------------------|--------------------------------------------|--------------|--------------------------|---------------|----------|---------------------|------|--------|
| Anti-sp     | bam                                                                                                    |                                            |              |                          |               |          |                     |      |        |
| Anti-spam   | Authorized Trainers                                                                                                    | Advanced Settings                          | <b>.</b>     | Bayesian Training        | Conten        | t Filter | Signature Whitelist |      |        |
| Attachment  | Filter                                                                                                    |                                            |              |                          |               |          |                     |      |        |
|             | Enable Anti-spam                                                                                                    |                                            |              |                          |               |          |                     |      |        |
|             | Enable                                                                                                    | Image Spam Filter                          | $\checkmark$ |                          |               |          |                     |      |        |
|             | Enable Ham<br>Disk backup optior                                                                                                    | n Mail Auto Training<br>n must be enabled. |              |                          |               |          |                     |      |        |
|             |                                                                                                    |                                            |              | Save                     |               |          |                     |      |        |
| Training De | stination Addresses                                                                                                    |                                            |              |                          |               |          |                     |      |        |
|             | SPA                                                                                                    | M Training Address:                        |              | spamtrain (              | @ip-172-31-2  | 25-154   |                     |      |        |
|             | CLEAN Training Address:                                                                                                    |                                            |              | hamtrain (               | @ip-172-31-2  | 25-154   |                     |      |        |
|             | Update                                                                                                    |                                            |              |                          |               |          |                     |      |        |
|             | The original e-mail subject to spam training should be sent as an attachment<br>(attachment name should only contain English characters). |                                            |              |                          |               |          |                     |      |        |
|             |                                                                                                    | Please refer to the                        | e relati     | led Profile Settings for | more detailed | options. |                     |      |        |

See the following sections for more details:

- Anti-spam General Settings
- Authorized Trainers
- Advanced Anti-spam Settings
- Bayesian Training
- Content Filter
- Signature Whitelist

### 5.1.1 Anti-spam General Settings

- Click 'Modules' > 'Anti-spam' then the 'Anti-spam' tab
- From here, you can enable/disable the anti-spam engine, the image spam filter and the Ham trainer.
- The anti-spam module must be enabled in order to activate the anti-spam parameters specified in profile settings. See 'Profile Management' for more details about profile settings.

|                         |                                 |                                             |                                                       | Choo                                        | se Language 🖂 Engli | sh Logou |  |  |  |
|-------------------------|---------------------------------|---------------------------------------------|-------------------------------------------------------|---------------------------------------------|---------------------|----------|--|--|--|
| Anti-spam               |                                 |                                             |                                                       |                                             |                     |          |  |  |  |
| Anti-spam               | Authorized Trainers             | Advanced Settings                           | Bayesian Training                                     | Content Filter                              | Signature Whitelist |          |  |  |  |
| Attachment              | Filter                          |                                             |                                                       |                                             |                     |          |  |  |  |
|                         |                                 | Enable Anti-spam 🗹                          |                                                       |                                             |                     |          |  |  |  |
|                         | Enable                          | Image Spam Filter 🗹                         |                                                       |                                             |                     |          |  |  |  |
|                         | Enable Han<br>Disk backup optio | n Mail Auto Training n must be enabled.     |                                                       |                                             |                     |          |  |  |  |
| Save                    |                                 |                                             |                                                       |                                             |                     |          |  |  |  |
| Training De             | stination Addresses             |                                             |                                                       |                                             |                     |          |  |  |  |
|                         | SPA                             | M Training Address:                         | spamtrain @                                           | ip-172-31-25-154                            |                     |          |  |  |  |
| CLEAN Training Address: |                                 |                                             | hamtrain @                                            | ip-172-31-25-154                            |                     |          |  |  |  |
| Update                  |                                 |                                             |                                                       |                                             |                     |          |  |  |  |
|                         | The                             | original e-mail subject<br>(attachment name | to spam training should should should only contain En | l be sent as an attac<br>glish characters). | chment              |          |  |  |  |
|                         |                                 | Please refer to the re                      | lated Profile Settings for m                          | ore detailed options.                       |                     |          |  |  |  |

| Anti-spam General Settings - Table of Parameters |                                                                                                    |  |  |  |  |  |
|--------------------------------------------------|----------------------------------------------------------------------------------------------------|--|--|--|--|--|
| Parameter                                        | Description                                                                                                    |  |  |  |  |  |
| Enable Anti-spam                                 | Select this to activate the anti-spam filtering engine.                                                                                                    |  |  |  |  |  |
|                                                  | <ul> <li>The anti-spam parameters specified in the profile settings will be activated<br/>only if this setting is enabled here.</li> </ul>                                                                                                    |  |  |  |  |  |
|                                                  | See 'Profile Management' for more details about profile settings.                                                                                                    |  |  |  |  |  |
| Enable Image Spam Filter                         | <ul> <li>Image based spam mails is when spam messages are embedded into images. This is designed to bypass text-based filters.</li> <li>Secure Email Gateway is capable of filtering image based emails also. Select this check box to activate the image spam filter.</li> </ul>        |  |  |  |  |  |
| Enable Ham Mail Auto<br>Training                 | <ul> <li>Ham is the opposite of spam. They are legitimate mails that you wish to allow.</li> <li>Secure Email Gateway can be trained to identify safe emails to accuracy/reduce false positives.</li> <li>Select this check box to activate the clean email training feature.</li> </ul> |  |  |  |  |  |
| Training Destination Add                         | resses                                                                                                    |  |  |  |  |  |
| SPAM Training Address                            | The address to which junk mail should be sent to train the engine.                                                                                                    |  |  |  |  |  |
|                                                  | <ul> <li>Enter the username part of the address. Mail you forward to this address will<br/>be analyzed by CSEG as an example of spam.</li> </ul>                                                                                                    |  |  |  |  |  |
| CLEAN Training Address                           | The address to which safe emails should be sent to train the engine.                                                                                                    |  |  |  |  |  |
|                                                  | Enter the username part of the address. Mail you forward to this address will     be analyzed by CSEG as an example of legitimate mail.                                                                                                    |  |  |  |  |  |

• Click 'Save' and 'Update' to apply your changes.

### 5.1.2 Authorized Trainers

- Click the 'Authorized Trainers' tab in the Anti-spam interface, to open the 'Authorized Traines' screen
- Allows you to define the sources from which spam training emails can be sent.
- Submitting sample junk mail to Secure Email Gateway allows the system to learn, adapt and protect against new spam types.
- Training content will only be accepted from the sources you specify here.

| enam       | Authorized Trainers    | Advanced S      | ttinge    | Ravoeian Trair | ning      | Content Filter               | Signatura Whit | taliet |      |
|------------|------------------------|-----------------|-----------|----------------|-----------|------------------------------|----------------|--------|------|
| -shaili    | Autorized framers      | Auvaliceu Se    | stunds    | bayesiali Irai | inity     | content Filter               | Signature with | tenat  |      |
| chment Fi  | ter                    |                 | susususus |                | auananana |                              |                |        | 3030 |
| thorized T | ainers                 |                 |           |                |           |                              |                |        |      |
|            |                        |                 |           |                |           | and a stand of the spectrum. |                |        |      |
|            | Send I                 | nformation Mess | sage 🗹    |                |           |                              |                |        |      |
| Туре       | Value                  |                 |           | Description    | Add       |                              |                |        |      |
| E-mail 🗸   |                        |                 |           |                | 4         |                              |                |        |      |
| C          | example@com            | odo.com         |           |                | -         |                              |                |        |      |
| E-mail     | hamtraining@comodo.com |                 |           |                | _         |                              |                |        |      |
| E-mail     | hamtraining@cor        | modo.com        |           |                |           |                              |                |        |      |

| Authorized Trainers - Table of Column Descriptions |                                                                                                    |                                                                   |  |  |  |  |
|----------------------------------------------------|----------------------------------------------------------------------------------------------------|-------------------------------------------------------------------|--|--|--|--|
| Column Header                                      | Description                                                                                          |                                                                   |  |  |  |  |
| Туре                                               | Indicates the type of source of authorized trainers. The options available are Email, IPv4 and IPv6. |                                                                   |  |  |  |  |
| Value                                              | The details of the source ID                                                                         |                                                                   |  |  |  |  |
| Description                                        | The description for the authorized trainer                                                           |                                                                   |  |  |  |  |
| Add                                                | ÷                                                                                                    | Allows you to add a source ID after filling the fields in the row |  |  |  |  |
|                                                    | -                                                                                                    | Allows you to delete an authorized trainer from the list          |  |  |  |  |

 Send Information Message: If enabled, will send a notification to the new trainer to inform them they have been added as a trainer.(Default - Disabled)

#### To add an authorized trainer

- Select the type of source from the options Email, IPv4 or IPv6.
- Enter the source ID in the 'Value' field. This depends on the 'Type' selected.
- Provide an appropriate description for the authorized trainer in the 'Description' field.
- Click the 
   button.

The authorized trainer will be added and listed in the table.

### To remove an authorized trainer

• Click the — button beside an entry that you want to remove.

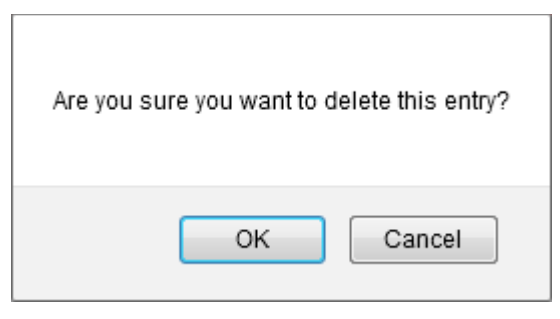

• Click 'OK' to confirm the removal of an authorized trainer.

### 5.1.3 Advanced Anti-spam Settings

- Click 'Modules' > 'Anti-spam' then the 'Advanced Settings' tab
- The 'Advanced Settings' screen lets you to configure language settings.
- Languages you select here will be analyzed for spam using the Bayesian spam classifier.

| ti-spam | Authorized Trainers | Advanced Settings | Bayesian Training   | Content Filter Signature Whitelist |
|---------|---------------------|-------------------|---------------------|------------------------------------|
| chment  | Filter              |                   |                     |                                    |
|         |                     |                   | Available Languages | Selected Languages                 |
|         |                     |                   | Afrikaans           | ^                                  |
|         |                     |                   | Albanian            | H Copy all                         |
|         | A                   | ccepted Languages | Arabic              | a Renove                           |
|         |                     |                   | Armenian            | HI Remove AB                       |
|         |                     |                   | Basque              | ·                                  |

#### **Accepted Languages:**

- The languages for which the Bayes spam engine should analyze the emails for spam.
- By default, a set of predefined languages is selected.
- To remove a language from the list, select it and click 'Remove All'.
- To move a language to the right side, select it and click 'Copy All'.

Click 'Save' to apply your changes.

### 5.1.4 Bayesian Training

- Click 'Modules' > 'Anti-spam' then the 'Bayesian Training' tab
- The Bayesian engine analyzes emails for patterns which may indicate that the mail is spam.

 You can upload sample spam and HAM (legitimate) emails in order to 'train' the engine to provide more accurate verdicts.

| Anti-sp      | bam                 |                   |                   | Choo           | se Language 🛛 🗸 Engli: | sh Logou |
|--------------|---------------------|-------------------|-------------------|----------------|------------------------|----------|
| Anti-spam    | Authorized Trainers | Advanced Settings | Bayesian Training | Content Filter | Signature Whitelist    |          |
| Attachment I | Filter              |                   |                   |                |                        |          |
| Bayesian Tr  | aining              |                   |                   |                |                        |          |
|              |                     | SPAM Training     | Browse            |                |                        |          |
|              |                     | HAM Training      | Browse            |                |                        |          |
|              |                     |                   |                   |                |                        |          |

- SPAM Training: Allows to upload spam content to train the Bayesian spam engine
- HAM Training: Allows to upload safe content to train the Bayesian spam engine

### To upload content

Click 'Browse'

| Select file                        |          |
|------------------------------------|----------|
| 🕂 Upload                           |          |
|                                    |          |
|                                    |          |
| (Supported Types: .eml, .gz, .zip) | <i>a</i> |
| Save Close                         |          |

 Click 'Upload', navigate to the location where the content is saved and click 'Open'. (Note: Only .eml, .gz and .zip file formats are supported)

| elect file                        |              |
|-----------------------------------|--------------|
| 🕂 Upload                          | 🗙 Clear All  |
| C:\fakepath\ruleset.zip<br>Done   | <u>Clear</u> |
| Supported Types: .eml, .gz, .zip) |              |
| Save Close                        |              |

- Repeat the process to add more files
- To remove a file from the list, click the 'Clear' link beside it

- To remove all the files from the list, click the 'Clear All' button at the top
- To upload the files, click the 'Save' button

### 5.1.5 Content Filter

The content filter can detect words and patterns of words in an email then mark those messages as spam.

• Click 'Modules' > 'Anti-spam' then the 'Content Filter' tab:

|           |                            |                     |            |                             | _                | Choose Language | ✓ English | Log | out |
|-----------|----------------------------|---------------------|------------|-----------------------------|------------------|-----------------|-----------|-----|-----|
| Anti-     | spam                       |                     |            |                             |                  |                 |           |     |     |
| Anti-spar | m Authorized Trainers      | Advanced Settin     | igs        | Bayesian Training           | Content Filt     | ter Signature W | hitelist  |     |     |
| Attachm   | Attachment Filter          |                     |            |                             |                  |                 |           |     |     |
| O Add C   | ontent Filter 🙀 Delete All |                     |            |                             |                  |                 |           |     |     |
| Active    | Filter                     | Pattern             |            | Description                 | Action           |                 |           |     |     |
| ٢         | Unparliamentary Words      | Offensive Words Tes | st Filter  | Descriminatory word         | s 🙀 🗹            |                 |           |     |     |
|           |                            | Please refer to t   | the relate | d Profile Settings for more | e detailed optio | uns.            |           |     |     |

| Content Filter - Table of Column Descriptions |           |                                                         |  |  |  |  |
|-----------------------------------------------|-----------|---------------------------------------------------------|--|--|--|--|
| Column Header                                 |           | Description                                             |  |  |  |  |
| Active                                        | Shows wh  | Shows whether the content filter is enabled or disabled |  |  |  |  |
| Filter Pattern                                | The conte | The content type which will be detected.                |  |  |  |  |
| Action                                        |           | Delete the filter                                       |  |  |  |  |
|                                               | Ĩ         | Edit the filter                                         |  |  |  |  |

The interface allows administrators to:

- Add a new content filter
- Edit a content filter
- Delete a content filter

#### To add a new content filter

• Click the 'Add Content Filter' link at the top.

| nti-      | spam                  |                   |                   | Choo           | se Language 🛛 🗸 Englist |  |
|-----------|-----------------------|-------------------|-------------------|----------------|-------------------------|--|
| Anti-spar | n Authorized Trainers | Advanced Settings | Bayesian Training | Content Filter | Signature Whitelist     |  |
| Attachme  | ontent Filter         |                   |                   |                |                         |  |
| Active    | Filter                | Pattern           | Description       | Action         |                         |  |
|           |                       |                   | - Description     | - B C          |                         |  |

The 'New Content Filter' screen will be displayed.

| New Content Filter                                        | Log                | out |
|-----------------------------------------------------------|--------------------|-----|
| Active                                                    |                    |     |
| Filter Pattern *<br>You must define at least one pattern. | AND AND            |     |
| Description *                                             |                    |     |
|                                                           | Save <u>Cancel</u> |     |

- Active: Select the check box to enable the content filter
- Filter Pattern: Enter the words or combination of words that should be checked and mark the email as spam.
- Description: Enter an appropriate name for the content filter

Click 'Save'. The newly added filter will be listed in the screen.

#### To edit a content filter

• Click the 🗹 button beside a filter that you want to edit.

|                                                           | Choose Language                                         | English Logout |
|-----------------------------------------------------------|---------------------------------------------------------|----------------|
| New Content Filter                                        |                                                         |                |
| Active                                                    |                                                         |                |
| Filter Pattern *<br>You must define at least one pattern. | Unparliamentary Words<br>Offensive Words<br>Test Filter | AND<br>AND     |
| Description *                                             | Descriminatory words                                    |                |
|                                                           | Save Cancel                                             |                |

The 'Edit Content Filter' screen will be displayed.

· Edit the content filter as required and click 'Save'

### To delete a content filter

Click the 😟 button beside a filter that you want to remove

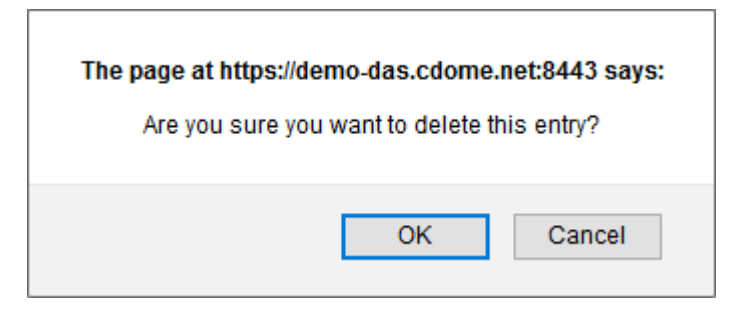

Click 'OK' to confirm the deletion of the filter

### 5.1.6 Signature Whitelist

- Click 'Modules' > 'Anti-spam' then click the 'Signature Whitelist' tab.
- SEG uses a blacklist of spam signatures to detect junk mail and spam.
- SEG will block messages that have a signature which matches a signature on the blacklist.
- If don't want this system to apply to a specific email address or domain, then you can add the signature to the whitelist.
- Mails with whitelisted signatures will be allowed through.
- You need to go into the mail logs interface to add signatures to the whitelist.

|                                                                                                    | Anti-spam | Authorized Trainers   | Advanced Settings            | Bayesian Training           | Content Filter      | Signature Whitelist |
|----------------------------------------------------------------------------------------------------|-----------|-----------------------|------------------------------|-----------------------------|---------------------|---------------------|
|                                                                                                    |           |                       |                              |                             |                     |                     |
| stem                                                                                                    |           | Signature Desi        | cription                     | Action                      | 1.1                 |                     |
| TP                                                                                                    |           | http://www.marin      | gold.com/                    | 12                          |                     |                     |
| lules                                                                                                    |           |                       | Please refer to the relation | ed Profile Settings for mor | e detailed options. |                     |
| Anti-virus<br>KRN©<br>Anti-spoofing<br>SMTP IPS/FW<br>Auto Whitelist<br>Containment System<br>DLP<br>Promotional<br>Attachment Verdict<br>System |           | Cone Antispan name an | Release: 6.7.1.8972932       | noo secony sources, n       | κ.                  |                     |
| ofile Management                                                                                                    |           |                       |                              |                             |                     |                     |
| orts                                                                                                    |           |                       |                              |                             |                     |                     |
|                                                                                                    |           |                       |                              |                             |                     |                     |

### To whitelist emails in 'Mail Logs':

Click 'Mail Logs' from reports menu.

| Ma         | Choose Language C English Logour |          |                     |                        |                 |           |                      |               |                                                           |
|------------|----------------------------------|----------|---------------------|------------------------|-----------------|-----------|----------------------|---------------|-----------------------------------------------------------|
|            |                                  |          | Search              | Clear Advanced search  |                 | @ Last II | onth O Last 2 Norths | C Last 3 Hor  | nthe O Last 6 Months O All Times                          |
|            | ubject 🗆 Sender 🗆 R              | ecpients | 9 P                 |                        |                 |           |                      |               |                                                           |
| Actie      | is v Dol                         |          |                     |                        |                 |           |                      | Find Previous | Page1 /2250 Pecords per page Next Last                    |
|            | Subject                          | Result e | Received e          | Sender •               | Recipier        | (s) e     | IP                   |               | Details •                                                 |
| 0          |                                  | BLY ERR. | 25/07/2018 03:05:51 | spameri@tiscal.it      | spameri@tiscal  | æ         | 204.188.205.187      | Relay em      | on Recipient domain is not in the managed domains or Mis: |
| 0          |                                  | RUY ERR  | 25/07/2018 02:50:18 | spameri@tiscal.it      | spameri@tiscal  | .a        | 89.197.1.54          | 30 Relay em   | on Recipient domain is not in the managed domains or Mis- |
| 0          |                                  | RLY ERR  | 24/07/2018 22:27:14 | spameri@tiscali.it     | spameri@tiscal  | s.        | 192.110.157.9        | 🎫 Relay em    | on Recipient domain is not in the managed domains or Mis- |
| <b>e</b>   | (II PROGABLE SPAM)Incoming L     | PSPAM    | 24/07/2010 10:57:12 | test@korumail.tk       | test@testcustor | 101.0011  | 213.14.70.194        | Cassified     | as probable spam Score: 45.0                              |
| 4          | (II PROBABLE SPAN)Incoming L     | PSPAM    | 24/07/2018 10:57:10 | test@korumeil.tk       | test@testcustor | 1er.com   | 213.14.70.194        | 📴 Classified  | as probable spam Score: 45.0                              |
| 🖌 🗧        | (!! PROSABLE SPAN]Incoming L     | PSPAM    | 24/07/2018 10:57:05 | test@korumail.tk       | test@testcustor | 1en com   | 213.14.70.194        | Classified    | as probable spam Score: 45.0                              |
| 4          | [!! PROBABLE SPAM]Incoming L     | PSPAM    | 24/07/2018 10:57:07 | test@korumail.tk       | test@testcustor | 1e5.com   | 213.14.70.194        | Classified    | as probable spam Score: 45.0                              |
| ¥ -        | [II PROBABLE SPAM]Incoming L     | PSPAM    | 24/07/2018 10:57:05 | test@korumail.tk       | best@testcustor | 1er.com   | 213.14.70.194        | Classified    | as probable spam Score: 45.0                              |
| <b>*</b> - | [II PROBABLE SPAM]Incoming L     | I PSPAM  | 24/07/2010 10:57:03 | test@korumail.tk       | test@testcustor | 1er.com   | 213.14.70.194        | 🔯 Classified  | as probable spam Score: 45.0                              |
| 4          | (II PROBABLE SPAM)Incoming L     | PSPAM    | 24/07/2016 10:57:02 | test@korumeil.tk       | test@testcustor | 1er.com   | 213.14.70.194        | 🔯 Classified  | as probable spam Score: 43.0                              |
| ¥ 8        | (!! PROSABLE SPAM)Incoming L     | PSPAM    | 24/07/2018 10:37:00 | test@korumeil.tk       | best@testcustor | 1en.com   | 213.14.70.194        | 📴 Clessified  | as probable spam Score: 43.0                              |
| <b>*</b>   | [!! PROBABLE SPAM]Incoming L     | PSPAM    | 24/07/2018 10:56:57 | test@korumail.tk       | best@testcustor | 1e5.com   | 213.14.70.194        | Classified    | as probable spam Score: 45.0                              |
| 40         | Incoming Limit                   | OK       | 24/07/2018 10:56:27 | test@testcustomer.com  | test@korumail.  | ic.       | 213.14.70.194        | e.            |                                                           |
| 💙 0        | Incoming Limit                   | OK .     | 24/07/2018 10:56:24 | test@testcustomer.com  | test@korumail.  | k:        | 212.14.70.194        | (P)           |                                                           |
| 🥩 Q        | Incoming Limit                   | OK .     | 24/07/2018 10:56:23 | test@testcustomer.com  | test@korumail.  | k         | 213.14.70.194        | <b>8</b>      |                                                           |
| 🖌 👌        | Incoming Limit                   | OK       | 24/07/2018 10:56:21 | test@testcustomer.com  | test@korumeil/  | k         | 213.14.70.194        | 8             |                                                           |
| 🛩 Q        | Incoming Limit                   | OK.      | 24/07/2018 10:56:18 | test@testcustomer.com  | test@korumail.  | k.        | 213.14.70.194        | 184 I         |                                                           |
| 🛩 o        | Incoming Limit                   | OK       | 24/07/2018 10:56:15 | test@testcustomer.com  | test@korumail.  | ic .      | 213.14.70.194        | e.            |                                                           |
| 🧳 O        | Incoming Limit                   | OK       | 24/07/2018 10:54:51 | testigtestcustomer.com | test@example.   | om        | 212.14.70.194        | <b>1</b>      |                                                           |
| 🛩 o        | Incoming Limit                   | OK .     | 24/07/2018 10:54:49 | test@testcustomer.com  | test@example.   | m         | 213.14.70.194        | <b>8</b>      |                                                           |
| 🧡 Q        | Incoming Limit                   | OK       | 24/07/2018 10:54:48 | test@testcustomer.com  | test@example.   | om.       | 213.14.70.194        | 6             |                                                           |
| 4          | Incoming Limit                   | OK       | 24/07/2018 10:54:46 | test@testcustomer.com  | test@example.   | mo        | 213.14.70.194        | 6             |                                                           |
| 🥐 o        | Incoming Limit                   | OK       | 24/07/2018 10:54:44 | test@testcustomer.com  | test@example.   | mo        | 213.14.70.194        | 100 C         |                                                           |
| 🔶 o        | Incoming Limit                   | OK       | 24/07/2018 10:54:42 | test@testcustomer.com  | test@example.   | om        | 213.14.70.194        | 100           |                                                           |
|            |                                  |          |                     |                        |                 |           |                      | G Cambad      |                                                           |

- Click the 'Advanced search' link.
- Select 'Result' from the first drop down.
- Select 'EQUALS' from the second drop down and then choose 'CERTAINLY SPAM'.

| lail Logs 🛛 🕅        |                                                                                                |  |  |  |
|----------------------|------------------------------------------------------------------------------------------------|--|--|--|
|                      | 🦔 🏟                                                                                            |  |  |  |
| Received             | 25/07/2018 02:50:18                                                                            |  |  |  |
| Queue ID             | ueue ID 19759-1532487018-533437                                                                |  |  |  |
| Message ID           |                                                                                                |  |  |  |
| Action               | 0                                                                                              |  |  |  |
| Result               | RELAY ERROR                                                                                    |  |  |  |
| Score                | 0.0                                                                                            |  |  |  |
| Sender               | spameri@tiscali.it 🛛 Add Email In Black List 🗸 😒                                               |  |  |  |
| Recipient(s)         | spameri@tiscali.t                                                                              |  |  |  |
| RFC2822 Sender       |                                                                                                |  |  |  |
| RFC2822 Recipient(s) |                                                                                                |  |  |  |
| Subject              |                                                                                                |  |  |  |
| IP                   | 89.197.1.54 Add Black List 🗸 📑                                                                 |  |  |  |
| Location             | London, England, United Kingdom                                                                |  |  |  |
| Size                 | 0                                                                                              |  |  |  |
| Matched Profile      | Default Incoming Profile (defined by user: admin)                                              |  |  |  |
| Details              | Relay error: Recipient domain is not in the managed domains or Missing SMTP AUTH configuration |  |  |  |
| Relayed              | No                                                                                             |  |  |  |
| Close                |                                                                                                |  |  |  |
Select 'Add email to Whitelist' in sender field and 'Add Whitelist' in IP field. Next, choose the email that
you need to whitelist and click the 'Add White Signature Lists' link.

The email will automatically populate in the 'Signature Whitelist' tab in Anti-spam' module.

### 5.1.7 Attachment Filter

- Click 'Modules' > 'Anti-spam' > 'Attachment Filter' tab.
- This area lets you define how many archive levels should be checked by Secure Email Gateway.
  - For example, a zip file may contain another zip file inside it. A depth of '2' means Secure Email Gateway will check inside both files. However, if the 2nd zip contains another zip inside it, then Secure Email Gateway will block the entire attachment.

|              |                               |                         |                               | Choos                 | se Language 🔍 Englis | sh Logo |
|--------------|-------------------------------|-------------------------|-------------------------------|-----------------------|----------------------|---------|
| Anti-sp      | am                            |                         |                               |                       |                      |         |
| Anti-spam    | Authorized Trainers           | Advanced Settings       | Bayesian Training             | Content Filter        | Signature Whitelist  |         |
| Attachment I | ilter                         |                         |                               |                       |                      |         |
| Maximum d    | epth for archive files for at | tachment analysis * 10  |                               |                       |                      |         |
|              |                               | Save                    |                               |                       |                      |         |
|              |                               | Please refer to the rel | lated Profile Settings for mo | ore detailed options. |                      |         |

- **Maximum depth for archive files for attachment analysis**: Max. archive levels that will be analyzed. Enter the maximum number of nested archives which should be opened and examined for data-leak infringements. If an archive contains more sub-archives than this threshold then the entire attachment will be blocked.
- Click 'Save' to apply your choice.

### 5.2 Anti-Virus

- Click 'Modules' > 'Anti-virus' to open this interface
- Secure Email Gateway is capable of virus scanning all emails that pass through its engine. Comodo Antivirus is built into the system.
- The antivirus module must be enabled to activate the antivirus settings in a profile. See 'Profile Management' for more details about profile settings.

|                                                                                                    | Anti-virus                                                               | Choose Language 💽 English Logout                                                                                       |
|----------------------------------------------------------------------------------------------------|--------------------------------------------------------------------------|----------------------------------------------------------------------------------------------------|
|                                                                                                    | Ceneral Settings Advanced Settings                                       |                                                                                                    |
| <ul> <li>System</li> </ul>                                                                                  | Enable A                                                                 | Anti-virus 🖉                                                                                                    |
| ▶ SMTP                                                                                                    | Virus                                                                    | s Scanner Comodo Anti-virus V                                                                                          |
| * Modules                                                                                                   |                                                                          | Sava                                                                                                    |
| Anti-spam                                                                                                   | Please refe                                                              | er to the related Profile Settings for more detailed options.                                                          |
| Anti-spoofing<br>SMTP IPS/FW<br>Auto Whitelist<br>Containment System<br>DLP<br>Attachment Verdict<br>System | Copyright& 2006-2019 Comodo<br>Dome Antispam name and logo are<br>Relear | o Security Solutions, Inc. All rights reserved.<br>+ trademarks of Comodo Security Solutions, Inc.<br>se: 6.7.9.9060ec |
| <ul> <li>Profile Management</li> </ul>                                                                      |                                                                          |                                                                                                    |
| Reports                                                                                                    |                                                                          |                                                                                                    |
| Quarantine & Archive                                                                                        |                                                                          |                                                                                                    |

See the following sections for more details:

- Anti-Virus General Settings
- Advanced Anti-Virus Settings

### 5.2.1 Anti-Virus General Settings

- Click 'Modules' > 'Anti-virus' > 'General Settings' to open this interface
- General settings let you enable/disable the AV module and select which AV engine you wish to use.
- The antivirus module must be enabled to activate the AV parameters in profile settings. See 'Profile Management' for more details about profile settings.
- Click 'Antivirus' > 'General Settings' to open this interface.

|                                                                                                    | Anti-virus       |                                                              |                                                        |                                      |                                |                            | Choose Language | English | Logou |
|----------------------------------------------------------------------------------------------------|------------------|--------------------------------------------------------------|--------------------------------------------------------|--------------------------------------|--------------------------------|----------------------------|-----------------|---------|-------|
|                                                                                                    | General Settings | Advanced Settings                                            |                                                        |                                      |                                |                            |                 |         |       |
| System                                                                                                    |                  | Feat                                                         | lo Anti vinus                                          |                                      |                                |                            |                 |         | 1     |
| SMTP                                                                                                    |                  | LINAL                                                        | ite Anu-virus                                          | Comodo                               | Antiutrus                      |                            |                 |         |       |
| Modules                                                                                                    |                  |                                                              | intes scenner                                          | Comodo                               | Farmer and a                   |                            |                 |         |       |
| Anti-mam                                                                                                    |                  | Plassa                                                       |                                                        | lated free                           | Save                           |                            | lad antique     |         |       |
| Anti-span                                                                                                    |                  | Please                                                       | reter to the re                                        | Hated Pro                            | rile setting                   | gs for more deta           | led options.    |         |       |
| KRN#<br>Anti-spoofing<br>SMTP IPS/FW<br>Auto Whitelist<br>Containment System<br>DLP<br>Attachment Verdict<br>System | t                | Copyright 2006-2018 Cor<br>Jorne Anlispam name and log:<br>F | nodo Security S<br>are trademarks<br>lelease: 6,7,9,5f | olutions, Inc<br>of Carnodo<br>06Dec | : All rights ro<br>Security So | eserved.<br>olutions, Inc. |                 |         |       |
| Profile Management                                                                                                  |                  |                                                              |                                                        |                                      |                                |                            |                 |         |       |
| Reports                                                                                                    |                  |                                                              |                                                        |                                      |                                |                            |                 |         |       |
| Quarantine & Archive                                                                                                |                  |                                                              |                                                        |                                      |                                |                            |                 |         |       |

|                   | Anti-virus General Settings - Table of Parameters                                                                     |  |  |  |  |
|-------------------|----------------------------------------------------------------------------------------------------|--|--|--|--|
| Parameter         | Description                                                                                                    |  |  |  |  |
| Enable Anti-virus | Select this to activate the anti-virus scanning engine.                                                               |  |  |  |  |
|                   | • The anti-virus parameters specified in the profile settings will be activated only if this setting is enabled here. |  |  |  |  |
|                   | • See 'Profile Management' for more details about profile settings.                                                   |  |  |  |  |
| Virus Scanner     | Select the AV program from the drop-down that should be used for scanning the emails.                                 |  |  |  |  |
|                   | The AV program available for selection is Comodo AV.                                                                  |  |  |  |  |

• Click 'Save' to apply your changes.

### 5.2.2 Advanced Anti-Virus Settings

- Click 'Modules' > 'Anti-virus' > 'Advanced Settings' to open this interface
- The 'Advanced Settings' screen lets you configure granular settings like the the max size of email+attachments that should be scanned.
- Please note that if the maximum size is surpassed then the antivirus filter for the particular email will not be applied.

| General Settings | Advanced Settings                |                |    |  |  |
|------------------|----------------------------------|----------------|----|--|--|
|                  | Max Mail Size *                  | 25             | MB |  |  |
|                  | Max Threads Number *             | 10             |    |  |  |
|                  | Time Out*                        | 120            |    |  |  |
|                  | Max Directory Recursion *        | 15             |    |  |  |
|                  | Max Files *                      | 10000          |    |  |  |
|                  | Max Scan Size *                  | 100            | MB |  |  |
|                  | Scan OLE2 File                   |                |    |  |  |
|                  | Scan PDF File                    |                |    |  |  |
|                  | Enable Phishing Signature checks | $\checkmark$   |    |  |  |
|                  | Enable Phishing URL Checks       | $\checkmark$   |    |  |  |
|                  | Phishing Action                  | Discard $\lor$ |    |  |  |
|                  | Quarantine phishing Mails        |                |    |  |  |
|                  | Scan Archive Files               | $\checkmark$   |    |  |  |

|                                     | Anti-virus Advanced Settings - Table of Parameters                                                                                                    |
|-------------------------------------|----------------------------------------------------------------------------------------------------|
| Parameter                           | Description                                                                                                    |
| Max Mail Size                       | The maximum email size (message + attachments) that should be scanned.                                                                                                    |
| Max Threads Number                  | The maximum number of email threads in a email that should be scanned.                                                                                                    |
| Time Out                            | The AV scanning time in seconds for an email.                                                                                                    |
| Max Directory Recursion             | Maximum number of sub-directories or nested archives that will be scanned. If an archive contains more than this threshold then the attachment will be blocked.                                                                      |
| Max Files                           | Maximum number of files that can be scanned within an archive or email.                                                                                                    |
| Max Scan Size                       | Maximum amount of data (specified value set) scanned for each input file. Archived files are scanned till the Antivirus scanner reaches the set value.                                                                               |
| Scan OLE2 File                      | If enabled, AV scan is run for OLE2 file formats.                                                                                                    |
| Scan PDF File                       | If enabled, AV scan is run for PDF file formats.                                                                                                    |
| Enable Phishing<br>Signature checks | If enabled, AV scanner checks for phishing email signature                                                                                                    |
| Enable Phishing URL checks          | If enabled, AV scanner checks for emails that originated from phishing URLs                                                                                                    |
| Phishing Action                     | You can reject or accept invalid recipients.                                                                                                    |
| Quarantine Phishing Mails           | If enabled, the AV scanner will place phishing emails in quarantine. Quarantined mails can be accessed by users through the webmail interface.                                                                                       |
| Scan Archive Files                  | If enabled, archived mails will also be scanned. The types of mail that should be archived and their related settings are configured in profile settings. See ' <b>Profile Management</b> ' for more details about profile settings. |

Comodo Secure Email Gateway Enterprise - Admin Guide | © 2020 Comodo Security Solutions Inc. | All rights reserved.

- Click 'Save' to apply your changes.
- To restore the default 'Anti-virus Advanced Settings' value, click the 'Default' button.

### 5.3 Korumail Reputation Network (KRN)

- Click 'Modules' > 'KRN®' to open this interface
- Korumail reputation network is an IP scoring system developed by Comodo. The system helps Secure Email Gateway accurately classify mail sent from IP addresses in the network.
- It not only includes traditional features such as real-time IP blacklists (RBL), but also has 'whitelist' and 'greylisting' features.

|                       |                                                     |                                                                  |                                                  | Choose Language | • English | Log |
|-----------------------|-----------------------------------------------------|------------------------------------------------------------------|--------------------------------------------------|-----------------|-----------|-----|
|                       | KRN®                                                |                                                                  |                                                  |                 |           |     |
|                       | Servers Settings                                    |                                                                  |                                                  |                 |           |     |
| ystem                 | Reputation Network® Servers                         |                                                                  |                                                  |                 |           |     |
| TP                    |                                                     |                                                                  |                                                  |                 |           |     |
| lules                 | Reputation Network® Server                          | Description                                                      | Enabled                                          |                 |           |     |
|                       | Km.korumaii.com Koru                                | IMail Reputation Network                                         | 122                                              |                 |           |     |
| u-spam                |                                                     |                                                                  |                                                  |                 |           |     |
| u-virus               | Copyright® 2006-2019 C<br>Dome Antispam name and lo | omodo Security Solutions, Inc.<br>ogo are trademarks of Comodo S | All rights reserved.<br>Security Solutions, Inc. |                 |           |     |
| isenantina            |                                                     | Release: 6.7.9.51060ec                                           |                                                  |                 |           |     |
| TP IPS/FW             |                                                     |                                                                  |                                                  |                 |           |     |
| to Whitelist          |                                                     |                                                                  |                                                  |                 |           |     |
| tainment System       |                                                     |                                                                  |                                                  |                 |           |     |
|                       |                                                     |                                                                  |                                                  |                 |           |     |
| chment Verdict<br>rem |                                                     |                                                                  |                                                  |                 |           |     |
| file Management       |                                                     |                                                                  |                                                  |                 |           |     |
|                       |                                                     |                                                                  |                                                  |                 |           |     |
| orts                  |                                                     |                                                                  |                                                  |                 |           |     |

The interface allows admins to:

- Enable / disable a KRN server
- Configure KRN settings

#### To enable / disable a KRN server

A newly added KRN server will be enabled by default.

• To switch a KRN server between enabled and disabled statuses, click the 'Yes' or 'No' link under the 'Enabled' column.

|                             |                             |         | Choose Language 🗸 English |
|-----------------------------|-----------------------------|---------|---------------------------|
| KRN®                        |                             |         |                           |
| Servers Settings            |                             |         |                           |
| Reputation Network® Servers |                             |         |                           |
| Reputation Network® Server  | Description                 | Enabled |                           |
| krn.korumail.com            | KoruMail Reputation Network | Yes     |                           |

#### **KRN Settings**

- The settings interface lets you enable/disable KRN blacklist and whitelist scans.
- These scans must be enabled if you wish to take advantage of the KRN features in profile settings.
- See 'Profile Management' for more details about profile settings.

The 'Settings' tab in KRN module allows you to:

- Enable / disable KRN blacklist scan
- Enable / disable KRN whitelist scan

#### To enable / disable DARN blacklist scan

Click the 'Settings' tab in the KRN®' interface

|                                                               | Choose Language V English Logout |
|---------------------------------------------------------------|----------------------------------|
| KRN®                                                          |                                  |
| Servers Settings                                              |                                  |
| Enable Reputation Network® Blacklist Scan                     |                                  |
| Enable Reputation Network® Whitelist Scan                     |                                  |
| Enable Korumail Reputation Network® Whitelist Triplet<br>Scan |                                  |
|                                                               | Save                             |

- Select / deselect the 'Enable Reputation Network® Blacklist Scan' check box to activate or deactivate the KRN blacklist scan
- Click 'Save' to apply your changes.

#### To enable / disable KRN whitelist scan

Click the 'Settings' tab in the KRN®' interface

| <u> </u>                                                      | Choose Language V English Logout |
|---------------------------------------------------------------|----------------------------------|
| KRN®                                                          |                                  |
| Servers Settings                                              |                                  |
| Enable Reputation Network® Blacklist Scan                     | M                                |
| Enable Reputation Network® Whitelist Scan                     |                                  |
| Enable Korumail Reputation Network® Whitelist Triplet<br>Scan |                                  |
|                                                               | Save                             |

- Select / deselect the 'Enable Reputation Network® Whitelist Scan' check box to activate or deactivate the KRN whitelist scan
- Click 'Save' to apply your changes.

To enable / disable KRN whitelist Triplet scan

- Click the 'Settings' tab in the KRN®' interface
- Secure Email Gateway can scan the sender address, domain and IP tuple address list by enabling this option

|                                                            | Choose Language V English |
|------------------------------------------------------------|---------------------------|
| KRN®                                                       |                           |
| Servers Settings                                           |                           |
| Enable Reputation Network® Blacklist Scan 🗹                |                           |
| Enable Reputation Network® Whitelist Scan                  |                           |
| Enable Korumail Reputation Network® Whitelist Triplet Scan |                           |
| Sav                                                        | /e                        |

- Select / deselect the 'Enable Reputation Network® Whitelist Triplet Scan' check box to activate or deactivate the KRN whitelist triplet scan
- Click 'Save' to apply your changes.

### 5.4 Anti-Spoofing

- · Click the 'Modules' tab on the left, then click 'Anti-spoofing', to open the 'Anti-spoofing' interface
- Email spoofing is a technique used to forge email headers so that the message appears to originate from a source other than the true sender.
- Email spoofing is possible because SMTP (Simple Mail Transfer Protocol) being the main protocol used in sending emails, does not include an authentication mechanism.
- The 'Anti-Spoofing' feature in Secure Email Gateway prevents spammers from sending messages with falsified 'From' addresses from your protected domains.
  - It uses SPF records, which is a type of DNS record that identifies which servers are permitted to send
    emails on behalf of the protected domains.
- Secure Email Gateway allows you to add a range of IP addresses for a protected domain, which an MTA (Mail Transfer Agent) can look up to confirm whether an email is being sent from an authorized server.

|                                                |                          | Choose Language | <ul> <li>Englis</li> </ul> | h 📕 '  | Logou |
|------------------------------------------------|--------------------------|-----------------|----------------------------|--------|-------|
| Anti-spoofing                                  |                          |                 |                            |        |       |
| Anti-spoofing                                  |                          |                 |                            |        |       |
| Enable Anti-Spoofing 🗹<br>Choose Domain 🛛 arda | com 🗸 💽                  |                 |                            |        |       |
| Domain Name                                    | IP Address               |                 | Act                        | ion    |       |
| test.com                                       | 1.2.3.4/32               |                 | <b>X</b>                   | Export |       |
| bulut.ml                                       | 1.2.3.4/32               |                 | 😰 💽                        | Export |       |
| comodo.ordabirbahce.com                        | 1.2.3.5/32<br>1.2.3.4/32 |                 | <b>X</b>                   | Export |       |

Select the 'Enable Anti-Spoofing' check box to add IP addresses for your domains.

| Anti-Spoofing - Table of Column Descriptions |             |                                              |  |  |  |  |  |
|----------------------------------------------|-------------|----------------------------------------------|--|--|--|--|--|
| Column Header                                |             | Description                                  |  |  |  |  |  |
| Domain Name                                  | Displays th | Displays the name of the protected domain    |  |  |  |  |  |
| IP Address                                   | Displays IF | Displays IP range added for the domain       |  |  |  |  |  |
| Action                                       |             | Delete the selected domain                   |  |  |  |  |  |
|                                              | ľ           | Edit the domain IP address                   |  |  |  |  |  |
|                                              | Export      | Allows to export the IP address for a domain |  |  |  |  |  |

The interface allows administrators to:

- Add IP range for a domain
- Edit IP range for a domain
- Delete a domain name from the list
- Export the list of IP addresses

To add an IP range for a domain

- Select the 'Enable Anti-Spoofing' option
- Select the domain for which you want to add the IP range

|                      |                     |                                                      | Choose Language | ~ E  | nglis | h      |  |
|----------------------|---------------------|------------------------------------------------------|-----------------|------|-------|--------|--|
| nti-spoofing         |                     |                                                      |                 |      |       |        |  |
| Anti-spoofing        |                     |                                                      |                 |      |       |        |  |
|                      |                     |                                                      |                 |      |       |        |  |
| Enable Anti Spoofe   |                     |                                                      |                 |      |       |        |  |
| Enable Anti-Spooning |                     |                                                      |                 |      |       |        |  |
| Choose Domain        | arda.com            |                                                      |                 |      |       |        |  |
|                      | arda.com            |                                                      |                 |      |       |        |  |
| Domain Name          | bilisim.ml          | IP Address                                           |                 |      | Act   | tion   |  |
| test.com             | example.com         |                                                      |                 | X    |       | Export |  |
| bulut.ml             | ilvas.com           |                                                      |                 | 1    |       | Export |  |
|                      | mydomain.com        |                                                      |                 | . he | ~     |        |  |
| comodo.ordabirbahce. | office365domain.com |                                                      |                 | M    | (X    | Export |  |
|                      | outlook.com         |                                                      |                 |      |       |        |  |
| Copyrig              | pala.com            | y Solutions, Inc. All rights reserved.               |                 |      |       |        |  |
| Dome Antis           | test2domain.com     | arks of Comodo Security Solutions, Inc.<br>1.8972932 |                 |      |       |        |  |
|                      | testcustomer.com    |                                                      |                 |      |       |        |  |
|                      | testdomain.com      |                                                      |                 |      |       |        |  |
|                      | testtest.com        |                                                      |                 |      |       |        |  |
|                      | yahoo.com           |                                                      |                 |      |       |        |  |
|                      | yandex.com          |                                                      |                 |      |       |        |  |
|                      | yen.com             |                                                      |                 |      |       |        |  |
|                      | yopmai.com          |                                                      |                 |      |       |        |  |

• Click the 📑 button

The 'Anti-spoofing Edit' screen will be displayed.

|                                                 | Choose | Language | ~ | English | Logout |
|-------------------------------------------------|--------|----------|---|---------|--------|
| Anti-spoofing Edit                              |        |          |   |         |        |
| arda.com                                        |        |          |   |         |        |
| Write IP adresses which properly below example. |        |          |   |         |        |
|                                                 |        |          |   |         |        |
|                                                 |        |          |   |         |        |
|                                                 |        |          |   |         |        |
|                                                 |        |          |   |         |        |
|                                                 |        |          |   |         |        |
|                                                 |        |          |   |         |        |
| Import Save Delete all Cancel                   |        |          |   |         |        |
| Example:                                        |        |          |   |         |        |
| 1.2.3.4                                         |        |          |   |         |        |
| 1.2.3.4<br>1.2.3.4<br>1.2.3.4/5                 |        |          |   |         |        |

- To add the IP range manually, enter the address each per line in the field and click the 'Save' button.
- To import from a saved file, click the 'Import' link

| Import                            |  |
|-----------------------------------|--|
| Please select file in .txt format |  |
| 🕂 Upload                          |  |
|                                   |  |
|                                   |  |
|                                   |  |
| Save Close                        |  |
|                                   |  |
|                                   |  |

Click 'Upload', navigate to the location where the file is saved and click 'Open'

| ease select file in .txt format |              |
|---------------------------------|--------------|
| 🕂 Upload                        | 🗙 Clear All  |
| C:\fakepath\IP_List.txt<br>Done | <u>Clear</u> |
| Save Close                      |              |

- Repeat the process to add more files to the list.
- To remove a file from the list, click the 'Clear' link beside it.
- To remove all the files, click 'Clear All' at the top.
- Click 'Save'

| _ <u>_</u>                                                                                                    | Choose Language | ✓ English |   | Logout |
|----------------------------------------------------------------------------------------------------|-----------------|-----------|---|--------|
| Anti-spoofing Edit                                                                                                    |                 |           | _ |        |
| Write IP adresses which properly below example.                                                                               |                 |           |   |        |
| 1.2.3.4/32                                                                                                    |                 |           |   |        |
| .::<br>Import Save Delete all Cancel<br>Example:<br>1.2.3.4<br>1.2.3.4<br>1.2.3.4<br>1.2.3.4<br>1.2.3.4<br>1.2.3.4<br>1.2.3.4 |                 |           |   |        |

- Click 'Delete all' to remove all the addresses and click 'OK' in the confirmation screen.
- Click 'Save' to add the IP addresses for the domain.

#### To edit IP range for a domain

Click the dotted button under the 'Action' column beside a domain name that you want to edit the IP addresses.

The 'Anti-spoofing Edit' screen will be displayed.

• Edit the address as required and click the 'Save' button.

#### To delete a domain from the list

• To delete a domain name from the list, click the 🔯 button under the 'Action' column and confirm it in the confirmation screen.

#### To export the list of IP addresses for a domain

· Click the 'Export' link under the 'Action' column

|   | Act | ion    |
|---|-----|--------|
| ľ |     | Export |
| 1 |     | Export |
|   |     |        |

• The SPF IP list will be downloaded as a text file to your system.

### 5.5 SMTP IPS/FW

- Click the 'Modules' tab > 'SMTP IPS/FW'.
- Secure Email Gateway's SMTP Intrusion Prevention System (IPS) and Firewall (FW) module provide protection against Denial of Service (DoS) and SYN attacks.
- SYN attacks are dealt with using SYN Cookies and SYN Cache features.
- DoS attacks are blocked by deploying various usage limitations.
- For example, Secure Email Gateway can limit the number of connections it accepts in a certain time-period. The IPS/FW module will block IPs that want make more connections more than the limit. You can specify the limit in a security profile.
- The module also lets you create whitelist and block rules to better control spam. The rate control feature, a
  subset of the DoS protection system, allows you to control how many connections are allowed within the
  specified time from the same IP address.

|                                                   | General | Whitelist    | Blocked                               | Rate Control                                        |                                                       |                                       |                 |  |  |
|---------------------------------------------------|---------|--------------|---------------------------------------|-----------------------------------------------------|-------------------------------------------------------|---------------------------------------|-----------------|--|--|
| tem                                               | Enab    | le SMTP IPS/ | FW (Intrusion Pri                     | evention) Modi                                      | de 🗷                                                  |                                       |                 |  |  |
| dulor                                             |         |              |                                       |                                                     |                                                       | Save                                  |                 |  |  |
| oures                                             | Status  |              | Security Profi                        | le                                                  | Activate                                              | Edit                                  |                 |  |  |
| ti-spam                                           |         | Permiss      | ive                                   |                                                     | 0                                                     | 3                                     |                 |  |  |
| NR NR                                             | 4       | Modera       | te                                    |                                                     | 0                                                     | a di                                  |                 |  |  |
| ti-spoofing                                       |         | Restrict     | ive                                   |                                                     | 0                                                     | Z                                     |                 |  |  |
| TP IPC/DW                                         |         | Paranoi      | d                                     |                                                     | 0                                                     | 13                                    |                 |  |  |
| ntainment System<br>P<br>tachment Verdict<br>stem |         | Ci<br>Dome   | opynght® 2006-201<br>Antispam name an | 9 Comodo Secur<br>d logo are tradem<br>Release: 6.7 | ty Solutions, Inc. /<br>arks of Comodo S<br>9 5/060ec | All rights reserv<br>Security Solutio | ed.<br>ns. Inc. |  |  |
|                                                   |         |              |                                       |                                                     |                                                       |                                       |                 |  |  |

See the following sections for more details.

- SMTP IPS General Settings
- Whitelist IP Addresses
- Blocked IP Addresses
- Rate Control

### 5.5.1 SMTP IPS General Settings

- Click Modules > 'SMTP IPS/FW' > 'General' tab in the 'SMTP IPS/FW' screen.
- Enable/disable the intrusion prevention system (IPS) and configure a security profile for Secure Email Gateway.
- The IPS allows Secure Email Gateway to control the number of SMTP connections from any single IP address.
- This helps to detect and block spam/denial-of-service attacks and aids traffic management.

|          | T T                                  |          |                                       |        |  |
|----------|--------------------------------------|----------|---------------------------------------|--------|--|
| eneral W | Vhitelist Blocked Rate Contr         | ol       |                                       | ······ |  |
| Enable   | SMTP IPS/FW (Intrusion Prevention) M | odule 🗹  |                                       |        |  |
|          |                                      |          | Save                                  |        |  |
| Status   | Security Profile                     | Activate | Edit                                  |        |  |
|          | Permissive                           | <b>S</b> | i i i                                 |        |  |
| <b>*</b> | Moderate                             | <b>O</b> |                                       |        |  |
|          | Restrictive                          | <b>O</b> | i i i i i i i i i i i i i i i i i i i |        |  |
|          |                                      |          |                                       |        |  |

• SMTP IPS/FW (Intrusion Prevention) Module: Activate the module. The relevant settings specified in the security profile will now be applied.

The module has a set of predefined security profiles with different setting levels for each of the profile. The

| IPS General Settings - Table of Column Descriptions |                                                                                                    |  |  |  |  |
|-----------------------------------------------------|----------------------------------------------------------------------------------------------------|--|--|--|--|
| Column Header                                       | Description                                                                                                    |  |  |  |  |
| Status                                              | Indicates whether the security profile is active.                                                                                |  |  |  |  |
| Security Profile                                    | The profile determines how strict Secure Email Gateway should be regarding<br>simultaneous connections from the same IP address. |  |  |  |  |
|                                                     | Click the 'Edit' button to see the specific details of each profile. You are free to edit a profile as you wish.                 |  |  |  |  |
| Activate                                            | Enable the profile. Please note that only one security profile can be active at a time.                                          |  |  |  |  |
| Edit                                                | Modify the settings of the profile.                                                                                              |  |  |  |  |

predefined profile can be edited as per the organization's requirement.

The interface allows you to:

- Activate a security profile
- Edit the parameters of a security profile

#### To activate a security profile

Click the Solution under the 'Activate' column in a security profile row that you want to enable. Please
note that only one security profile can be active at a time.

The 'Settings saved successfully' message will be displayed at the top.

#### To edit the parameters of a security profile

• Click the 🗹 button under the 'Edit' column in a security profile row that you want to edit.

The 'Edit IPS profile' screen will be displayed.

| Edit IPS profile                                                    | Logout                  |
|---------------------------------------------------------------------|-------------------------|
| Security profile                                                    | Permissive              |
| Number of connections threshold to return SMTP<br>451 message       | 10                      |
| Number of connections threshold to block<br>remote IP               | 100                     |
| Limit simultaneous connections                                      |                         |
| Maximum number of simultaneous sessions from<br>a single IP address | 0                       |
| Limit the rate of new SMTP connections                              |                         |
| New SMTP connection interval (seconds)                              | 0                       |
| New SMTP connection rate per interval                               | D                       |
| Save                                                                | Restore Defaults Cancel |

| IPS Profile - Table of Parameters                                      |                                                                                                    |  |  |  |  |
|------------------------------------------------------------------------|----------------------------------------------------------------------------------------------------|--|--|--|--|
| Parameter                                                              | Description                                                                                                    |  |  |  |  |
| Security profile                                                       | The name of the predefined profile                                                                                                    |  |  |  |  |
| Number of connections<br>threshold to return SMTP<br>451 message       | <ul> <li>Max. connections before Secure Email Gateway will refuse further<br/>connections and send 451 errors messages to the sender. If you wish to<br/>unblock this sender, please contact domesupport@comodo.com to whitelist<br/>or unblock the IP.</li> </ul> |  |  |  |  |
| Number of connections<br>threshold to block remote<br>IP               | Max. connections before Secure Email Gateway firewall blocks the source IP address.                                                                                                    |  |  |  |  |
| Limit simultaneous connections                                         | Enable controls on the number of simultaneous connections. See settings below.                                                                                                    |  |  |  |  |
| Maximum number of<br>simultaneous sessions<br>from a single IP address | Maximum number of sessions that can be opened by a single IP address after limiting instant SMTP connections.                                                                                                    |  |  |  |  |
| Limit the rate of new SMTP connections                                 | If enabled, the parameters 'New SMTP connection interval' and 'New SMTP connection rate' can be specified to set limitations on new SMTP connections.                                                                                                    |  |  |  |  |
| New SMTP connection interval (seconds)                                 | The time between a new connection and the previous connection.                                                                                                    |  |  |  |  |
| New SMTP connection rate per interval                                  | Maximum number of new SMTP connections in specified interval.                                                                                                    |  |  |  |  |

- Click 'Save' to apply your changes.
- Click the 'Restore Defaults' button to restore the parameters to factory setting.

### 5.5.2 Whitelist IP Addresses

- Click Modules > 'Whitelist' tab in the SMTP IPS/FW module.
- Whitelisted IP addresses will not be filtered by the SMTP IPS module.

|                          |                     | Choose Lang | guage 🗸 English 📕 Logou |
|--------------------------|---------------------|-------------|-------------------------|
| SMTP IPS/FW              |                     |             |                         |
| General Whitelist Block  | Rate Control        |             |                         |
| Successfully Saved.      |                     |             |                         |
| IP or Network Address    | Description         | Action      |                         |
|                          |                     | <b>(</b>    |                         |
| 100.12.125.15            | test                |             |                         |
| 10.51.108.202/32         | Example whitlist IP |             |                         |
| Export Import Delete all |                     |             |                         |

| Whitelist Settings - Table of Column Descriptions |                                                                      |                                                                                  |  |  |  |  |
|---------------------------------------------------|----------------------------------------------------------------------|----------------------------------------------------------------------------------|--|--|--|--|
| Column Header                                     |                                                                      | Description                                                                      |  |  |  |  |
| IP or Network Address                             | The details of endpoint IP/networked addresses that are whitelisted. |                                                                                  |  |  |  |  |
| Description                                       | The descri                                                           | The description provided for the IP/Network address.                             |  |  |  |  |
| Action                                            |                                                                      | Allows you to add a Network or IP address after entering the details in the row. |  |  |  |  |
|                                                   | R                                                                    | Allows you to delete a whitelisted Network or IP address from the list.          |  |  |  |  |

The interface allows administrators to:

- Add a network or IP address to whitelist
- Delete a whitelisted network or IP address from the list
- Export the whitelisted network or IP address details
- Import lists of whitelisted network or IP addresses from files

#### To add a network or IP address to whitelist

- Enter the IP or Network address details in the first field
- Enter an appropriate description for the address in the field under 'Description'.
- Click the 
   button.

The address will be added and listed as whitelisted.

#### To delete a whitelisted network or IP address from the list

- Click the 🔯 button beside an address that you want to delete and click 'OK' in the confirmation screen
- Click 'Delete all' below to remove all the whitelisted addresses from the list and click 'OK' in the confirmation screen.

#### To export the whitelisted network or IP address details

Click the 'Export' link at the bottom of the screen

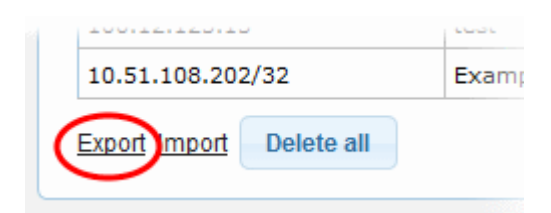

The list will be exported in .txt format.

#### To import lists of whitelisted network or IP addresses from files

· Click the 'Import' link at the bottom of the screen

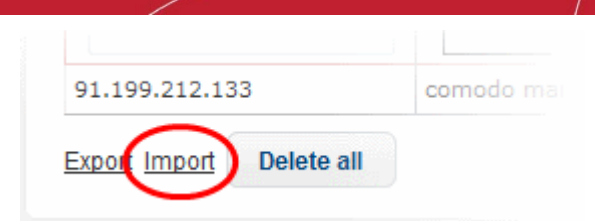

Click 'Upload', navigate to the location where the file is saved and click 'Open'

| Import     |  |  |
|------------|--|--|
| 🕂 Upload   |  |  |
|            |  |  |
|            |  |  |
| Save Close |  |  |
|            |  |  |

Repeat the process to add more files to the list.

| port                                       |             |
|--------------------------------------------|-------------|
| Upload                                     | 🗙 Clear All |
| C:\fakepath\SMTP IPS-Whitelist.txt<br>Done | Clear       |
| Save Close                                 |             |

- To remove a file from the list, click the 'Clear' link beside it.
- To remove all the files, click 'Clear All' at the top.
- Click 'Save'.

### 5.5.3 Blocked IP Addresses

- Click Modules > 'Blocked' tab in the SMTP IPS/FW module.
- Add IP addresses to the blacklist so that mails from these sources never reach the SMTP level for processing.
- This page lists blocked by policy rules and IPs blocked by the intrusion prevention module.
- Admins can unblock IP addresses by simply deleting the row from the table.

|                            |                                                            | Choose Language 🗸      | English | Logout |
|----------------------------|------------------------------------------------------------|------------------------|---------|--------|
| SMTP IPS/FW                |                                                            |                        |         |        |
| General Whitelist E        | locked Rate Control                                        |                        |         |        |
| User-defined block rules   |                                                            |                        |         |        |
| IP or Network Addres       | s Description Action                                       |                        |         |        |
|                            |                                                            |                        |         |        |
| Th                         | ere are no available records.                              |                        |         |        |
|                            |                                                            |                        |         |        |
| Export Import Delete all   |                                                            |                        |         |        |
| Addresses blocked by the a | pplication SMTP IPS sensor                                 |                        |         |        |
| IP or Network Address      | Description                                                | Action                 |         |        |
| 104.168.146.219            | Blocked at:2017.11.01-07.15.02 cause: Excessive unauthoriz | zed relay attempts 🛛 🙀 |         |        |
|                            | 222 4 B 335                                                |                        |         |        |
| Delete all                 |                                                            |                        |         |        |

The table at the top of the interface displays the details of the blocked IPs manually and the table below provides the details of IPs that were blocked automatically by SMTP IP sensor. The interface allows you to:

- Add a network or IP address to be blocked
- Delete a blocked network or IP address from the list
- Export the blocked network or IP address details
- Import lists of network or IP addresses from files to be blocked
- Delete an automatically blocked network or IP address by SMTP IPS sensor from the list

#### To add a network or IP address to be blocked

- · Enter the IP or Network address details in the first field
- Enter an appropriate description for the address in the field under 'Description'.
- Click the <sup>th</sup> button.

The address will be added and listed.

#### To delete a blocked network or IP address from the list

- Click the 🔯 button beside an address that you want to delete and click 'OK' in the confirmation screen
- Click the 'Delete all' button below to remove all the blocked addresses from the list and click 'OK' in the confirmation screen.

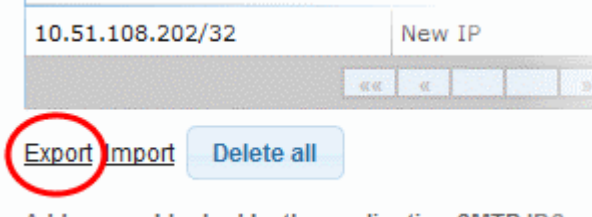

Addresses blocked by the application SMTP IPS se

#### To export the blocked network or IP address details

- · Click the 'Export' link at the bottom of the screen
- The list will be exported as a text file.

#### To import lists of network or IP addresses from files to be blocked

• Click the 'Import' link at the bottom of the screen

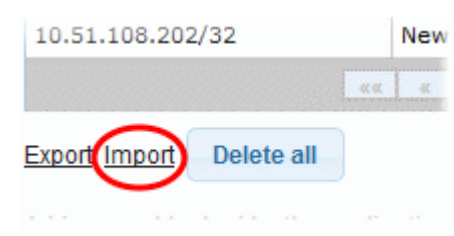

• Click 'Upload', navigate to the location where the file is saved and click 'Open'

| Import     |  |
|------------|--|
| - Upload   |  |
|            |  |
| Save Close |  |
|            |  |
|            |  |

· Repeat the process to add more files to the list.

| mport                                      |             |
|--------------------------------------------|-------------|
| 🕂 Upload                                   | × Clear All |
| C:\fakepath\SMTP IPS-Blocklist.txt<br>Done | Clear       |
| Save Close                                 |             |

- To remove a file from the list, click the 'Clear' link beside it.
- To remove all the files, click 'Clear All' at the top.
- · Click 'Save'.

#### To delete an automatically blocked network or IP address by SMTP IPS sensor from the list

If you know the IP addresses blocked by the SMTP IPS sensor is a trusted source, then you can delete it from the list.

• In the 'Addresses blocked by Secure Email Gateway SMTP IPS sensor' table, click the 😒 button beside

an address that you want to delete.

| Addresses blocked by the application SMTP IPS sensor |                                                                             |        |  |  |  |  |  |
|------------------------------------------------------|-----------------------------------------------------------------------------|--------|--|--|--|--|--|
| IP or Network Address                                | Description                                                                 | Action |  |  |  |  |  |
| 104.168.146.219                                      | Blocked at:2017.11.01-07.15.02 cause: Excessive unauthorized relay attempts |        |  |  |  |  |  |
|                                                      |                                                                             |        |  |  |  |  |  |
| Delete all                                           |                                                                             |        |  |  |  |  |  |

Click 'OK' in the confirmation screen

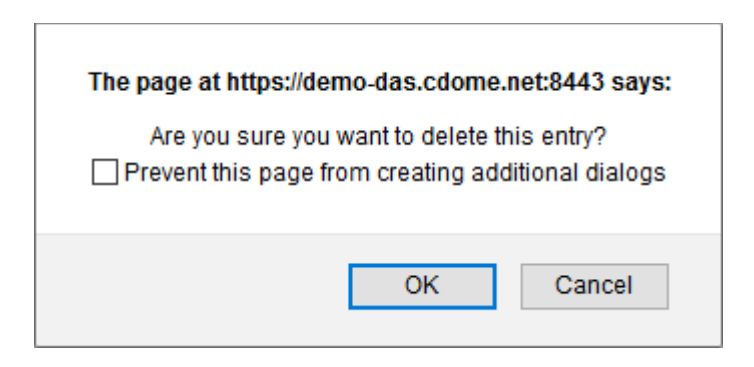

### 5.5.4 Rate Control

- Click the 'Rate Control' tab in the SMTP IPS/FW module.
- The 'Rate Control' feature protects an organization from spammers that send huge amounts of mail to your mail server.
- It counts the number of suspicious mails sent by a source in a set period of time. If the value exceeds the specified threshold then the sender IP is added to the blacklist.

| MTP IPS        | /FW    |                              |                           | Choose Language 🗸 English 📕 Lo |
|----------------|--------|------------------------------|---------------------------|--------------------------------|
| General White  | ist B  | Blocked Rate Control         |                           |                                |
|                | Enable | Total Received E-Mail Number | Check interval (in hours) | Threshold (percentage)         |
| SPAM           | Ø      | 40                           | 1                         | → 50                           |
| LDAP           |        | 40                           | 1                         | - 50                           |
| RELAY          |        | 50                           | 1                         | - 50                           |
| CERTAINLY SPAM |        | 40                           | 1                         | - 50                           |
| VIRUS          |        | 40                           | 1                         | - 20                           |
|                | •      |                              | Save                      |                                |

|                           | Rate Control Settings - Table of Column Descriptions                                                                                                    |
|---------------------------|----------------------------------------------------------------------------------------------------|
| Column Header             | Description                                                                                                    |
| Category                  | SPAM - Mails that are categorized as spam                                                                                                    |
|                           | • LDAP - Verification of LDAP users. When incoming mails are for users that are not in LDAP, the originating IP address will be blacklisted. For example, if the number of mails is set as 50, and the threshold percentage as 50%, then if from a source if the number of mails for non LDAP users exceeds 25 within the check interval, then the source will be blacklisted |
|                           | <ul> <li>RELAY - IPs from which mails can be sent by users who are not available on<br/>the mail server.</li> </ul>                                                                                                    |
|                           | CERTAINLY SPAM - Mails that are categorized as definite spam.                                                                                                    |
|                           | VIRUS - Mails that are categorized as with virus                                                                                                    |
| Enable                    | Activate or disable the Rate Control for a mail category                                                                                                    |
| Total Received Mails      | The number of mails that need to be received in the specified interval before Secure<br>Email Gateway will activate threshold checks.                                                                                                    |
|                           | If Secure Email Gateway receives this number of mails from a source within the 'check interval' time, it will check what % of those mails are spam/relay/etc. If this exceeds the figure specified as the threshold then it will blacklist the sender.                                                                                                    |
| Check interval (in hours) | Enter the time in hours for the specified number of mails to be checked for a category.                                                                                                    |
| Threshold (percentage)    | <ul> <li>Enter or use the slider to set the threshold percentage for the 'Rate Control' to<br/>be applied for a category.</li> </ul>                                                                                                    |
|                           | • For example, if the number of email is set as 60 for a category, then a 50% threshold means that when the number exceeds 30, then the originating IP address will be blocked.                                                                                                    |

• Click 'Save' to apply your changes.

### 5.6 Auto Whitelist

- Secure Email Gateway allows administrators to automatically whitelist incoming and outgoing mails to and from specific email addresses.
- The 'Auto Whitelist' module must be enabled to activate the whitelisting of addresses specified in profile settings. See 'Profile Management' section for more details about profile settings.

#### **Auto Whitelist Settings:**

• To open the 'Auto Whitelist' interface, click the 'Modules' tab on the left, then click 'Auto Whitelist'.

|   |          |                                  |    | Choose Language | v English | Logout |
|---|----------|----------------------------------|----|-----------------|-----------|--------|
| 1 | Auto \   | Whitelist                        |    |                 |           |        |
| Γ | Settings | Auto Whitelist                   |    |                 |           |        |
|   |          |                                  |    |                 |           |        |
|   |          | Enable Autowhitelisting          |    |                 |           |        |
|   |          | Auto Whitelist Threshold         | 5  |                 |           |        |
|   |          | Auto Whitelist Maximum Day Count | 31 |                 |           |        |
|   |          |                                  |    |                 |           |        |
|   |          |                                  | s  | ave             |           |        |
| L |          |                                  |    |                 |           |        |

- Enable Autowhitelisting: Activate automatic whitelist checks on incoming and outgoing emails
- Auto Whitelist Threshold: How many emails must be exchanged before the remote sender is added to the whitelist. Note The threshold should be reached within the number of days specified in the 'Auto Whitelist Maximum Day Count' field.
- Auto Whitelist Maximum Day Count: To activate auto-whitelisting, Secure Email Gateway must receive the amount of mails in the threshold field within the number of days specified here.
- Click 'Save' to apply your changes.

Please note that you can manually whitelist emails from the 'Mail logs' interface.

#### **Auto Whitelist details**

•

The Auto Whitelist tab displays emails which have been whitelisted by currently active profiles.

|                                        |                     |                       | Choose Lan             | iguage [· | <ul> <li>English</li> </ul> | Logout |
|----------------------------------------|---------------------|-----------------------|------------------------|-----------|-----------------------------|--------|
| Auto Whitelist                         |                     |                       |                        |           |                             |        |
| Settings Auto Whitelist                |                     |                       |                        |           |                             |        |
| Search                                 |                     |                       |                        |           |                             |        |
| Local Address Remote Address           | Last Messaging Time | Local Messaging Count | Remote Messaging Count | Action    |                             |        |
| test@testcustomer.com test@example.com | 24/07/2018 10:54:42 | 6                     | 6                      | 20        |                             |        |
|                                        | 44 E                | 3 32                  |                        |           |                             |        |

|                        | Auto Whitelist - Table of Column Headers          |
|------------------------|---------------------------------------------------|
| Column Header          | Description                                       |
| Local Address          | The recipient's email address                     |
| Remote Address         | The sender's email address                        |
| Last Messaging Time    | The time of the most recent sent or received mail |
| Local Messaging Count  | The number of mails received                      |
| Remote Messaging Count | The number of messages sent                       |
| Action                 | S Deletes auto-whitelisted items                  |

Comodo Secure Email Gateway Enterprise - Admin Guide | © 2020 Comodo Security Solutions Inc. | All rights reserved.

### 5.7 Containment System

- Containment protects users from zero-day malware by opening any untrusted attachments in a secure, virtual environment. This environment is known as the container.
- Items in the container are not allowed to access other processes or user data and will write to a virtual harddrive and registry. This isolation means the attachment cannot damage the host machine nor steal confidential information.
- Process in brief:
  - Secure Email Gateway checks the trust rating of all attachments. PDF and .exe attachments with a trust rating of 'Unknown' are removed and replaced with a link.
  - The link allows recipients to download a special version of the file wrapped in Comodo's containment technology.
  - The file will be open in a virtual container on the endpoint

To configure containment system,

Click the 'Modules' tab on the left, then click 'Containment System'.

|   |                  |                           | Choose Language 🗸 English Logout |
|---|------------------|---------------------------|----------------------------------|
| ( | Containm         | ient System               |                                  |
| ٢ | General Settings |                           |                                  |
|   |                  | Enable Containment System |                                  |
|   |                  | Download Base Url         | https://ip-18-194-134-           |
|   |                  |                           | Save                             |

- Enable Containment System: When enabled, files that have an 'Unknown' trust rating are contained.
- **Download Base Url**: The URL from which users will download the wrapped version of the file.
- Click 'Save' to apply your changes.

See Attachment Verdict System if you need more information on file ratings.

### 5.8 Data Leak Prevention (DLP)

- Click the 'Modules' > 'DLP'.
- Secure Email Gateway is integrated with a DLP (Data Leak Prevention) engine that prevents data theft via emails.
- The engine searches for configured words in incoming and outgoing mails and applies actions as per the settings in the profile. Actions include quarantining the mail and / or notifying the administrator.
- The DLP module must be enabled in order to activate the DLP parameters specified in the profile settings. See 'Profile Management' for more details about profile settings.

|                   | Choose Language V English |
|-------------------|---------------------------|
| DLP               |                           |
| DLP               |                           |
| Enable DLP        |                           |
| Incoming Profiles |                           |
| Outgoing Profiles |                           |
|                   | Save                      |

- Enable DLP: Select the check box to display the 'Incoming Profiles' and 'Outgoing Profiles' check boxes.
- · Incoming Profiles: Select the check box to apply the DLP profile parameters to incoming mails
- **Outgoing Profile**: Select the check box to apply the DLP profile parameters for outgoing mails. This option is deselected by default.

See 'Profile Management' for more details about profile settings.

Click 'Save' to apply your changes.

## 5.9 Attachment Verdict System

- Click Modules > Attachment Verdict System.
- The 'Attachment Verdict System' settings area enables administrators to configure settings related to the analysis of email attachments.
- If enabled, the verdicting system will automatically submit email attachments (windows executable files and pdf files) with an 'unknown' trust rating to Comodo Valkyrie for analysis. Valkyrie will run a series of behavioral tests to find out whether or not the attachment is malicious.

|   |                                  | Choose Language V English |
|---|----------------------------------|---------------------------|
| 1 | Attachment Verdict System        |                           |
| ſ | General Settings                 |                           |
|   | Enable Attachment Verdict System |                           |
|   | CAM Key *                        | 121f89a9-fb5e-4835-a      |
|   | Hostname *                       | valkyrie.comodo.com       |
|   |                                  | Save                      |

|                                     | Attachment Verdict System - Table of Column Headers                                                                                                    |
|-------------------------------------|----------------------------------------------------------------------------------------------------|
| Column Header                       | Description                                                                                                    |
| Enable Attachment Verdict<br>System | If enabled, Secure Email Gateway will automatically check the trust rating of Windows executables and pdf files in Comodo's file look up server (FLS). The verdict from the FLS can be 'Clean', 'Malware' or 'Unknown'. Clean attachments will be allowed to proceed while malware attachments will be automatically quarantined (providing 'Quarantine mails containing viruses' is enabled in the antivirus section of the profile). 'Unknown' files will be submitted to Comodo's real-time file analysis system, Valkyrie, for behavior testing. Valkyrie's tests will determine whether the unknown file is clean or malware and apply the appropriate action as mentioned above. This option is disabled |

|          | by default.                                                                                                    |
|----------|----------------------------------------------------------------------------------------------------|
| САМ Кеу  | Comodo Accounts Manager License key. The customers must sign up with Comodo Accounts Manager and order the Secure Email Gateway product to avail a license key.                        |
| Hostname | Hostname of the file attachment verdict system. This is set to the Comodo Valkyrie server by default. Only change this if you have established a different server with Comodo support. |

Please note that, if the 'Enable Attachment Verdict System is enabled' and the 'Send files that not found in File Verdict System' in the **profile** is disabled, then the unknown files are not uploaded to Valkyrie for analysis. To view reports of attachment verdict system, see **Attachment Verdict Reports**.

# 6 Profile Management

- Click the 'Profile Management' tab on the left, then click 'Profiles'
- Profiles are a collection of settings for Secure Email Gateway features such as 'Anti-virus', 'Anti-spam', 'Black List' and White List'. Profile can be applied to domains and/or users.
- There are two kinds of profiles that can be created in Secure Email Gateway 'Incoming E-mail' and 'Outgoing E-mail'. Admins can apply different profiles for incoming mails and outgoing mails.
- Secure Email Gateway ships with a set of default incoming and outgoing profiles that can be edited but not deleted.

|                                                               |                       | offe Membership Search                         |                                                                                                    |                   | Choose Language | English | Logout |
|---------------------------------------------------------------|-----------------------|------------------------------------------------|----------------------------------------------------------------------------------------------------|-------------------|-----------------|---------|--------|
| ► System                                                      |                       |                                                |                                                                                                    |                   |                 |         |        |
| + SMTP                                                        | Profiles for user adm | in                                             |                                                                                                    |                   |                 |         |        |
| Modules                                                       | Profile Type          | Profile Name                                   | Profile Description                                                                                                    | Owner             |                 |         |        |
| Profile Management                                            | Incoming E-mail       | Default Incoming Profile                       | System default profile incoming mails                                                                                         | admin             | <b>K</b>        |         |        |
|                                                               | Outgoing E-mail       | Default Outgoing Profile                       | System default profile for outgoing mails                                                                                     | admin             | <b>1</b>        |         |        |
| Profiles                                                      | Incoming E-mail       | ilyaspala.ml_incoming                          |                                                                                                    | admin             | <b>3</b>        |         |        |
| <ul> <li>Reports</li> <li>Quarantine &amp; Archive</li> </ul> |                       | Copyright© 2008-2019<br>Dome Antispam name and | Comodo Security Solutions. Inc. All rights reserv<br>logo are trademarks of Comodo Security Solutio<br>Release: 6.7.9.5t060ec | red.<br>ns, linc. |                 |         |        |

|                     |             | Profiles - Table of Column Headers                                                                                                    |
|---------------------|-------------|----------------------------------------------------------------------------------------------------|
| Column Header       |             | Description                                                                                                    |
| Profile Type        | Indicates v | vhether the type of rules defined is for incoming or outgoing mails.                                                                                       |
| Profile Name        | The name    | of the policy. The name of default policy will be auto filled.                                                                                             |
| Profile Description | A short de  | scription provided for a mail security policy                                                                                                    |
| Owner               | The name    | of the group to which the profile creator belongs                                                                                                    |
| Action              |             | Allows you to delete a profile. The default incoming or outgoing profile wil apply to the domains and / or users beloning to a profile when it is deleted. |
|                     | Ĩ           | Allows you to edit the settings in a profile.                                                                                                    |

#### **Search Option**

Click the 'Profile Membership Search' link at the top to search for a profile that is applied to domain and / or users.

|                       |                          |                                           |       | E | Choo | se Languag | le 🗸 | English | Logout |
|-----------------------|--------------------------|-------------------------------------------|-------|---|------|------------|------|---------|--------|
| Profiles              | •                        |                                           |       |   |      |            |      |         |        |
| 🔾 Add.profile 🛛 🥑     | ofile Membership Search  |                                           |       |   |      |            |      |         |        |
|                       | Domain v                 | Search Clear                              |       |   |      |            |      |         |        |
| Profiles for user adm | in                       |                                           |       |   |      |            |      |         |        |
| Profile Type          | Profile Name             | Profile Description                       | Owner |   |      |            |      |         |        |
| Incoming E-mail       | Block Zip Links          |                                           | admin |   | 17   |            |      |         |        |
| Incoming E-mail       | Default Incoming Profile | System default profile incoming mails     | admin |   | 13   |            |      |         |        |
| Outgoing E-mail       | Default Outgoing Profile | System default profile for outgoing mails | admin |   | 17   |            |      |         |        |
| Incoming E-mail       | push                     |                                           | admin |   | X    |            |      |         |        |
| Outgoing E-mail       | Sales Department         |                                           | admin |   | X    |            |      |         |        |
| Incoming E-mail       | stevenprofile            |                                           | admin |   | X    |            |      |         |        |
| Incoming E-mail       | test                     |                                           | admin |   | X    |            |      |         |        |
| Incoming E-mail       | Test Incoming            |                                           | admin |   | X    |            |      |         |        |

• Select 'Domain' or 'User' from the drop-down for which you want to search the profile

| Profiles                                       |                 |                     |           |
|------------------------------------------------|-----------------|---------------------|-----------|
| Add profile Prof       Profiles for user admin | Domain          | Search Clear        |           |
| Profile Type                                   | Profile Name    | Profile Description | Owner     |
| Incoming E-mail                                | Block Zip Links |                     | admin 🙀 🏹 |

• Enter the domain or user details and click the the 'Search' button.

The profile applied for the entered details will be displayed.

| Profiles              | ofile Membership Search  |                                       |       |  |
|-----------------------|--------------------------|---------------------------------------|-------|--|
| Profiles for user adm | Domain v mail.comodo     | .com Search Clear                     |       |  |
| Profile Type          | Profile Name             | Profile Description                   | Owner |  |
| Incoming E-mail       | Block Zip Links          |                                       | admin |  |
| Incoming E-mail       | Default Incoming Profile | System default profile incoming mails | admin |  |

- To remove the details in the search field, click 'Clear'.
- To remove the search field, click the 'Profile Membership Search' link again.

The 'Profiles' interface allows administrators to:

- Add and Confgure a New Profile
- Edit a Profile
- Delete a Profile

### 6.1 Add and Configure a New Profile

- Click the 'Add profile' link in the 'Profiles' screen:
- Profiles let you configure how Secure Email Gateway's scanners and filters should handle mail on your protected domains.
- The items that can be set in a profile include Anti-virus, Anti-spam, SMTP, Attachment Filter, Black List, White List, Header Filter, Archive and Quarantine, Data Leak Prevention (DLP) and Realtime Blackhole List (RBL).

| Profiles              | ofile Membership Search  |                                       |       |      |
|-----------------------|--------------------------|---------------------------------------|-------|------|
|                       | Domain 🗸                 | Search Clear                          |       |      |
| Profiles for user adm | in                       |                                       |       |      |
| Profile Type          | Profile Name             | Profile Description                   | Owner | <br> |
| Incoming E-mail       | Block Zip Links          |                                       | admin | Ż    |
| Incoming E-mail       | Default Incoming Profile | System default profile incoming mails | admin | Ľ    |

The 'Add New Profile' screen will be displayed:

|                                                                                      |                                                                                                    | Choose Langua                        | ge 🗸 English 📕 Logou |
|--------------------------------------------------------------------------------------|----------------------------------------------------------------------------------------------------|--------------------------------------|----------------------|
| Add New Profile<br>Parameters                                                        |                                                                                                    |                                      |                      |
| Members Anti-virus Anti-spam Black List                                              | White List SMTP Settings                                                                               | Attachment Filter                    | Header Filter        |
| Archive And Quarantine Rules E-Mail Classificat                                      | ion Geolocation Restrictions                                                                           | RBL DLP                              | Containment System   |
| Attachment Verdict System                                                            |                                                                                                    |                                      |                      |
| Profile Type *                                                                       | Incoming E-mail 🗸                                                                                      |                                      |                      |
| Profile Name *                                                                       |                                                                                                    |                                      |                      |
| Description                                                                          |                                                                                                    |                                      |                      |
| Username*                                                                            | admin 🗸                                                                                                |                                      |                      |
| Domain Members<br>You can only select domains that are not member of any<br>profile. | arda.com<br>bilisim.ml<br>gmail.com<br>ilyas.com<br>mydomain.com<br>office365domain.com<br>outlook.com | opy all<br>uoy<br>amova<br>emove All |                      |
| E-mail Members<br>You can enter any e-mail address here.                             | import                                                                                                 |                                      | ž                    |
|                                                                                      | Save Cancel                                                                                            |                                      |                      |
|                                                                                      | Save <u>Cancer</u>                                                                                     |                                      |                      |

| Profiles - Table of Parameters |                                                                                                    |  |  |  |  |  |  |  |
|--------------------------------|----------------------------------------------------------------------------------------------------|--|--|--|--|--|--|--|
| Parameter                      | Description                                                                                                    |  |  |  |  |  |  |  |
| Profile Type                   | Select whether you want to apply rules to incoming mails or outgoing mails                                          |  |  |  |  |  |  |  |
| Profile Name                   | Enter a name for the customized policy you rule set create                                                          |  |  |  |  |  |  |  |
| Description                    | Provide an appropriate description for the profile                                                                  |  |  |  |  |  |  |  |
| Username                       | Select the username of the person who is adding the profile. Only users with appropriate privileges will be listed. |  |  |  |  |  |  |  |
| Domain Members                 | Allows administrators to add domains to the profile.                                                                |  |  |  |  |  |  |  |
|                                | <ul> <li>The left-hand box displays domains that were added in the 'Manage<br/>Domains' section.</li> </ul>         |  |  |  |  |  |  |  |
|                                | Any domain that is already added to another profile will not be listed here.                                        |  |  |  |  |  |  |  |

|               | <ul> <li>Select domains in the right-hand box then click 'Copy' to add them to the profile.</li> <li>All users which are members of imported domains will receive this profile.</li> </ul> |  |  |  |  |  |
|---------------|----------------------------------------------------------------------------------------------------|--|--|--|--|--|
| Email Members | Allows administrators to add users to the profile.                                                                                                    |  |  |  |  |  |
|               | <ul> <li>Incoming profiles - only users which belong to domains in the 'Manage<br/>Domains' section can be added.</li> </ul>                                                               |  |  |  |  |  |
|               | <ul> <li>Outgoing profiles - you can add users which belong to domains that are not<br/>in the 'Manage Domains' section.</li> </ul>                                                        |  |  |  |  |  |
| Import        | Allows you to add users to the profile by importing them from a saved file. The same limitations mentioned above apply to imported users.                                                  |  |  |  |  |  |

Click 'Save'

The profile will be saved and the tabs for configuring other parameters will be displayed.

| Profiles                              |                          |                                       |       |  |  |  |  |  |  |
|---------------------------------------|--------------------------|---------------------------------------|-------|--|--|--|--|--|--|
| Add profile Profile Membership Search |                          |                                       |       |  |  |  |  |  |  |
|                                       | Domain 🗸                 | Search Clear                          |       |  |  |  |  |  |  |
| Profiles for user adm                 | in                       |                                       |       |  |  |  |  |  |  |
| Profile Type                          | Profile Name             | Profile Description                   | Owner |  |  |  |  |  |  |
| Incoming E-mail                       | Block Zip Links          |                                       | admin |  |  |  |  |  |  |
| Incoming E-mail                       | Default Incoming Profile | System default profile incoming mails | admin |  |  |  |  |  |  |

The interface allows administrators to configure profile parameters for:

- Anti-virus
- Anti-spam
- Black List
- White List
- SMTP Settings
- Attachment Filter
- Header Filter
- Archive and Quarantine
- Rules
- E-Mail Classification
- Geolocation Restrictions
- Realtime Blackhole List (RBL)
- Data Leak Prevention (DLP)
- Containment System

| Attachment Verdict Syste | em |
|--------------------------|----|
|--------------------------|----|

Note: All tabs are disabled until you complete and save the details of the domain members.

#### Anti-virus

- Click 'Profile Management' > 'Profiles'
- · Locate the profile you want to work on and click the 'Edit' button on the right
- Click the 'Anti-virus' tab

|             |                |             |                      |              |          |                    | Cho    | ose Langu   | age 🗸 English      | Logo |
|-------------|----------------|-------------|----------------------|--------------|----------|--------------------|--------|-------------|--------------------|------|
| dd Ne       | ew Pro         | file        |                      |              |          |                    |        |             |                    |      |
| ample ir    | ncoming        | - Param     | eters                | _            |          |                    |        |             |                    |      |
| Members     | Anti-virus     | Anti-span   | n Black List         | Wh           | ite List | SMTP Settings      | Attach | ment Filter | r Header Filter    |      |
| Archive And | Quarantine     | Rules       | E-Mail Classificati  | on           | Geoloca  | ation Restrictions | RBL    | DLP         | Containment System |      |
| Attachment  | Verdict System | 1           |                      |              |          |                    |        |             |                    |      |
| Settings sa | wed successfi  | ılly        |                      |              |          |                    |        |             |                    |      |
|             |                |             | Enable Anti Virus    | $\checkmark$ |          |                    |        |             |                    |      |
|             | Qu             | arantine ma | ils containing virus |              |          |                    |        |             |                    |      |
| Save C      | Qu<br>Cancel   | arantine ma | ils containing virus |              |          |                    |        |             |                    |      |

- Enable Anti Virus: Select the check box to enable the anti-virus engine for this profile. Please note the 'Anti-virus' module should be enabled for this parameter to become active.
- Quarantine mails containing virus: Mails detected with viruses will be quarantined. Users can log into the 'Quarantine Webmail' interface to view his/her mails that are quarantined.
- Click 'Save' to apply your changes.

#### Anti-spam

- Click 'Profile Management' > 'Profiles'
- · Locate the profile you want to work on and click the 'Edit' button on the right
- Click the 'Anti-spam' tab

| Vembers                            | Anti-virus     | Anti-spa     | m        | Black List      | White List        | SMTP Settings       | Attach | ment Filter | Header Filter      |  |
|------------------------------------|----------------|--------------|----------|-----------------|-------------------|---------------------|--------|-------------|--------------------|--|
| Archive And                        | Quarantine     | Rules        | E-Ma     | il Classificat  | ion Geolo         | cation Restrictions | RBL    | DLP         | Containment System |  |
| Attachment                         | Verdict System | n            |          |                 |                   |                     |        |             |                    |  |
| Settings s                         | aved successf  | ully         |          |                 |                   |                     |        |             |                    |  |
|                                    |                |              | Enab     | ole Anti SPAM   |                   |                     |        |             |                    |  |
| Use                                | a dedicated ba | ayesian data | abase f  | or this profile |                   |                     |        |             |                    |  |
| Ма                                 | ximum MB that  | an e-mail e  | nters s  | pam filtering   | 1                 |                     |        |             |                    |  |
|                                    |                | Ce           | ertainly | spam points     | 100               |                     |        |             |                    |  |
|                                    |                |              |          | Spam points     | 50                |                     |        |             |                    |  |
|                                    |                | Pro          | obable   | spam points     | 40                |                     |        |             |                    |  |
|                                    |                | Ce           | ertainly | spam action     | Discard V         |                     |        |             |                    |  |
|                                    |                |              | Certai   | nly spam tag    | [I] CERTAINLY SPA |                     |        |             |                    |  |
|                                    |                |              |          | Spam Action     | Tag 🗸             |                     |        |             |                    |  |
|                                    |                |              |          | Sparn tag       | [!! SPAM]         |                     |        |             |                    |  |
|                                    |                | Pro          | obable   | spam action     | Tag 🗸             |                     |        |             |                    |  |
|                                    |                |              | Probat   | ble spam tag    | I!! PROBABLE SPA  |                     |        |             |                    |  |
| Spam mailbox                       |                |              |          |                 | spam@korumail.com |                     |        |             |                    |  |
| Quarantine mails matching policies |                |              |          |                 |                   |                     |        |             |                    |  |
| Quarantine Certainly SPAM Mails    |                |              |          |                 | $\square$         |                     |        |             |                    |  |
| Quarantine SPAM Mails              |                |              |          |                 | $\checkmark$      |                     |        |             |                    |  |
| Quarantine Probable SPAM Mails     |                |              |          |                 |                   |                     |        |             |                    |  |

| Profiles: Anti-spam Settings - Table of Parameters  |                                                                                                    |  |  |  |  |  |  |  |
|-----------------------------------------------------|----------------------------------------------------------------------------------------------------|--|--|--|--|--|--|--|
| Parameter                                           | Description                                                                                                    |  |  |  |  |  |  |  |
| Enable Anti SPAM                                    | Select the check box to enable the anti-spam engine for this profile. Please note the<br>'Anti-spam' module should be enabled for this parameter to become active.                                                                                              |  |  |  |  |  |  |  |
| Use a dedicated bayesian database for this profile  | Select the check box to enable the anti-spam engine to use Bayesian database also for detecting spam mails. Please note the 'Bayes Spam engine' in the 'Advanced Settings' section of 'Anti-spam' module should be enabled for this parameter to become active. |  |  |  |  |  |  |  |
| Maximum MB that an e-<br>mail enters spam filtering | Enter the maximum size of emails for which spam filtering will be enabled. If the size of an email exceeds the entered value, then the email will not be scanned and placed in queue for delivery to the recipient.                                             |  |  |  |  |  |  |  |
| Certainly spam points                               | Enter a value between 1 and 100 that will classify an email as definitely spam.<br>Suggested values are between 90 - 100 points.                                                                                                    |  |  |  |  |  |  |  |
| Spam points                                         | Enter a value between 1 and 100 that will classify an email as spam. Suggested values are between 51 - 89 points.                                                                                                    |  |  |  |  |  |  |  |
| Probable spam points                                | Enter a value between 1 and 100 that will classify an email as probable spam.<br>Suggested values are between 40 - 50 points.                                                                                                    |  |  |  |  |  |  |  |
| Certainly spam action                               | Select the action that has to be taken for emails that are categorized as definitely spam. The options available are:                                                                                                    |  |  |  |  |  |  |  |

|                                    | • <b>Tag</b> - The email will be sent to the recipient with a tag as entered in the next field 'Certainly spam tag'                                                                                                    |
|------------------------------------|----------------------------------------------------------------------------------------------------|
|                                    | <ul> <li>Forward - The mail will be forwarded to a mail box defined in the 'Spam<br/>mailbox' field</li> </ul>                                                                                                    |
|                                    | <ul> <li>CC - The mail will be sent to the recipient and a copy will be sent to a mail box<br/>defined in the 'Spam mailbox' field</li> </ul>                                                                             |
|                                    | • <b>Discard</b> - The mail will be quarantined. Daily notifications will be sent to user with details of quarantined emails. The user can view the email using the 'Quarantined Email' web interface.                    |
|                                    | • <b>Reject</b> - The mail will be rejected and a reject command will be sent to the sender mail server.                                                                                                    |
| Certainly spam tag                 | Enter the tag text for emails that are categorized as definitely spam                                                                                                    |
| Spam Action                        | Select the action that has to be taken for emails that are categorized as spam. The options available are:                                                                                                    |
|                                    | <ul> <li>Tag - The email will be sent to the recipient with a tag as entered in the next<br/>field 'Spam tag'</li> </ul>                                                                                                  |
|                                    | <ul> <li>Forward - The mail will be forwarded to a mail box defined in the 'Spam<br/>mailbox' field</li> </ul>                                                                                                    |
|                                    | <ul> <li>CC - The mail will be sent to the recipient and a copy will be sent to a mail box<br/>defined in the 'Spam mailbox' field</li> </ul>                                                                             |
|                                    | • <b>Discard</b> - The mail will be quarantined. Daily notifications will be sent to user with details of quarantined emails. The user can view the email using the 'Quarantined Email' web interface.                    |
|                                    | Reject - The mail will be rejected and a reject command will be sent to the sender mail server.                                                                                                    |
| Spam tag                           | Enter the tag text for emails that are categorized as spam                                                                                                    |
| Probable spam action               | Select the action that has to be taken for emails that are categorized as probable spam. The options available are:                                                                                                    |
|                                    | <ul> <li>Tag - The email will be sent to the recipient with a tag as entered in the next<br/>field 'Probable spam tag'</li> </ul>                                                                                         |
|                                    | <ul> <li>Forward - The mail will be forwarded to a mail box defined in the 'Spam<br/>mailbox' field</li> </ul>                                                                                                    |
|                                    | • <b>CC</b> - The mail will be sent to the recipient and a copy will be sent to a mail box defined in the 'Spam mailbox' field                                                                                            |
|                                    | <ul> <li>Discard - The mail will be quarantined. Daily notifications will be sent to user<br/>with details of quarantined emails. The user can view the email using the<br/>'Quarantined Email' web interface.</li> </ul> |
|                                    | • <b>Reject</b> - The mail will be rejected and a reject command will be sent to the sender mail server.                                                                                                    |
| Probable spam tag                  | Enter the tag text for emails that are categorized as probable spam                                                                                                    |
| Spam mailbox                       | Enter the email address to which the forwarded and CCed spam emails configured in the 'Spam action' drop-down will be sent.                                                                                               |
| Quarantine mails matching policies | If enabled, emails that are matching the configured profile will be quarantined.                                                                                                    |

| Quarantine Certainly<br>SPAM Mails | If enabled, emails that are categorized as definitely spam will be quarantined. |
|------------------------------------|---------------------------------------------------------------------------------|
| Quarantine SPAM Mails              | If enabled, emails that are categorized as spam will be quarantined.            |
| Quarantine Probable<br>SPAM Mails  | If enabled, emails that are categorized as probable spam will be quarantined.   |

• Click 'Save' to apply your changes.

#### **Black List**

- Click 'Profile Management' > 'Profiles'
- · Locate the profile you want to work on and click the 'Edit' button on the right
- Click the 'Black List' tab

|             |                |             | ^                |       |           |                    | Cho    | ose Langu    | age 🗸 English      | Logo |
|-------------|----------------|-------------|------------------|-------|-----------|--------------------|--------|--------------|--------------------|------|
| dd N        | ew Pro         | file        |                  |       |           |                    |        |              |                    |      |
| ample i     | ncoming        | - Paran     | neters           |       |           |                    |        |              |                    |      |
| Aembers     | Anti-virus     | Anti-spa    | m Black List     | w     | hite List | SMTP Settings      | Attack | hment Filter | r Header Filter    |      |
| Archive And | Quarantine     | Rules       | E-Mail Classific | ation | Geoloc    | ation Restrictions | RBL    | DLP          | Containment System |      |
| ttachment   | Verdict Syster | n           |                  |       |           |                    |        |              |                    |      |
| Settings sa | aved successf  | ully        |                  |       |           |                    |        |              |                    |      |
| Blacklist   | Туре           | Blacklist V | /alue            | Co    | mment     | Action             |        |              |                    |      |
| IPv4 Addre  | ess v 0        | . 0 . 0     | 0.0              |       |           |                    |        |              |                    |      |
|             |                | There are   | no available re  | cords |           |                    |        |              |                    |      |
| Export Impo | ort Delete all | Cancel      |                  |       |           |                    |        |              |                    |      |

| Profiles: Black List Settings - Table of Column Descriptions |                                                                                                    |  |  |  |  |  |  |  |  |
|--------------------------------------------------------------|----------------------------------------------------------------------------------------------------|--|--|--|--|--|--|--|--|
| Column Header                                                | Description                                                                                                    |  |  |  |  |  |  |  |  |
| Blacklist Type                                               | <ul> <li>Select the type of source that has to be blacklisted. The options available are:</li> <li>IPv4 Address</li> <li>IPv6 Address</li> <li>E-mail</li> <li>Domain</li> <li>IPv4 Network</li> <li>IPv6 Network</li> </ul> |  |  |  |  |  |  |  |  |
| Blacklist Value                                              | Enter the details for the type of blacklist selected in the first column.                                                                                                    |  |  |  |  |  |  |  |  |
| Comment                                                      | Provide an appropriate description for the blacklisted source                                                                                                    |  |  |  |  |  |  |  |  |
| Action                                                       | Allows you to add a blacklist type after filling the fields in the row                                                                                                    |  |  |  |  |  |  |  |  |

|  | <br>                                                |
|--|-----------------------------------------------------|
|  | Allows you to delete a blacklist type from the list |
|  |                                                     |

- To save the list of blacklisted sources, click the 'Export' link and save it to your system.
- To import a list of sources to be blacklisted, click the 'Import' link

| Import     |  |
|------------|--|
| 🖶 Upload   |  |
|            |  |
|            |  |
| Save Close |  |
|            |  |

• Click the 'Upload' button, browse to the location where the file is saved and click 'Open'.

The file will be added.

| port            |              |
|-----------------|--------------|
| - Upload        | × Clear All  |
| C:\ txt<br>Done | <u>Clear</u> |
| Save Close      |              |

- Repeat the process to add more files.
- To remove a file, click the 'Clear' link beside it.
- To remove all the added files, click 'Clear All' at the top right.
- To import the list from the files, click 'Save'.
- To delete a blacklist type from the list, click the button under the 'Action' column header and click 'OK' in the confirmation screen.
- To remove all the blacklisted sources, click the 'Delete all' link and click 'OK' in the confirmation screen.

#### White List

- Click 'Profile Management' > 'Profiles'
- · Locate the profile you want to work on and click the 'Edit' button on the right
- · Click the 'Whitelist' tab

|                          |               |                      |            |                    | Cho    | ose Langu    | age 🗸 English      | Logou |
|--------------------------|---------------|----------------------|------------|--------------------|--------|--------------|--------------------|-------|
|                          | ofile         | tore                 |            |                    |        |              |                    |       |
| Members Anti-virus       | Anti-spam     | Black List           | White List | SMTP Settings      | Attach | iment Filter | r Header Filter    |       |
| Archive And Quarantine   | Rules         | -Mail Classification | Geoloc     | ation Restrictions | RBL    | DLP          | Containment System |       |
| Attachment Verdict Syst  | em            |                      |            |                    |        |              |                    |       |
| Whitelist Type           | Whitelist Val | ue                   | omment     | Action             |        |              |                    |       |
| IPv4 Address 🗸           | 0.0.0         | . 0                  |            | <u></u>            |        |              |                    |       |
| IPv4 10.                 | 51.108.202    |                      |            |                    |        |              |                    |       |
| Export Import Delete all | Cancel        |                      |            |                    |        |              |                    |       |

| Profiles: White List Settings - Table of Column Descriptions                                      |                                                                                                    |                                                                        |  |  |  |
|---------------------------------------------------------------------------------------------------|----------------------------------------------------------------------------------------------------|------------------------------------------------------------------------|--|--|--|
| Column Header                                                                                     | ader Description                                                                                                    |                                                                        |  |  |  |
| Whitelist Type                                                                                    | <ul> <li>Select the type of source that has to be whitelisted. The options available are:</li> <li>IPv4 Address</li> <li>IPv6 Address</li> <li>E-mail</li> <li>Domain</li> <li>IPv4 Network</li> <li>IPv6 Network</li> </ul> |                                                                        |  |  |  |
| Whitelist Value         Enter the details for the type of whitelist selected in the first column. |                                                                                                    |                                                                        |  |  |  |
| Comment                                                                                           | Provide an appropriate description for the blacklisted source                                                                                                    |                                                                        |  |  |  |
| Action                                                                                            | •                                                                                                    | Allows you to add a whitelist type after filling the fields in the row |  |  |  |
|                                                                                                   | ×                                                                                                    | Allows you to delete a whitelist type from the list                    |  |  |  |

- To save the list of whitelisted sources, click the 'Export' link and save it to your system.
- To import a list of sources to be whitelisted, click the 'Import' link

| Import     |  |  |  |  |  |
|------------|--|--|--|--|--|
| 🕂 Upload   |  |  |  |  |  |
|            |  |  |  |  |  |
| Save Close |  |  |  |  |  |
|            |  |  |  |  |  |
|            |  |  |  |  |  |

• Click 'Upload', browse to the location where the file is saved and click 'Open'.

The file will be added.

| nport                                |             |
|--------------------------------------|-------------|
| 🕂 Upload                             | × Clear All |
| C:\fakepath\IP_Whitelist.txt<br>Done | Clear       |
| Save Close                           |             |

- Repeat the process to add more files.
- To remove a file, click the 'Clear' link beside it.
- To remove all the added files, click 'Clear All' at the top right.
- To import the list from the files, click 'Save'.
- To delete a whitelist type from the list, click 🔯 under the 'Action' column header and click 'OK' in the confirmation screen.
- To remove all the whitelisted sources, click the 'Delete all' link and click 'OK' in the confirmation screen.

#### **SMTP**

- Click 'Profile Management' > 'Profiles'
- · Locate the profile you want to work on and click the 'Edit' button on the right
- · Click the 'SMTP Settings' tab

|                                                          |              |                    | Cho    | ose Langu  | age 🗸 English      | Log |  |  |
|----------------------------------------------------------|--------------|--------------------|--------|------------|--------------------|-----|--|--|
| Add New Profile<br>ample incoming - Parameters           |              |                    |        |            |                    |     |  |  |
| Anti-virus Anti-spam Black List                          | White List   | SMTP Settings      | Attach | ment Filte | r Header Filter    |     |  |  |
| rchive And Quarantine Rules E-Mail Classificat           | ion Geoloca  | ation Restrictions | RBL    | DLP        | Containment System |     |  |  |
| ttachment Verdict System                                 |              |                    |        |            |                    |     |  |  |
| Settings saved successfully                              |              |                    |        |            |                    |     |  |  |
| Refuse mails sent by fake local users                    | $\checkmark$ |                    |        |            |                    |     |  |  |
| Require valid reverse DNS record                         |              |                    |        |            |                    |     |  |  |
| Enable KoruMail Reputation Network® Blacklist Scan       |              |                    |        |            |                    |     |  |  |
| Enable KoruMail Reputation Network® Whitelist Scan       | $\checkmark$ |                    |        |            |                    |     |  |  |
| Enable validation of MX records for incoming connections |              |                    |        |            |                    |     |  |  |
| Enable greylisting                                       |              |                    |        |            |                    |     |  |  |
| Activate Layer-7 DoS protection                          | $\checkmark$ |                    |        |            |                    |     |  |  |
| Quarantine Anti-spoofing Mails                           |              |                    |        |            |                    |     |  |  |
| Quarantine RBL-KRN Mails                                 |              |                    |        |            |                    |     |  |  |
| Anti-spoofing Action                                     | Reject v     |                    |        |            |                    |     |  |  |
| KRN Action                                               | Reject 🗸     |                    |        |            |                    |     |  |  |
| RBL Action                                               | Reject 🗸     |                    |        |            |                    |     |  |  |
|                                                          |              |                    |        |            |                    |     |  |  |

| Profiles: SMTP Settings - Table of Parameters            |                                                                                                    |  |  |  |  |  |
|----------------------------------------------------------|----------------------------------------------------------------------------------------------------|--|--|--|--|--|
| Parameter                                                | Description                                                                                                    |  |  |  |  |  |
| Refuse mails sent by fake local users                    | If enabled, Secure Email Gateway checks the 'From' details of an outgoing message with that of the added users and rejects if the users' details are not available.                                                                                                    |  |  |  |  |  |
| Require valid reverse DNS record                         | If enabled, the added domains should have a valid reverse DNS record for the mails to be processed and delivered                                                                                                    |  |  |  |  |  |
| Enable Korumail<br>Reputation Network®<br>Blacklist Scan | If enabled, mails are scanned for blacklist sources listed in the Korumail Reputation Network® (KRN) servers. Please note the KRN server setting should be <b>enabled</b> in the <b>KRN</b> module.                                                                                                    |  |  |  |  |  |
| Enable Korumail<br>Reputation Network®<br>whitelist Scan | If enabled, mails are scanned for whitelist sources listed in the Korumail Reputation Network® (KRN) servers. Please note the KRN server setting should be <b>enabled</b> in the <b>KRN</b> module.                                                                                                    |  |  |  |  |  |
| Enable validation of MX records for incoming connections | MX records maintain the entries of email server details to which the received emails for the protected domains are sent. If this check box is enabled, MX records for the protected will be checked and validated.                                                                                                    |  |  |  |  |  |
| Enable greylisting                                       | If enabled, Secure Email Gateway creates a Greylist of source IP address/domains<br>from where emails are sent to recipients protected by its filtering engine. Mails received<br>from a source for the first time is rejected by Secure Email Gateway and sends a<br>command to the source to resend the email. Generally, spammers do not resend<br>emails. If the email is sent again from the source again, Secure Email Gateway<br>accepts the mail and initiates the filtering process. |  |  |  |  |  |
| Activate Layer-7 DoS                                     | If enabled, Secure Email Gateway will activate the Layer 7 Denial of Service protection                                                                                                    |  |  |  |  |  |
| protection                       | feature.                                                                                                    |
|----------------------------------|----------------------------------------------------------------------------------------------------|
| Quarantine Antispoofing<br>Mails | If enabled, the spoofing mails will be Quarantined.                                                                                        |
| Quarantine RBL-KRN<br>Mails      | If enables, the RBL and KRN mails will be Quarantined.                                                                                     |
| Anti-spoofing Action             | Select the action to be performed when the condition is met for a mail. The options available are:                                         |
|                                  | Reject - The mail will be rejected and a reject response will be sent to the sender's mail server                                          |
|                                  | Discard – The mail will be rejected without notifying the sender. The user can view the email using the 'Quarantined Email' web interface. |
| KRN Action                       | Select the action to be performed when the condition is met for a mail. The options available are:                                         |
|                                  | Reject - The mail will be rejected and a reject response will be sent to the sender's mail server                                          |
|                                  | Discard – The mail will be rejected without notifying the sender. The user can view the email using the 'Quarantined Email' web interface. |
| RBL Action                       | Select the action to be performed when the condition is met for a mail. The options available are:                                         |
|                                  | Reject - The mail will be rejected and a reject response will be sent to the sender's mail server                                          |
|                                  | Discard – The mail will be rejected without notifying the sender. The user can view the email using the 'Quarantined Email' web interface. |

• Click 'Save' to apply your changes.

### **Attachment Filter**

- Click 'Profile Management' > 'Profiles'
- · Locate the profile you want to work on and click the 'Edit' button on the right
- Click the 'Attachment Filter' tab

### Add New Profile

### example incoming - Parameters

| Members Anti-virus       | Anti-spam      | Black List V        | Vhite List SMT  | Settings   | Attachr | ment Filter | Header Filter      |  |
|--------------------------|----------------|---------------------|-----------------|------------|---------|-------------|--------------------|--|
| Archive And Quarantine   | Rules E-       | Mail Classification | Geolocation Re  | strictions | RBL     | DLP         | Containment System |  |
| Attachment Verdict Syste | me             |                     |                 |            |         |             |                    |  |
| Settings saved success   | sfully         |                     |                 |            |         |             |                    |  |
| Addition                 |                |                     | Action          |            |         |             |                    |  |
|                          |                | Te                  | A               | 128        |         |             |                    |  |
| Malware                  | Equals         | s to v Remo         | /e Attachment 🗸 |            |         |             |                    |  |
| Malware                  | There are no a | vailable records.   | /e Attachment 🗸 |            |         |             |                    |  |

Logo

✓ English

Choose Language

| Profiles: Attachment Filter Settings - Table of Column Descriptions |                                                                                                    |  |  |  |  |  |
|---------------------------------------------------------------------|----------------------------------------------------------------------------------------------------|--|--|--|--|--|
| Column Header                                                       | Description                                                                                                    |  |  |  |  |  |
| Addition                                                            | Enter the keyword that should be scanned for the attachments                                                                                                    |  |  |  |  |  |
| Condition                                                           | <ul> <li>Select the condition from the drop-down. The options available are:</li> <li>Contains</li> <li>Equals to</li> <li>Starts with</li> <li>Ends with</li> </ul>                                                                                                    |  |  |  |  |  |
| Action                                                              | <ul> <li>Select the action to be performed when the condition is met for an attachment in a mail. The options available are: <ul> <li>Reject - The mail will be rejected and a reject response will be sent to the sender's mail server.</li> <li>Discard - The mail will be quarantined. Daily notifications will be sent to user with details of quarantined emails. The user can view the email using the Quarantined Email web interface.</li> <li>Remove attachment - The mail will be delivered to the recipient without the attachment.</li> </ul> </li> </ul> |  |  |  |  |  |
|                                                                     | Allows you to add an attachment filter rule after filling the fields in the row         Image: Allows you to delete attachment filter rule from the list                                                                                                    |  |  |  |  |  |

- To save the list of 'Attachment Filter' rules, click the 'Export' link and save it to your system
- To import a list of 'Attachment Filter' rules from a saved file, click the 'Import' link

| Import     |  |
|------------|--|
| 🕂 Upload   |  |
|            |  |
|            |  |
| Save Close |  |
|            |  |

• Click the 'Upload' button, browse to the location where the file is saved and click 'Open'.

| nport                                     |             |
|-------------------------------------------|-------------|
| 4 Upload                                  | 🗙 Clear All |
| C:\fakepath\attachment filter.txt<br>Done | Clear       |
| Save Close                                |             |

The file will be added.

- Repeat the process to add more files.
- To remove a file, click the 'Clear' link beside it.
- To remove all the added files, click 'Clear All' at the top right.
- To import the list from the files, click 'Save'.
- To delete an 'Attachment Filter' rule from the list, click the 🔯 button under the last column and click 'OK' in the confirmation screen.
- To remove all the 'Attachment Filter' rules, click the 'Delete all' link and click 'OK' in the confirmation screen.

### **Header Filter**

Click the 'Header Filter' tab

# Add New Profile example incoming - Parameters

| Mem   | bers    | Anti-virus     | Anti-spa | m     | Black List      | Whit | te List  | SMI    | TP Settings | Attach | ment Filte | r - | Header Filter    |   |  |
|-------|---------|----------------|----------|-------|-----------------|------|----------|--------|-------------|--------|------------|-----|------------------|---|--|
| Arch  | ive And | Quarantine     | Rules    | E-Mai | il Classificati | on   | Geolocal | tion R | estrictions | RBL    | DLP        | Co  | ontainment Syste | m |  |
| Attac | chment  | Verdict Syster | n        |       |                 |      |          |        |             |        |            |     |                  |   |  |
|       | Header  |                | Value    |       | Тур             | e    | Actio    | n      | Action      |        |            |     |                  |   |  |
| -Cł   | 100se-  | -              |          |       | Contains        | ~    | Reject   | ~      |             |        |            |     |                  |   |  |
| Sub   | ject    | Lottery        |          |       | Contains        |      | Reject   |        |             |        |            |     |                  |   |  |
| Expo  | rt Impo | rt Delete all  | Cancel   |       |                 |      |          |        |             |        |            |     |                  |   |  |

| Profiles: Header Filter Settings - Table of Column Descriptions |                                                                                                    |  |  |  |
|-----------------------------------------------------------------|----------------------------------------------------------------------------------------------------|--|--|--|
| Column Header                                                   | Description                                                                                        |  |  |  |
| Header                                                          | Select the header type that you want to add a 'Header Filter' rule for. The choices available are: |  |  |  |
|                                                                 | Subject     Received                                                                               |  |  |  |
|                                                                 | • To                                                                                               |  |  |  |

Choose Language V English

|        | • From                                                                                                    |  |  |  |  |
|--------|----------------------------------------------------------------------------------------------------|--|--|--|--|
| Value  | nter the keyword that should be scanned for the selected header type.                                                                                                    |  |  |  |  |
| Туре   | <ul> <li>Select the condition from the drop-down. The options available are:</li> <li>Contains</li> <li>Equals to</li> <li>Starts with</li> <li>Ends with</li> </ul>                                                                                      |  |  |  |  |
| Action | <ul> <li>Select the action to be performed when the condition is met for a 'Header Filter' rule in a mail. The options available are:</li> <li>Reject - The mail will be rejected and a reject command will be sent to the sender mail server.</li> </ul> |  |  |  |  |
|        | <ul> <li>Discard - The mail will be quarantined. Daily notifications will be sent to user<br/>with details of quarantined emails. The user can view the email using the<br/>Quarantined Email web interface.</li> </ul>                                   |  |  |  |  |
| Action | Allows you to add a 'Header Filter' rule after filling the fields in the row                                                                                                    |  |  |  |  |
|        | Allows you to delete a 'Header Filter' rule from the list                                                                                                    |  |  |  |  |

- To save the list of 'Header Filter' rules, click the 'Export' link and save it to your system
- To import a list of 'Header Filter' rules from a saved file, click the 'Import' link

| Import     |  |
|------------|--|
| 🕂 Upload   |  |
|            |  |
|            |  |
| Save Close |  |
|            |  |

• Click the 'Upload' button, browse to the location where the file is saved and click 'Open'.

The file will be added.

| port                                 |              |
|--------------------------------------|--------------|
| - Upload                             | 🗙 Clear All  |
| C:\fakepath\header rules.txt<br>Done | <u>Clear</u> |
| Save Close                           |              |

- Repeat the process to add more files.
- To remove a file, click the 'Clear' link beside it.
- To remove all the added files, click 'Clear All' at the top right.
- To import the list from the files, click 'Save' .
- To delete a 'Header Filter' rule from the list, click the 🔯 button under the last column and click 'OK' in the confirmation screen.
- To remove all the 'Header Filter' rules, click the 'Delete all' link and click 'OK' in the confirmation screen.

### **Archive and Quarantine**

- Click 'Profile Management' > 'Profiles'
- · Locate the profile you want to work on and click the 'Edit' button on the right
- Click the 'Archive and Quarantine' tab

# Comodo Secure Email Gateway Enterprise - Admin Guide Comodo Creating Trust Online.

| mple incoming - Parameters                                                |        |             |                    |              |
|---------------------------------------------------------------------------|--------|-------------|--------------------|--------------|
| embers Anti-virus Anti-spam Black List White List SMTP Settings           | Attach | ment Filter | r Header Filter    |              |
| Chive And Quarantine Rules E-Mail Classification Geolocation Restrictions | RBL    | DLP         | Containment System | <b>WARNE</b> |
| tachment Verdict System                                                   |        |             |                    |              |
| Archive method Forward V                                                  |        |             |                    |              |
| Archive mailbox backup@korumail.com                                       |        |             |                    |              |
| Send daily quarantine report to recipients                                |        |             |                    |              |
| Quarantine release operation 🔽                                            |        |             |                    |              |
| Archive Flags                                                             |        |             |                    |              |
| Mails with CLEAN content                                                  |        |             |                    |              |
| Mails with CERTAINLY SPAM content                                         |        |             |                    |              |
| Mails with SPAM content                                                   |        |             |                    |              |
| Mails with PROBABLE SPAM content                                          |        |             |                    |              |
| Mails matched by CONTENT FILTER rules                                     |        |             |                    |              |
| Mails containing VIRUS                                                    |        |             |                    |              |

| Profiles: Archive and Quarantine Settings - Table of Parameters |                                                                                                    |  |  |  |  |
|-----------------------------------------------------------------|----------------------------------------------------------------------------------------------------|--|--|--|--|
| Parameter                                                       | Description                                                                                                    |  |  |  |  |
| Archive method                                                  | Select how the mails should be archived from the drop-down. The options available are:                                                                                                    |  |  |  |  |
|                                                                 | None - The mails are not archived                                                                                                    |  |  |  |  |
|                                                                 | <ul> <li>Forward - The mails are forwarded to the mail address entered in the next row<br/>'Archive mailbox'</li> </ul>                                                                                                    |  |  |  |  |
|                                                                 | Disk - The mails are stored in local disk                                                                                                    |  |  |  |  |
|                                                                 | <ul> <li>Disk + Forward - The mails are stored in local disk and a copy is forwarded to<br/>the mail address entered in the next row 'Archive mailbox'</li> </ul>                                                                               |  |  |  |  |
|                                                                 | Please note the archived and quarantined mails are removed from the disk as per the configuration done in the ' <b>Quarantine &amp; Archive Settings</b> ' interface.                                                                           |  |  |  |  |
| Archive mailbox                                                 | This field becomes active only when an archive method is selected in the first row.<br>Enter the mail address to which the archived and quarantined mails will be sent.                                                                         |  |  |  |  |
| Send daily quarantine report to recipients                      | If enabled, the users will receive daily reports of their quarantined mails. Users can view their quarantined mails in the 'Secure Email Gateway Quarantine Webmail' interface by clicking the 'Quarantine Webmail' link in the 'Login' screen. |  |  |  |  |
| Quarantine Release<br>Operation                                 | Allows users to release their mails from quarantine                                                                                                    |  |  |  |  |
| Archive Flags                                                   |                                                                                                    |  |  |  |  |
| Mails with CLEAN content                                        | If enabled, mails that are categorized as safe will be archived as per the 'Archive                                                                                                    |  |  |  |  |

|                                          | method' setting done in the first row.                                                                                                    |
|------------------------------------------|----------------------------------------------------------------------------------------------------|
| Mails with CERTAINLY<br>SPAM content     | If enabled, mails that are categorized as 'Certainly Spam' will be archived as per the 'Archive method' setting done in the first row.                                                          |
| Mails with SPAM content                  | If enabled, mails that are categorized as 'Spam' will be archived as per the 'Archive method' setting done in the first row.                                                                    |
| Mails with PROBABLE<br>SPAM content      | If enabled, mails that are categorized as 'Probable Spam' will be archived as per the 'Archive method' setting done in the first row.                                                           |
| Mails matched by<br>CONTENT FILTER rules | If enabled, mails that are filtered for content per the settings done in 'Content Filter' in the 'Anti-spam' module will be archived as per the 'Archive method' setting done in the first row. |
| Mails containing VIRUS                   | If enabled, mails that are categorized are with virus will be archived as per the 'Archive method' setting done in the first row.                                                               |

• Click the 'Save' button to apply your changes.

### Rules

- Click 'Profile Management' > 'Profiles'
- · Locate the profile you want to work on and click the 'Edit' button on the right
- Click the 'Rules' tab

| embers Anti-virus Anti-spam Black List Wi         | hite List SMTP Settings  | Attachment Fi | lter Header Filter |
|---------------------------------------------------|--------------------------|---------------|--------------------|
| rchive And Quarantine Rules E-Mail Classification | Geolocation Restrictions | RBL DLF       | Containment System |
| ttachment Verdict System                          |                          |               |                    |
| PROMO                                             |                          |               |                    |
| Promotional Tag                                   | [PROMO]                  |               |                    |
| Promotional Action                                | OK+TAG ▼                 |               |                    |
| Quarantine Promotional Mails                      | 2                        |               |                    |
| SOCIAL                                            |                          |               |                    |
| Social Action                                     | OK+TAC Y                 |               |                    |
| Social Tag                                        | [SOCIAL]                 |               |                    |
| Quarantine social mails                           | 2                        |               |                    |
| FORUM                                             |                          |               |                    |
|                                                   |                          |               |                    |
| Forum Action                                      | OK+TAG V                 |               |                    |
| Ouarantine forum mails                            |                          |               |                    |
|                                                   |                          |               |                    |
| NEWSLETTER                                        |                          |               |                    |
| Newsletter Action                                 | OK+TAG ▼                 |               |                    |
| Newsletter Tag                                    | [NEWSLETTER]             |               |                    |
| Quarantine newsletter mails                       | 2                        |               |                    |
| UPDATE                                            |                          |               |                    |
| Update Action                                     | OK+TAG ▼                 |               |                    |
| Update Tag                                        | [UPDATE]                 |               |                    |
| Quarantine update mails                           | 2                        |               |                    |
| PHISHING                                          |                          |               |                    |
| Enable Phishing Check                             | 2                        |               |                    |
| Phishing Action                                   | Reject 🔻                 |               |                    |
| Phishing Tag                                      | [PHISHING]               |               |                    |
| Quarantine Phishing Mails                         | 2                        |               |                    |

|                    | Rules Settings - Table of Parameters                                                                                   |
|--------------------|----------------------------------------------------------------------------------------------------|
| Parameter          | Description                                                                                                    |
| PROMO              |                                                                                                    |
| Promotion Tag      | Promotional emails are sent to the recipient with the tag as entered in this field.                                    |
| Promotional Action | Select the action when the condition is met for a 'Rules' setting in a promotional mail.<br>The options available are: |
|                    | <ul> <li>OK + TAG - The tagged mail is sent to the recipient.</li> </ul>                                               |
|                    | <ul> <li>OK – The mail is sent to the recipient without tag</li> </ul>                                                 |
|                    | <ul> <li>Reject - The mail is rejected and a reject response us sent to the sender mail<br/>server.</li> </ul>         |
|                    | Discard - The mail is rejected without notifying the sender. The user can view                                         |

|                                 | the email using the 'Quarantined Email' web interface.                                                                                  |
|---------------------------------|----------------------------------------------------------------------------------------------------|
| Quarantine Promotional<br>Mails | If enabled, promotional mails are quarantined.                                                                                          |
| SOCIAL                          |                                                                                                    |
| Social Action                   | Select the action when the condition is met for a 'Rules' setting in a social mail. The options available are:                          |
|                                 | OK + TAG - The tagged mail is sent to the recipient.                                                                                    |
|                                 | OK – The mail is sent to the recipient without tag                                                                                      |
|                                 | <ul> <li>Reject - The mail is rejected and a reject response is sent to the sender mail<br/>server.</li> </ul>                          |
|                                 | • Discard - The mail is rejected without notifying the sender. The user can view the email using the 'Quarantined Email' web interface. |
| Social Tag                      | Social emails are sent to the recipient with the a tag as entered in this field.                                                        |
| Quarantine social mails         | If enabled, social mails are quarantined                                                                                                |
| FORUM                           |                                                                                                    |
| Forum Action                    | Select the action when the condition is met for a 'Rules' setting in a forum mail. The options available are:                           |
|                                 | OK + TAG - The tagged mail is sent to the recipient.                                                                                    |
|                                 | <ul> <li>OK – The mail is sent to the recipient without tag</li> </ul>                                                                  |
|                                 | <ul> <li>Reject - The mail is rejected and a reject response is sent to the sender mail<br/>server.</li> </ul>                          |
|                                 | • Discard - The mail is rejected without notifying the sender. The user can view the email using the 'Quarantined Email' web interface. |
| Forum Tag                       | Forum based emails are sent to the recipient with the tag as entered in this field.                                                     |
| Quarantine forum mails          | If enabled, forum mails are quarantined                                                                                                 |
| NEWSLETTER                      |                                                                                                    |
| Newsletter Action               | Select the action when the condition is met for a 'Rules' setting in a newsletter mail.<br>The options available are:                   |
|                                 | OK + TAG - The tagged mail is sent to the recipient.                                                                                    |
|                                 | <ul> <li>OK – The mail is sent to the recipient without tag</li> </ul>                                                                  |
|                                 | <ul> <li>Reject - The mail is rejected and a reject response is sent to the sender mail<br/>server.</li> </ul>                          |
|                                 | • Discard - The mail is rejected without notifying the sender. The user can view the email using the 'Quarantined Email' web interface. |
| Newsletter Tag                  | Newsletter emails are sent to the recipient with the tag as entered in this field.                                                      |
| Quarantine newsletter mails     | If enabled, newsletter mails are quarantined                                                                                            |
| UPDATE                          | ,                                                                                                    |
| Update Action                   | Select the action when the condition is met for a 'Rules' setting in a update mail. The                                                 |

|                              | options available are:                                                                                                    |
|------------------------------|----------------------------------------------------------------------------------------------------|
|                              | <ul> <li>OK + TAG - The tagged mail is sent to the recipient.</li> </ul>                                                                |
|                              | <ul> <li>OK – The mail is sent to the recipient without tag</li> </ul>                                                                  |
|                              | <ul> <li>Reject - The mail is rejected and a reject response is sent to the sender mail<br/>server.</li> </ul>                          |
|                              | • Discard - The mail is rejected without notifying the sender. The user can view the email using the 'Quarantined Email' web interface. |
| Update Tag                   | Update emails are sent to the recipient with the tag as entered in this field.                                                          |
| Quarantine update mails      | If enabled, update mails are quarantined                                                                                                |
| PHISHING                     |                                                                                                    |
| Enable Phishing Check        | If enabled, checks for phishing emails.                                                                                                 |
| Phishing Action              | Select the action when the condition is met for a 'Rules' setting in a phishing mail. The options available are:                        |
|                              | <ul> <li>OK + TAG - The tagged mail is sent to the recipient.</li> </ul>                                                                |
|                              | <ul> <li>OK – The mail is sent to the recipient without tag</li> </ul>                                                                  |
|                              | <ul> <li>Reject - The mail is rejected and a reject response is sent to the sender mail<br/>server.</li> </ul>                          |
|                              | • Discard - The mail is rejected without notifying the sender. The user can view the email using the 'Quarantined Email' web interface. |
| Phishing Tag                 | Phishing emails are sent to the recipient with the a tag as entered in this field.                                                      |
| Quarantine Phishing<br>Mails | If enabled, phishing mails are quarantined.                                                                                             |

• Click 'Save' to apply your changes.

### **Email Classification**

- Click 'Profile Management' > 'Profiles'
- Locate the profile you want to work on and click the 'Edit' button on the right
- Click the 'Email Classification' tab

Choose Language 🗸 English Logout

~

| Ad | d | New | Profile |
|----|---|-----|---------|
|    |   |     |         |

| exami | ole i | incomi | ina - | Param | eters |
|-------|-------|--------|-------|-------|-------|
|       |       |        |       |       |       |

| lembers Anti-virus        | Anti-spam | Black List W        | hite List SMTP Settings  | Attachment Filte | er Header Filter   |
|---------------------------|-----------|---------------------|--------------------------|------------------|--------------------|
| Archive And Quarantine    | Rules     | Mail Classification | Geolocation Restrictions | RBL DLP          | Containment System |
| Attachment Verdict System |           |                     |                          |                  |                    |
| Settings saved successfu  | illy      |                     |                          |                  |                    |
| Category                  | Status    | Tag                 |                          | Action           | Quarantine         |
| PROMO                     |           | PROMO               |                          | Discard 🗸        |                    |
| SOCIAL                    | 0         | SOCIAL              |                          | Tag Only 🗸       |                    |
| FORUM                     |           | FORUM               |                          | Tag Only 🗸       |                    |
| NEWSLETTER                |           | NEWSLETTER          | ł                        | Tag Only 🗸       | $\boxtimes$        |
| UPDATE                    | 0         | UPDATE              |                          | Tag Only 🗸       |                    |
| Save Concel               |           |                     |                          |                  |                    |
| Save Cancel               |           |                     |                          |                  |                    |

| Category   | The type of mail received                                                                                                    |
|------------|----------------------------------------------------------------------------------------------------|
| Status     | Whether the rule is enabled or not                                                                                                    |
| Tag        | The name prefixed to the email to show the email classification. For example, promotional email subjects are prefixed with [PROMO].          |
| Action     | Select the action to be performed when the condition is met for a 'Rules' setting in a forum mail. The options available are:                |
|            | • Discard - The mail will be rejected without notifying the sender. The user can view the email using the 'Quarantined Email' web interface. |
|            | <ul> <li>TAG Only – The tagged mail will be sent to the recipient.</li> </ul>                                                                |
|            | <ul> <li>Reject - The mail will be rejected and a reject response will be sent to the<br/>sender mail server.</li> </ul>                     |
|            | OK – The mail will be sent to the recipient without tag                                                                                      |
| Quarantine | If enabled, the corresponding category of mails will be quarantined                                                                          |

• Click 'Save' to apply your changes.

### **Geolocation Restrictions**

- Click 'Profile Management' > 'Profiles'
- · Locate the profile you want to work on and click the 'Edit' button on the right
- Click the 'Geolocation Restrictions' tab

|   |            |                  |                  |                    |      |          |                  | Cho      | ose Langi   | lage | English         | Logout |
|---|------------|------------------|------------------|--------------------|------|----------|------------------|----------|-------------|------|-----------------|--------|
| 4 | Add N      | ew Pro           | file<br>- Parame | ters               |      |          |                  |          |             |      |                 |        |
|   | Members    | Anti-virus       | Anti-spam        | Black List         | Whi  | ite List | SMTP Settin      | gs Attac | hment Filte | er   | Header Filter   |        |
|   | Archive An | d Quarantine     | Rules            | E-Mail Classificat | ion  | Geoloc   | ation Restrictio | ns RBL   | DLP         | Con  | tainment System |        |
|   | Attachmen  | t Verdict System | n                |                    |      |          |                  |          |             |      |                 |        |
|   | Enable Ge  | oLocation Restr  | ictions 🔽        |                    |      |          |                  |          |             |      |                 |        |
|   |            | R                | ejected Cou      | intries            |      |          | Action           |          |             |      |                 |        |
|   |            | Greece           |                  | ~                  | /    |          | <b>(</b>         |          |             |      |                 |        |
|   |            | T                | here are no      | available recor    | rds. |          |                  |          |             |      |                 |        |
|   | Afghanista | in               |                  |                    |      |          |                  |          |             |      |                 |        |
|   | Greece     |                  |                  |                    |      |          |                  |          |             |      |                 |        |

| Profile            | s: Geolocat             | ion Restrictions Settings - Table of Column Descriptions                                             |
|--------------------|-------------------------|----------------------------------------------------------------------------------------------------|
| Column Header      |                         | Description                                                                                          |
| Rejected Countries | Select the to enable \$ | country you want Secure Email Gateway to reject. Please note that you have SMTP > General settings > |
| Action             |                         | Allows administrators to add a country after selecting it in the row                                 |
|                    | ×                       | Allows administrators to delete the country from the list                                            |

### **Realtime Blackhole List (RBL)**

- Click 'Profile Management' > 'Profiles'
- · Locate the profile you want to work on and click the 'Edit' button on the right
- Click the 'RBL' tab

|                          |                              |                     |               |            |                           | Cho    | ose Langua                 | ige 🗸 English      | Logo               |
|--------------------------|------------------------------|---------------------|---------------|------------|---------------------------|--------|----------------------------|--------------------|--------------------|
| dd New Pro               | file                         |                     |               |            |                           |        |                            |                    |                    |
| mple incoming            | - Paramete                   | ers                 |               |            |                           |        |                            |                    |                    |
| embers Anti-virus        | Anti-spam                    | Black List          | White List    | SMTP S     | ettings                   | Attach | iment Filter               | Header Filter      |                    |
| chive And Quarantine     | Rules E-I                    | Mail Classificatio  | n Geoloca     | tion Restr | rictions                  | RBL    | DLP                        | Containment Syster | n                  |
| tachment Verdict System  | n                            |                     |               |            |                           |        |                            |                    |                    |
|                          | President and a construction |                     |               |            | an ta ta para sa ana ta p |        | ta di anna tha na ta ta ta |                    | atan alast na tima |
| Server Host Address      | Description                  |                     | Туре          | Enable     | T First                   |        |                            |                    |                    |
| bl.spamcop.net           | spamcop                      |                     | RBL           | Yes        | TLIGT                     | T      |                            |                    |                    |
| zen.spamhaus.org         | spamhaus                     |                     | RBL           | Yes        | ▲ Up                      |        |                            |                    |                    |
| bl.score.senderscore.com | Return Path Re               | eputation Network E | Blacklist RBL | Yes        | - Down                    |        |                            |                    |                    |
| 10.108.51.202            |                              |                     | RBL           | Yes        | X Last                    |        |                            |                    |                    |
| psbl.surriel.com         | Passive Spam                 | Block List          | RBL           | Yes        | T LUOI                    |        |                            |                    |                    |
|                          |                              |                     |               |            |                           |        |                            |                    |                    |
|                          |                              |                     |               |            |                           |        |                            |                    |                    |
|                          |                              |                     |               |            |                           |        |                            |                    |                    |
|                          |                              |                     |               |            |                           |        |                            |                    |                    |

The screen displays the RBL servers that are available by default and added manually. See 'Managing RBL Servers' for more details.

| RBL Servers - Table of Column Descriptions |                                                                                                    |  |  |
|--------------------------------------------|----------------------------------------------------------------------------------------------------|--|--|
| Column Header                              | Description                                                                                                    |  |  |
| Server Host Address                        | The address of the RBL server.                                                                                                    |  |  |
| Description                                | The description provided at the time of adding the RBL server.                                                                                               |  |  |
| Туре                                       | The type of block list selected.                                                                                                    |  |  |
| Enable                                     | Allows you to activate or deactivate a RBL server in the list. If a server is disabled, Secure Email Gateway skips it and refers to the next server in line. |  |  |

The control buttons next to the table allows to reorder the RBL server list for checking the blacklisted IP addresses available in the servers. The enabled RBL server listed first will be checked first and move down the order. Use the control buttons to move a server up or down the order.

| Description                              | Туре                                                                                                    | Enable                                                                                                    | First                                                                                                    |
|------------------------------------------|----------------------------------------------------------------------------------------------------|----------------------------------------------------------------------------------------------------|----------------------------------------------------------------------------------------------------|
| spamcop                                  | RBL                                                                                                    | Yes                                                                                                    | a mar                                                                                                    |
| spamhaus                                 | RBL                                                                                                    | Yes                                                                                                    | 🔺 Up                                                                                                    |
| Return Path Reputation Network Blacklist | RBL                                                                                                    | 110                                                                                                    | - Down                                                                                                    |
|                                          | RBL                                                                                                    | Yes                                                                                                    |                                                                                                    |
| Passive Spam Block List                  | RBL                                                                                                    | Yes                                                                                                    | ¥ Last                                                                                                    |
|                                          | Description<br>spamcop<br>spamhaus<br>Return Path Reputation Network Blacklist<br>Passive Spam Block List | Description     Type       spamcop     RBL       spamhaus     RBL       Return Path Reputation Network Blacklist     RBL       RBL     RBL       Passive Spam Block List     RBL | Description     Type     Enable       spamcop     RBL     Yes       spamhaus     RBL     Yes       Return Path Reputation Network Blacklist     RBL     Ho       RBL     Yes       Passive Spam Block List     RBL     Yes |

### **Data Leak Prevention (DLP)**

The DLP feature is capable of scanning mails for important key words such as credit card, social security numbers, attachments and takes action as per the settings. Please note that the DLP module should be enabled for the settings configured here to take effect. See 'Data Leak Prevention' for more details.

- Click 'Profile Management' > 'Profiles'
- · Locate the profile you want to work on and click the 'Edit' button on the right
- Click the 'DLP' tab

|                                           |                   |                    |              |                    | Choo   | ose Langu   | age 🗸 English      | Logo       |
|-------------------------------------------|-------------------|--------------------|--------------|--------------------|--------|-------------|--------------------|------------|
| Add New Prof                              | file<br>- Paramet | ers                |              |                    |        |             |                    |            |
| Members Anti-virus                        | Anti-spam         | Black List         | White List   | SMTP Settings      | Attach | ment Filter | r Header Filter    | 308.0<br>1 |
| Archive And Quarantine                    | Rules E-          | Mail Classificatio | n Geoloc     | ation Restrictions | RBL    | DLP         | Containment System |            |
| General Attachmen<br>Settings saved succe | at List DLP       | Body Filter        |              |                    |        |             |                    |            |
|                                           |                   | DLP Action         | Reject 🗸     |                    |        |             |                    |            |
|                                           |                   |                    |              |                    |        |             |                    |            |
|                                           | Enable            | DLP Quarantine     | $\checkmark$ |                    |        |             |                    |            |

#### **DLP General Settings**

| General | Attachment List | DLP Body Filter       |           |  |
|---------|-----------------|-----------------------|-----------|--|
|         |                 | DLP Action            | Reject 🗸  |  |
|         | I               | Enable DLP Quarantine | Reject    |  |
|         |                 | Enable DLP Notify     | Discard   |  |
|         |                 |                       | No Action |  |

DLP Action - These settings determine what action should be taken if Secure Email Gateway detects a message that could present a data leak.

The options available are:

- No Action The mail will be allowed and the system admin will be notified if 'DLP Notify' is enabled.
- Reject The mail will be rejected and a reject warning will be sent to the sender's email address.
- **Discard** The mail will be deleted and if 'DLP Quarantine' is enabled, it will be quarantined and the system admin will be notified.
- Enable DLP Quarantine If selected, SEG quarantines mails with data leak. Please note the setting in 'DLP Action' should be 'Discard' for mails to be quarantined.
- Enable DLP Notify If selected, SEG alerts the system admin about DLP breaches.

### Attachment List

Click the 'Attachment List' tab

| Enable Attachment List   |                |
|--------------------------|----------------|
| Scan Archive Files       |                |
| able Attachment List     |                |
| Choose File Class        | s Choose-      |
|                          | File Types     |
|                          | Add            |
| File Class Name File     | e Types Status |
| There are no available r | records.       |

- Enable Attachment List Select the check box to block emails with attachment file class defined below in the table.
- Scan Archive Files Select the check box to scan the attached zip files and block emails with attachment file class defined below in the table.

### To add a file class

• Select the file class from the 'Choose File Class' drop-down

|                      | Enable Attachment List                                      |
|----------------------|-------------------------------------------------------------|
|                      | Scan Archive Files 🔽                                        |
| able Attachment List |                                                             |
|                      | Choose File Class Executables And Software Packages         |
|                      |                                                             |
|                      | File Types                                                  |
|                      | Windows Portable Executables (EXE, DLL, SYS, SCR, OCX, DRV) |
|                      | Unix-like ELF Object Files                                  |
|                      | Unix-like ELF Shared Libraries                              |
|                      | Unix-like ELF Executables                                   |
|                      | Windows Installer (MSI)                                     |
|                      | RPM Package Manager (RPM)                                   |
|                      | Debian Software Package (DEB)                               |
|                      |                                                             |

The file types for the selected file class will be displayed on the right side table.

• Select the file type or the check box above to select all the file types and click the 'Add' button beside it. The added file types for the selected file class will be displayed in the table below the first table.

|    | File Class Name                      | File Types                       | Status |
|----|--------------------------------------|----------------------------------|--------|
|    | Executables And Software<br>Packages | Debian Software Package<br>(DEB) | Active |
|    | Microsoft Office Files               | Microsoft Word 2007+ Files       | Active |
|    | Executables And Software<br>Packages | RPM Package Manager (RPM)        | Active |
| De | elete                                |                                  |        |

- Clicking the link beside a file type under the 'Status' column header toggles the status between 'Active' and 'Passive'. 'Active' status indicates emails with attached file type will be blocked.
- To delete a file type from the list, select it and click the 'Delete' button. To delete all file types, select the check box beside 'File Class Name' column header and click the 'Delete button.

#### **DLP Body Filter**

The 'DLP Body Filter' feature searches the content of an email for sensitive information such as credit card details, email address and so on and take action as per the settings done in 'DLP Action'. Secure Email Gateway comes with three predefined DLP Body Filters and allows the administrators to add more filters as required.

| neral A | ttachment List DLP Body Filter |        |  |
|---------|--------------------------------|--------|--|
|         | Enable DLP Body Filter 🔽       |        |  |
| Policy  |                                |        |  |
| Add     |                                |        |  |
| Status  | Enable DLP Body Filter         | Action |  |
|         | Credit Card                    | S 👔 😣  |  |
|         | Email Address                  | S 👔 😣  |  |
|         | Turkish Identity Number        | S 👔 😣  |  |

#### Enable DLP Body Filter: Select the check box to apply the configured body filters

| Profiles: DLP Body Filter Settings - Table of Column Descriptions |                                           |  |  |
|-------------------------------------------------------------------|-------------------------------------------|--|--|
| Column Header                                                     | Description                               |  |  |
| Status                                                            | Select the check box to enable the filter |  |  |

| Enable DLP Body Filter | The name | of the filter                                 |
|------------------------|----------|-----------------------------------------------|
| Action                 | <u>_</u> | Allows to view the details of the body filter |
|                        | ľ        | Allows to edit a body filter                  |
|                        | ×        | Allows to delete a body filter                |

### To add a new DLP body filter

.

Click the 'Add' button at the top of the table

| Add    |                         |          |        |  |
|--------|-------------------------|----------|--------|--|
| Status | Enable DLP Body Filter  |          | Action |  |
|        | Credit Card             | <u>_</u> |        |  |
|        | Email Address           | <u>_</u> |        |  |
|        | Turkish Identity Number | 9        | 2      |  |

The filter 'Pattern' screen will be displayed.

| Pattern              | X |
|----------------------|---|
| Pattern Name :       |   |
| Regular Expression : |   |
| Save Cancel          |   |

- Pattern Name: Enter the name of the filter pattern
- Regular Expression: Enter the regular expression to define the search pattern. To know more about Regular Expression, refer to Wikipedia at <a href="http://en.wikipedia.org/wiki/Regular\_expression">http://en.wikipedia.org/wiki/Regular\_expression</a>. You can also enter keywords in the field to search and block the email containing it.

### To view the details of a pattern

- Click the  $\subseteq$  icon beside a body filter that you want to view the details

| (^\\D)(4\d{3}[-]?\d{4}[-]?\d{4}]<br>(\$\\D)(^\\D)(3[4,7]\d{2}[-]?\d{4}[-]?\d{4}]<br>(\$\\D)(^\\D)(5[1-5]\d{2}[-]?\d{4}[-]?\d{4}[<br>-]?\d{4}](\$\\D)<br>.:: | attern Name :       | Credit Card                                                                                                    |
|----------------------------------------------------------------------------------------------------|---------------------|----------------------------------------------------------------------------------------------------|
|                                                                                                    | egular Expression : | (^ \D)(4\d{3}[ -]?\d{4}[ -]?\d{4}[ -]?\d{4})<br>(\$ \D) (^ \D)(3[4,7]\d{2}[ -]?\d{6}[ -]?\d{5})<br>(\$ \D) (^ \D)(5[1-5]\d{2}[ -]?\d{4}[ -]?\d{4}[<br>-]?\d{4})(\$ \D) |
|                                                                                                    |                     |                                                                                                    |

Click the 'Cancel' button or close the dialog to return to main screen.

### To edit a body filter

Click the icon beside a body filter that you want to edit the details

| Pattern              |                                                                                                    | × |
|----------------------|----------------------------------------------------------------------------------------------------|---|
| Pattern Name :       | Credit Card<br>(^\D)(4\d{3}[-]?\d{4}[-]?\d{4}[-]?\d{4})                                                     |   |
| Regular Expression : | (\$\D)(^\D)(3[4,7]\d{2}[-]?\d{6}[-]?\d{5})<br>(\$\D)(^\D)(5[1-5]\d{2}[-]?\d{4}[-]?\d{4}[<br>-]?\d{4})(\$\D) |   |
|                      |                                                                                                    |   |
| Save Cancel          |                                                                                                    |   |

· Edit the details as required and click the 'Save' button

### To delete a body filter

Click the 🔯 icon beside a body filter that you want to delete

| Are you sure you want to c | delete this entry? |
|----------------------------|--------------------|
| ОК                         | Cancel             |

Click 'OK' to confirm the deletion.

### **Containment System**

•

The 'Containment System' enables administrators to configure profile settings related to the containment analysis. If enabled, containment system will run email attachments in` the containment environment (windows executable files and pdf files).

- Click 'Profile Management' > 'Profiles'
- · Locate the profile you want to work on and click the 'Edit' button on the right

Click the 'Containment System' tab

٠

| Edit profil                                            | dit profile: TechWriting                         |           |                    |                                                               |                      |                                 |  |  |  |  |  |  |
|--------------------------------------------------------|--------------------------------------------------|-----------|--------------------|---------------------------------------------------------------|----------------------|---------------------------------|--|--|--|--|--|--|
| Members Ant                                            | ti-virus                                         | Anti-spam | Black List         | List White List SMTP Settings Attachment Filter Header Filter |                      |                                 |  |  |  |  |  |  |
| Archive And Qua                                        | rantine                                          | Rules     | E-Mail Classificat | ion Geol                                                      | ocation Restrictions | ions RBL DLP Containment System |  |  |  |  |  |  |
| Attachment Verdi                                       | Attachment Verdict System                        |           |                    |                                                               |                      |                                 |  |  |  |  |  |  |
| Enable Containment System                              |                                                  |           |                    |                                                               |                      |                                 |  |  |  |  |  |  |
| Files which are accepted. • 🔲 windows executable 💷 pdf |                                                  |           |                    |                                                               |                      |                                 |  |  |  |  |  |  |
| Apply for whitelists                                   |                                                  |           |                    |                                                               |                      |                                 |  |  |  |  |  |  |
| Only Administrator can unwrap 🗐                        |                                                  |           |                    |                                                               |                      |                                 |  |  |  |  |  |  |
| Unwrap the sandbox after specified time (mins)         |                                                  |           |                    |                                                               |                      |                                 |  |  |  |  |  |  |
| Unwrap                                                 | Unwrap the sandbox after specified running count |           |                    |                                                               |                      | t 2 10 2                        |  |  |  |  |  |  |
|                                                        |                                                  |           |                    |                                                               | Save                 |                                 |  |  |  |  |  |  |
|                                                        |                                                  |           |                    |                                                               |                      |                                 |  |  |  |  |  |  |

|                                                  | Containment System - Table of Column Headers                                                                                                    |  |  |  |  |  |  |
|--------------------------------------------------|----------------------------------------------------------------------------------------------------|--|--|--|--|--|--|
| Column Header                                    | Description                                                                                                    |  |  |  |  |  |  |
| Enable Containment<br>System                     | If enabled, email attachments (pdfs and windows executables) will be 'wrapped' with containment code before delivery. This means they will open in an isolated, virtual environment known as the container, instead of directly on the endpoint. The attachment will open as normal from the end-user's point-of-view, but it will not be allowed to access important system files, user data or to cause damage to the host system. |  |  |  |  |  |  |
| Files which are accepted                         | If enabled, will deliver files in the chosen format                                                                                                    |  |  |  |  |  |  |
| Apply for whitelists                             | If enabled, Secure Email Gateway will also analyze white-listed sources.                                                                                                    |  |  |  |  |  |  |
| Only Administrator can unwrap                    | Safe files in the containment when run are unwrapped immediately for both users and admins. Malicious files are blocked.                                                                                                    |  |  |  |  |  |  |
|                                                  | Contained files for which results are unsure (not safe nor malicious) are unwrapped if specified time or count (mentioned in rows below) is reached.                                                                                                    |  |  |  |  |  |  |
|                                                  | If this setting is:                                                                                                    |  |  |  |  |  |  |
|                                                  | <ul> <li>Enabled - Only admins can unwrap contained files for which results are<br/>unsure (not safe nor malicious)</li> </ul>                                                                                                    |  |  |  |  |  |  |
|                                                  | <ul> <li>Disabled – Both admins and users can unwrap contained files for which<br/>results are unsure (not safe nor malicious)</li> </ul>                                                                                                    |  |  |  |  |  |  |
| Unwrap the sandbox after specified time (mins)   | Unsure files (not safe nor malicious) when run are moved out of containment after the specified time. Move the slider to set the time.                                                                                                    |  |  |  |  |  |  |
| Unwrap the sandbox after specified running count | Unsure files (not safe nor malicious) when opened 'X' times as specified here are moved out of containment. Move the slider to set the count.                                                                                                    |  |  |  |  |  |  |

### Attachment Verdict System

The 'Attachment Verdict System' settings area enables administrators to configure settings related to the analysis of email attachments. If enabled, the verdicting system will automatically submit email attachments (windows executable files and pdf files) with an 'unknown' trust rating to Comodo Valkyrie for analysis. Valkyrie will run a series of behavioral tests to find out whether or not the attachment is malicious.

- Click 'Profile Management' > 'Profiles'
- · Locate the profile you want to work on and click the 'Edit' button on the right
- Click the 'Attachment Verdict System' tab

|                                                  |              |                    | Cho      | ose Langua  | oge 🗸 English      | Logo |
|--------------------------------------------------|--------------|--------------------|----------|-------------|--------------------|------|
| Add New Profile<br>ample incoming - Parameters   |              |                    |          |             |                    |      |
| Members Anti-virus Anti-spam Black List          | White List   | SMTP Settings      | Attach   | ment Filter | Header Filter      |      |
| Archive And Quarantine Rules E-Mail Classificat  | ion Geoloc   | ation Restrictions | RBL      | DLP         | Containment System | ę .  |
| Attachment Verdict System                        |              |                    |          |             |                    |      |
| Settings saved successfully                      |              |                    |          |             |                    |      |
| Enable Attachment Verdict System                 |              |                    |          |             |                    |      |
| Malware Probability Value *                      | 0            | 100                | <u>a</u> |             |                    |      |
| Apply for whitelists                             |              |                    |          |             |                    |      |
| Send files that not found in File Verdict System |              |                    |          |             |                    |      |
| Auto submission in-queue waiting time *          | 15<br>•<br>s | 300                |          |             |                    |      |
|                                                  | Sa           | ve                 |          |             |                    |      |

|                                     | Attachment Verdict System - Table of Column Headers                                                                                                    |
|-------------------------------------|----------------------------------------------------------------------------------------------------|
| Column Header                       | Description                                                                                                    |
| Enable Attachment Verdict<br>System | <ul> <li>If enabled, Secure Email Gateway will automatically check the trust rating of<br/>Windows executables and pdf files in Comodo's file look up server (FLS). The<br/>verdict from the FLS can be 'Clean', 'Malware' or 'Unknown'.</li> </ul>         |
|                                     | • Clean attachments will be allowed to proceed while malware attachments will be automatically quarantined (providing 'Quarantine mails containing viruses' is enabled in the antivirus section of the profile).                                            |
|                                     | <ul> <li>'Unknown' files will be submitted to Comodo's real-time file analysis system,<br/>Valkyrie, for behavior testing.</li> </ul>                                                                                                    |
|                                     | • Valkyrie's tests will determine whether the unknown file is clean or malware and apply the appropriate action as mentioned above.                                                                                                    |
| Malware Probability Value           | The threshold at which Secure Email Gateway will designate an unknown file<br>as 'malware' based on Valkyrie results. Comodo recommend that<br>administrators leave this setting at the default and only move it after<br>consultation with Comodo support. |
|                                     | <ul> <li>Valkyrie examines the behavior of unknown files and assigns a score<br/>indicating how likely it is that the file is malware. Under the default settings, a<br/>score of 46+ is classed as malware.</li> </ul>                                     |
|                                     | <ul> <li>Raising the value in this slider means Secure Email Gateway is more<br/>tolerant/less likely to class attachments as malware.</li> </ul>                                                                                                    |
| Apply for whitelists                | If enabled, Secure Email Gateway will also analyze white-listed sources.                                                                                                    |
| Send files that not found in        | If enabled, Secure Email Gateway will upload files rated 'Unknown', to the attachment                                                                                                    |

| File Verdict System                   | verdict system for detailed behavior analysis                                                |
|---------------------------------------|----------------------------------------------------------------------------------------------|
| Auto-submission in queue waiting time | Define in seconds how long Secure Email Gateway should wait before the submission times-out. |

Please note that, if the 'Enable Attachment Verdict System' is enabled and the 'Send files that not found in File Verdict System' is disabled, then the unknown files are not uploaded to Valkyrie for analysis. See **Attachment Verdict Reports**, to view reports of attachment verdict system.

### 6.1.1 Edit a Profile

- Click 'Profile Management' > 'Profiles'
- Click the icon beside a profile in the 'Profiles' screen that you want to edit the details

|                       |                                                                                                    |                                           |       | E  | Choose Lang | guage | <ul> <li>Englis</li> </ul> | h | Log |
|-----------------------|----------------------------------------------------------------------------------------------------|-------------------------------------------|-------|----|-------------|-------|----------------------------|---|-----|
| Profiles              |                                                                                                    |                                           |       |    |             |       |                            |   |     |
| Add profile Pr        | ofile Membership Search                                                                                         |                                           |       |    |             |       |                            |   |     |
| In files for user adm | in the second second second second second second second second second second second second second second second |                                           |       |    |             |       |                            |   |     |
| One Cla Trans         | Des Gla Marra                                                                                                   | Der Ele Deservición                       | 0     |    |             |       |                            |   |     |
| Profile Type          | Profile Name                                                                                                    | Profile Description                       | Owner | D. | ~           |       |                            |   |     |
| Incoming E-mail       | Block Zip Links                                                                                                 |                                           | admin | X  |             |       |                            |   |     |
| Incoming E-mail       | Default Incoming Profile                                                                                        | System default profile incoming mails     | admin |    | 3           |       |                            |   |     |
| Outgoing E-mail       | Default Outgoing Profile                                                                                        | System default profile for outgoing mails | admin |    | 1           |       |                            |   |     |
| Incoming E-mail       | example incoming                                                                                                | Incoming                                  | admin | 2  | 0           |       |                            |   |     |
| Incoming E-mail       | push                                                                                                    |                                           | admin |    | 1 Alexandre |       |                            |   |     |
| Outgoing E-mail       | Sales Department                                                                                                |                                           | admin |    | 2           |       |                            |   |     |
| Incoming E-mail       | stevenprofile                                                                                                   |                                           | admin |    | 2           |       |                            |   |     |
| Incoming E-mail       | test                                                                                                    |                                           | admin |    | <b>X</b>    |       |                            |   |     |
| Incoming E-mail       | Test Incoming                                                                                                   |                                           | admin | 2  | 3           |       |                            |   |     |

The 'Edit Profile' screen will be displayed.

|             |                                                                                      |                     |                                     |                                                |                                 | Choo                                       | se Langua                      | ge 🗸 English               | Logout |  |  |  |
|-------------|--------------------------------------------------------------------------------------|---------------------|-------------------------------------|------------------------------------------------|---------------------------------|--------------------------------------------|--------------------------------|----------------------------|--------|--|--|--|
| Edit p      | rofile: e                                                                            | xample              | incom                               | ina                                            |                                 |                                            |                                |                            |        |  |  |  |
|             |                                                                                      |                     |                                     |                                                |                                 | Tana                                       |                                | Lucia                      |        |  |  |  |
| Members     | Anti-virus                                                                           | Anti-spam           | Black List                          | White List                                     | SMTP Settings                   | Attachin                                   | nent Filter                    | Header Filter              |        |  |  |  |
| Archive And | dQuarantine                                                                          | Rules E             | -Mail Classificat                   | ion Geoloc                                     | ation Restrictions              | RBL                                        | DLP                            | Containment Syst           | em     |  |  |  |
| Attachmen   | t Verdict Syster                                                                     | n                   |                                     |                                                |                                 | iyayaa ya ya                               |                                |                            |        |  |  |  |
|             |                                                                                      |                     | Profile Type *                      | Incoming E-m                                   | nail 🗸                          |                                            |                                |                            |        |  |  |  |
|             |                                                                                      |                     | Profile Name*                       | example incoming                               |                                 |                                            |                                |                            |        |  |  |  |
|             | Description                                                                          |                     |                                     |                                                | Incoming                        |                                            |                                |                            |        |  |  |  |
|             | Username*                                                                            |                     |                                     |                                                | admin v                         |                                            |                                |                            |        |  |  |  |
| You can d   | Domain Members<br>You can only select domains that are not member of any<br>profile. |                     |                                     |                                                | om H                            | H Copy all<br>Copy<br>Remove<br>Remove All | arda.co<br>office38<br>outlook | im<br>65domain.com<br>.com |        |  |  |  |
|             | You can                                                                              | l<br>enter any e-ma | E-mail Members<br>iil address here. | example@ard<br>example@offic<br>test@outlook.c | a.com<br>ce365domain.com<br>com |                                            |                                |                            |        |  |  |  |
|             |                                                                                      |                     |                                     | Cours                                          | Concel                          |                                            |                                |                            |        |  |  |  |
|             |                                                                                      |                     |                                     | Save                                           | Cancel                          |                                            |                                |                            |        |  |  |  |

 Edit the parameters as required. The procedure is similar to adding a new profile. See 'Adding and Configuring a New Profile' for more details.

### 6.1.2 Delete a Profile

• Click the 🔯 icon beside a profile in the 'Profiles' screen that you want to delete from the list.

|                       |                          |                                           |       |   | Choose Languag | e 🗸 English | Logout |
|-----------------------|--------------------------|-------------------------------------------|-------|---|----------------|-------------|--------|
| Profiles              |                          |                                           |       |   |                |             |        |
| Add profile Pr        | ofile Membership Search  |                                           |       |   |                |             |        |
| Profiles for user adm | in                       |                                           |       |   |                |             |        |
| Profile Type          | Profile Name             | Profile Description                       | Owner |   |                |             |        |
| Incoming E-mail       | Block Zip Links          |                                           | admin |   | 2              |             |        |
| Incoming E-mail       | Default Incoming Profile | System default profile incoming mails     | admin |   | <b>a</b>       |             |        |
| Outgoing E-mail       | Default Outgoing Profile | System default profile for outgoing mails | admin |   | 1              |             |        |
| Incoming E-mail       | example incoming         | Incoming                                  | admin | G | 8              |             |        |
| Incoming E-mail       | push                     |                                           | admin |   | 1              |             |        |
| Outgoing E-mail       | Sales Department         |                                           | admin |   | 2              |             |        |
| Incoming E-mail       | stevenprofile            |                                           | admin |   | <b>X</b>       |             |        |
| Incoming E-mail       | test                     |                                           | admin |   | 8              |             |        |
| Incoming E-mail       | Test Incoming            |                                           | admin | 2 | 8              |             |        |

• Click 'OK' to confirm the deletion.

| Are you sure you want to d | lelete this entry? |
|----------------------------|--------------------|
| ок                         | Cancel             |

Please note if an incoming or outgoing profile is deleted, the respective default profile will apply for the domains and users.

# 7 Reports

- The 'Reports' section in Secure Email Gateway provides comprehensive details of all mails for protected domains that were routed via Secure Email Gateway.
- The section is divided into six subsections, Mail Logs, SMTP Queue, Delivery Logs, SMTP-AUTH Logs, Summary Reports, Domain Reports and Attachment Verdict Reports.
- Each section provides a detailed report of each item, for example, the 'Mail Logs' section displays the details of mails that are categorized as Spam, Blacklisted and so on.

| Mail Logs    | ;         |            |                    |          |           |                   |                |      |          |                                                                                                |
|--------------|-----------|------------|--------------------|----------|-----------|-------------------|----------------|------|----------|------------------------------------------------------------------------------------------------|
| Butject 0    | Sender    | E Recipier | в 🗄 іР             | Search   | Clear     | Advanced search   |                |      | Last Day | ) Last Month 🗇 Last 2 Months 🛞 Last 3 Months 🛞 Last 6 Months 🛞 All Times                       |
| Action       |           | EQUALS     | OELAYED            | •        |           |                   |                |      |          |                                                                                                |
|              |           |            |                    |          |           |                   | Search         | Clea | •        |                                                                                                |
| Actions • D  | м         |            |                    |          |           |                   |                |      |          | First Previous Page1 / 1 250 T Records per page Next Last                                      |
| Delivery + + | iubject e | Result #   | Received •         | Ser      | ider e    | Recipient(s) +    | 17 e           |      | Action = | Details •                                                                                      |
| 2            |           | RLY ERR.   | 27/12/2019-04/59-1 | 5 spamer | (Discals) | spameri@tiscal.it | 45.143.222.167 |      | 0        | Relay error: Recipient domain is not in the managed domains or Missing SMTP AUTH configuration |
| Actions • Do | k         |            |                    |          |           |                   |                |      |          | First Previous Page 1 / 1 250 • Records per page Next Last                                     |

See the following sections for more details:

- Mail Logs Report
- SMTP Queue Report
- Delivery Logs Report
- SMTP-AUTH Logs Report
- Summary Report
- Domain Report
- Attachment Verdict Reports
- Original Mail Request

## 7.1 Mail Logs Report

- · Click 'Reports' and then click 'Mail Logs'
- The 'Mail Logs' report provides complete details of incoming and outgoing mails for all domains that have been added to Secure Email Gateway.
- The logs show the subject of the mail, date and time received by Secure Email Gateway, the result of the filtering process and more.

| Mail Logs              |          |                             |           |                |                    |                |      |          |                                                                                                |
|------------------------|----------|-----------------------------|-----------|----------------|--------------------|----------------|------|----------|------------------------------------------------------------------------------------------------|
| 🗊 Subject 🗊 Sender     | E Respe  | nts 🗇 IP                    | Search    | Clear          | Advanced search    |                | ٠    | Last Day | ) Last Month 🖗 Last 2 Months 🛞 Last 3 Months 🖗 Last 8 Months 🛞 All Times                       |
| Action                 | ▼ EQUALS | <ul> <li>DELAYED</li> </ul> | •         |                |                    |                |      |          |                                                                                                |
|                        |          |                             |           |                |                    | Search         | Clea | r )      |                                                                                                |
| Actions • Dol          |          |                             |           |                |                    |                |      |          | First Previous Page1 / 1 250 T Records per page Next Last                                      |
| Delivery + + Subject + | Result # | Received •                  | Sen       | der e          | Recipient(s) +     | 17 e           |      | Action = | Details +                                                                                      |
| 2                      | RLY ERR. | 27/12/2019 04:59-1          | 5 spameri | () filoscals R | spameri@tiscali.it | 45.143.222.167 |      | 0        | Relay error: Recipient domain is not in the managed domains or Missing SMTP AUTH configuration |
| Actions • Dol          |          |                             |           |                |                    |                |      |          | First Previous Page1 / 1 250 * Records per page No.1 Last                                      |

|               | Mail Logs Report - Table of Column Descriptions                                                                                        |
|---------------|----------------------------------------------------------------------------------------------------|
| Column Header | Description                                                                                                    |
| Delivery      | Indicates the status of mail delivery. The statuses are: <ul> <li>Success</li> <li>Temporary Error</li> <li>Permanent Error</li> </ul> |
| Icon          | The arrow icon indicates whether the mail is incoming or outoing                                                                       |
| Subject       | The content of the email subject line.                                                                                                 |
| Result        | The verdict on an email after filtering. For example, 'CSPAM' means Secure Email Gateway found the mail was 'Certainly Spam'.          |
| Received      | Date and time Secure Email Gateway received the email.                                                                                 |
| Sender        | Email address information of the originator                                                                                            |
| Recipient(s)  | Domain name of the receiver                                                                                                    |
| IP            | The network address of the system from where the mail was sent. The next column displays the flag of the originating country.          |
| Action        | Status of the mail after filtering. Place your mouse over an icon to view a description of the action.                                 |
|               | - Relayed: The mail successfully passed the filtering process and was passed onto the target mail server.                              |
|               | I Rejected: The mail was not accepted by Secure Email Gateway. A rejection message was sent to the sender.                             |
|               | Oiscarded: Quarantined mail                                                                                                    |
|               | Delayed: Indicates the source is greylisted.                                                                                           |
| Details       | Reason why a particular action was taken on a mail. For example, why it was rejected, delayed etc.                                     |

At the top and bottom of the screen, you have the option to set the number of records to be displayed per page and export the report in CSV format.

### To configure the number of records to be displayed per page

Click the 'Records per page' drop-down

| ······································ |                 | First | Previous Page1 / 2           | 250 🗸 R   | ecords per page Next Last   |
|----------------------------------------|-----------------|-------|------------------------------|-----------|-----------------------------|
| ecipient(s) ę                          | IP ÷            | ÷     |                              | 10<br>25  | Details 🛊                   |
| ri@tiscali.it                          | 204.188.205.187 |       | Relay error: Recipient domai | 25        | the managed domains or Miss |
| i@tiscali.it                           | 89.197.1.54     |       | Relay error: Recipient domai | 50        | the managed domains or Miss |
| @tiscali.it                            | 192.110.157.9   |       | Relay error: Recipient domai | 100       | the managed domains or Miss |
| stcustomer.com                         | 213.14.70.194   | 04    | Classified as probable spam  | 250       | .0                          |
| stcustomer.com                         | 213.14.70.194   | 64    | Classified as probable spam  | Score: 45 | 5.0                         |
| stcustomer.com                         | 213.14.70.194   | 04    | Classified as probable spam  | Score: 45 | 5.0                         |
| stcustomer.com                         | 213.14.70.194   | 64    | Classified as probable spam  | Score: 45 | 5.0                         |
| stcustomer.com                         | 213.14.70.194   | C*    | Classified as probable spam  | Score: 45 | 5.0                         |
| in stamps com                          | 212 14 70 194   | .C+   | Classified as probable spam  | Scoros 45 | 5.0                         |

- Select the number of records per page to be displayed from the options.
- Click the 'First', 'Previous', 'Next' and 'Last' buttons to navigate to the respective pages.

#### To export the report to a CSV file

Click the 'Actions' drop-down

|                                   | -                |     |                                |                                     | Search                       | Clear                |
|-----------------------------------|------------------|-----|--------------------------------|-------------------------------------|------------------------------|----------------------|
| Subject                           | Sender           | Rec | cipients                       | P                                   |                              |                      |
| · · · · ·                         |                  |     |                                |                                     |                              |                      |
| Actions 🗸 🗸                       | Do!              |     |                                |                                     |                              |                      |
| Actions                           | Do!<br>Subject ¢ |     | Result e                       | Receive                             | ed 🔶                         |                      |
| Actions<br>Actions<br>Save As CSV | Do!<br>Subject ¢ |     | Result ÷                       | Receive<br>25/07/2018               | ed ¢<br>03:05:51             | spameri@             |
| Actions<br>Actions<br>Save As CSV | Do!<br>Subject ÷ |     | Result ÷<br>RLY ERR<br>RLY ERR | Receive<br>25/07/2018<br>25/07/2018 | ed ¢<br>03:05:51<br>02:50:18 | spameri@<br>spameri@ |

Select 'Save As CSV' and click the 'Do!' button

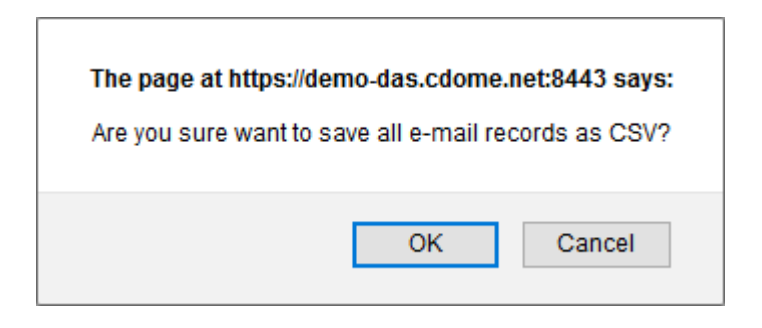

• Download and save the report to your system.

### **Search Options**

You can search for a particular record or records in the report by using simple or advanced search feature.

- Simple Search
- Advanced Search

### **Simple Search**

The simple search options allows you to search for a particular record or records based on 'Subject', 'Sender', 'Recipients' and / or 'IP' details only.

| N  | lai   | il Logs                       | cinients | Search              | Clear Advanced search |          |
|----|-------|-------------------------------|----------|---------------------|-----------------------|----------|
| Sa | ve As | SCSV V Do!                    |          |                     |                       |          |
| \$ | ¢     | Subject \$                    | Result 🛊 | Received +          | Sender 🛊              | Re       |
| Ø  | Ð     |                               | RLY ERR  | 25/07/2018 03:05:51 | spameri@tiscali.it    | spameri@ |
| Ø  | ¢.    |                               | RLY ERR  | 25/07/2018 02:50:18 | spameri@tiscali.it    | spameri@ |
| Ø  | ¢.    |                               | RLY ERR  | 24/07/2018 22:27:14 | spameri@tiscali.it    | spameri@ |
| V  |       | [!! PROBABLE SPAM]Incoming Li | PSPAM    | 24/07/2018 10:57:12 | test@korumail.tk      |          |

- To search for records based on the entries under 'Subject', 'Sender', 'Recipients' and / or 'IP' columns, enter the text or number fully or partially in the field and click the 'Search' button
- To search for records based on the entries under a particular column or columns, select the respective check boxes, enter the text or number fully or partially in the field and click the the 'Search' button. For example, if you want to search for a particular record for sender and recipients, select the 'Sender' and 'Recipients' check boxes, enter the text fully or partially in the field and click the 'Search' button.

#### **Advanced Search**

The 'Advanced Search' option allows you a more granular search by including rules and filters.

• Click the 'Advanced Search' link at the top of the screen.

| _      |                                                                                                |                                       | _                                                                                                    | Search Clear Advanced                                                                         | search                                                                      |
|--------|------------------------------------------------------------------------------------------------|---------------------------------------|----------------------------------------------------------------------------------------------------|-----------------------------------------------------------------------------------------------|-----------------------------------------------------------------------------|
|        | ibject 🗌 Send                                                                                  | der 🗌                                 | Recipients IP                                                                                        |                                                                                               |                                                                             |
| Subje  | ct                                                                                             | ~ (                                   | CONTAINS V                                                                                           | + )                                                                                           |                                                                             |
| -      |                                                                                                | 1                                     |                                                                                                    |                                                                                               | )<br>                                                                       |
|        |                                                                                                |                                       |                                                                                                    |                                                                                               | Sear                                                                        |
|        |                                                                                                |                                       |                                                                                                    |                                                                                               |                                                                             |
| -      |                                                                                                |                                       |                                                                                                    |                                                                                               |                                                                             |
| Save A | s CSV 🗸 Do!                                                                                    |                                       |                                                                                                    |                                                                                               |                                                                             |
| Save A | s CSV ↓ Do!<br>Subject                                                                         | Result                                | Received                                                                                             | Sender                                                                                        | Recipient(s)                                                                |
| Save A | Subject                                                                                        | Result<br>OK                          | Received<br>21.04.2017 10:13:30                                                                      | Sender<br>korumail@ip-172-31-22-243                                                           | Recipient(s) admin@example.com                                              |
| Save A | SCSV J Do!<br>Subject<br>License Renewal<br>License Renewal                                    | Result<br>OK<br>OK                    | Received<br>21.04.2017 10:13:30<br>21.04.2017 08:43:56                                               | Sender<br>korumail@ip-172-31-22-243<br>korumail@ip-172-31-22-243                              | Recipient(s)<br>admin@example.com<br>admin@example.com                      |
| Save A | Subject<br>License Renewal<br>License Renewal<br>License Renewal                               | Result<br>OK<br>OK<br>OK              | Received<br>21.04.2017 10:13:30<br>21.04.2017 08:43:56<br>21.04.2017 06:14:09                        | Sender<br>korumail@ip-172-31-22-243<br>korumail@ip-172-31-22-243<br>korumail@ip-172-31-22-243 | Recipient(s)<br>admin@example.com<br>admin@example.com<br>admin@example.com |
| Save A | Subject<br>Subject<br>License Renewal<br>License Renewal<br>License Renewal<br>License Renewal | <b>Result</b><br>ОК<br>ОК<br>ОК<br>ОК | Received<br>21.04.2017 10:13:30<br>21.04.2017 08:43:56<br>21.04.2017 06:14:09<br>21.04.2017 05:55:36 | Sender<br>korumail@ip-172-31-22-243<br>korumail@ip-172-31-22-243<br>korumail@ip-172-31-22-243 | Recipient(s)<br>admin@example.com<br>admin@example.com<br>admin@example.com |

The 'Advanced Search' option will be displayed.

| inan Log  | 19             |           | Cascab | Clear |                 |  |
|-----------|----------------|-----------|--------|-------|-----------------|--|
| Subject [ | Sender Recipie | ents 🗌 IP | Search | Clear | Advanced search |  |
| ubject    | ~ CONTAINS     | ~         |        | >     |                 |  |

The first drop-down contains the column headers that can be selected for an advanced search.

|                                                                          |            |                                                                      | Search                                                                                                    | Clear Advanced search                                                                                                    |
|--------------------------------------------------------------------------|------------|----------------------------------------------------------------------|----------------------------------------------------------------------------------------------------|----------------------------------------------------------------------------------------------------|
| Subject Sender                                                           | Re         | ecipients                                                            | IP                                                                                                    |                                                                                                    |
| Subject                                                                  |            | NS V                                                                 |                                                                                                    | +                                                                                                    |
| Subject                                                                  |            |                                                                      |                                                                                                    |                                                                                                    |
| From Address                                                             |            |                                                                      |                                                                                                    |                                                                                                    |
| To Address                                                               |            |                                                                      |                                                                                                    |                                                                                                    |
|                                                                          |            |                                                                      |                                                                                                    |                                                                                                    |
| Remote IP                                                                |            |                                                                      |                                                                                                    |                                                                                                    |
| Remote IP<br>Action                                                      |            | Result 🔶                                                             | Received +                                                                                                    | Sender +                                                                                                    |
| Remote IP<br>Action<br>Result                                            |            | Result \$                                                            | Received \$ 25/07/2018 03:05:51                                                                                                    | Sender ÷<br>spameri@tiscali.it                                                                                                    |
| Remote IP<br>Action<br>Result<br>Received                                |            | Result +                                                             | Received \$ 25/07/2018 03:05:51 25/07/2018 02:50:18                                                                                 | Sender \$<br>spameri@tiscali.it<br>spameri@tiscali.it                                                                                  |
| Remote IP<br>Action<br>Result<br>Received                                |            | Result ♦<br>RLY ERR<br>RLY ERR<br>RLY ERR                            | Received \$ 25/07/2018 03:05:51 25/07/2018 02:50:18 24/07/2018 22:27:14                                                             | Sender ¢<br>spameri@tiscali.it<br>spameri@tiscali.it<br>spameri@tiscali.it                                                             |
| Remote IP<br>Action<br>Result<br>Received<br>Incoming Mail/Outgoing Mail |            | Result +<br>RLY ERR<br>RLY ERR<br>RLY ERR<br>PSPAM                   | Received \$ 25/07/2018 03:05:51 25/07/2018 02:50:18 24/07/2018 22:27:14 24/07/2018 10:57:12                                         | Sender ÷<br>spameri@tiscali.it<br>spameri@tiscali.it<br>spameri@tiscali.it<br>test@korumail.tk                                         |
| Remote IP<br>Action<br>Result<br>Received<br>Incoming Mail/Outgoing Mail |            | Result +<br>RLY ERR<br>RLY ERR<br>RLY ERR<br>PSPAM<br>PSPAM          | Received \$<br>25/07/2018 03:05:51<br>25/07/2018 02:50:18<br>24/07/2018 22:27:14<br>24/07/2018 10:57:12<br>24/07/2018 10:57:10      | Sender ¢<br>spameri@tiscali.it<br>spameri@tiscali.it<br>spameri@tiscali.it<br>test@korumail.tk<br>test@korumail.tk                     |
| Remote IP<br>Action<br>Result<br>Received<br>Incoming Mail/Outgoing Mail | ncoming Li | Result +<br>RLY ERR<br>RLY ERR<br>RLY ERR<br>PSPAM<br>PSPAM<br>PSPAM | Received \$ 25/07/2018 03:05:51 25/07/2018 02:50:18 24/07/2018 22:27:14 24/07/2018 10:57:10 24/07/2018 10:57:10 24/07/2018 10:57:09 | Sender ÷<br>spameri@tiscali.it<br>spameri@tiscali.it<br>spameri@tiscali.it<br>test@korumail.tk<br>test@korumail.tk<br>test@korumail.tk |

The second column contains the condition for a search, which depends on the item selected in the first column and text/number entered or options selected in the third column.

| Subject Sender        | Recipients          | Search              | Clear Advanced search |                |
|-----------------------|---------------------|---------------------|-----------------------|----------------|
| Subject               | CONTAINS            | /                   | +                     |                |
|                       | EQUALS<br>NOTEQUALS |                     |                       | Search         |
| Save As CSV Dol       | CONTAINS            |                     |                       |                |
| Save As CSV V DO.     | NOTCONTAINS         |                     |                       |                |
| ♦ ♦ Subject ♦         | Result +            | Received +          | Sender +              |                |
| 🤣 🔄                   | RLY ERR             | 25/07/2018 03:05:51 | spameri@tiscali.it    | spame          |
|                       |                     |                     | and a state of the    |                |
| 🥝 🖯                   | RLY ERR             | 25/07/2018 02:50:18 | spameri@tiscall.it    | spame          |
| <b>ଡ</b> ଼ ବା<br>ଡ ବା | RLY ERR<br>RLY ERR  | 25/07/2018 02:50:18 | spameri@tiscali.it    | spame<br>spame |

The third column allows you to enter the text/number or select from the options depending on the selection in the first column. For example, choosing 'Subject', 'From Address' or 'Remote IP' allows you to enter the text in the third column.

| Mall Lo | gs     |          |           |        |       |                 |
|---------|--------|----------|-----------|--------|-------|-----------------|
|         |        |          |           | Search | Clear | Advanced search |
| Subject | Sender | Recipien | ts 🗌 IP   |        |       |                 |
| Subject |        |          | Important |        | +     |                 |

If you select 'Action' or 'Result' in the first column, then further options can be selected from the third column.

|             |           | 1        |                      | Clear         | Advanced search         |        |          |
|-------------|-----------|----------|----------------------|---------------|-------------------------|--------|----------|
| Action      |           | UALS V   | DELAYED V            | •             |                         |        |          |
|             |           |          | DELAYED<br>DISCARDED |               |                         | Search | Clear    |
| Save As CSV | Do!       | Pocult - | REJECTED             |               | Sondor                  |        | 0        |
| <b>୦</b> ଚା | Subject • | RUY ERR  | 25/07/2018 03:0      | 5:51 spameri@ | tiscali.it              | 5      | pameri@t |
| <b>ଚ</b> ଚା |           | RLY ERR  | 25/07/2018 02:5      | 0:18 spamerið | Dtiscali.it<br>Nicestii | S      |          |

If you select 'Received' in the first column, then you can enter a date or select from the calendar.

|                                                                                                    |               |                               |           |    |       |      |        | Searc | h ) ( | Clea  | r Z  | Advanced search |       |
|----------------------------------------------------------------------------------------------------|---------------|-------------------------------|-----------|----|-------|------|--------|-------|-------|-------|------|-----------------|-------|
|                                                                                                    | Sub           | oject 🗌 Sender 🗌 Re           | ecipients |    |       | IP   |        |       |       |       |      |                 |       |
| Rece                                                                                                    | ive           | d v EQUALS                    | 3 ~       |    |       |      | (      |       | +     |       |      |                 |       |
|                                                                                                    |               |                               |           | ~~ |       | Ju   | ly, 20 | 018   | >     | >>    | x    |                 | Searc |
|                                                                                                    |               |                               |           |    | Sun   | Mon  | Tue    | Wed   | Thu   | Fri   | Sat  | ļ               | (     |
| Save                                                                                                    | As            | s CSV 🗸 Do!                   |           | 27 | 1     | 2    | 3      | 4     | 5     | 6     | 7    |                 |       |
|                                                                                                    |               | Subject A                     | Pocult o  | 28 | 8     | 9    | 10     | 11    | 12    | 13    | 14   | Sondor          |       |
|                                                                                                    | ÷<br>⊼∎       | Subject o                     |           | 29 | 15    | 16   | 17     | 18    | 19    | 20    | 21   | senuer e        |       |
| 0 E                                                                                                    | 2             |                               | RLY ERR   | 30 | 22    | 23   | 24     | 25    | 26    | 27    | 28   | icali.it        |       |
| Õ                                                                                                    | 2             |                               | RLY ERR   | 31 | 29    | 30   | 31     | 1     | 2     | 3     | 4    | icali.it        |       |
| <</td <td>0</td> <td>[!! PROBABLE SPAM]Incoming Li</td> <td>PSPAM</td> <td>32</td> <td>5</td> <td>6</td> <td>7</td> <td>8</td> <td>9</td> <td>10</td> <td>(11)</td> <td>ail.tk</td> <td></td> | 0             | [!! PROBABLE SPAM]Incoming Li | PSPAM     | 32 | 5     | 6    | 7      | 8     | 9     | 10    | (11) | ail.tk          |       |
| 🔶 🗧                                                                                                    | <b>&gt;</b> ] | [!! PROBABLE SPAM]Incoming Li | PSPAM     |    |       |      |        |       |       | Т     | dav  | ail.tk          |       |
| 1                                                                                                    | <b>)</b> ]    | [!! PROBABLE SPAM]Incoming Li | PSPAM     | 2  | 1011  | 2010 | . 10   |       | , re  | suger | orun | ail.tk          |       |
| 🔶 🗧                                                                                                    | <b>)</b> ]    | [!! PROBABLE SPAM]Incoming Li | PSPAM     | 24 | 4/07/ | 2018 | 3 10:  | 57:0  | 7 te  | st@k  | orun | nail.tk         |       |
| 🔶 🗧                                                                                                    | <b>)</b>      | [!! PROBABLE SPAM]Incoming Li | PSPAM     | 24 | 4/07/ | 2018 | 3 10:  | 57:0  | 5 te  | st@k  | orun | nail.tk         |       |
| 1                                                                                                    | ା             | [!! PROBABLE SPAM]Incoming Li | PSPAM     | 24 | 4/07/ | 2018 | 3 10:  | 57:0  | 3 te  | st@k  | orun | nail.tk         |       |
| 🥜 👌                                                                                                    | oll           | [!! PROBABLE SPAM]Incoming Li | PSPAM     | 24 | 4/07/ | 2018 | 3 10:  | 57:0  | 2 te  | st@k  | orun | nail.tk         |       |

You can add more filters by clicking \_\_\_\_\_ for narrowing down your search.

|       |                | Search Clear Advanced search     |  |
|-------|----------------|----------------------------------|--|
| Su    | bject 🗌 Sender | Recipients IP                    |  |
|       | Received       | V EQUALS V                       |  |
| AND 🕔 | From Address   | V NOTEQUALS V                    |  |
| OR 🕔  | / To Address   | ✓ CONTAINS ✓                     |  |
| AND 5 | Remote IP      | V EQUALS V                       |  |
| AND 🕔 | Action         |                                  |  |
| AND 🕔 | Result         | V EQUALS V ANTISPOOFING REJECT V |  |
|       | Dessived       |                                  |  |

You can remove a filter by clicking the

button beside it.

You can create a filter rule by selecting 'AND' or 'OR' option beside each of the added filter.

- Click 'Clear' to remove the advanced search rules.
- Click 'Search' to start the search per the filter rule.

The items will be searched for in the ascending order and results displayed.

• To remove the advanced search field, click the 'Advanced search' link again.

Administrators can filter results on monthly basis. The filters available are 'Last Month', 'Last 2 Months', 'Last 3 Months', 'Last 6 Months' and 'All Times'.

### **Details of a Log Entry**

• Clicking anywhere on the row of a log record will display the details of the mail log.

| Mail Logs            | ×                                                                                              |  |  |  |  |  |  |
|----------------------|------------------------------------------------------------------------------------------------|--|--|--|--|--|--|
|                      | <b>4</b>                                                                                       |  |  |  |  |  |  |
| Received             | 25/07/2018 02:50:18                                                                            |  |  |  |  |  |  |
| Queue ID             | 19759-1532487018-533437                                                                        |  |  |  |  |  |  |
| Message ID           |                                                                                                |  |  |  |  |  |  |
| Action               | 0                                                                                              |  |  |  |  |  |  |
| Result               | RELAY ERROR                                                                                    |  |  |  |  |  |  |
| Score                | 0.0                                                                                            |  |  |  |  |  |  |
| Sender               | spameri@tiscali.it 🛛 Add Email In Black List 🔍 🔄                                               |  |  |  |  |  |  |
| Recipient(s)         | spameri@tiscali.t                                                                              |  |  |  |  |  |  |
| RFC2822 Sender       |                                                                                                |  |  |  |  |  |  |
| RFC2822 Recipient(s) |                                                                                                |  |  |  |  |  |  |
| Subject              |                                                                                                |  |  |  |  |  |  |
| IP                   | 89.197.1.54 Add Black List 🗸 🔮                                                                 |  |  |  |  |  |  |
| Location             | London, England, United Kingdom                                                                |  |  |  |  |  |  |
| Size                 | 0                                                                                              |  |  |  |  |  |  |
| Matched Profile      | Default Incoming Profile (defined by user: admin)                                              |  |  |  |  |  |  |
| Details              | Relay error: Recipient domain is not in the managed domains or Missing SMTP AUTH configuration |  |  |  |  |  |  |
| Relayed              | No                                                                                             |  |  |  |  |  |  |
| Close                |                                                                                                |  |  |  |  |  |  |

The details screen allows you to mark the mail log as 'Spam' or 'Not spam' depending the mail category. You can also add the sender, sending domain and IP to blacklist or whitelist.

• To mark an email as 'Spam' or 'Not spam', click the relevant button at the bottom of the screen.

The changes will be saved and mails from the sender will be applied the new settings by Secure Email Gateway.

• To add the sender or domain to blacklist/whitelist, click the drop-down in the 'Sender' row.

| Sender               | spameri@tiscali.it 🛛 Add Email In Black List 🗸 🔰 |
|----------------------|--------------------------------------------------|
| Recipient(s)         | spameri@tiscali.it                               |
| RFC2822 Sender       |                                                  |
| RFC2822 Recipient(s) |                                                  |
| Subject              |                                                  |

• Select the category from the options that you want to add the email and click the 🖻 button beside it.

| Descript | ion   |     |  |
|----------|-------|-----|--|
|          |       |     |  |
|          |       | .:: |  |
| Save     | Close |     |  |

• Enter the reason for changing the category and click the 'Save' button.

The changes will be saved and mails from the sender will be applied the new settings by Secure Email Gateway.

• To add the originating IP to blacklist/whitelist, click the drop-down in the 'IP' row.

| RFC2822 Recipient(s) | ana alay sana ay kana ana ana ang sarang sarang sana yang sana ang sang sa sang sa sang sang s |                       |
|----------------------|------------------------------------------------------------------------------------------------|-----------------------|
| Subject              |                                                                                                |                       |
| IP                   | 192.110.157.9 Add Black Li                                                                     |                       |
| Location             | Graham, Washin Add Black List                                                                  |                       |
| Size                 | o Add White List                                                                               |                       |
| Matched Profile      | Default Incoming Profile (defined by user: admin)                                              |                       |
| Details              | Relay error: Recipient domain is not in the managed domains or Missi                           | ng SMTP AUTH configur |

Select the category from the options that you want to add the IP and click the 🛄 button beside it.

| IP Description |  |
|----------------|--|
|                |  |
|                |  |
| Save Close     |  |

• Enter the reason for changing the category and click the 'Save' button.

The changes will be saved and mails from the IP will be applied the new settings by Secure Email Gateway.

You can view the previous or next record by click the < Implementation buttons at the top of a details screen.

### 7.2 SMTP Queue Report

- Click 'Reports' > 'SMTP Queue'.
- The 'SMTP Queue' report shows details of mails that are queued for delivery.

|          |                                                                            |                                                                                    |                                  |                                                                                                    | Choose Language                 | - English            | Logout   |
|----------|----------------------------------------------------------------------------|------------------------------------------------------------------------------------|----------------------------------|----------------------------------------------------------------------------------------------------|---------------------------------|----------------------|----------|
| SMT      | P Queue                                                                    |                                                                                    |                                  |                                                                                                    |                                 |                      |          |
|          | aquala to 🧹                                                                | Search Clear                                                                       |                                  | Total messages<br>Mossages with local recipients<br>Mossages with remote recipients<br>Mossages with bounces<br>Mossages with in preprocess | 28<br>0<br>28<br>0<br>0         |                      |          |
| Re-proc  | ess queue                                                                  |                                                                                    |                                  |                                                                                                    | First Previous Page1 /1 100     | Records per page No. | t 1 and  |
| 0.0      | From •                                                                     | To :                                                                               | 1                                | Subject #                                                                                                    | Date                            | Size                 | Action   |
| 41997408 | "test@testoustomer.com"<br><test@testoustomer.com></test@testoustomer.com> | "test@example.com" <test@example.com></test@example.com>                           | Incoming Limit                   |                                                                                                    | Tue, 24 Jul 2018 10:54:47 +0000 | 1.07 KB              |          |
| 41997422 | "test@korumail.tk" <test@korumail.tk></test@korumail.tk>                   | "test@testcustomer.com"<br><test@testcustomer.com></test@testcustomer.com>         | [!! PROBABLE SPAM]Encoming Limit |                                                                                                    | Tue, 24 Jul 2018 10:57:01 +0000 | 1.12 KB              |          |
| 41905915 | mailer-daemon@ip-172-31-25-154                                             | test@testcustomer.com                                                              | feilure notice                   |                                                                                                    | 24 Jul 2018 11:23:04 -0000      | 1.71 105             |          |
| 41989783 | "test@example.com" <test@example.com></test@example.com>                   | "test@testcustomer.com"<br><test@testcustomer.com></test@testcustomer.com>         | Incoming Limit                   |                                                                                                    | Tue, 24 Jul 2018 10:53:15 +0000 | 1.08 KB              |          |
| 41989761 | "test@example.com" <test@example.com></test@example.com>                   | "test@testcustomer.com"<br><test@testcustomer.com></test@testcustomer.com>         | Incoming Limit                   |                                                                                                    | Tue, 24 Jul 2018 10:52:43 +0000 | 1.08 KB              |          |
| 41989782 | "test@example.com" <test@example.com></test@example.com>                   | /e.com> "test@testcustomer.com"<br><test@testcustomer.com></test@testcustomer.com> |                                  | mit                                                                                                    | Tue, 24 Jul 2018 10:53:13 +0000 | 1.08 KB              |          |
| 41989837 | "test@testoustomer.com"<br><test@testoustomer.com></test@testoustomer.com> | est@testoustomer.com" "test@example.com" <test@example.com></test@example.com>     |                                  | mit                                                                                                    | Tue, 24 Jul 2018 10:54:44 +0000 | 1.07 KB              |          |
| 41997412 | mailer-daemon@ip-172-31-25-154                                             | test@testcustomer.com                                                              | failure notice                   |                                                                                                    | 24 Jul 2018 11:03:02 -0000      | 1.71 105             |          |
| 41997427 | "test@korumail.tk" <test@korumail.tk></test@korumail.tk>                   | "test@testcustomer.com"<br><test@testcustomer.com></test@testcustomer.com>         | [!! PROBABLE SPAM]Incoming Limit |                                                                                                    | Tue, 24 Jul 2018 10:57:10 +0000 | 1.12 KB              |          |
| 41997419 | "test@korumail.tk" <test@korumail.tk></test@korumail.tk>                   | "test@testcustomer.com"<br><test@testcustomer.com></test@testcustomer.com>         | [# PROBABLE SPAM]Encoming Limit  |                                                                                                    | Tue, 24 Jul 2018 10:56:56 +0000 | 1.12 KB              |          |
| 41997426 | "test@korumail.tk" <test@korumail.tk></test@korumail.tk>                   | "test@testcustomer.com"<br><test@testcustomer.com></test@testcustomer.com>         | [!! PROBABLE SPAM]Encoming Limit |                                                                                                    | Tue, 24 Jul 2018 10:57:08 +0000 | 1.12 KB              |          |
| 41989575 | mailer-deemon@ip-172-31-25-154                                             | best@bestcustomer.com                                                              | failure notio                    | 8                                                                                                    | 24 Jul 2018 11:23:05 -0000      | 1.71 105             |          |
|          | "test@korumari.tk" <test@korumari.tk></test@korumari.tk>                   | "test@testcustomes.com"<br><text@testcustomes.com></text@testcustomes.com>         | [* PROBABI                       | LE SPAMJIncoming Limit                                                                                                    | Tue, 24 Jul 2018 10:56:59 +0000 | 1.12 KB              | <b>B</b> |
|          |                                                                            | "fest@festcustomer.com"                                                            |                                  | est.                                                                                                    | Tue 14 bil 2019 10:53:19 +0000  | 1.02.1/2             | 125      |

| SMTP Queue Report - Table of Column Descriptions |                                                                                             |  |  |  |  |  |  |  |
|--------------------------------------------------|---------------------------------------------------------------------------------------------|--|--|--|--|--|--|--|
| Column Header                                    | Description                                                                                 |  |  |  |  |  |  |  |
| ID                                               | The identification number of the email queue that holds the status or message of the queue. |  |  |  |  |  |  |  |
| From                                             | Sender's email address                                                                      |  |  |  |  |  |  |  |
| То                                               | Recipient's email address                                                                   |  |  |  |  |  |  |  |
| Subject                                          | The content of the email subject line.                                                      |  |  |  |  |  |  |  |
| Date                                             | Date and time that the mail was sent                                                        |  |  |  |  |  |  |  |
| Size                                             | Size of the file in kilobytes                                                               |  |  |  |  |  |  |  |
| Action                                           | Delete the mail from the SMTP queue                                                         |  |  |  |  |  |  |  |

At the top and bottom of the screen you have the option to set the number of records to be displayed per page.

### To configure the number of records to be displayed per page

• Click the 'Records per page' drop-down

| s Page1 / 1        | 100 ~    | Records per page |
|--------------------|----------|------------------|
| Subject +          | 10<br>25 | Date             |
|                    | 50       | Ducc             |
| [!! PROBABLE SPAM] | 100      | Wed, 26 Apr 201  |
| Message            | 250      | 10:33:00 +0000   |
| 3                  | 500      |                  |
| abte recented      |          |                  |
| ignus reserved.    |          |                  |

- Select the number of records per page to be displayed from the options. The default is 100.
- · Click the 'First', 'Previous', 'Next' and 'Last' buttons to navigate through the report.

### **Search Options**

You can search for a particular record by using the search field at the upper left. Use the drop-down menus to specify granular search criteria. This is similar to the **advanced search option** explained in the 'Mail Logs' section.

### 7.3 Delivery Logs Report

While 'Mails Logs' record all incoming and outgoing mail traffic, 'Delivery Logs' record only those mails accepted by mail servers.

Click 'Reports' > 'Delivery Logs' to open the interface

| Deliv    | ery Logs            |                             |                         |              |                                                                     |
|----------|---------------------|-----------------------------|-------------------------|--------------|---------------------------------------------------------------------|
|          |                     | Sea                         | rch Clear Advanced sear | sh           |                                                                     |
| Sender   | Recipients          | U IP                        |                         |              |                                                                     |
|          |                     |                             |                         | [            | First Previous Page 1 / 1 250 TRecords per page Next Last           |
| Result # | Received •          | Sender #                    | Recipient(s) +          | IP #         | Details =                                                           |
| <b>~</b> | 18/11/2019 09:21:46 | korumail@demo-das.cdome.net | ilyas.pala@comodo.com   | 178.255.82.9 | 250 OK 1574068906 queuepid 11619                                    |
| 2        | 18/11/2019 09:15:04 | korumail@demo-das.cdome.net | ilyas.pala@comodo.com   | 178.255.82.9 | 451 Greylisting activated for 18.194.134.124, please try again soon |
| 81.201   | ing a state a state |                             |                         |              | First Previous Page 1 / 1 250 T Records per page Next Las           |

| Delivery Logs Report - Table of Column Descriptions |                                                                                                    |  |  |  |  |  |
|-----------------------------------------------------|----------------------------------------------------------------------------------------------------|--|--|--|--|--|
| Column Header                                       | Description                                                                                                    |  |  |  |  |  |
| Result                                              | Indicates the status of the mail processed by mail server. The tool tip on hovering the mouse cursor over an icon displays the action. |  |  |  |  |  |
|                                                     | - Success: Indicates the mail has been successfully delivered to the recipient.                                                        |  |  |  |  |  |
|                                                     | Permanent Error: Indicates the mail server failed to deliver the mail to the recipient.                                                |  |  |  |  |  |
|                                                     | • Temporary: Indicates it is temporary error and the server will try again to deliver.                                                 |  |  |  |  |  |
| Received                                            | Date and time Secure Email Gateway received the email.                                                                                 |  |  |  |  |  |
| Sender                                              | Email address information of the originator                                                                                            |  |  |  |  |  |
| Recipient(s)                                        | Email address information of the receiver                                                                                              |  |  |  |  |  |

| IP      | The network address of the system from where the mail was sent. The next column displays the flag of the originating country. |
|---------|----------------------------------------------------------------------------------------------------|
| Details | Provides information such as the message ID and reasons for permanent and temporary error                                     |

At the top and bottom of the screen, you have the option to set the number of records to be displayed per page.

### To configure the number of records to be displayed per page

Click the 'Records per page' drop-down

| First Previous Page1 / 2                           | 250 VRecords per page Next Last |
|----------------------------------------------------|---------------------------------|
| Details ♦                                          | 10                              |
| wasn't able to establish an SMTP connection. (#4.4 | 25                              |
| wasn't able to establish an SMTP connection. (#4.4 | 50                              |
| wasn't able to establish an SMTP connection. (#4.4 | 100                             |
| wasn't able to establish an SMTP connection. (#4.4 | 250                             |
| wasn't able to establish an SMTP connection. (#4.4 | .1)                             |
| wasn't able to establish an SMTP connection. (#4.4 | .1)                             |
|                                                    |                                 |

- Select the number of records per page to be displayed from the options.
- Click the 'First', 'Previous', 'Next' and 'Last' buttons to navigate to the respective pages.

### **Search Options**

You can search for a particular record or records in the report by using simple or advanced search feature. This is similar to the **search option** explained in the 'Mail Logs' section.

## 7.4 SMTP-AUTH Logs Report

The 'SMTP-AUTH Logs Report' contains logs of every SMTP client log-in that required authentication.

• Click reports then 'SMTP-AUTH Logs' to open the interface.

| SMTP-AUTH Logs      |               |      |                                                             |                                                             |              |  |  |  |
|---------------------|---------------|------|-------------------------------------------------------------|-------------------------------------------------------------|--------------|--|--|--|
| User                |               |      |                                                             |                                                             |              |  |  |  |
| IP                  |               |      |                                                             |                                                             |              |  |  |  |
| Date From           |               |      |                                                             |                                                             |              |  |  |  |
| Date To             |               |      |                                                             |                                                             |              |  |  |  |
| Date To             |               |      | Decide                                                      |                                                             |              |  |  |  |
| Result              |               |      |                                                             | -Cnoose- V                                                  |              |  |  |  |
|                     |               |      |                                                             | Search Clear                                                |              |  |  |  |
|                     |               |      |                                                             | First Previous Page1 / 1 100 • Records per pa               | ge Next Last |  |  |  |
| Date •              | IP +          |      |                                                             | User •                                                      | Result       |  |  |  |
| 25/12/2019 12:18:27 | 158.69.182.96 |      | guest@ec                                                    | 2-18-194-134-124.eu-central-1.compute.amazonaws.com         | FAILED       |  |  |  |
| 25/12/2019 12:18:12 | 158.69.182.96 |      | guest⊚ec                                                    | guest@ec2-18-194-134-124.eu-central-1.compute.amazonaws.com |              |  |  |  |
| 25/12/2019 12:17:53 | 158.69.182.96 |      | guest@ec2-18-194-134-124.eu-central-1.compute.amazonaws.com |                                                             |              |  |  |  |
| 25/12/2019 12:17:37 | 158.69.182.96 | (2   | guest@ec                                                    | FAILED                                                      |              |  |  |  |
| 25/12/2019 12:17:22 | 158.69.182.96 | 184  | guest@ec                                                    | FAILED                                                      |              |  |  |  |
| 25/12/2019 12:17:07 | 158.69.182.96 | 198- | guest⊚ec                                                    | FAILED                                                      |              |  |  |  |
| 25/12/2019 12:16:53 | 158.69.182.96 |      | guest@ec                                                    | 2-18-194-134-124-eu-central-1-compute.amazonaws.com         |              |  |  |  |
|                     |               |      |                                                             |                                                             |              |  |  |  |
|                     |               |      |                                                             |                                                             |              |  |  |  |
|               | SMTP-AUTH Logs Report - Table of Column Descriptions                |
|---------------|---------------------------------------------------------------------|
| Column Header | Description                                                         |
| Result        | Indicates the status of the mail processed by SMTP mail server.     |
|               | Success : Indicates that the SMTP client has logged in successfully |
|               | Failed: Indicates that the SMTP client login has failed             |
| User          | The name of the SMTP mail client                                    |
| IP            | The network address of the SMTP mail client                         |
| Date          | Date and time information of the event log                          |

The 'Search' options allows you to search for a particular record or records based on the 'User', 'IP', 'Date From', 'Date To' or 'Result' of the authentication of SMTP client log-in.

|                | Choose Language 🗸 English Logout |
|----------------|----------------------------------|
| SMTP-AUTH Logs |                                  |
| User           |                                  |
| IP             |                                  |
| Date From      | 1/2/18 12:00                     |
| Date To        | 25/7/18 12:00                    |
| Result         | -Choose- v                       |
|                | Search Clear                     |

- To search for records based on the entries under 'User', 'IP', 'Date From', 'Date To' or 'Result', enter the text or number fully or partially in the field and click the 'Search' button
- To refresh search, click 'Clear'.

### 7.5 Summary Reports

- Click 'Reports' and then click 'Summary Reports'
- The 'Summary Reports' screen in Secure Email Gateway provides a comprehensive report of filtering results of mails for all domains that are enrolled.
- The summary report is available as pie chart, bar chart and table formats.
- The tabs at the top of the interface allows to view and download the reports in graphical or table format.
- The upper portion of the screen displays the report in pie chart format and is available for daily, weekly, monthly, yearly, full from the time of installation and custom reports.
- The lower portion displays the results in bar chart format and is available on hourly, monthly and yearly basis.

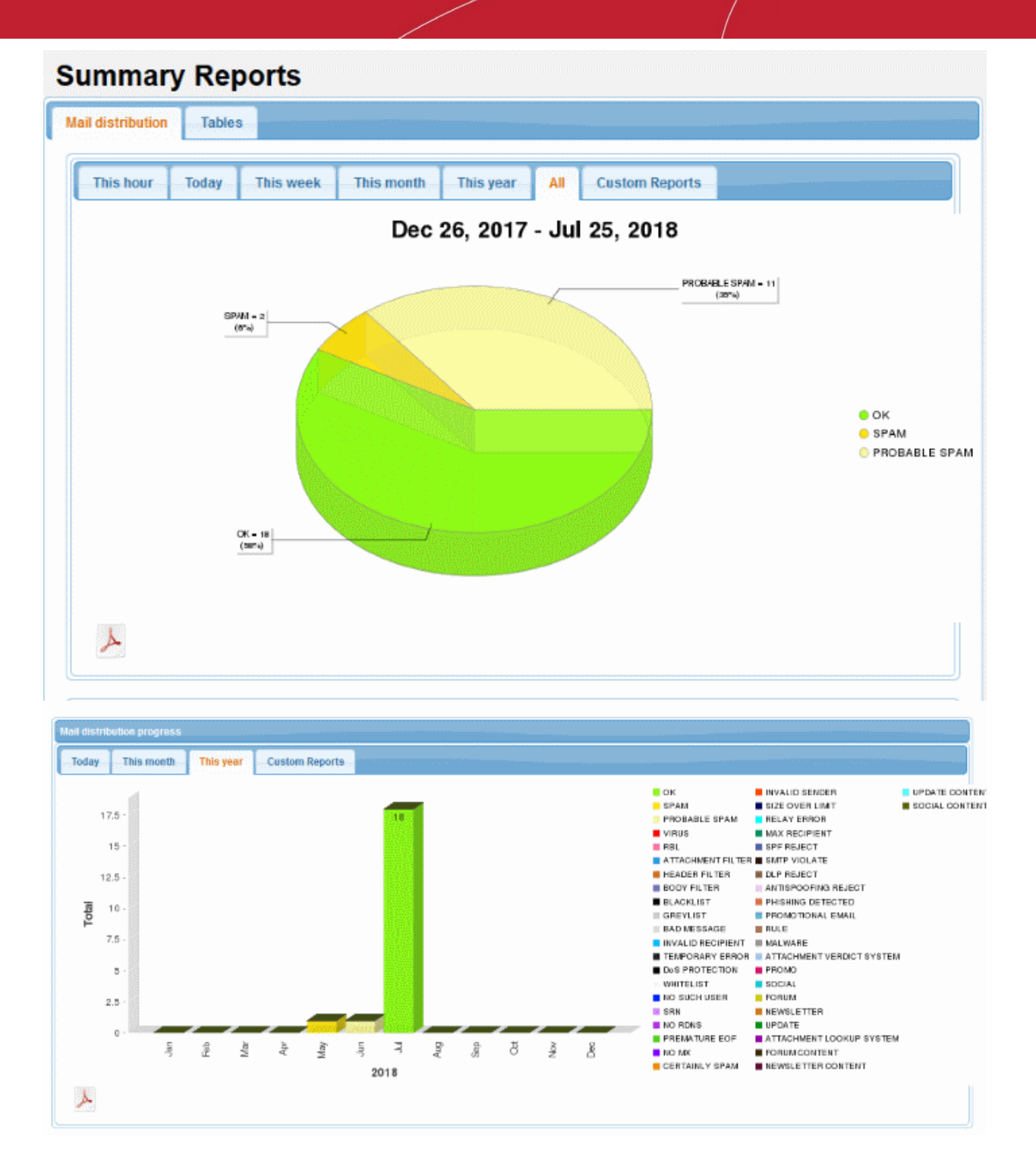

You can view and download the reports in graphical as well as in table format.

- Graphical Representation
- Table Representation

#### To view and download the report in graphical format

Click the 'Mail Distribution' tab at the top

The results in **pie chart** format at the top and **bar chart** format at the bottom will be displayed.

• To view the results for a particular period, click the relevant tabs at the top.

**Pie Chart** 

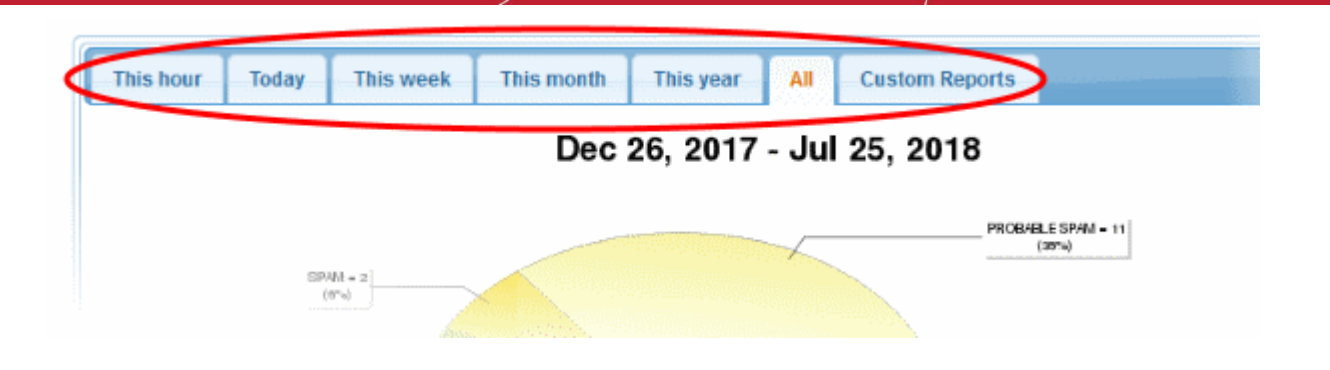

Click the desired period for which you want to view and download the report. The available periods are daily, weekly, monthly, yearly and the time of Secure Email Gateway installation. You can also view reports for a customized duration by entering the required dates.

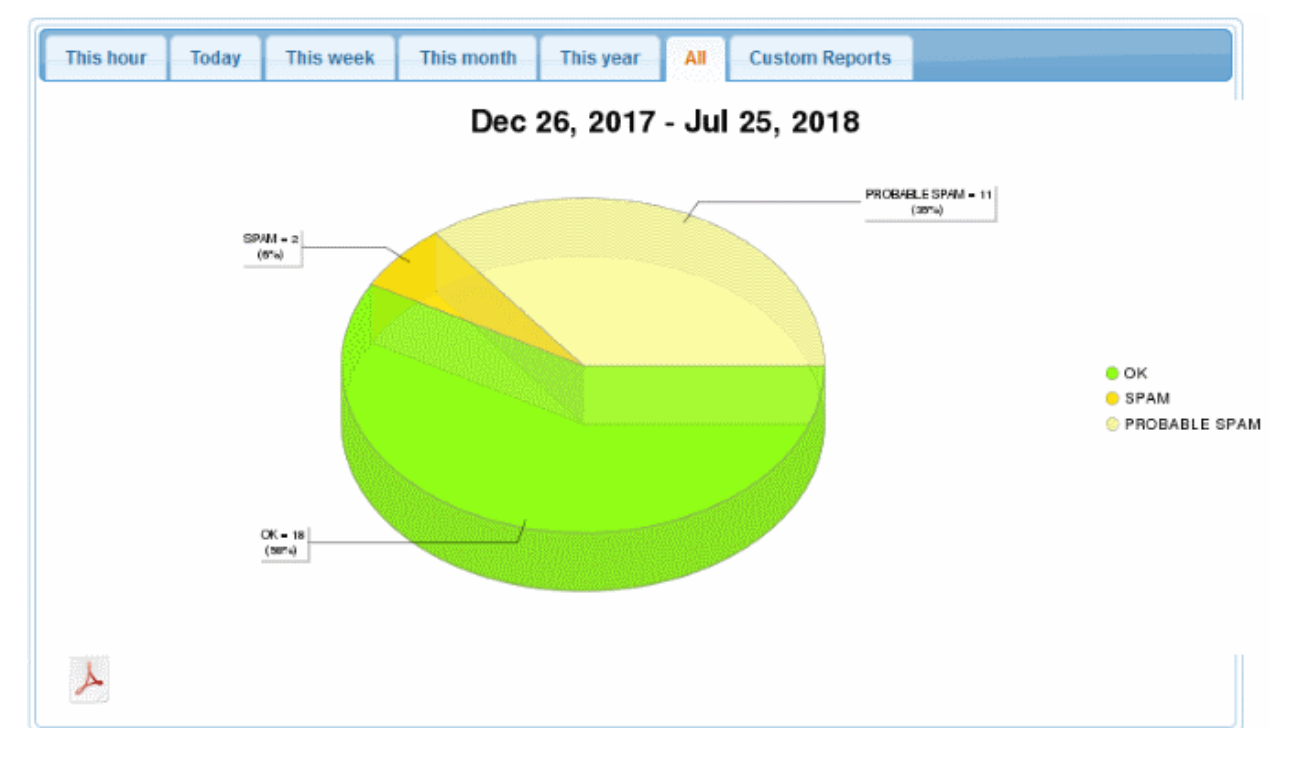

The different segments of the pie chart provides the details of the filtering results for the selected period such as mails categorized as spam, phishing, blacklisted and so on.

• To download the pie chart results, click the PDF icon 🥍 and save the PDF file to your system.

#### **Bar Chart**

• Click the desired period for which you want to view and download the report in bar chart format. The available periods are daily, monthly and yearly.

| Mail distribution progress |           |                |   |  |
|----------------------------|-----------|----------------|---|--|
| Today This month           | This year | Custom Reports |   |  |
| 17.5 -                     |           |                | 1 |  |

The report for the selected period will be displayed.

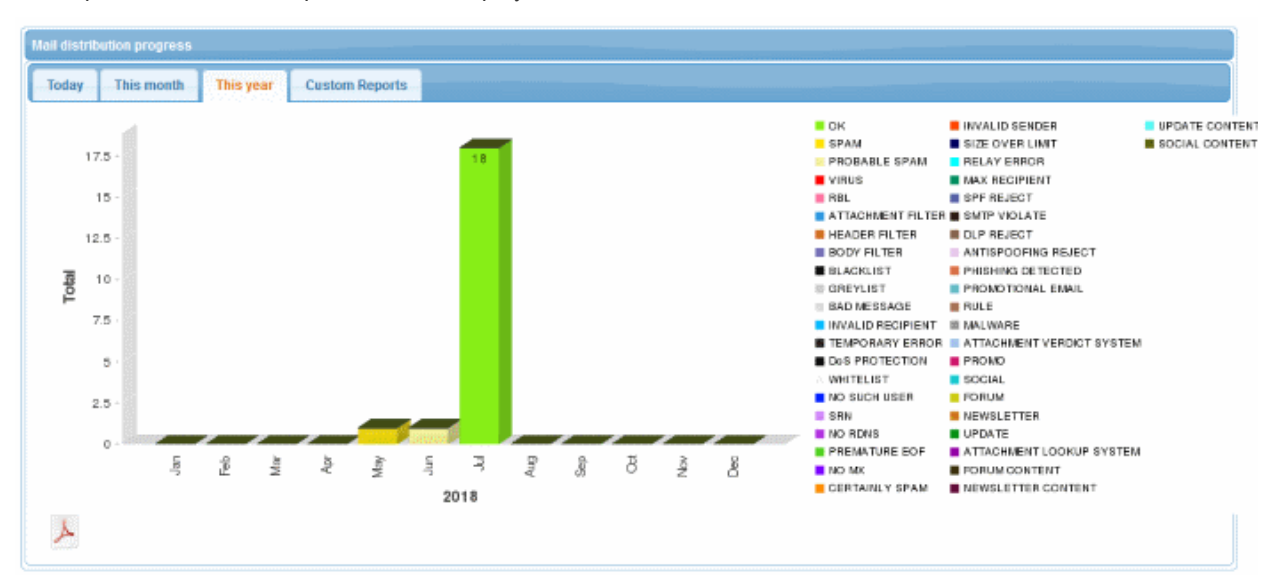

The Y-axis displays the number of mails and X-axis displays the hours/days/months for the selected period.

• To download the pie chart results, click the PDF icon 🥍 and save the PDF file to your system.

#### To view and download the report in table format

• Click the 'Tables' tab at the top of the 'Summary Reports' screen.

|                                                                                                    |        |          |                   |   | — |  |
|----------------------------------------------------------------------------------------------------|--------|----------|-------------------|---|---|--|
| Summa                                                                                                    | ry Rep | oorts    |                   |   |   |  |
| Mail distribution                                                                                                    | Table  | 2        | Interior constant |   |   |  |
| mail distribution                                                                                                    |        | <u>)</u> |                   |   |   |  |
| (Contraction of the second second sec |        |          | -                 | - |   |  |

The report in table format is available for the periods hourly, daily, weekly, monthly, yearly and from the time of Secure Email Gateway installation. You can also define a period and generate a custom report.

- Click the desired period for which you want to view and download the report in table format.

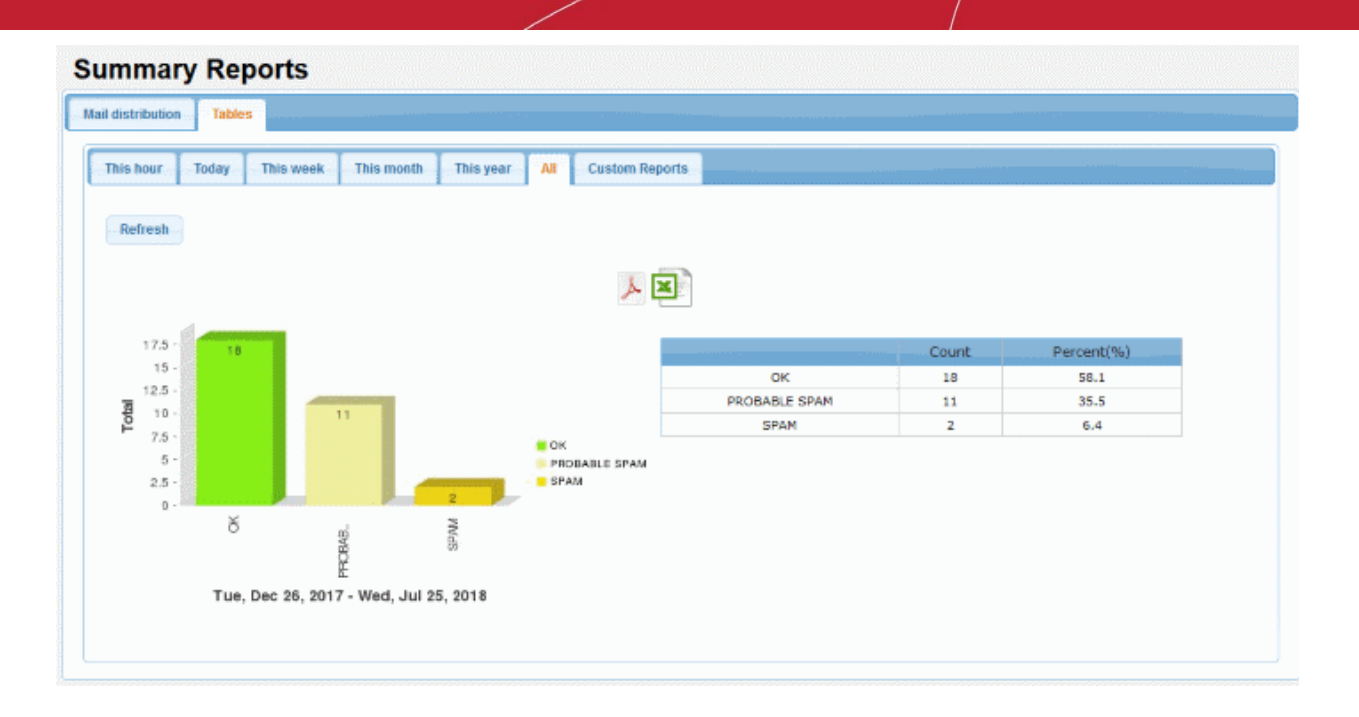

The report for the selected period will be displayed. The first column indicates the categorization of mails, the second column displays the number for each category and the third column provides the results in percentage for each category.

To download the bar chart results, click the PDF icon

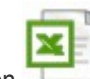

- · To download the report in XLS (spreadsheet) format, click the XLS icor
- The pdf and xls files will be downloaded to the local folder.

#### To generate a custom report in table format

Click the 'Custom Reports' tab at the top

The fields to select the 'From' and 'To' period will be displayed.

|                               |                 |           |     |                | Che                      | oose Language | <ul> <li>English</li> </ul> | Logout |
|-------------------------------|-----------------|-----------|-----|----------------|--------------------------|---------------|-----------------------------|--------|
| Summary Report                | S               |           |     |                |                          |               |                             |        |
| Mail distribution Tables      |                 |           |     |                |                          |               |                             |        |
| This hour Today This w        | veek This month | This year | All | Custom Reports |                          |               |                             |        |
| Show records between selected | dates           |           |     |                |                          |               |                             |        |
|                               |                 | Show      |     |                |                          |               |                             |        |
|                               |                 |           |     | 人              |                          |               |                             |        |
| 1-                            |                 |           |     |                | Count                    |               | Percent(%)                  |        |
| 0.9 -                         |                 |           |     |                | There are no available r | ecords.       |                             |        |
| 0.7 -                         |                 |           |     |                |                          |               |                             |        |
| 0.6 -                         |                 |           |     |                |                          |               |                             |        |
| 0.4 -                         |                 |           |     |                |                          |               |                             |        |
| 0.3 -                         |                 |           |     |                |                          |               |                             |        |
| 0.2 -                         |                 |           |     |                |                          |               |                             |        |
| 0 -                           |                 |           |     |                |                          |               |                             |        |
|                               |                 |           |     |                |                          |               |                             |        |

Click on the fields or calendar icon and select the period from the calendar.

| il dis | tribut | ion  | 1       | able | S a   | 944 M A |       |            |           |     |    |
|--------|--------|------|---------|------|-------|---------|-------|------------|-----------|-----|----|
| This   | hour   |      | Tod     | ay   | Th    | is w    | eek   | This month | This year | All | Cu |
| Sho    | w rec  | ords | betw    | /een | seled | ted (   | dates |            |           |     |    |
|        |        |      |         |      |       |         |       |            | Show      |     |    |
| <<     | <      | Ju   | ıly, 20 | )18  | >     | >>      | x     |            |           |     |    |
|        | Sun    | Mon  | Tue     | Wed  | Thu   | Fri     | Sat   |            |           |     |    |
| 27     | 1      | 2    | 3       | 4    | 5     | 6       | 7     |            |           |     |    |
| 28     | 8      | 9    | 10      | 11   | 12    | 13      | 14    |            |           |     |    |
| 29     | 15     | 16   | 17      | 18   | 19    | 20      | 21    |            |           |     |    |
| 30     | 22     | 23   | 24      | 25   | 26    | 27      | 28    |            |           |     |    |
| 31     | 29     | 30   | 31      | 1    | 2     | 3       | 4     |            |           |     |    |
| 32     | 5      | 6    | 7       | 8    | 9     | 10      | 11    |            |           |     |    |
|        |        | 144  |         |      | 100   | Т       | dav   |            |           |     |    |

Click the 'Show' button after selecting the custom period.

| ummary Reports                                                   |               |       |            |  |
|------------------------------------------------------------------|---------------|-------|------------|--|
| il distribution Tables                                           |               |       |            |  |
|                                                                  |               |       |            |  |
| This hour Today This week This month This year All Custom Report | IS            |       |            |  |
| Show records between selected dates                              |               |       |            |  |
| 01/06/2018 12:00 🗍 25/07/2018 12:00 🗐 Show                       |               |       |            |  |
|                                                                  |               |       |            |  |
| 人 🗷                                                              |               |       |            |  |
|                                                                  | _             |       |            |  |
| 17.5 - 18                                                        |               | Count | Percent(%) |  |
| 12.5 -                                                           | ок            | 18    | 62.1       |  |
|                                                                  | PROBABLE SPAM | 11    | 37.9       |  |
| F 7.5 -                                                          |               |       |            |  |
| 5 - PROBABLE SPAM                                                |               |       |            |  |
| 2.5 ·                                                            |               |       |            |  |
| ð gi                                                             |               |       |            |  |
| ĝ                                                                |               |       |            |  |
| د.<br>Fri. Jun 1. 2018-Wed. Jul 25. 2018                         |               |       |            |  |
|                                                                  |               |       |            |  |

The report for the selected custom period will be displayed. The first column indicates the categorization of mails, the second column displays the number for each category and the third column provides the results in percentage for each category.

- To download the custom report in PDF format, click the PDF icon And click 'OK' in the download dialogue to save the report.
- To download the custom report in XLS (spreadsheet) format, click the XLS icon and click 'OK' in the download dialogue to save the report.
- To clear the custom period, click on the period fields or calendar icon and click the 'Clean' button.

| ail dis | tribut | tion  | 1       | able  | S     |                 |       |              |          |       |     |                |
|---------|--------|-------|---------|-------|-------|-----------------|-------|--------------|----------|-------|-----|----------------|
| This    | hou    |       | Tod     | ay    | Th    | is w            | eek   | This month   | This yea | ar    | All | Custom Reports |
| Sho     | w rec  | ords  | betw    | /een  | seled | cted (          | dates |              |          |       |     |                |
| 01/0    | 6/20   | 18 12 | 2:00    |       |       | 25/             | 07/20 | 18 12:00 🛛 🛅 | Show     | w     |     |                |
| ~~      | <      | Ар    | oril, 2 | 018   | >     | <b>&gt;&gt;</b> | x     |              |          |       |     |                |
|         | Sun    | Mon   | Tue     | Wed   | Thu   | Fri             | Sat   |              |          |       |     | L X            |
| 14      | 1      | 2     | 3       | 4     | 5     | 6               | 7     |              |          |       |     |                |
| 15      | 8      | 9     | 10      | 11    | 12    | 13              | 14    |              |          |       |     |                |
| 16      | 15     | 16    | 17      | 18    | 19    | 20              | 21    |              |          |       |     |                |
| 17      | 22     | 23    | 24      | 25    | 26    | 27              | 28    |              |          |       |     |                |
| 18      | 29     | 30    | 1       | 2     | 3     | 4               | 5     | 11           |          |       |     |                |
| 19      | 6      | 7     | 8       | 9     | 10    | 11              | 12    |              |          |       |     |                |
| 01/0    | 6/201  | 8 (CI | ean     | 12:00 | Ī     | Т               | oday  |              |          |       | ок  |                |
|         | 2      | 5 -   |         |       |       |                 |       |              |          |       | PRO | BABLE SPAM     |
|         |        | 0 -   |         |       |       |                 |       |              |          | 00300 |     |                |

### 7.6 Domain Reports

The 'Domain Reports' interface contains detailed statistics and graphs about your monitored domains.

• To open the interface, click 'Reports' on the left then click 'Domains Reports':

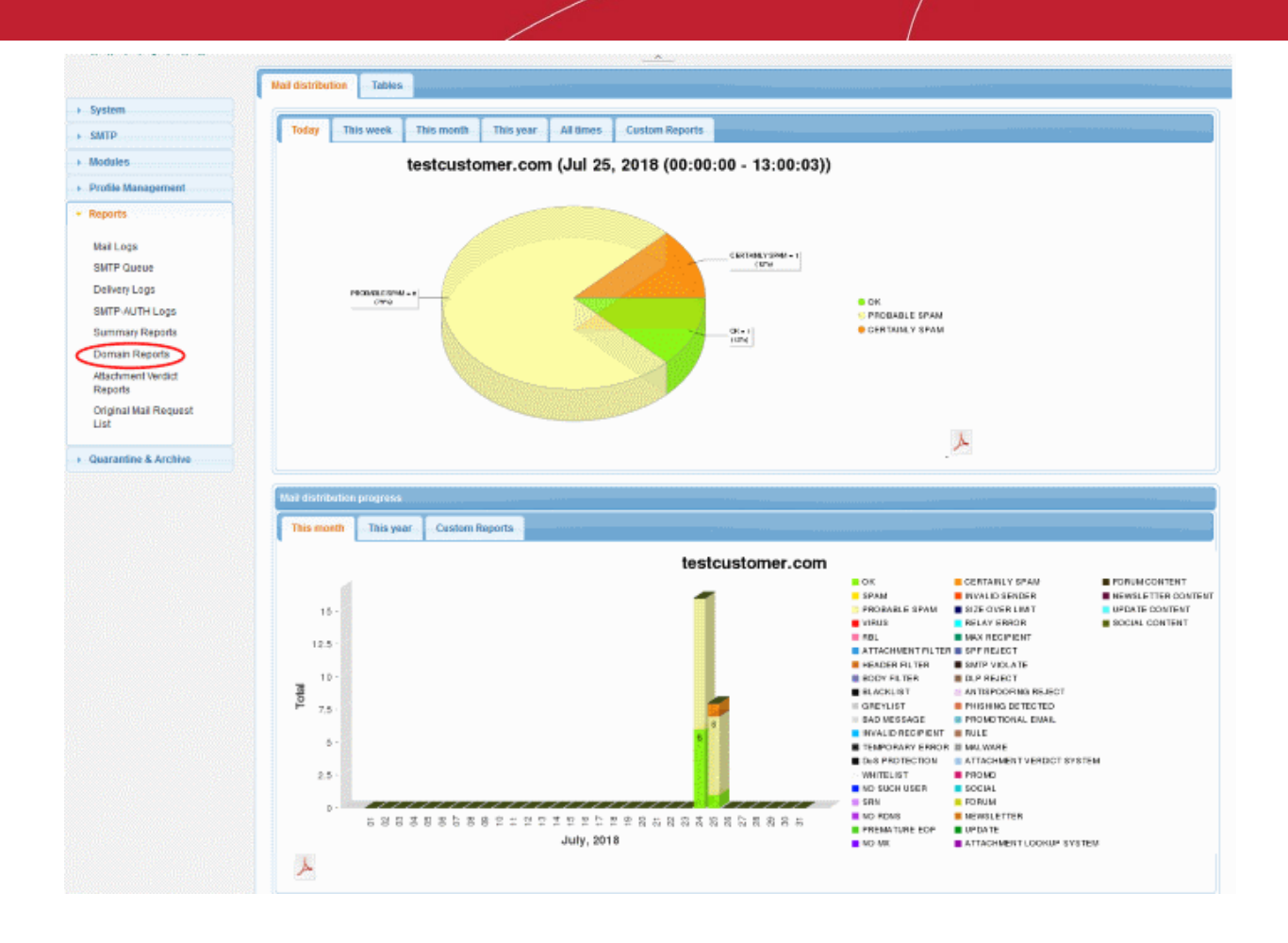

You can change the domain shown in the charts by using the drop-down menu at the top of the interface.

You can view and download the reports in graphical or table format.

- Graphical Representation
- Table Representation

#### **Graphical Representation**

#### Mail Distribution:

The 'Mail Distribution' chart categorizes mails sent/received on the specified domain according to mail category. Categories include 'OK', 'Spam', 'Probable Spam', 'Virus' etc. Use the tabs above the chart to change the time-period covered by the chart. Choices include 'Today', 'This Week', 'This Month', 'This Year' and 'All Time'.

#### Mail Distribution Progress:

The 'Mail Distribution Progress' bar chart shows how many mails of each category were sent/received on each day. over a period of a month or a year.

Click the PDF icon and download the report to PDF, at the bottom-right of either of the two-chart types:

#### Tables:

The 'Tables' report displays the number of mails sent/received in each every mail category. The bar graph displays 'Count' on the x-axis against the category of mails on the y-axis.

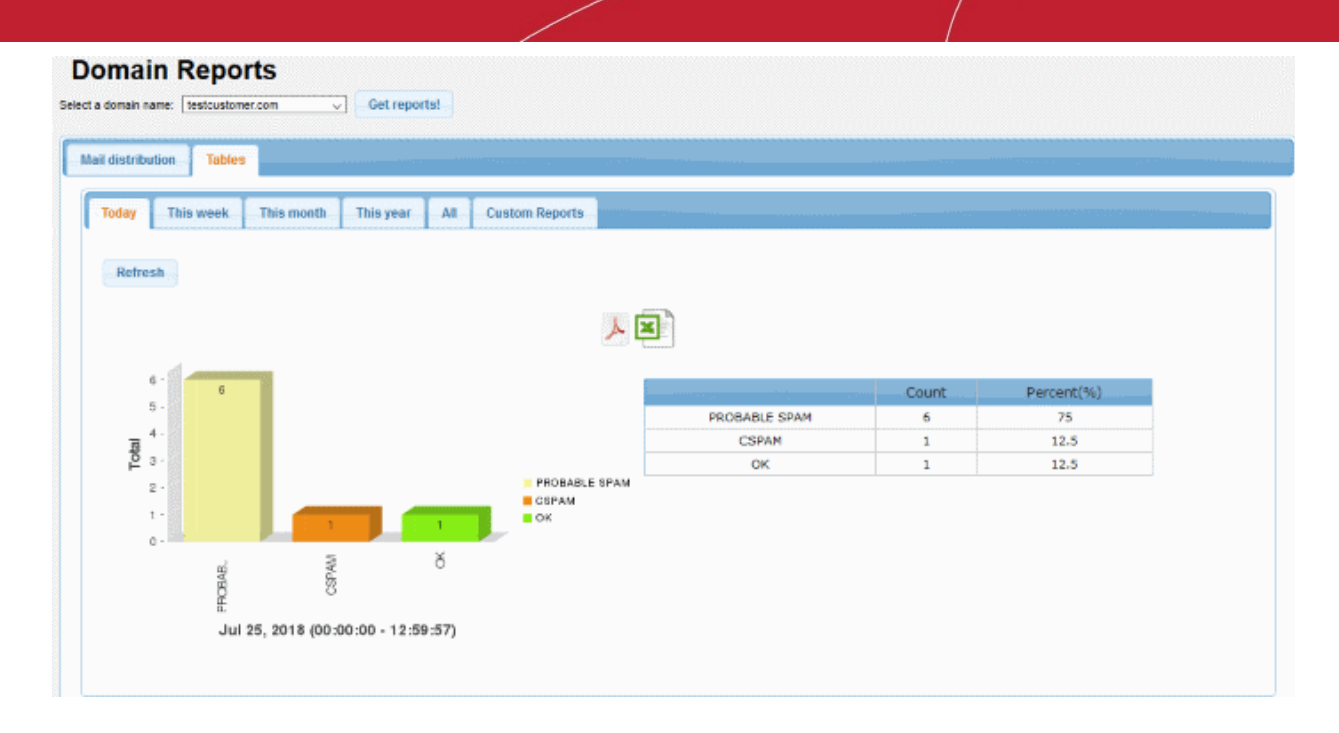

#### To generate a custom report in table format

Click the 'Custom Reports' tab at the top

The fields to select the 'From' and 'To' period will be displayed.

|      | domai | n nan | ne: [ | testci | ustom  | er.cor | m               |       | Get reports!                  |
|------|-------|-------|-------|--------|--------|--------|-----------------|-------|-------------------------------|
| Mail | disti | ibuti | on    | Т      | ables  |        |                 |       |                               |
| ٢    | Toda  | y     | Thi   | s we   | ek     | Т      | his n           | nonti | This year All times Custom Re |
|      | Shov  | v rec | ords  | betw   | /een : | seled  | cted (          | dates |                               |
|      | 25/0  | 7/201 | 18 12 | :59    |        | _      | 25/             | 07/2  | 018 12:59 🔚 Show              |
|      | ~~    | <     | Ju    | ly, 20 | )18    | >      | <b>&gt;&gt;</b> | x     |                               |
|      |       | Sun   | Mon   | Tue    | Wed    | Thu    | Fri             | Sat   | .com (Jul 25, 2018 12:59:42   |
|      | 27    | 1     | 2     | 3      | 4      | 5      | 6               | 7     |                               |
|      | 28    | 8     | 9     | 10     | 11     | 12     | 13              | 14    |                               |
|      | 29    | 15    | 16    | 17     | 18     | 19     | 20              | 21    |                               |
|      | 30    | 22    | 23    | 24     | 25     | 26     | 27              | 28    |                               |
|      |       | 29    | 30    | 31     | 1      | 2      | 3               | 4     |                               |
|      | 31    |       |       |        |        |        |                 |       |                               |

• Click on the fields or calendar icon and select the period from the calendar.

Click 'Show' after selecting the custom period.

•

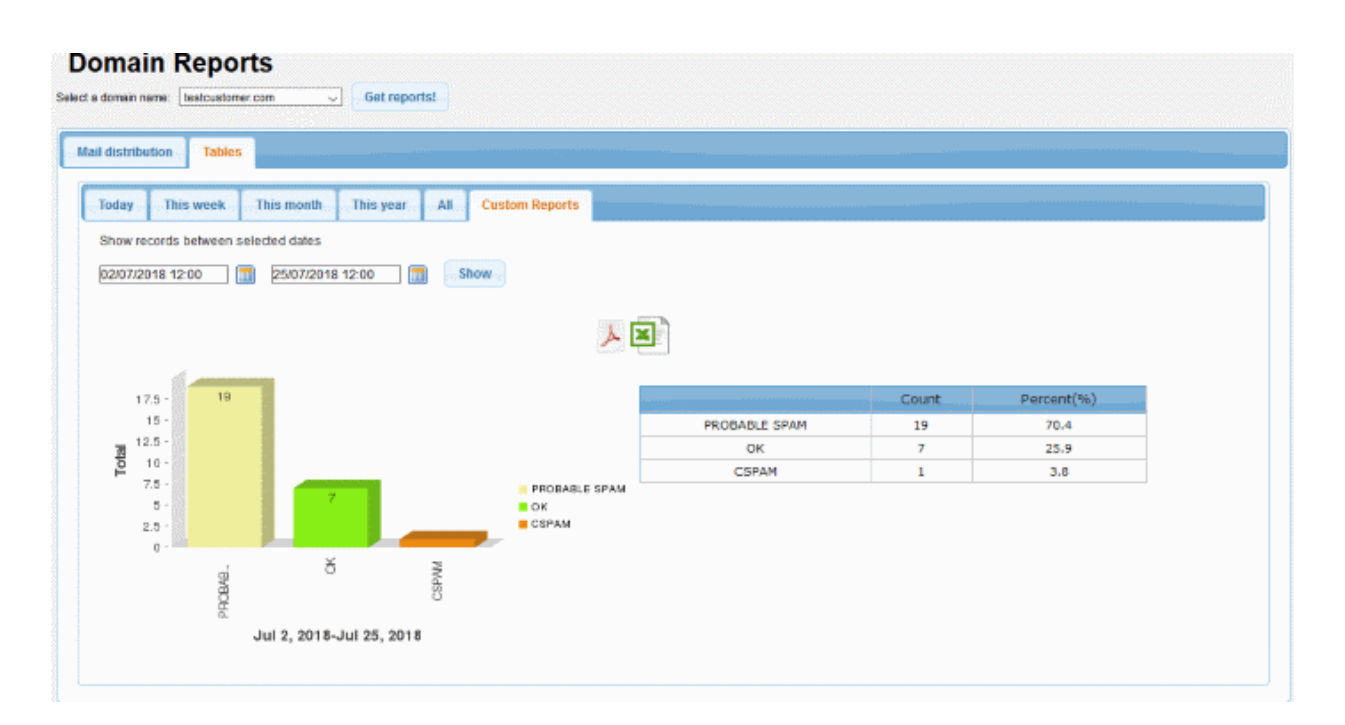

The report for the selected custom period will be displayed. The first column indicates the categorization of mails, the second column displays the number for each category and the third column provides the results in percentage for each category.

• To download the custom report in PDF format, click the PDF icon And click 'OK' in the download dialogue to save the report.

|                                                                               | X | 1 |
|-------------------------------------------------------------------------------|---|---|
| To download the custom report in XLS (spreadsheet) format, click the XLS icon |   |   |

and click 'OK' in the

download dialogue to save the report.To clear the custom period, click on the period fields or calendar icon and click the 'Clean' button.

| Toda | ıy    | Thi   | is we            | eek   | Т     | his n | nont  | 00 | T   | his | year | A | ll | C   | u |
|------|-------|-------|------------------|-------|-------|-------|-------|----|-----|-----|------|---|----|-----|---|
| Sho  | w rec | ords  | betv             | veen  | seleo | cted  | dates |    |     |     |      |   |    |     |   |
| 02/0 | 7/20  | 18 12 | 2:00             |       |       | 25/   | 07/2  | 18 | 12: | 00  |      | ) | S  | how |   |
| ~~   | <     | Ju    | ı <b>ly</b> , 20 | 018   | >     | »     | x     |    |     |     |      |   |    |     |   |
|      | Sun   | Mon   | Tue              | Wed   | Thu   | Fri   | Sat   |    |     |     |      |   |    |     |   |
| 27   | 1     | 2     | 3                | 4     | 5     | 6     | 7     |    |     |     |      |   |    |     |   |
| 28   | 8     | 9     | 10               | 11    | 12    | 13    | 14    |    |     |     |      |   |    |     |   |
| 29   | 15    | 16    | 17               | 18    | 19    | 20    | 21    |    |     |     |      |   |    |     |   |
| 30   | 22    | 23    | 24               | 25    | 26    | 27    | 28    |    |     |     |      |   |    |     |   |
| 31   | 29    | 30    | 31               | 1     | 2     | 3     | 4     |    |     |     |      |   |    |     |   |
| 32   | 5     | 6     | 7                | 8     | 9     | 10    | 11    |    |     |     |      |   |    |     |   |
| 02/0 | 7/201 | 8 CI  | ean              | 12:00 | 1     | Т     | oday  | 7  |     |     |      |   |    |     |   |

### 7.7 Attachment Verdict Reports

- Click 'Reports' on the left then click 'Attachment Verdict Reports'.
- The 'Attachment Verdict Reports' interface contains all the email attachment files for which Secure Email Gateway has returned a verdict and the corresponding actions taken.

| 13:04:44<br>0<br>Dom         | Subjact<br>Attahment Verdict System Test<br>Copylight® 2006-2019 Comodo Security S<br>e Antispam name and logo are trademark<br>Release: 6.7.9.51 | Sender<br>Sender<br>testijkorumail.t<br>Frist<br>obdices, Inc. All rights re<br>a of Comodo Security Sc<br>Dobec | Previous<br>k test                              | Page 1<br>Recipies<br>@testcuston<br>Page 1 | / 1 10<br>nt(s)<br>ner.com | Records     File Name     NAM.EXE     Records | Action<br>PASSED Details<br>per page Piext Last |
|------------------------------|----------------------------------------------------------------------------------------------------|----------------------------------------------------------------------------------------------------|-------------------------------------------------|---------------------------------------------|----------------------------|-----------------------------------------------|-------------------------------------------------|
| ived<br>15:04:44<br>C<br>Dom | Subject<br>Attahment Verdict System Test<br>Copylight© 2006-2019 Comodo Security S<br>e Antispam name and logo are sadematik<br>Release: 0.7.9.51 | Sender<br>testigikorumail.t<br>krst<br>soutions.the. All rights re<br>s of Comisdo Security Se<br>Diddee         | k test                                          | Recipier<br>@testcuston<br>Page1            | nt(s)<br>mer.com           | File Name<br>NAM.EXE                          | Action<br>PASSED Octails<br>per page Next Last  |
| 15:04:44<br>C<br>Dome        | Attahment Verdict System Test<br>Copylight© 2006-2019 Comodo Security S<br>e Antispam name and logo are sadematic<br>Release: 0.7.9.51            | test@korumail.t                                                                                                  | k testi<br>Previous<br>iserved.<br>Autions, Inc | @testcuston                                 | ner.com                    | NAM.EXE                                       | PASSED Details                                  |
| Domy                         | Copylight® 2006-2019 Comodo Sacurity S<br>e Antispam name and logo are trademarks<br>Release: 6.7.9.51                                            | Ling<br>olutions, Inc. All rights re<br>s of Comodo Security So<br>1050ec                                        | Previous<br>served.<br>Autions, Inc             | Page 1                                      | / 1 10                     | Records                                       | per page Next Last                              |
| C<br>Dom                     | Copyright® 2006-2019 Comodo Security S<br>e Antispam name and logo are trademarks<br>Release: 6.7.9.51                                            | iolutions, Inc. All rights re<br>s of Comodo Security Sc<br>DSDec                                                | iserved.<br>Autions, Inc                        |                                             |                            |                                               |                                                 |
|                              |                                                                                                    |                                                                                                    |                                                 |                                             |                            |                                               |                                                 |
|                              |                                                                                                    |                                                                                                    |                                                 |                                             |                            |                                               |                                                 |

| Attachment Verdict Report - Table of Column Descriptions |                                                                             |  |  |  |
|----------------------------------------------------------|-----------------------------------------------------------------------------|--|--|--|
| Column Header                                            | Description                                                                 |  |  |  |
| Received                                                 | Date and time of email received by Secure Email Gateway.                    |  |  |  |
| Subject                                                  | Content in the 'Subject' line of the mails containing attachment.           |  |  |  |
| Sender                                                   | Domain details of the email sender.                                         |  |  |  |
| Recipient(s)                                             | Domain name of the receiver                                                 |  |  |  |
| File Name                                                | File that is given a verdict.                                               |  |  |  |
| Action                                                   | Result of the valkyrie analysis verdict. For example 'Passed' or 'Rejected' |  |  |  |

#### To configure the number of records to be displayed per page

Click the 'Records per page' drop-down

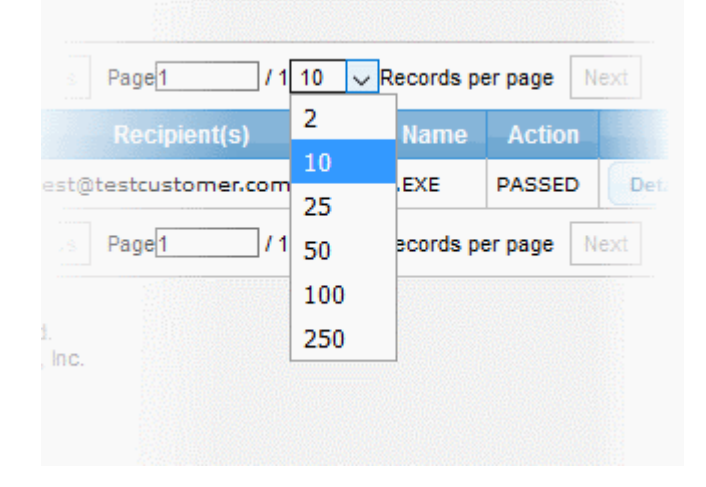

- Select the number of records per page to be displayed from the options. The default is 10.
- Click the 'First', 'Previous', 'Next' and 'Last' buttons to navigate through the report.

The 'Search' options allows you to search for a particular record or records based on the 'Filename', 'Subject', 'Sender' or 'Recipient(s)' of the file with verdict.

- To search for records based on the entries under 'Filename', 'Subject', 'Sender' or 'Recipient(s)' of the file with verdict reports, click any one of the radio buttons and enter the text or number fully or partially in the text field and then click 'Search'
- To refresh search, click 'Clear'.

### 7.8 Original Mail Request

- Click 'Reports' > 'Original Mail Request List' to view this interface.
- Secure Email Gateways' containment feature replaces untrusted attachments with a link that allows the recipient to download a 'safe' version of the file. The safe version will open inside a secure container on the user's computer.
- The 'Original Mail Request' feature lets recipients download the original version of a mail IF its attachments get contained.

• Recipients can request the original by clicking a link in their email. The request must then be approved by an admin before the mail is released.

| Test        |          |                                             |
|-------------|----------|---------------------------------------------|
|             | From     | test@korumail.tk 💄 +                        |
|             | То       | mehmel@korumail.tk                          |
|             | Date     | Tue 15:49                                   |
| You can dow | nload vo |                                             |
| rou can dow | moau yo  | ur attachment <u>test.pdf</u> via the link. |

• Click the original email link and complete the short request form:

| Original Mail Request |
|-----------------------|
| E-Mail*               |
| Comment*              |
| Request               |

• Administrators can approve or reject the request in 'Reports' > 'Original Mail Request List':

| EWAY                                                                                                    | New Mail Reg           | wests                  |                        |                                                         |                        |                  |               |                                                      |                 |   |
|----------------------------------------------------------------------------------------------------|------------------------|------------------------|------------------------|---------------------------------------------------------|------------------------|------------------|---------------|------------------------------------------------------|-----------------|---|
|                                                                                                    | Request<br>Date        | Original<br>Mail Date  | Queue M                | Subject                                                 | То                     | From             | Request lp    | Mail Address Which<br>Wants To Send<br>Original Mail | Comment         | R |
|                                                                                                    | 30/07/2018<br>09:00:10 | 26/07/2018<br>16:32:12 | 14641-1532622730-49798 | It PROBABLE<br>SPAMJAttahment<br>Verdict System<br>Test | mehmel@korumail.tk     | 1est@korumail.tk | 172.31.25.154 | mehmet@korumail.tk                                   | Test<br>Request | B |
|                                                                                                    | Replied Mail R         | lequests               |                        | The                                                     | re are no available re | ecords.          |               |                                                      |                 |   |
| Mail Logs SMTP Queue Delivery Logs SMTP-AUTH Logs Summary Reports Domain Reports Attachment Verdict Reports Original Mail Request List |                        |                        |                        | is reserved.                                            |                        |                  |               |                                                      |                 |   |

# 8 Quarantine & Archive

- The 'Quarantine & Archive' sections allows administrators to configure the number of days that logs and archived files should be retained in Secure Email Gateway.
- Details of 'Quarantine Logs' and 'Archived Mails' can also be viewed, category changed and records exported to a CSV file.

|                                   |                                                                                                    |                                                                                            | Choose Language | • English | Logout |  |  |  |
|-----------------------------------|----------------------------------------------------------------------------------------------------|--------------------------------------------------------------------------------------------|-----------------|-----------|--------|--|--|--|
|                                   | Quarantine & Archive Settings                                                                       |                                                                                            |                 |           |        |  |  |  |
|                                   | General E-mail Reports Admin E-mail Reports                                                         |                                                                                            |                 |           |        |  |  |  |
| > system                          | Delivery Logs Deleted Time (max to 729 days) *                                                      | 60                                                                                         |                 |           |        |  |  |  |
| > Modules                         | E-mail Logs Deleted Time (max to 729 days) *                                                        | 60                                                                                         |                 |           |        |  |  |  |
| Profile Management                | Archive remove interval (max. 729 days) *                                                           | 30                                                                                         |                 |           |        |  |  |  |
| Reports                           | Attachment Verdict System record remove interval (Max 729<br>days) *                                | 60                                                                                         |                 |           |        |  |  |  |
| · Quarantine & Archive            | Quarantine remove interval (max. 30 days) *                                                         | 5                                                                                          |                 |           |        |  |  |  |
| Quarantine & Archive              | Duration of storage of original mail and attachments on<br>server.Must be between 1 and 360. *      | 10                                                                                         |                 |           |        |  |  |  |
| Settings                          |                                                                                                    | Save                                                                                       |                 |           |        |  |  |  |
| Quarantine Logs<br>Archived Mails |                                                                                                    |                                                                                            |                 |           |        |  |  |  |
|                                   | Copyright8 2006-2019 Correcto Security<br>Dome Antopiam name and logo are tradema<br>Release: 6.7.9 | Solutions, Inc. All rights reserved.<br>rks of Carrodo Security Solutions, Inc.<br>50/00ec |                 |           |        |  |  |  |
|                                   |                                                                                                    |                                                                                            |                 |           |        |  |  |  |

Click the following links for more details:

- Quarantine & Archive Settings
- Quarantine Logs
- Archived Mails

### 8.1 Quarantine & Archive Settings

- Click Quarantine & Archive' > 'E-mail Reports'
- End-users can view their quarantined emails in the web interface.
- The 'Email Report' section allows administrators to configure the URL of the 'Quarantine Webmail' page. You can also configure the email notification subject line, from address, body text, and the time the mail should be sent out.
- To enable quarantine reports:
  - Activate 'Send daily quarantine report to recipients' in the 'Archive And Quarantine' tab of the profile applied to your users.

|                                                                                                    | Quarantine & Archive Settings                                                                  | Choose Language Finglish |  |  |  |  |  |
|----------------------------------------------------------------------------------------------------|------------------------------------------------------------------------------------------------|--------------------------|--|--|--|--|--|
| GATEWAY                                                                                                    | General E-mail Reports Admin E-mail Reports                                                    |                          |  |  |  |  |  |
| > System                                                                                                    | Delivery Logs Deleted Time (max to 729 days) *                                                 | 60                       |  |  |  |  |  |
| Modules                                                                                                    | E-mail Logs Deleted Time (max to 729 days) *                                                   | 50                       |  |  |  |  |  |
| Profile Management                                                                                                    | Archive remove interval (max. 729 days)                                                        | 30                       |  |  |  |  |  |
| Reports                                                                                                    | Attachment Verdict System record remove interval (Max 729<br>days) *                           | 60                       |  |  |  |  |  |
| · Quarantine & Archive                                                                                                    | Quarantine remove interval (max. 30 days) *                                                    | 5                        |  |  |  |  |  |
| Quarantine & Archive                                                                                                    | Duration of storage of original mail and attachments on<br>server.Must be between 1 and 360. " | 10                       |  |  |  |  |  |
| Settings<br>Quarantine Logs                                                                                                    |                                                                                                | Save                     |  |  |  |  |  |
| Quarantine Logs<br>Archived Mails<br>Copyright® 2006-2010 Camodo Security Solutions, Inc.<br>Doms Antispam name and logo are trademarks of Corrodo Security Solutions, Inc.<br>Release: 6.7.8.50908cs |                                                                                                |                          |  |  |  |  |  |

Click the following links for more details:

- Quarantine & Archive General Settings
- Email Reports Settings

#### 8.1.1 Quarantine & Archive General Settings

- Click 'Quarantine & Archive' > 'Quarantine & Archive Settings'
- The 'Quarantine & Archive Settings' interface lets you set retention periods for mail logs, quarantine logs and archived mail.
- You can also set the method of user authentication. This is required for users to access their quarantined messages in the webmail interface.

| Quarantine & Archive Settings                                                             |      |  |  |  |  |
|-------------------------------------------------------------------------------------------|------|--|--|--|--|
| General E-mail Reports Admin E-mail Repo                                                  | rts  |  |  |  |  |
| Delivery Logs Deleted Time (max to 729 days) *                                            | 60   |  |  |  |  |
| E-mail Logs Deleted Time (max to 729 days) *                                              | 60   |  |  |  |  |
| Archive remove interval (max. 729 days) *                                                 | 30   |  |  |  |  |
| Attachment Verdict System record remove interval<br>(Max 729 days)*                       | 60   |  |  |  |  |
| Quarantine remove interval (max. 30 days) *                                               | 5    |  |  |  |  |
| Duration of storage of original mail and attachments on server.Must be between 1 and 360. | 10   |  |  |  |  |
|                                                                                           | Save |  |  |  |  |
|                                                                                           | Save |  |  |  |  |

| Q                                                                    | Quarantine & Archive General Settings - Table of Parameters                                                                                                    |  |  |  |  |  |
|----------------------------------------------------------------------|----------------------------------------------------------------------------------------------------|--|--|--|--|--|
| Parameter                                                            | Description                                                                                                    |  |  |  |  |  |
| Delivery Logs Deleted<br>Time                                        | Enter the number of days for which the email delivery logs will be retained. The maximum period is 729 days. See 'Delivery Logs Report' for more details.                                                                                                  |  |  |  |  |  |
| E-mail Logs Deleted Time                                             | Enter the number of days for which the email logs will be retained. The maximum period is 729 days. See 'Mail Logs Report' for more details.                                                                                                    |  |  |  |  |  |
| Archive remove interval                                              | Enter the number of days for which the archived mail records will be retained. The maximum period is 729 days. See 'Archived Mails' for more details.                                                                                                    |  |  |  |  |  |
| Attachment Verdict<br>System record remove<br>Interval               | Enter the number of days for which the Attachment verdict records will be retained. The maximum period is 729 days. See 'Attachment Verdict System' for more details.                                                                                      |  |  |  |  |  |
| Quarantine remove interval                                           | Enter the number of days after which the 'Quarantined Logs' will be removed. The maximum period that can be set is 30 days. See 'Quarantine Logs' for more details.                                                                                        |  |  |  |  |  |
| Duration of storage of<br>original mail and<br>attachments on server | This setting pertains to Containment. Specify the number of days that emails including attachments should be retained on SEG server. The period should be between 1 and 360 days. Original emails and contained attachments are deleted after this period. |  |  |  |  |  |

• Click 'Save' to apply your changes.

#### 8.1.2 Email Reports Settings

- Click Quarantine & Archive' tab > 'E-mail Reports' tab in the 'Quarantine & Archive' screen.
- Secure Email Gateway allow users to access their quarantined emails via a separate web based quarantine
  page that contains all their quarantined messages.
- The 'Email Report' section allows administrators to configure the URL of the 'Quarantine Webmail' page, the email notification subject line, from address, mail message template and the days and time the email should be sent to users.
- The 'Send daily quarantine report to recipients' check box should also be enabled in the 'Archive And

r L Logout

**Quarantine'** tab of the profile that is applied to the users.

| General | E-mail Reports | Admin E-mail R | eports                                                                                                    |                                                                                                    |                                                                                                    |                                                                                                    |                                    |                                     | ·····  |
|---------|----------------|----------------|----------------------------------------------------------------------------------------------------|----------------------------------------------------------------------------------------------------|----------------------------------------------------------------------------------------------------|----------------------------------------------------------------------------------------------------|------------------------------------|-------------------------------------|--------|
|         |                | Mail Subject   | E-mail Qu                                                                                                    | arantine Re                                                                                                    | )                                                                                                    |                                                                                                    |                                    |                                     |        |
|         |                | Mail From      | korumail@                                                                                                    | )ip-172-31-                                                                                                    | 3                                                                                                    |                                                                                                    |                                    |                                     |        |
|         |                | Base URL       | https://ip-1                                                                                                    | 72-31-25-1                                                                                                    | 1                                                                                                    |                                                                                                    |                                    |                                     |        |
|         |                | Mail Template  | DOCTYF<br "http:<br><html><br/><head><br/><meta http<br=""/><style><br>body { fc<br>a { text-c<br>h1 { font<br>mail { fc<br>#list the<br>#list the<br>#list tree<br>#footer {<br></style><br/></head><br/><br/>Merhaba </html> | PE HTML PU<br>//www.w3.o<br>-equiv="Co<br>ont-family: A<br>lecoration: 1<br>-size: 100%<br>ont-weight 1<br>ad { backgr<br>dd { backgr<br>dd { backgr<br>en { backgr<br>font-size: 1 | JBLIC "-//W3C//<br>rg/TR/html4/loc<br>ntent-Type" con<br>rial, Helvetica, s<br>none; }<br>bold; }<br>ound-color: #8/<br>pound-color: #8/<br>pound-color: #EF<br>round-color: #EF<br>round-color: #EF<br>1px; text-align: | DTD HTML 4<br>se.dtd"><br>tent="text/htm<br>sans-serif; }<br>AEA8; color:<br>FFFF; }<br>EEEEE; }<br>center; }<br>},<br>in bulundudi | 4.01 Tran:<br>ml; chars<br>#FFFFFF | sitional//EN"<br>et=UTF-8" /><br>=; |        |
|         |                | Days To Send   | Monday                                                                                                    | ☑<br>Tuesday                                                                                                    | V<br>Wednesday                                                                                                    | ☑<br>Thursday                                                                                                    | ✓<br>Friday                        | Saturday                            | Sunday |
|         |                | Send Hour      | 00:00<br>01:00<br>02:00<br>03:00<br>04:00<br>05:00<br>06:00<br>07:00<br>08:00<br>09:00<br>10:00<br>11:00<br>12:00<br>13:00<br>14:00<br>15:00<br>16:00<br>17:00<br>18:00<br>19:00<br>20:00<br>21:00<br>22:00<br>22:00<br>22:00  |                                                                                                    |                                                                                                    |                                                                                                    |                                    |                                     |        |

| Quarantine & Archive - E-mail Reports Settings - Table of Parameters |                                                                                                  |  |  |  |
|----------------------------------------------------------------------|--------------------------------------------------------------------------------------------------|--|--|--|
| Parameter                                                            | Description                                                                                      |  |  |  |
| Mail Subject                                                         | Enter the subject line for the automated email report                                            |  |  |  |
| Mail From                                                            | Enter the address from which the email reports will be sent                                      |  |  |  |
| Base URL                                                             | Enter URL of 'Quarantine Webmail' page that users should access to view their quarantined emails |  |  |  |
| Mail Template                                                        | The message body of the mail.                                                                    |  |  |  |
| Days to Send                                                         | Select the day(s) to send the email notifications                                                |  |  |  |
| Send Hour                                                            | Select the hour of the day to send the email notifications for the selected days.                |  |  |  |

- Click 'Default' to restore the settings to default values.
- Click 'Preview' to view the mail that will be sent to users

| Quarantine Mail Preview                                                                                                    | ×    |
|----------------------------------------------------------------------------------------------------|------|
| Merhaba user@domain.com,<br>Karantinadaki tüm e-postalarnızın bulunduğu web tabanlı karantina sayfanıza ulaşmak için buraya tıklayınız.<br>Hello user@domain.com,<br>Click here to access the web based quarantine page which contains your all quarantine messages.<br>Action / Eylem Date / Tarih From / Gönderici Subject / Konu Status / Durum<br>Release / BirakWed, Jul 25 13:20 UTC 2018user@domain.comPreview subjectCERTANLY SPAM<br>Release / BirakWed, Jul 25 13:20 UTC 2018user@domain.comSecond subject CERTANLY SPAM |      |
| KoruMail Messaging Gateway                                                                                                    |      |
| Test                                                                                                    |      |
| Recipient                                                                                                    | Send |
|                                                                                                    |      |
|                                                                                                    |      |
|                                                                                                    |      |
|                                                                                                    |      |
|                                                                                                    |      |
| Close                                                                                                    |      |

- To test if the mails are delivered successfully, enter the user's email address in the 'Recipient' field and click 'Send'
- Click 'Close' to return to the 'E-mail Reports' interface.
- Click 'Save' to apply your changes.

### 8.1.3 Admin E-mail Reports Settings

- Click 'Quarantine & Archive Settings' > 'Admin E-mail Reports' tab in the 'Quarantine & Archive' screen.
- Secure Email Gateway allows administrators to access all quarantined emails via a separate web based quarantine page that contains all their quarantined messages.

• The 'Admin Email Reports' section allows admins to configure the URL of the 'Quarantine Webmail' page, the email notification subject line, from address, to address mail message template and the days and time the email should be sent to users.

|                                             | Choose Language V English                                                                                                    |
|---------------------------------------------|----------------------------------------------------------------------------------------------------|
| Quarantine & Archive Settings               |                                                                                                    |
| General E-mail Reports Admin E-mail Reports |                                                                                                    |
| Селети стали перити Ралин стали перити      |                                                                                                    |
| Mail Subject                                | E-mail Quarantine Re                                                                                                    |
| Mail From                                   | korumail@ip-172-31-3                                                                                                    |
| Mail To                                     |                                                                                                    |
| Base URL                                    | https://tp-172-31-25-1                                                                                                    |
| Mail Template                               |                                                                                                    |
| Days To Send                                | Monday 🗹 Tuesday 🗹 Wednesday 🖉 Thursday 🖉 Friday 🖉 Saturday 🖉 Sunday                                                                                                    |
| Send Hour                                   | 00100         0100         0200         0200         0300         0400         0500         07:00         06:00         09:00         10:00         11:00         12:00         13:00         14:00         18:00         19:00         20:00         21:00         23:00         23:00 × |
|                                             | Save                                                                                                    |

| Quarantine & Archive – Admin E-mail Reports Settings - Table of Parameters |                                                                                                  |  |
|----------------------------------------------------------------------------|--------------------------------------------------------------------------------------------------|--|
| Parameter                                                                  | Description                                                                                      |  |
| Mail Subject                                                               | Enter the content for subject line for the automated email report                                |  |
| Mail From                                                                  | Enter the address from which the email reports will be sent                                      |  |
| Mail To                                                                    | Enter the administrator's email address at which the email reports will be received              |  |
| Base URL                                                                   | Enter URL of 'Quarantine Webmail' page that users should access to view their quarantined emails |  |
| Mail Template                                                              | The message body of the mail.                                                                    |  |
| Days to Send                                                               | Select the day(s) when you want to send the email notifications                                  |  |
| Send Hour                                                                  | Select the hour of the day to send the email notifications for the selected days.                |  |

• Click 'Save' to apply your changes.

### 8.2 Quarantine Logs

- · Click 'Quarantine & Archive' then 'Quarantine Logs'
- A log is created every time a mail is placed in quarantine. These logs can be viewed in the 'Quarantine Logs'.
- You can set how long logs are kept in the 'Quarantine & Archive General Settings' area.
- The interface allows you to take actions such as delete, mark as 'not spam', resend the message to the intended recipient and more.

|                      | Quarantine Logs                   |                           |                      |                       |                     |                                         |
|----------------------|-----------------------------------|---------------------------|----------------------|-----------------------|---------------------|-----------------------------------------|
| GATEWAY              | Subject Sender Recipi             | nts P                     | Dear Advanced search | ● Last Nonth ○        | Lest 2 Months 🔿 Les | st 3 Months 🔿 Last 8 Months 🔿 All Times |
| System               | Actions U                         |                           |                      |                       | Province Page       | /1250 - Records per page Heat La        |
| -trans.              | Subject                           | Result Received           | Sender               | Recipient(s)          | - P                 | Details                                 |
| SMTP                 | V (II PROBABLE SPAH)Incoming Li   | PSPAH 24/07/2010 10:57:12 | teat#korumail.tk     | test@testcustomer.com | 213.14.70.194       | Classified as probable spam Score: 43.0 |
| Modules              | 🗌 🛩 (!! PROBABLE SPAN)Incoming Li | PSPAH 24/07/2018 10:57:10 | test#korumeil.tk     | test@testcustomer.com | 213.14.70.194       | Classified as probable spam Score: 43.0 |
|                      | 🔲 🛩 [!! PROBABLE SPAM]Incoming Li | PSPAH 24/07/2018 10:57:09 | test#korumail.tk     | test@testcustomer.com | 213.14.70.194       | Classified as probable spam Score: 43.  |
| Profile Management   | 📋 🛩 (!! PROBABLE SPAH]Incoming Li | PSPAH 24/07/2018 10:57:07 | test@korumail.tk     | test@testcustomer.com | 213.14.70.194       | Classified as probable spam Score: 43.  |
| Denorte              | 🗌 🛩 [!! PROBABLE SPAH]Incoming Li | PSPAH 24/07/2018 10:57:05 | test@korumail.tk     | test@testcustomer.com | 213.14.70.194       | Classified as probable spam Score: 45.  |
| neponta              | 🔲 🐓 [!! PROBABLE SPAH]Incoming Li | PSPAH 24/07/2018 10:57:03 | test@korumail.tk     | test@testcustomer.com | 213.14.70.194       | Classified as probable spam Score: 45.  |
| Quarantine & Archive | 🔲 🛩 [# PROBABLE SPAM]Incoming Li  | PSPAH 24/07/2018 10:57:02 | test@korumail.tk     | test@testcustomer.com | 213.14.70.194       | Classified as probable spam Score: 45.  |
|                      | 🔲 🐓 (II PROBABLE SPAH)Incoming Li | PSPAH 24/07/2010 10:57:00 | test@korumail.tk     | test@testcustomer.com | 213.14.70.194       | Classified as probable spam Score: 43.  |
| Quarantine & Archive | 🗌 🛩 (II PROBABLE SPAH)Incoming Li | PSPAH 24/07/2018 10:56:57 | test@korumail.tk     | test@testcustomer.com | 213.14.70.194       | Classified as probable spam Score: 43.0 |
| Settings             | 🗌 🛩 (!! PROBABLE SPAN]Incoming Li | PSPAN 24/07/2018 10:53:22 | test@example.com     | test@testcustomer.com | 213.14.70.194       | Classified as probable spam Score: 43.0 |
| Quarantine Logs      | Actions U                         |                           |                      |                       | Previous Page       | 11 250 U Records per page Hast La       |
| Archived Mails       |                                   |                           |                      |                       |                     |                                         |

| Quarantine Logs - Table of Column Descriptions |                                                                                                    |  |
|------------------------------------------------|----------------------------------------------------------------------------------------------------|--|
| Column Header                                  | Description                                                                                                    |  |
| lcon                                           | Status of action for the mail applied by SEG after the filtering process. Placing your mouse cursor over an icon will show a description of the action. |  |
|                                                | Relayed: Indicates the mail has successfully passed the filtering process and user verified.                                                            |  |
|                                                | I Rejected: Indicates the mail is rejected by SEG after the filtering process and reject message sent to the sender mail server.                        |  |
|                                                | I Discarded: Indicates the mail is quarantined                                                                                                    |  |
| Subject                                        | The content in the 'Subject' line of the mails                                                                                                    |  |
| Result                                         | The verdict on a email after filtering process. For example, 'CSPAM' means Secure Email Gateway found the mail was 'Certainly Spam'.                    |  |
| Received                                       | Date and time of email was received by Secure Email Gateway                                                                                             |  |
| Sender                                         | Email address information of the originator                                                                                                    |  |
| Recipient(s)                                   | Email address information of the receiver                                                                                                    |  |
| IP                                             | The network address of the system from where the mail was sent.                                                                                         |  |

| Details | Reason why a mail is quarantined and spam score if it is marked as spam. |
|---------|--------------------------------------------------------------------------|
|---------|--------------------------------------------------------------------------|

At the top and bottom of the screen, you have the option to set the number of records to be displayed per page and take desired actions such as delete, mark as not spam and so on.

#### To configure the number of records to be displayed per page

Click the 'Records per page' drop-down

|                               |               |            |           |                       | All Times |
|-------------------------------|---------------|------------|-----------|-----------------------|-----------|
| FIrst Previous                | Page1         | ]/2        | 250 ~     | Records per page<br>I | Next      |
| Recipient(s)                  | IP            |            | 25        | Details               | 5         |
| meone@comodo.ordabirbahce.com | 213.14.70.194 | 0          | 50<br>100 | ed as certainly sp    | am Score  |
| meone@comodo.ordabirbahce.com | 213.14.70.194 | 0          | 250       | ed as certainly sp    | am Score  |
| meone@comodo.ordabirbahce.com | 213.14.70.194 | <b>C</b> * | Classifi  | ed as certainly sp    | am Score  |
| meone@comodo.ordabirbahce.com | 213.14.70.194 | 6          | Classifi  | ed as certainly sp    | am Score  |
| meone@comodo.ordabirbahce.com | 213.14.70.194 | С×         | Classifi  | ed as certainly sp    | am Score  |
| meone@comodo.ordabirbahce.com | 213.14.70.194 | C+         | Classifi  | ed as certainly sp    | am Score  |
| meone@comodo.ordabirbahce.com | 213.14.70.194 | (C)        | Classifi  | ed as certainly or    |           |
|                               |               |            |           |                       |           |

- Select the number of records per page to be displayed from the options.
- Click the 'First', 'Previous', 'Next' and 'Last' buttons to navigate to the respective pages.

#### To take actions on log entries

Click the 'Actions' drop-down

| Subject Sender                                                                                                    | Reci | pients 🗌 | IP Search        |
|----------------------------------------------------------------------------------------------------|------|----------|------------------|
| Actions                                                                                                    |      | Do!      |                  |
| Actions<br>Delete                                                                                                    |      | Result   | Received         |
| Mark As Not Spam                                                                                                    | в    | PSPAM    | 25.04.2017 13:55 |
| Resend message(s) to the recipient(s)                                                                                                    | в    | PSPAM    | 25.04.2017 07:32 |
| NOT SPAM + resend to the recipient(s)                                                                                                    |      | SPAM     | 25.04.2017 07:30 |
| Save As CSV                                                                                                    | а    | PSPAM    | 25.04.2017 07:29 |
| □ 💚 [!! SPAM]Staff application                                                                                                    |      | SPAM     | 25.04.2017 07:28 |
| 🗌 🚳 [!! CERTAINLY SPAM]Indian_Lar                                                                                                    | ٦    | CSPAM    | 21.04.2017 05:36 |
| Kan a second second secon | 1    | CSPAM    | 21.04.2017 05:36 |
| [!! CERTAINLY SPAM]Persian_La                                                                                                    | 1    | CSPAM    | 21.04.2017 05:36 |
|                                                                                                    |      |          |                  |

Select the desired action from the drop-down and click 'Do'

#### Log Details

Clicking anywhere on the row of a log record will display the details of the quarantined mail log.

| tail Logs                                                               |                                                   |
|-------------------------------------------------------------------------|---------------------------------------------------|
|                                                                         | 🔹 🐟                                               |
| Received                                                                | 24/07/2018 10.57:12                               |
| Queue ID                                                                | 23198-1532429832-155266                           |
| Message ID                                                              | 26817.9269946529-sendEmai@mehmets-imac-2          |
| Action                                                                  | A                                                 |
| Result                                                                  | PROBABLE SPAM                                     |
| Score                                                                   | 45.0                                              |
| Sender                                                                  | test@korumail.tk Add Email In Black List 🗸        |
| Recipient(s)                                                            | test@testcustomer.com                             |
| RFC2822 Sender "test@korumail.tk" <test@korumail.tk></test@korumail.tk> |                                                   |
| RFC2822 Recipient(s)                                                    | "test@testcustomer.com"                           |
| Subject                                                                 | (! PROBABLE SPAM)Incoming Limit                   |
| IP                                                                      | 213.14.70.194 Add Black List 🧹 📑                  |
| Location                                                                | Turkey                                            |
| Size                                                                    | 809 B                                             |
| Matched Profile                                                         | Default Incoming Profile (defined by user: admin) |
| Details                                                                 | Classified as probable spam                       |
| Relayed                                                                 | No                                                |
| Download Forward Resend Resend                                          | a as attachment Not spam Spam Close Details       |
|                                                                         |                                                   |

The details screen allows you to mark the mail log as 'Spam' or 'Not spam' depending the mail category. You can also add the sender, sending domain and IP to blacklist or whitelist, forward, resend and resend as attachment.

• To mark an email as 'Spam' or 'Not spam', click the relevant button at the bottom of the screen.

The changes will be saved and mails from the sender will be applied the new settings by Secure Email Gateway.

• To forward the mail, click 'Forward', enter the mail ID in the 'Email Forward' dialog and click 'Send'.

| E-mail Forward |       |
|----------------|-------|
| E-mail :       |       |
| Send           | Close |

- Click 'Resend' to send the mail again.
- · Click 'Resend as attachment' to send the mail as an attachment.
- To save the log record to your computer, click the 'Download' link and save the mail record.
- To add the sender or domain to blacklist/whitelist, click the drop-down in the 'Sender' row.

| SCOLE                | 104.0                       |                                                      |
|----------------------|-----------------------------|------------------------------------------------------|
| Sender               | buyuklukucuklu@pala.com     | Add Email In Black List 🗸 📑                          |
|                      |                             | Add Email In Black List                              |
| Recipient(s)         | someone@comodo.ordabirb     | Add Email In White List                              |
| RFC2822 Sender       | buyuklukucuklu@pala.com     | Add Domain In Black List<br>Add Domain In White List |
| RFC2822 Recipient(s) | someone@comodo.ordabirb     | ahce.com                                             |
| Subject              | [!! CERTAINLY SPAM]Persian_ | این بِک شمداند : Lang_this_is_test                   |
| IP                   | 213.14.70.194 Add Black L   | ist 🗸 💽                                              |

Select the category from the options that you want to add the email and click the ا button beside it.

| Description |     |  |  |
|-------------|-----|--|--|
|             |     |  |  |
|             |     |  |  |
| Save C      | ose |  |  |

• Enter the reason for changing the category and click 'Save' .

The changes will be saved and mails from the sender will be applied the new settings by Secure Email Gateway.

• To add the originating IP to blacklist/whitelist, click the drop-down in the 'IP' row.

| Subject         | Laguna                                            |
|-----------------|---------------------------------------------------|
| IP              | 10.100.132.32 Add White List                      |
| Location        | Add black List<br>Add White List                  |
| Size            | 1586                                              |
| Matched Profile | Default Incoming Profile (defined by user: admin) |
| Details         |                                                   |
| Relaved         | No                                                |
| Not spam Close  |                                                   |

Select the category from the options that you want to add the IP and click the 
 button beside it.

| IP [ | escription |
|------|------------|
|      |            |
|      |            |
| S    | ave Close  |

• Enter the reason for changing the category and click 'Save'.

The changes will be saved and mails from the IP will be applied the new settings by Secure Email Gateway.

You can view the previous or next record by click the < Implementation buttons at the top of a details screen.

#### **Search Options**

You can search for a particular record or records in the quarantine log by using simple or advanced search feature.

- Simple Search
- Advanced Search

#### **Simple Search**

The simple search options allows you to search for a particular record or records based on 'Subject', 'Sender', 'Recipients' and / or 'IP' details only.

| Quarantine Logs |        |            |      |        |       |                 |
|-----------------|--------|------------|------|--------|-------|-----------------|
| Subject         | Sender | Recipients | 🗌 IP | Search | Clear | Advanced search |
| Actions         |        | V Do!      |      |        |       |                 |

- To search for records based on the entries under 'Subject', 'Sender', 'Recipients' and / or 'IP' columns, enter the text or number fully or partially in the field and click 'Search'
- To search for records based on the entries under a particular column or columns, select the respective check boxes, enter the text or number fully or partially in the field and click 'Search'. For example, if you want to search for a particular record for sender and recipients, select the 'Sender' and 'Recipients' check boxes, enter the text fully or partially in the field and click 'Search'.

#### Advanced Search

The 'Advanced Search' option allows you a more granular search by including rules and filters.

• Click the 'Advanced Search' link at the top of the screen.

| Quara   | ntine Lo | gs         |      |        |                       |
|---------|----------|------------|------|--------|-----------------------|
| Subject | Sender   | Recipients | □ IP | Search | Clear Advanced search |
| Actions |          | V Do!      |      |        |                       |

The 'Advanced Search' option will be displayed.

| _] Subject | _         |          |            |      | Search | Clear | Advanced search |
|------------|-----------|----------|------------|------|--------|-------|-----------------|
|            | ∟ Subject | ∟ Sender | Recipients | L IP |        |       |                 |

The first drop-down contains the column headers that can be selected for an advanced search.

|                             | 3      |          | Coarch             |
|-----------------------------|--------|----------|--------------------|
| Subject Sender              | Re     | cipients |                    |
| Subject 🗸                   | CONT   |          |                    |
| Subject                     |        |          |                    |
| From Address                |        |          |                    |
| To Address                  |        |          |                    |
| Remote IP                   |        | Do!      |                    |
| Regult                      |        | 1        |                    |
| Received                    | 000000 | Result   | Received           |
| Incoming Mail/Outgoing Mail | Lan    | CSPAM    | 21.04.2017 05:36:5 |
| ERTAINLY SPAM]Persian       | n_La   | CSPAM    | 21.04.2017 05:36:4 |
|                             |        |          |                    |

The second column contains the condition for a search, which depends on the item selected in the first column and text/number entered or options selected in the third column.

| Quarantine L             | ogs        |           |           |            |          |                  |
|--------------------------|------------|-----------|-----------|------------|----------|------------------|
| Subject Sender           |            | ecinients |           | Search     | Clear    | Advanced search  |
|                          |            |           |           |            |          |                  |
| Subject                  | ~ CON      | TAINS     |           |            |          |                  |
|                          | EQU        | ALS       |           |            |          |                  |
|                          | NOT        | EQUALS    |           |            |          | Search           |
|                          | CON        | TAINS     |           |            |          |                  |
| Actions                  | <u>NOT</u> | Do!       |           |            |          |                  |
| Subject                  |            | Result    | Rece      | eived      |          | Sender           |
| 🗌 🝪 [!! CERTAINLY SPAM]I | ndian_Lan  | CSPAM     | 21.04.201 | 7 05:36:51 | me@pala  | a.com            |
| 🗌 🙆 [!! CERTAINLY SPAM]P | ersian_La  | CSPAM     | 21.04.201 | 7 05:36:47 | buyuklul | kucuklu@pala.com |
|                          |            | CSPAM     | 21 04 201 | 7.05/36/47 |          |                  |

Comodo Secure Email Gateway Enterprise - Admin Guide | © 2020 Comodo Security Solutions Inc. | All rights reserved.

The third column allows you to enter the text/number or select from the options depending on the selection in the first column. For example, choosing 'Subject', 'From Address' or 'Remote IP' allows you to enter the text in the third column

| Quarantine Logs |        |            |            |        |       |               |  |
|-----------------|--------|------------|------------|--------|-------|---------------|--|
|                 |        |            |            | Search | Clear | Advanced sear |  |
| Subject         | Sender | Recipients | □ IP       |        |       |               |  |
| Subject         |        | ~ CONTAINS | ~ Importan | t      |       |               |  |
|                 |        |            |            |        |       | Search        |  |
| Actions         |        | ~ Do!      |            |        |       |               |  |

If you select 'Action' or 'Result' in the first column, then further options can be selected from the third column.

|                |            | Search             | Clear Advanced se |
|----------------|------------|--------------------|-------------------|
| Subject Sender | Recipients | IP                 |                   |
| Action         | ~ EQUALS   | V DELAYED          | ✓ - ]             |
| ND 🗸 Subject   | ~ EQUALS   |                    | +                 |
|                |            | PASSED<br>REJECTED | Search            |
| Actions        | V Do!      |                    |                   |

If you select 'Received' in the first column, then you can enter a date or select from the calendar.

### Quarantine Logs

| Subject Sender R                  | ecipients | [  | ] IP |      | Se      | arch |      | Clea | r A  | Advanced search |       |
|-----------------------------------|-----------|----|------|------|---------|------|------|------|------|-----------------|-------|
| Received V EQU                    | ALS ~     |    |      |      |         |      | +    |      |      |                 |       |
|                                   |           | << | <    | Ар   | ril, 2( | )17  | >    | >>   | x    | Search          | Clear |
|                                   |           |    | Sun  | Mon  | Tue     | Wed  | Thu  | Fri  | Sat  |                 |       |
| Actions                           | Do!       | 13 | 26   | 27   | 28      | 29   | 30   | 31   | 1    |                 |       |
|                                   |           | 14 | 2    | 3    | 4       | 5    | 6    | 7    | 8    |                 |       |
| L Subject                         | Result    | 15 | q    | 10   | 11      | 12   | 13   | 14   | 15   | Sender          |       |
| 🗌 😫 [!! CERTAINLY SPAM]Indian_Lan | CSPAM     |    |      |      |         | 12   |      |      |      | -)m             |       |
| 🗌 🚳 [!! CERTAINLY SPAM]Persian_La | CSPAM     | 16 | 16   | 17   | 18      | 19   | 20   | 21   | 22   | uklu@pala.com   |       |
| [!! CERTAINLY SPAM]Persian_La     | CSPAM     | 17 | 23   | 24   | 25      | 26   | 27   | 28   | 29   | uklu@pala.com   |       |
| 🗌 🔇 [!! CERTAINLY SPAM]Persian_La | CSPAM     | 18 | 30   | 1    | 2       | 3    | 4    | 5    | 6    | uklu@pala.com   |       |
| [!! CERTAINLY SPAM]Persian_La     | CSPAM     |    |      |      |         |      |      | Т    | odav | uklu@pala.com   |       |
| 🗌 🚯 [!! CERTAINLY SPAM]Abyssinian | CSPAM     |    | ×1.5 | 4.20 | 17 0.   |      | +7 g | oygo | Yep  | ala.com         |       |

You can add more filters by clicking

for narrowing down your search.

|       |               |             |        |        | Search    | Clear     | Advanced sear | <u>ch</u> |
|-------|---------------|-------------|--------|--------|-----------|-----------|---------------|-----------|
| Sul   | ibject 🗌 Seno | der 🗌 Recip | ients  | □ IP   |           |           |               |           |
|       | Received      | ~           | EQUALS | ~      |           |           |               | (         |
| and ~ | From Address  | ~           | EQUALS | ~      |           |           |               |           |
| OR ~  | V To Address  | ~           | EQUALS | ~      |           |           |               |           |
| and ~ | Remote IP     | ~           | EQUALS | ~      | ]         |           |               |           |
| OR ~  | - Action      | ~           | EQUALS | $\sim$ | DELAYED   | $\sim$    |               |           |
| OR ~  | Result        | ~           | EQUALS | ~      | ANTISPOOF | ING REJEC | T N           | 7 +       |

You can remove a filter by clicking the \_\_\_\_\_ button beside it.

You can create a filter rule by selecting 'AND' or 'OR' option beside each of the added filter.

- · Click 'Clear' to remove the advanced search rules.
- Click 'Search' to start the search per the filter rule.

The items will be searched for in the ascending order and results displayed.

• To remove the advanced search field, click the 'Advanced search' link again.

Administrators can filter results on monthly basis. The filters available are 'Last Month', 'Last 2 Months', 'Last 3 Months', 'Last 6 Months' and All Times.

• To view the results of the last month, click the 'Last Month' radio button.

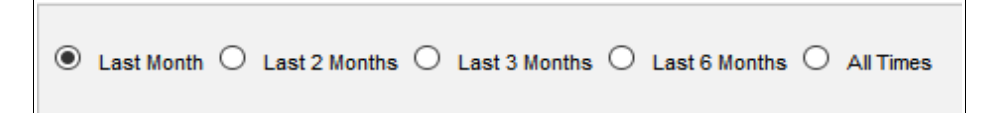

### 8.3 Archived Mails

- Click 'Quarantine & Archive' > 'Archived Mails'
- The 'Archived Mails' interface displays a log of all archived mails.
- The number of days the logs are stored depends on the settings configured in the 'Quarantine & Archive General Settings' screen.
- The interface allows you to take actions such as to delete, mark as spam, mark as not spam and more.

|                                                                                                   | Archived Mails                                                                                                    |
|---------------------------------------------------------------------------------------------------|----------------------------------------------------------------------------------------------------|
| GATEWAY                                                                                           | Search Clear Advanced search Clear Advanced search Clear Advanced search Clear Subject Sender Recipients P                                                                                                    |
| ► System                                                                                          | Actors  Dol Rest Pre-Nos Paget /1250 Percents per page lient Last                                                                                                    |
| ► SMTP                                                                                            | Subject Result Received Sender Recipient(s) IP Details                                                                                                    |
| + Modules                                                                                         | Construction of the stand of the stand |
| Profile Management                                                                                | V [*] PROBABLE SPAN[Test Email PSPAN  25/07/2018 13:01:59 test@korumañ.tk test@testcustomer.com 213.14.70.194 Classified as probable spam Scores 40.0                                                                                                    |
| + Reports                                                                                         |                                                                                                    |
| Quarantine & Archive     Quarantine & Archive     Settings     Quarantine Logs     Archived Mails | Copyright0 2005-2018 Comodo Security Solutions, Inc. All rights reserved<br>Dome Antisgen name and logic are trademarks of Comodo Security Solutions, Inc.<br>Release: 6.7.1.8072933                                                                                                    |

|               | Archived Mails - Table of Column Descriptions                                                                                                  |
|---------------|----------------------------------------------------------------------------------------------------|
| Column Header | Description                                                                                                    |
| Icon          | Indicates the status of the mail after the filtering process. Placing your mouse cursor over<br>an icon will show a description of the action. |
|               | Relayed: Indicates the mail successfully passed the filtering process                                                                          |
|               | Provide the mail was rejected by Secure Email Gateway and a reject message was sent to the sender's mail server.                               |
|               | Discarded: Indicates the mail is quarantined                                                                                                   |
| Subject       | The content in the 'Subject' line of the mails                                                                                                 |
| Result        | The verdict on an mail after the filtering process.                                                                                            |
| Received      | Date and time Secure Email Gateway received the email                                                                                          |

| Sender       | Email address information of the originator                              |
|--------------|--------------------------------------------------------------------------|
| Recipient(s) | Email address information of the receiver                                |
| IP           | The network address of the system from where the mail was sent.          |
| Details      | Reason why a mail is quarantined and spam score if it is marked as spam. |

At the top and bottom of the screen, you have the option to set the number of records to be displayed per page and take desired actions such as delete, mark as not spam and so on.

#### To configure the number of records to be displayed per page

Click the 'Records per page' drop-down

| First Pre        | vious Page1   |            | / 1 | 250 🗸 R | ecords per page Next Las   |
|------------------|---------------|------------|-----|---------|----------------------------|
| Recipient(s)     | IP            |            |     | 10      | Details                    |
| testcustomer.com | 213.14.70.194 | <b>C</b> * | C   | 25      | s probable spam Score: 40. |
| testcustomer.com | 213.14.70.194 | C^         | C   | 50      | s probable spam Score: 40. |
| testcustomer.com | 213.14.70.194 | C*         | C   | 100     | s probable spam Score: 40. |
| First Dre        | vioue Dage 1  |            | 11  | 250     | acorde per page Next       |

- Select the number of records per page to be displayed from the options.
- Click the 'First', 'Previous', 'Next' and 'Last' buttons to navigate to the respective pages.

#### To act on log entries

Click the 'Actions' drop-down

^

|                                       |                        | Search                   | Clear Ad         |  |  |  |  |
|---------------------------------------|------------------------|--------------------------|------------------|--|--|--|--|
| Subject Sender Reci                   | pients                 | P                        |                  |  |  |  |  |
| Actions 🗸 Do                          | o!                     |                          |                  |  |  |  |  |
| Actions                               | esult                  | Received                 | Sende            |  |  |  |  |
| Delete                                | PAM                    | 25/07/2018 13:02:02      | test@korun       |  |  |  |  |
| Mark As Not Spam                      | PAM                    | 25/07/2018 13:02:01      | test@korum       |  |  |  |  |
| Mark As Spam                          | рам                    | 25/07/2018 13:01:59      | test@korun       |  |  |  |  |
| Resend message(s) to the recipient(s) |                        |                          | -                |  |  |  |  |
| NOT SPAM + resend to the recipient(s) | )                      |                          |                  |  |  |  |  |
| Download selected entries             | richt®                 | 2006-2018 Comodo Securit | v Solutione Inc. |  |  |  |  |
| Save As CSV                           | ntispan                | name and logo are tradem | arks of Comodo   |  |  |  |  |
|                                       | Release: 6.7.1.8972932 |                          |                  |  |  |  |  |

· Select the desired action from the drop-down and click 'Do'

#### **Search Options**

You can search for a particular record or records in the quarantine log by using simple or advanced search feature.

- Simple Search
- Advanced Search

#### **Simple Search**

The simple search options allows you to search for a particular record or records based on 'Subject', 'Sender', 'Recipients' and / or 'IP' details only.

| Archived Ma           | ils          |          |              |         |                  |          |                 |               |     |                                          |
|-----------------------|--------------|----------|--------------|---------|------------------|----------|-----------------|---------------|-----|------------------------------------------|
| Subject Sender        | r 🗆 Rec      | cipients | 9            | Search  | Clear Advances   | i search | Last Month C    | Last 2 Months | ) u | ast 3 Months O Last 6 Months O All Times |
| Actions               |              | oo!      |              |         |                  |          | First Pre       | vious Page1   |     | / 1 250 VRecords per page Next Law       |
| Subjec                |              | Result   | Receiv       | ed      | Sender           |          | Recipient(s)    | IP            |     | Details                                  |
| 🗌 🛩 [!! PROBABLE SPA  | M]Test Email | PSPAM    | 25/07/20181  | 3:02:02 | test@korumail.tk | test@t   | estcustomer.com | 213.14.70.194 | 6   | Classified as probable spam Score: 40.0  |
| 🛄 ؇ (!! PROBABLE SPA  | M]Test Email | PSPAM    | 25/07/2018 1 | 3:02:01 | test@korumail.tk | test@t   | estcustomer.com | 213.14.70.194 | ٥.  | Classified as probable spam Score: 40.0  |
| 🗌 🕪 (!! PROBABLE SPAI | M]Test Email | PSPAH    | 25/07/2018   | 3:01:59 | test@korumail.tk | test@t   | estcustomer.com | 213.14.70.194 | 01  | Classified as probable spam Score: 40.0  |
| Actions               | ~ 0          | lot      |              |         |                  |          |                 | vious Page1   |     | / 1 250 VRecords per page Treat          |

- To search for records based on the entries under 'Subject', 'Sender', 'Recipients' and / or 'IP' columns, enter the text or number fully or partially in the field and click 'Search'
- To search for records based on the entries under a particular column or columns, select the respective check boxes, enter the text or number fully or partially in the field and click the 'Search'. For example, if you want to search for a particular record for sender and recipients, select the 'Sender' and 'Recipients' check boxes, enter the text fully or partially in the field and click 'Search'.

#### **Advanced Search**

The 'Advanced Search' option allows you a more granular search by including rules and filters.

• Click the 'Advanced Search' link at the top of the screen.

| Archived Mails                   |         |                     |                  |              |  |  |
|----------------------------------|---------|---------------------|------------------|--------------|--|--|
|                                  |         | Search              | Clear Advanced   | search       |  |  |
| Subject Sender Rec               | ipients | □ IP                |                  |              |  |  |
| Actions                          | o!      |                     |                  |              |  |  |
| Subject                          | Result  | Received            | Sender           | Recip        |  |  |
| 🗌 ؇ [!! PROBABLE SPAM]Test Email | PSPAM   | 25/07/2018 13:02:02 | test@korumail.tk | test@testcus |  |  |

The 'Advanced Search' option will be displayed.

|         |              |         | Sear | ch Clear | Advance | ed search |
|---------|--------------|---------|------|----------|---------|-----------|
| Subject | Sender Recip | ients 🗌 | ] IP |          |         |           |
| ubject  | ~ CONTAINS   | ~       |      |          |         |           |

The first drop-down contains the column headers that can be selected for an advanced search.

| <b>Archived Mails</b>       | ;        |        |                    |  |  |  |  |
|-----------------------------|----------|--------|--------------------|--|--|--|--|
| Subject Sender              | Search   |        |                    |  |  |  |  |
| Subject                     | CONTAINS | 5 ~    |                    |  |  |  |  |
| Subject                     |          |        |                    |  |  |  |  |
| From Address<br>To Address  |          |        |                    |  |  |  |  |
| Remote IP<br>Action         | ~ Do!    | ~ Do!  |                    |  |  |  |  |
| Result<br>Received          |          | Result | Received           |  |  |  |  |
| Incoming Mail/Outgoing Mail | essage   | PSPAM  | 25.04.2017 07:32:4 |  |  |  |  |
| Actions                     |          |        |                    |  |  |  |  |

The second column contains the condition for a search, which depends on the item selected in the first column and text/number entered or options selected in the third column.

| Archived | Mails                    |              |
|----------|--------------------------|--------------|
|          |                          | Search Clear |
| Subject  | Sender 🗌 Recipients 🔲 IP | F            |
| Subject  | ✓ CONTAINS ✓             | +            |
|          | EQUALS                   |              |
|          | NOTEQUALS                |              |
|          | CONTAINS                 |              |
| [        | NOTCONTAINS              |              |
| Actions  | V D0                     |              |

The third column allows you to enter the text/number or select from the options depending on the selection in the first column. For example, choosing 'Subject', 'From Address' or 'Remote IP' allows you to enter the text in the third column

|         |                  |        | Search C | lear Advanced search |
|---------|------------------|--------|----------|----------------------|
| Subject | Sender Recipient | s 🗌 IP |          |                      |
| ubject  |                  | ~      | +        |                      |

If you select 'Action' or 'Result' in the first column, then further options can be selected from the third column.

| Archiv  | ed Mails          |           |                              |
|---------|-------------------|-----------|------------------------------|
| Subject | Sender Recipients |           | Search Clear Advanced search |
| Action  | FOUALS            |           | <b>(</b> +)                  |
|         |                   | DELAYED   | Cararab Chara                |
|         |                   | DISCARDED | Search                       |
| Actions | Dol               | PASSED    |                              |
| Actions |                   | REJECTED  |                              |
|         | Subject Result    | Receive   | d Sender                     |

If you select 'Received' in the first column, then you can enter a date or select from the calendar.

|                                       |          |    |     |     | ]      | Searc | h   | Clea | r į | Advanced | search  |
|---------------------------------------|----------|----|-----|-----|--------|-------|-----|------|-----|----------|---------|
| Subject Sender Red                    | cipients |    |     | IP  |        |       |     |      |     |          |         |
| Received v EQUALS                     | ~        |    |     |     |        |       | +   |      |     |          |         |
|                                       |          |    | <   | Ju  | ly, 20 | 18    | >   | >>   | x   | rch      | Clear   |
|                                       |          |    | Sun | Mon | Tue    | Wed   | Thu | Fri  | Sat |          |         |
| Actions V                             | )o!      | 27 | 1   | 2   | 3      | 4     | 5   | 6    | 7   |          |         |
| Subject                               | Result   | 28 | 8   | 9   | 10     | 11    | 12  | 13   | 14  | ->1      | F       |
| ☐ ₩ [!! PROBABLE SPAM]Test Email      | PSPAN    | 29 | 15  | 16  | 17     | 18    | 19  | 20   | 21  | nail.tk  | test@te |
| ↓ ↓ ↓ ↓ ↓ ↓ ↓ ↓ ↓ ↓ ↓ ↓ ↓ ↓ ↓ ↓ ↓ ↓ ↓ | PSPAN    | 30 | 22  | 23  | 24     | 25    | 26  | 27   | 28  | nail.tk  | test@te |
| 🗌 ؇ [!! PROBABLE SPAM]Test Email      | PSPAN    | 31 | 29  | 30  | 31     | 1     | 2   | 3    | 4   | nail.tk  | test@te |
| Actions                               | 00!      | 32 | 5   | 6   | 7      | 8     | 9   | 10   | 11  |          |         |
|                                       |          |    |     |     |        |       |     | То   | day |          | (1995). |

You can add more filters by clicking \_\_\_\_\_ for narrowing do

for narrowing down your search.

You can remove a filter by clicking the \_\_\_\_\_ button beside it.

You can create a filter rule by selecting 'AND' or 'OR' option beside each of the added filter.

• Click 'Clear' to remove the advanced search rules.

• Click 'Search' to start the search per the filter rule.

The items will be searched for in the ascending order and results displayed.

• To remove the advanced search field, click the 'Advanced search' link again.

Administrators can filter results on monthly basis. The filters available are 'Last Month', 'Last 2 Months', 'Last 3 Months', 'Last 6 Months' and All Times.

To view the results of the last month, click the 'Last Month' radio button.

| Last Month O Last 2 Months O Last 3 Months O Last 6 Months O All Times |
|------------------------------------------------------------------------|
|------------------------------------------------------------------------|

#### **Details of a Log Entry**

Clicking anywhere on the row of a log record will display the details of the archived mail log.

| Mail Logs                      | ×                                                        |  |  |  |  |  |
|--------------------------------|----------------------------------------------------------|--|--|--|--|--|
|                                | <b>(</b>                                                 |  |  |  |  |  |
| Received                       | 25/07/2018 13:02:02                                      |  |  |  |  |  |
| Queue ID                       | 24504-1532523722-182151                                  |  |  |  |  |  |
| Message ID                     | 908615.080497356-sendEmail@mehmets-imac-2                |  |  |  |  |  |
| Action                         | A                                                        |  |  |  |  |  |
| Result                         | PROBABLE SPAM                                            |  |  |  |  |  |
| Score                          | 40.0                                                     |  |  |  |  |  |
| Sender                         | test@korumail.tk 🛛 Add Email In Black List 🗸 📑           |  |  |  |  |  |
| Recipient(s)                   | test@testcustomer.com                                    |  |  |  |  |  |
| RFC2822 Sender                 | "test@korumail.tk" <test@korumail.tk></test@korumail.tk> |  |  |  |  |  |
| RFC2822 Recipient(s)           | "test@testcustomer.com"                                  |  |  |  |  |  |
| Subject                        | [" PROBABLE SPAM]Test Email                              |  |  |  |  |  |
| IP                             | 213.14.70.194 Add Black List 🗸 📑                         |  |  |  |  |  |
| Location:                      | Turkey                                                   |  |  |  |  |  |
| Size                           | 801 B                                                    |  |  |  |  |  |
| Matched Profile                | Default Incoming Profile (defined by user: admin)        |  |  |  |  |  |
| Details                        | Classified as probable spam                              |  |  |  |  |  |
| Relayed                        | No                                                       |  |  |  |  |  |
| Download Forward Resend Resend | as attachment Not spam Spam Close Details                |  |  |  |  |  |

The details screen allows you to mark the mail log as 'Spam' or 'Not spam' depending the mail category. You can also add the sender, sending domain and IP to blacklist or whitelist, forward, resend and resend as attachment.

• To mark an email as 'Spam' or 'Not spam', click the relevant button at the bottom of the screen.

The changes will be saved and mails from the sender will be applied the new settings by Secure Email Gateway.

• To forward the mail, click 'Forward'', enter the mail ID in the 'Email Forward' dialog and click 'Send'.

| E-mail Forward |       |
|----------------|-------|
| E-mail :       |       |
| Send           | Close |

- Click 'Resend' to send the mail again.
- Click 'Resend as attachment' to send the mail as an attachment.
- To save the log record to your computer, click the 'Download' link and save the mail record.
- To add the sender or domain to blacklist/whitelist, click the drop-down in the 'Sender' row.

| Sender               | test@korumail.tk 🛛 Add Email In Black List 🔍 📑 |  |
|----------------------|------------------------------------------------|--|
| Recipient(s)         | test@testcustomer Add Email In Black List      |  |
| RFC2822 Sender       | "test@korumail.tk" Add Email In White List     |  |
| RFC2822 Recipient(s) | "test@testcustome Add Domain In Black List     |  |
| Subject              | [ PROBABLE SPAL Add Domain In White List       |  |
| IP                   | 213.14.70.194 Add Black List 🧹 📑               |  |
| Location:            | Turkey                                         |  |
| Size                 | 801 B                                          |  |

Select the category from the options that you want to add the email and click the 
 button beside it.

| Description |  |
|-------------|--|
|             |  |
|             |  |
| Save Close  |  |

• Enter the reason for changing the category and click the 'Save' button.

The changes will be saved and mails from the sender will be applied the new settings by Secure Email Gateway.

• To add the originating IP to blacklist/whitelist, click the drop-down in the 'IP' row.

| Subject          | [!! PROBABLE SPAM]Test Message                    |  |
|------------------|---------------------------------------------------|--|
| IP               | 46.2.135.238 Add Black List 🗸 💽                   |  |
|                  | Add Black List                                    |  |
| Location:        | Atakoy, Diyarbal Add White List                   |  |
| Size             | 665 B                                             |  |
| Pastohad Drafila | Default Outgoing Profile (defined by user: admin) |  |

Select the category from the options that you want to add the IP and click the 
 button beside it.
## Comodo Secure Email Gateway Enterprise - Admin Guide Comodo

| IP Desc | ription |
|---------|---------|
|         |         |
|         | .:      |
| Save    | Close   |

• Enter the reason for changing the category and click 'Save'.

The changes will be saved and mails from the IP will be applied the new settings by Secure Email Gateway.

You can view the previous or next record by click the < box buttons at the top of a details screen.

## **About Comodo Security Solutions**

Comodo Security Solutions is a global innovator of cybersecurity solutions, protecting critical information across the digital landscape. Comodo provides complete, end-to-end security solutions across the boundary, internal network and endpoint with innovative technologies solving the most advanced malware threats. With over 80 million installations of its threat prevention products, Comodo provides an extensive suite of endpoint, website and network security products for MSPs, enterprises and consumers.

Continual innovation and a commitment to reversing the growth of zero-day malware, ransomware, data-breaches and internet-crime distinguish Comodo Security Solutions as a vital player in today's enterprise and home security markets.

## About Comodo Cybersecurity

In a world where preventing all cyberattacks is impossible, Comodo Cybersecurity delivers an innovative cybersecurity platform that renders threats useless, across the LAN, web and cloud. The Comodo Cybersecurity platform enables customers to protect their systems and data against even military-grade threats, including zero-day attacks. Based in Clifton, New Jersey, Comodo Cybersecurity has a 20-year history of protecting the most sensitive data for both businesses and consumers globally. For more information, visit comodo.com or our **blog**. You can also follow us on **Twitter** (@ComodoDesktop) or **LinkedIn**.

1255 Broad Street Clifton, NJ 07013 United States Tel : +1.877.712.1309 Tel : +1.888.551.1531 https://www.comodo.com Email: EnterpriseSolutions@Comodo.com